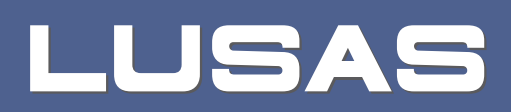

# LNG Tank System User Manual

Concrete Tank - Part 1 - Tank Modelling

# LNG Tank System

# User Manual: (Concrete Tank) Part 1 – Tank Modelling

LUSAS Version 20.0 : Issue 1

LUSAS

Forge House, 66 High Street, Kingston upon Thames, Surrey, KT1 1HN, United Kingdom

Tel: +44 (0)20 8541 1999

Fax +44 (0)20 8549 9399

Email: info@lusas.com

http://www.lusas.com

Distributors Worldwide

Copyright ©1982-2023 LUSAS

All Rights Reserved.

# **Table of Contents**

| LNG Tank Modelling                                         | 1   |
|------------------------------------------------------------|-----|
| Overview                                                   | 1   |
| 2D Axisymmetric Static Structural Analysis                 | 3   |
| 2D Axisymmetric Construction Stage Analysis                | 5   |
| 2D Axisymmetric Thermal Analysis                           | 14  |
| 3D Shell Static Structural Analysis                        | 22  |
| 3D Shell Eigenvalue Analysis                               | 32  |
| 2D Beam-Stick FSSI Seismic Analysis                        | 33  |
| Exporting Forces from the 2D Axisymmetric Model            | 46  |
| Exporting Forces from the 3D Shell Model                   | 50  |
| Examples – User Inputs                                     | 53  |
| Tank Definition                                            | 53  |
| 2D Axisymmetric Static Structural Analysis                 | 83  |
| 2D Axisymmetric Staged Construction Analysis               | 104 |
| 2D Axisymmetric Thermal Analysis                           | 116 |
| 3D Shell Static Analysis                                   | 123 |
| 3D Shell Eigenvalue Analysis                               | 159 |
| 2D Beam-Stick FSSI Seismic Analysis for Horizontal Actions | 163 |
| 2D Beam-Stick FSSI Seismic Analysis for Vertical Actions   | 192 |

# **LNG Tank Modelling**

#### **Overview**

LNG Tank Wizards produce a variety of base models of full containment circular tanks to allow optional subsequent design checks to be carried out. The modelling techniques used to build the models aim to satisfy engineering requirements however engineers should check and modify the models created to ensure that they are appropriate to meet their specific needs.

The use of the Tank Wizards requires the **MicroSoft Excel** spreadsheet application to be installed in advance for full functionality as certain applications of the Wizard may use it during the design or reporting process. For example, the Wizard for a Seismic Analysis produces a computation summary and the forces calculated can be exported to a spreadsheet.

For LNG tanks, thermal analysis will generally need to be undertaken in addition to structural analysis due to the very low liquid temperatures involved.

This manual focuses on the details of modelling concepts used to build the range of models supported. A separate manual titled 'LNG Tank System: Part 2 – Design Checks' covers the procedures involved in performing design checks using the LNG Tank System.

# Capabilities

The Wizards perform automatic creation of models for the following analyses, and results output tasks:

- 2D Axisymmetric Static Structural Analysis
- 2D Axisymmetric Construction Stage Analysis
- 2D Axisymmetric Thermal Analysis
- 3D Shell Static Structural Analysis
- 3D Shell Eigenvalue Analysis
- 2D Beam-Stick FSSI Seismic Analysis
- Export Forces from the 2D Axisymmetric Model

• Export Forces from the 3D Shell Model

# **2D Axisymmetric Static Structural Analysis**

# Elements

Due to the axisymmetric nature of circular tanks, a 2D axisymmetric model is commonly used.

#### **Groups / Materials**

Model features are defined in individual groups for easier post-processing and updating of the model.

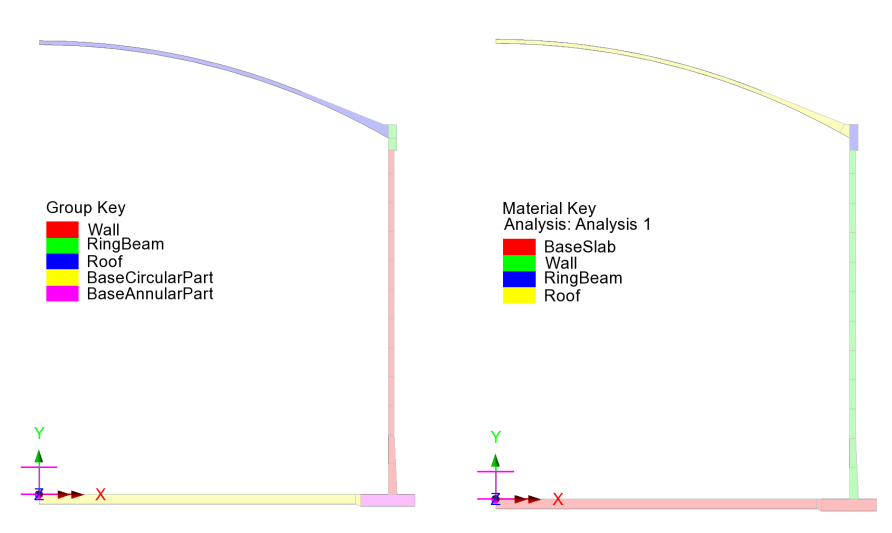

Fig 1 Group and Material Assignments for a 2D Axisymmetric Static Model

# **Support Condition for 2D Axisymmetric Model**

Three support types are available for selection.

| Tank Definition                                                                  |                              |                 |                            |                                            | × |
|----------------------------------------------------------------------------------|------------------------------|-----------------|----------------------------|--------------------------------------------|---|
| Tank type                                                                        |                              | Та              | rget models to build       |                                            |   |
| Material :                                                                       | Concrete                     | ~               | 2D axisymmetric structural | 2D axisymmetric coupled thermal/structural |   |
| Elevation :                                                                      | Aboveground                  | ~               | ☑ 2D beam-stick seismic    | ☑ 3D shell structural                      |   |
| Tank Definition Load   Prestress   Insulations   Support (3D)   Seismic   Ground |                              |                 |                            |                                            |   |
| Dase Siab and No                                                                 | or wai and thing beam materi | ala ouppoir(LD) |                            |                                            |   |
| Support type                                                                     |                              |                 |                            |                                            |   |
| Pile Support<br>Fixed Support                                                    | ~                            |                 | Update from Support(3D)    |                                            |   |
| Pile Support                                                                     |                              |                 |                            |                                            |   |
| Distributed sprin                                                                | ng support                   | Horizonts       | le le                      |                                            |   |

Fig 2 Support Types Available

#### **Fixed Support**

Fully fixed supports are assigned to the base slab.

#### **Pile Support**

The stiffness (stiffness per unit radian) of a pile must be stated. A spring support will be assigned to the bottom of slab, at the given radial locations.

#### **Distributed Spring Support**

The regular stiffness (stiffness per unit area) must be stated. A spring support will be assigned to all the bottom line of slab.

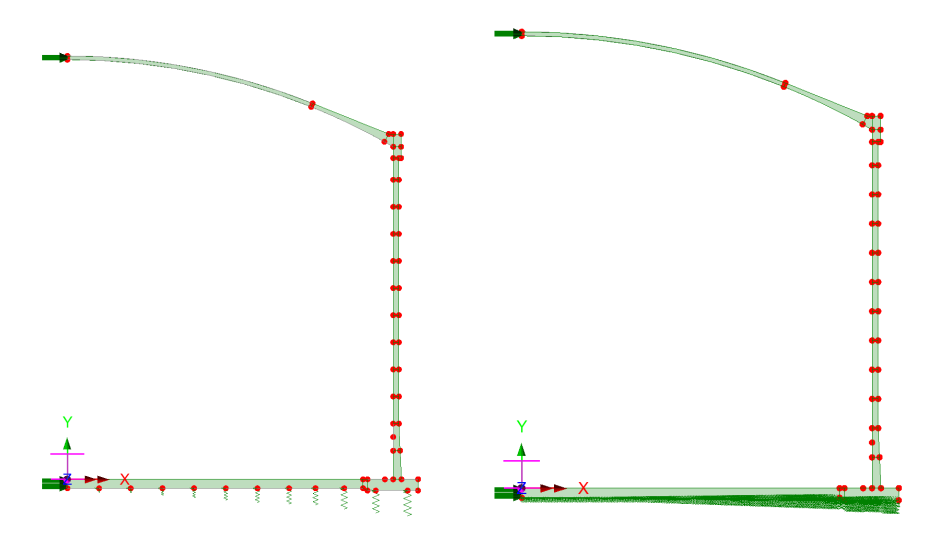

Fig 3 Support Types for a 2D Axisymmetric Static Model (Pile Support / Distributed Spring Support)

# Loadings

Only the outer concrete tank is built in the model. This will be investigated using 17 static loadcases.

See *Examples – User Inputs : 2D Axisymmetric Static Structural Analysis* for more information.

# **2D Axisymmetric Construction Stage Analysis**

## Elements

The staged construction model is built using 2D axisymmetric solid elements.

## **Groups / Materials**

In addition to the groups defined in the 2D static model, extra groups are defined to simplify activation and deactivation of features when modelling the construction stages.

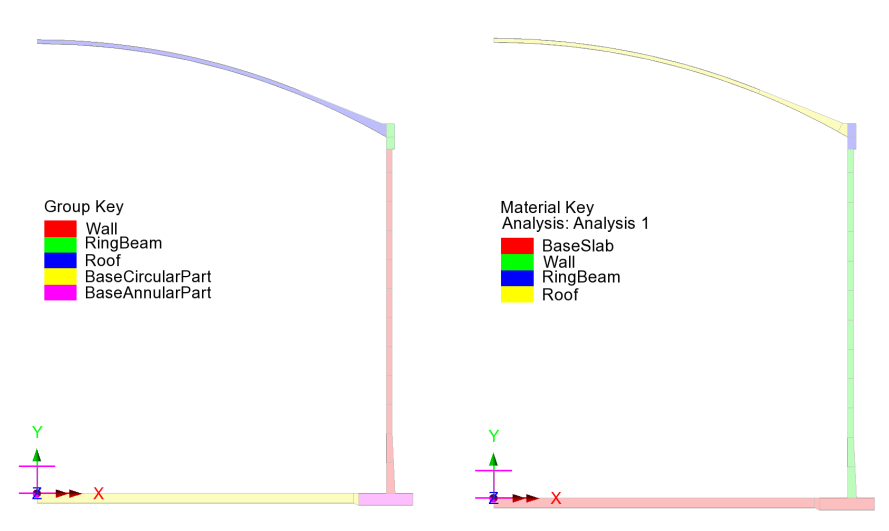

# Fig 4 Group and Material Assignments in a 2D Axisymmetric Staged Construction Model

# **Support Condition**

Support types available are the same as those for the 2D Axisymmetric Static Analysis model.

# **Construction Stages**

Fourteen construction stages are built using activation and deactivation of elements and a nonlinear analysis sequence which inherits the stresses and strains from the previous stages if 'Roof first stage thickness' is not set to be 1. The materials are assumed to be linear elastic.

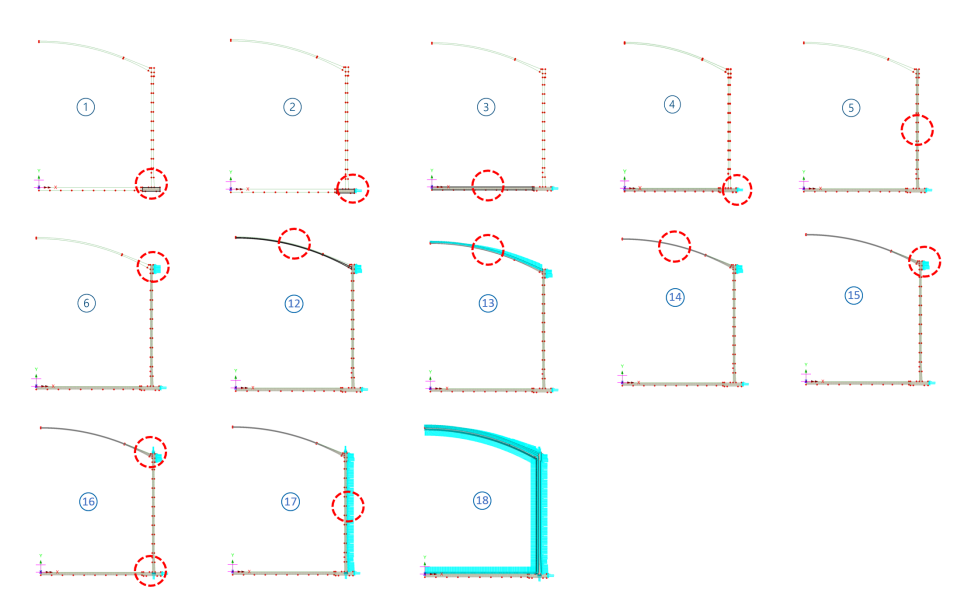

Fig 5 Activation and Deactivation in a Staged Construction Analysis Model

- Layered roof option 1

| Stage  | Description                      | Note |
|--------|----------------------------------|------|
| No. 1  | Annular part                     |      |
| No. 2  | 1) + Base $1^{st}$ PS            |      |
| No. 3  | 2) + Circular part               |      |
| No. 4  | 3) + Base 2nd PS                 |      |
| No. 5  | (4) + Wall                       |      |
| No. 6  | 5) + Ringbeam                    |      |
| No. 7  | 6) + Ringbeam 1 <sup>st</sup> PS |      |
| No. 8  | 7) + Roof Frame1                 |      |
| No. 9  | 7) + Inner Tank Work             |      |
| No. 10 | 9) + Roof Frame 2                |      |
| No. 11 | 9) + Roof Frame 3                |      |

| Stage  | Description                       | Note            |
|--------|-----------------------------------|-----------------|
| No. 12 | 9) + Roof Lower Wet Concrete      |                 |
| No. 13 | 7) + Roof Lower Complete          |                 |
| No. 14 | 13) + Roof Upper Wet Concrete     |                 |
| No. 15 | 14) + Roof Complete               |                 |
| No. 16 | 15) + Ringbeam 2 <sup>nd</sup> PS |                 |
| No. 17 | 16) + Vertical PS                 |                 |
| No. 18 | 17) + Horizontal PS               |                 |
| No. 19 | 18) + Operating Stage             | Prestress short |
| No. 20 | 18) + Operating Stage (Long)      | Prestress long  |

 Table 1 Sequence of Construction Stages – Layered roof option

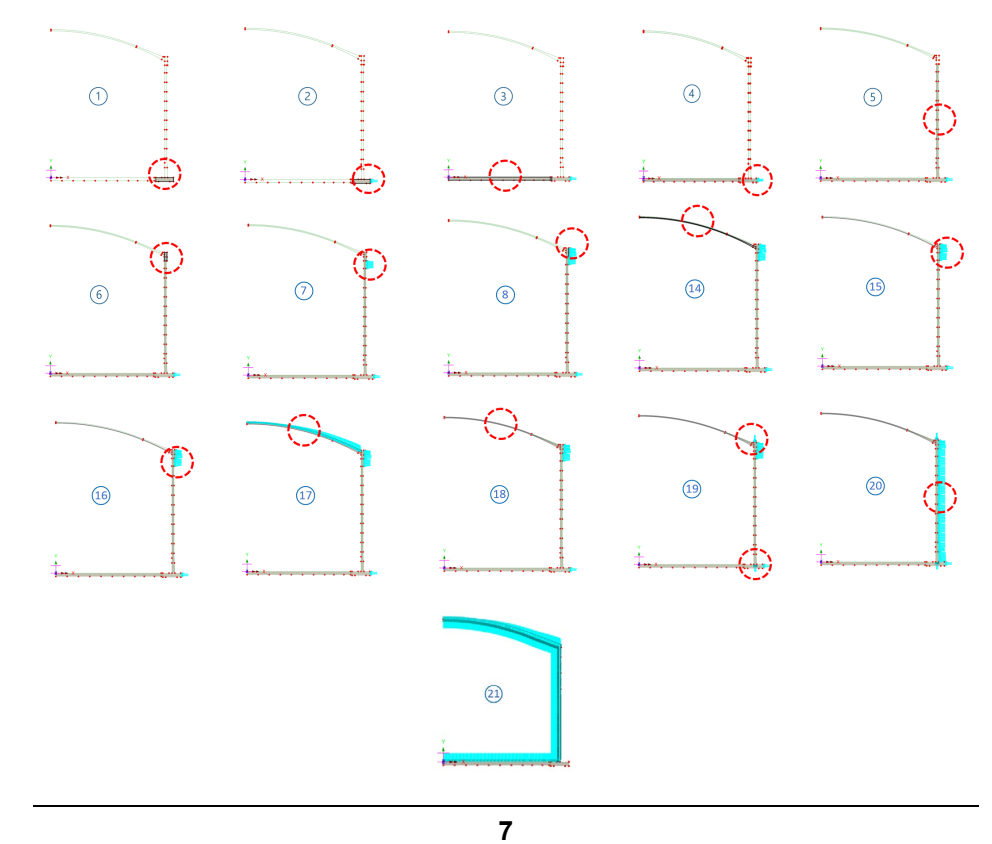

#### Fig 6 Activation and Deactivation in a Staged Construction Analysis Model

| Stage  | Description                       | Note            |
|--------|-----------------------------------|-----------------|
| No. 1  | Annular part                      |                 |
| No. 2  | 1) + Base 1 <sup>st</sup> PS      |                 |
| No. 3  | 2) + Circular part                |                 |
| No. 4  | 3) + Base 2nd PS                  |                 |
| No. 5  | 4) + Wall                         |                 |
| No. 6  | 5) + Ringbeam                     |                 |
| No. 7  | 6) + Wall End 1 <sup>st</sup> PS  |                 |
| No. 8  | 7) + Ringbeam 1 <sup>st</sup> PS  |                 |
| No. 9  | 8) + Roof Frame1                  |                 |
| No. 10 | 8) + Inner Tank Work              |                 |
| No. 11 | 10) + Roof Frame 2                |                 |
| No. 12 | 10) + Roof Frame 3                |                 |
| No. 13 | 10) + Roof Lower Wet Concrete     |                 |
| No. 14 | 8) + Roof Lower Complete          |                 |
| No. 15 | 14) + Roof Upper Wet Concrete     |                 |
| No. 16 | 14) + Roof Complete               |                 |
| No. 17 | 16) + Wall End 2 <sup>nd</sup> PS |                 |
| No. 18 | 17) + Ringbeam 2 <sup>nd</sup> PS |                 |
| No. 19 | 18) + Vertical PS                 |                 |
| No. 20 | 19) + Horizontal PS               |                 |
| No. 21 | 20) + Operating Stage             | Prestress short |

#### - Layered roof option 2

| Stage  | Description                  | Note           |
|--------|------------------------------|----------------|
| No. 22 | 20) + Operating Stage (Long) | Prestress long |

#### Table 2 Sequence of Construction Stages – Layered roof option 2

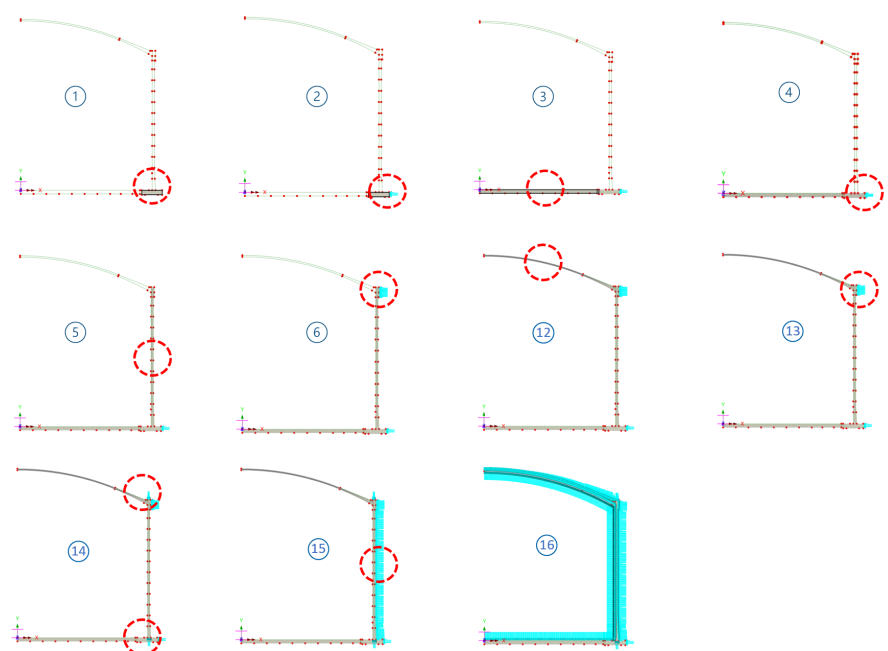

Fig 7 Activation and Deactivation in a Staged Construction Analysis Model

| Stage | Description           | Note |
|-------|-----------------------|------|
| No. 1 | Annular part          |      |
| No. 2 | 1) + Base $1^{st}$ PS |      |
| No. 3 | 2) + Circular part    |      |
| No. 4 | 3) + Base 2nd PS      |      |
| No. 5 | (4) + Wall            |      |
| No. 6 | 5) + Ringbeam         |      |

| Stage  | Description                       | Note            |
|--------|-----------------------------------|-----------------|
| No. 7  | 6) + Ringbeam 1 <sup>st</sup> PS  |                 |
| No. 8  | 7) + Roof Frame1                  |                 |
| No. 9  | 7) + Inner Tank Work              |                 |
| No. 10 | 9) + Roof Frame 2                 |                 |
| No. 11 | 9) + Roof Frame 3                 |                 |
| No. 12 | 7) + Roof Wet Concrete            |                 |
| No. 13 | 7) + Roof Complete                |                 |
| No. 14 | 13) + Ringbeam 2 <sup>nd</sup> PS |                 |
| No. 15 | 14) + Vertical PS                 |                 |
| No. 16 | 15) + Horizontal PS               |                 |
| No. 17 | 16) + Operating Stage             | Prestress short |
| No. 18 | 16) + Operating Stage (Long)      | Prestress long  |

 Table 3 Sequence of Construction Stages – Single Layered roof 1

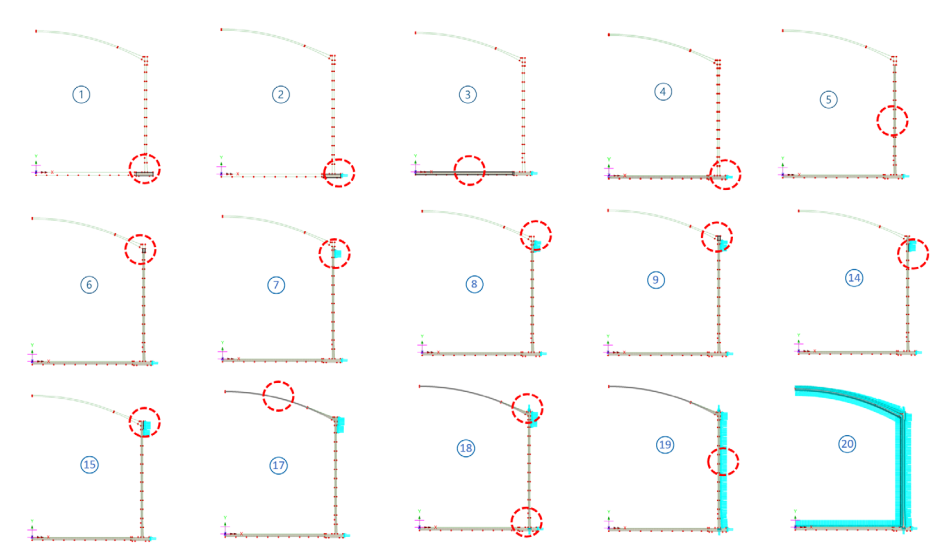

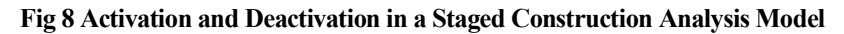

| Stage  | Description                       | Note            |
|--------|-----------------------------------|-----------------|
| No. 1  | Annular part                      |                 |
| No. 2  | 1) + Base $1^{st}$ PS             |                 |
| No. 3  | 2) + Circular part                |                 |
| No. 4  | 3) + Base 2nd PS                  |                 |
| No. 5  | (4) + Wall                        |                 |
| No. 6  | 5) + Ringbeam 1 <sup>st</sup>     |                 |
| No. 7  | 6) + Wall End 1 <sup>st</sup> PS  |                 |
| No. 8  | 7) + Ringbeam 1 <sup>st</sup> PS  |                 |
| No. 9  | 8) + Wall Ringbeam                |                 |
| No. 10 | 9) + Roof Frame1                  |                 |
| No. 11 | 9) + Inner Tank Work              |                 |
| No. 12 | 11) + Roof Frame 2                |                 |
| No. 13 | 11) + Roof Frame 3                |                 |
| No. 14 | 9) + Wall End 2 <sup>nd</sup> PS  |                 |
| No. 15 | 14) + Ringbeam 2 <sup>nd</sup> PS |                 |
| No. 16 | 15) + Roof Wet Concrete           |                 |
| No. 17 | 15) + Roof Complete               |                 |
| No. 18 | 17) + Vertical PS                 |                 |
| No. 19 | 18) + Horizontal PS               |                 |
| No. 20 | 19) + Operating Stage             | Prestress short |
| No. 21 | 19) + Operating Stage (Long)      | Prestress long  |

#### - Single Layered roof 2

Table 4 Sequence of Construction Stages – Single Layered roof 2

If the 'Roof first stage thickness' is set to be '1', then 17 construction stages are built using activation and deactivation of elements and a nonlinear analysis sequence which inherits the stresses and strains from the previous stages.

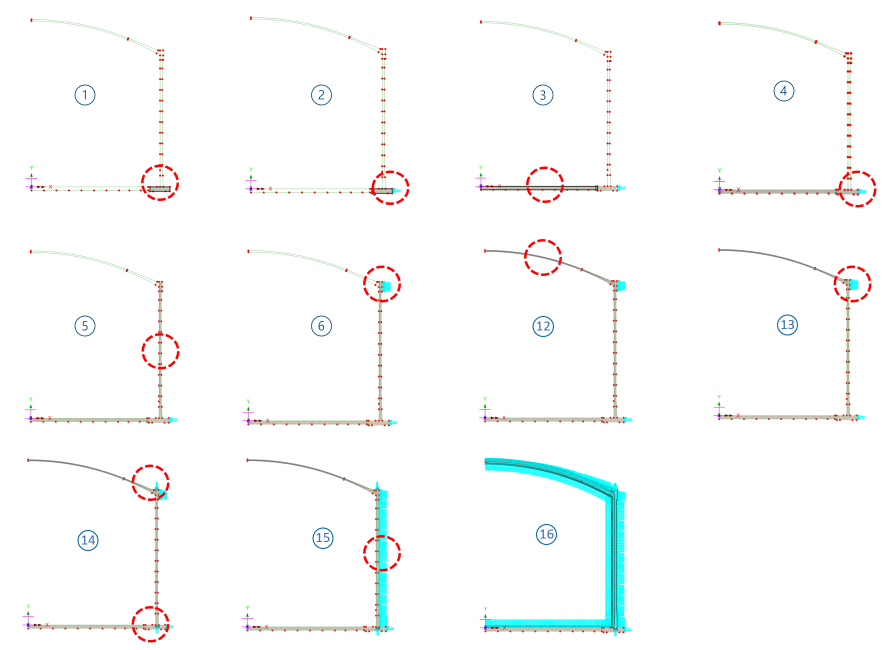

Fig 9 Birth and Death Staged Construction Analysis Model (Roof ratio for 1<sup>st</sup> built =1)

| Stage | Description                      | Note |
|-------|----------------------------------|------|
| No. 1 | Annular part                     |      |
| No. 2 | 1) + Base $1^{st}$ PS            |      |
| No. 3 | 2) + Circular part               |      |
| No. 4 | 3) + Base 2nd PS                 |      |
| No. 5 | 4) + Wall Ringbeam               |      |
| No. 6 | 5) + Ringbeam 1 <sup>st</sup> PS |      |
| No. 7 | 6) + Roof Frame1                 |      |
| No. 8 | 6) + Inner Tank Work             |      |

| Stage  | Description                       | Note            |
|--------|-----------------------------------|-----------------|
| No. 9  | 8) + Roof Frame 2                 |                 |
| No. 10 | 8) + Roof Frame 3                 |                 |
| No. 11 | 8) + Roof Wet Concrete            |                 |
| No. 12 | 6) + Roof Complete                |                 |
| No. 13 | 12) + Ringbeam 2 <sup>nd</sup> PS |                 |
| No. 14 | 13) + Vertical PS                 |                 |
| No. 15 | 14) + Horizontal PS               |                 |
| No. 16 | 15) + Operating Stage             | Prestress short |
| No. 17 | 16) + Operating Stage (Long)      | Prestress long  |

 Table 5 Sequence of Construction Stages (Roof Ratio for 1<sup>st</sup> Built =1)

# Loadings

The loadings are the same as those described for the 2D Axisymmetric Static Structural Analysis model. However, for this use loading is to be assigned in a step-by-step manner to each of construction stages.

See the *Examples – User Inputs : 2D Axisymmetric Staged Construction Analysis* for more information.

# **2D Axisymmetric Thermal Analysis**

If the temperature of liquid in the tank is very low, a thermal analysis will have to be performed. The purpose of a thermal analysis is to obtain the temperature variation through the thickness of the structure thickness and to obtain the thermal stress and strains induced by the temperature gradient.

The thermal analysis should be followed by a structural analysis that uses the results of the thermal analysis (e.g. temperature distribution) as the input loading. This type of analysis is called as Thermo-Mechanical Coupled Analysis.

In LUSAS, both thermal analysis and structural analysis can be performed within a single model by setting the analysis type to be 'Coupled thermal/structural' when a model is first created.

If 'Spillage' loading for 'Thermal Loading' is defined in the Tank Definition, additional loadcases for a spillage condition are also created.

| File name         | LNG Tank                       |                                     |            |
|-------------------|--------------------------------|-------------------------------------|------------|
| Working folder    |                                |                                     |            |
| Recent            | C:\Users\ohsso\Downloads       |                                     |            |
| • User-defined    | C:\Users\ohsso\Documents\LUSAS | 5200\Projects                       | Set        |
| Model properties  |                                |                                     |            |
| Analysis type     | Coupled thermal/structural     | <ul> <li>Model units</li> </ul>     | N,m,kg,s,C |
| Analysis category | <select></select>              | <ul> <li>Timescale units</li> </ul> | Seconds ~  |
| Optional          |                                |                                     |            |
| Startup template  | None ~                         | Layout grid                         | None ~     |
| Title             |                                |                                     |            |
|                   |                                |                                     |            |

Fig 10 New Model Dialog Setting Thermal/Structural Coupled Analysis

#### Elements

In a coupled analysis, 2D axisymmetric solid elements require element details to be specified for both the structural and thermal analyses.

| tructural Thermal                                                                                                    |                                                                                                    | Structural Thermal                                                                                                    |                                                                                                    |
|----------------------------------------------------------------------------------------------------|----------------------------------------------------------------------------------------------------|----------------------------------------------------------------------------------------------------|----------------------------------------------------------------------------------------------------|
| Element description     Element type Axisymmetric solid     Element shape     Guadrilateral     interpolation order     Linear     OElement name     OAX4M | Regular mesh     Allow transition pattern     Allow transition pattern     Automatic     Local x divisions     Local y divisions     Inregular mesh     Element size     I.0 | Element description     Thermal element type     Axisymmetric solid field     Element shape     Quadrilateral     Interpolation order     Linear     Element name     QXCF4 | Regular mesh     Allow transition pattern     Allow tragular mesh     Automatic     Local x divisions     Local y divisions     Dregular mesh     Element size     Local x division |
| Name AxisymmetricSolid                                                                                                    | Element size 1.0                                                                                                    | VAP4                                                                                                    | Element size 1.0                                                                                                    |

Fig 11 Element Definition for 2D Axisymmetric Thermal Analysis

#### Insulation

Tank insulation is included in the model explicitly for thermal analysis. Both thermal and structural elements are assigned, but as the stiffness of insulation is low the Wizard does not consider the insulation to be structural. As a result, the insulation and structure do not share nodes, and elements are completely separate.

The 'thermal gap' properties are to be applied between insulation and structure to model the temperature transferred in thermal analysis.

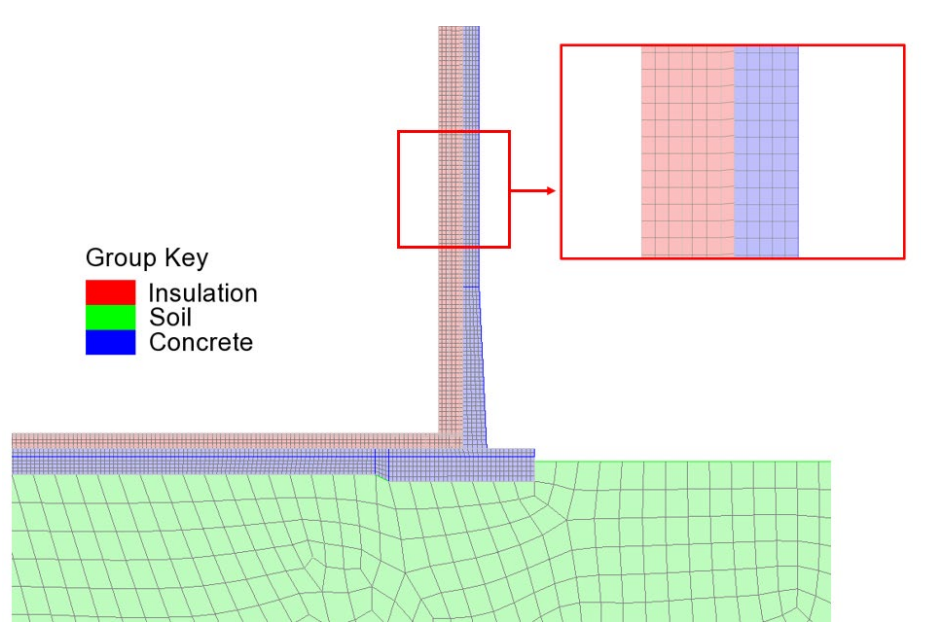

Fig 12 Insulation Elements Separated from Structure Elements

#### **Ground (Soil)**

As the ground temperature affects the structure's temperature distribution, the ground can be included in the model, extending 25m beyond the base slab. A user-defined value can be specified for soil depth if the 'Include soil' option is checked.

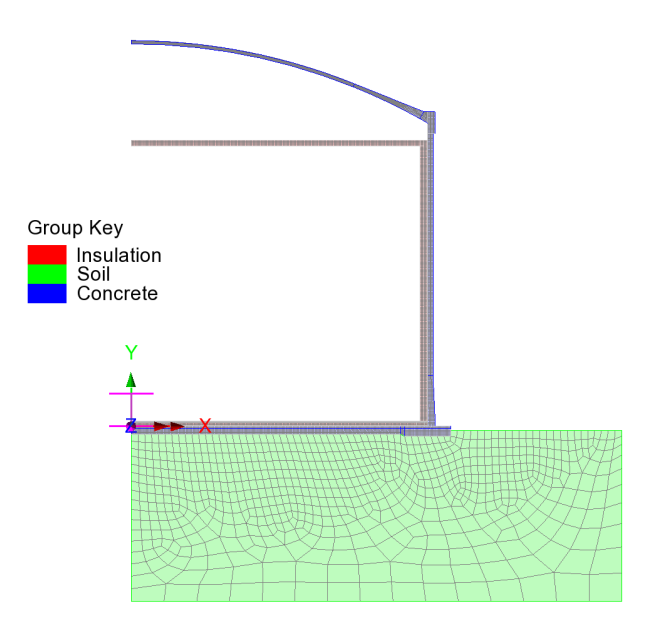

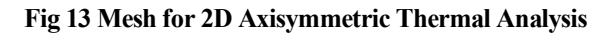

# **Groups / Materials**

In addition to the groups defined in the 2D Axisymmetric Static Structural Analysis model, some groups are defined for insulation.

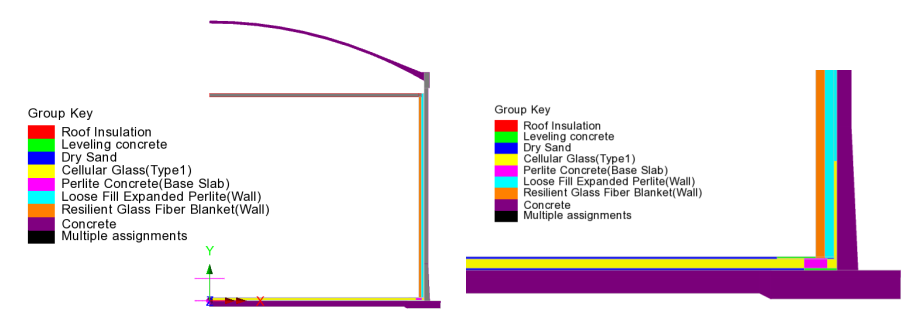

Fig 14 Group and Material Assignments in 2D Axisymmetric Thermal Analysis Model

# **Supports and Loading for Thermal Analysis**

#### The 1<sup>st</sup> Loadcase

The initial temperature of the concrete structure and the ground are defined and assigned.

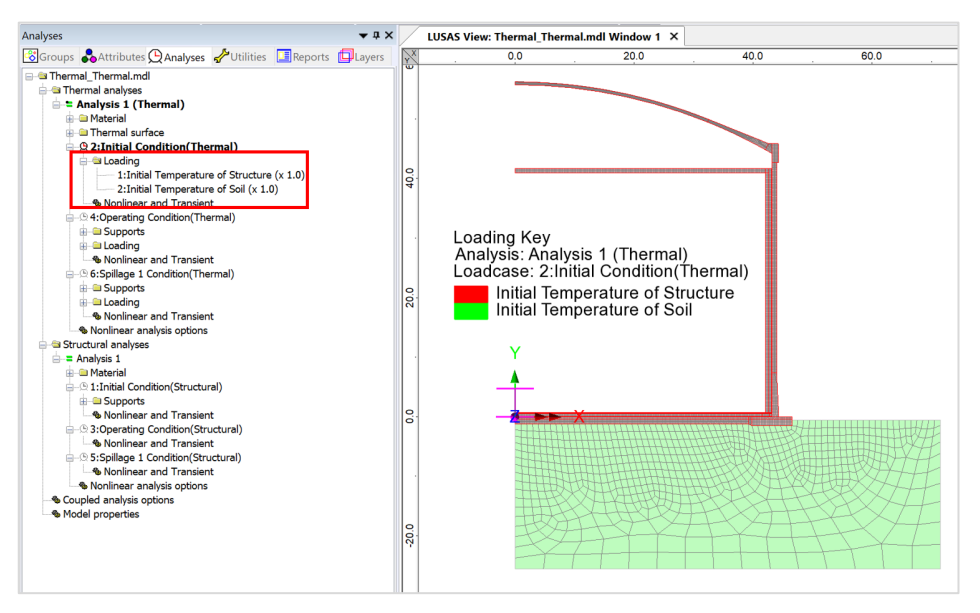

Fig 15 Thermal Analysis -1<sup>st</sup> Loadcase

#### The 2<sup>nd</sup> Loadcase

Liquid temperature is assigned to inner side of the insulation.

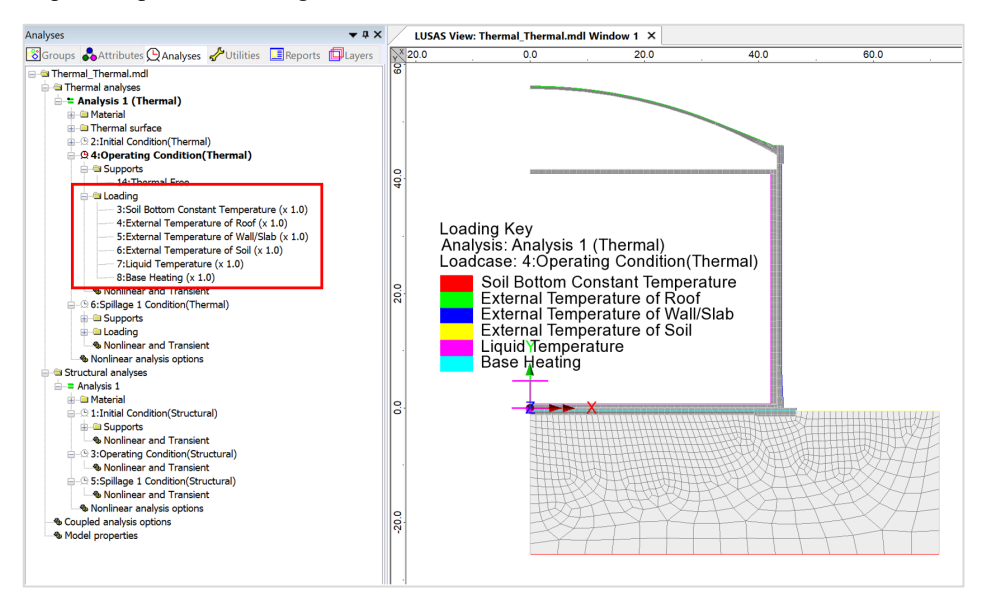

Fig 16 Thermal Analysis – 2<sup>nd</sup> Loadcase

If a Base Heating temperature is specified from the Input Dialog, a Prescribed Temperature loading is defined and assigned to the base heating line.

|                                       | Prescribed       |      |       |                             | × |
|---------------------------------------|------------------|------|-------|-----------------------------|---|
| · · · · · · · · · · · · · · · · · · · | Total            |      |       | al                          |   |
| <br>                                  |                  | Free | Fixed | Temperature                 |   |
|                                       | Temperature      | 0    | ۲     | 5.0*Base Heating            |   |
|                                       | Name Base Heatin | 9    |       | <ul> <li>✓ ▲ (3)</li> </ul> |   |

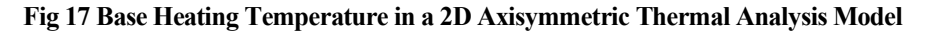

Base heating temperature is assigned to the selected line as shown in [Fig 20]. This line will be split as the base heating length defined in Tank Definition if it is not the same as the total length off the base slab.

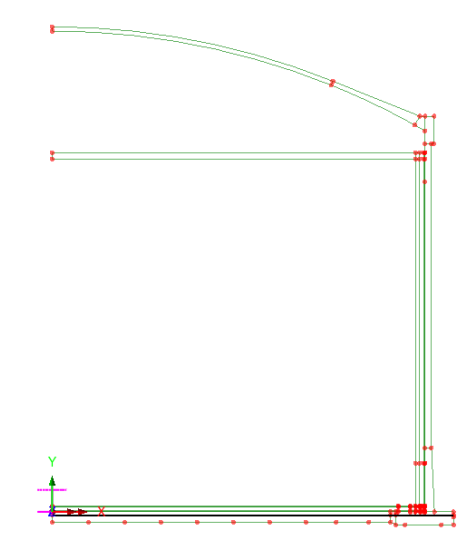

Fig 18 Base Heating Temperature in a 2D Axisymmetric Thermal Analysis Model

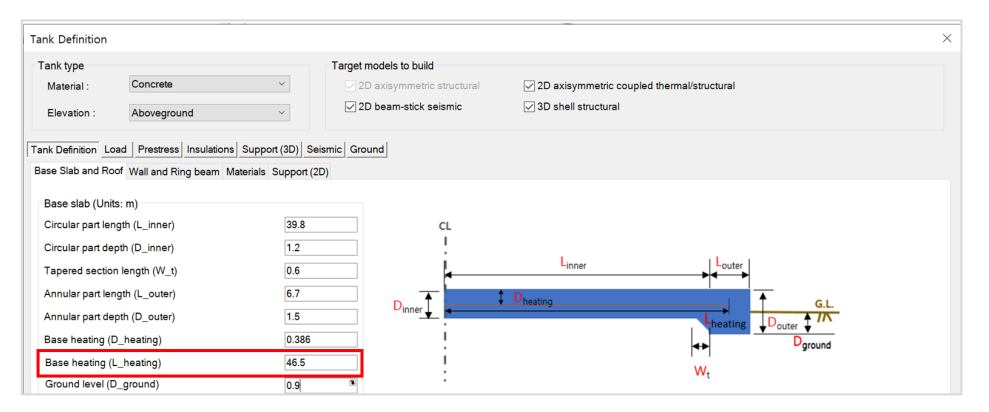

Fig 19 Base Heating Length for 2D Axisymmetric Thermal Analysis Model

### **Supports and Loadings for Structural Analysis**

Structural supports are assigned to the bottom of the slab according to the support type chosen on the input dialog.

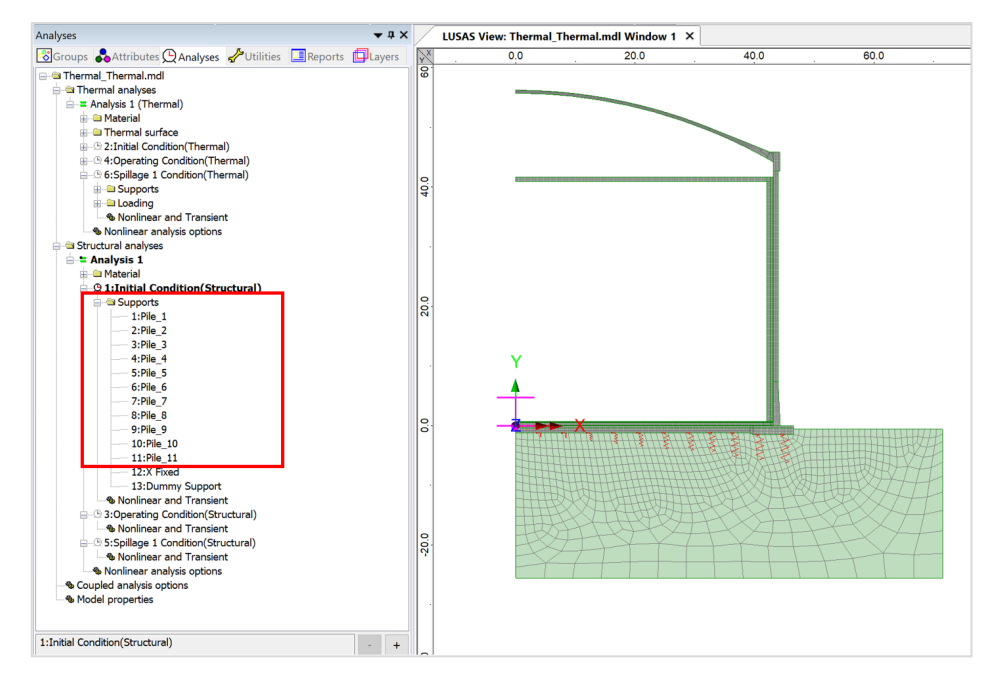

#### Fig 20 Pile Support for Structural Analysis following Thermal Analysis

The purpose of this analysis is to obtain thermal stress, so no additional structural loading is defined.

# **3D Shell Static Structural Analysis**

3D shell models are used when tank loadings are not axisymmetric. The outer tank is modelled using shell elements. All loading defined for the 2D axisymmetric model is also used for this model, and wind loading is also applied.

## **Elements & Geometric Properties**

Shell elements are positioned at and along the centre of sections. Any varying section thickness is applied using the LUSAS variations facility.

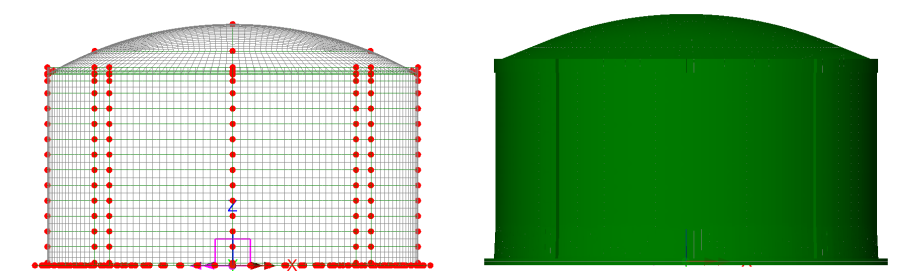

Fig 21 3D Shell Model for Static Analysis

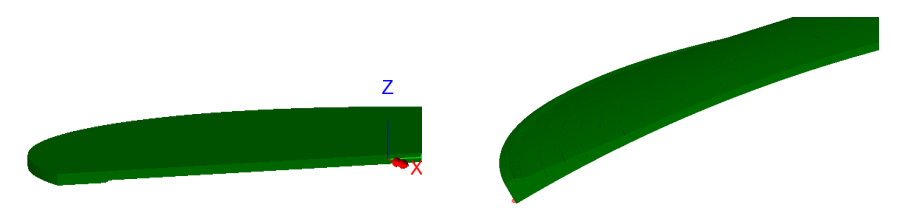

Fig 22 3D Shell Model Thickness Variation at Roof and Slab

#### **Buttresses**

Buttresses can be included in the model with separate surfaces accepting separate geometric and material properties. The number of buttresses that can be defined is 0, 2, 3, 4 or 6.

Buttress width should be stated for the straight length, not the curved length.

| LNG Tank - Base Model for Design C                                                                                                    | heck                                          |                                                                                                    | $\times$ |
|----------------------------------------------------------------------------------------------------|-----------------------------------------------|----------------------------------------------------------------------------------------------------|----------|
| Tank definition data<br>Model filename<br>Saved model file path<br>Modeling options<br>Element size (m) 2.0<br>Number of eigenvalue 10                         | Tnk1 Example C:\Users\ohsso\Documents\LU      | SAS200\Projects\Example.mdl  f symmetric model lude temporary opening lude temporary opening                                                               |          |
| Concrete Tank Options<br>Buttress<br>Number of buttress<br>Extruded thickness<br>Buttress width                                                                | 4 ~ (m)<br>5.0 (m)                            | Construction Scenario - Single layered roof 1<br>1 - Base / Wall / Ringbeam<br>2 - Ringbeam 1st PS<br>3 - Roof frame 1 / Inner work<br>4 - Roof frames 2,3 |          |
| Roof / Ringbeam<br>Roof construction plan<br>Roof first stage thickness (ratio)<br>Initial prestress for ringbeam (rat<br>Initial prestress for base slab (rat | Single layered roof 1         ~           0.5 | 5 - Roof wet / Roof complete<br>6 - Ringbeam 2nd PS<br>7 - Wall vertical PS<br>8 - Wall horizontal PS                                                      |          |
|                                                                                                    |                                               | OK Cancel Help                                                                                                    |          |

Fig 23 User Input for the Number of Buttresses in a 3D Shell Model

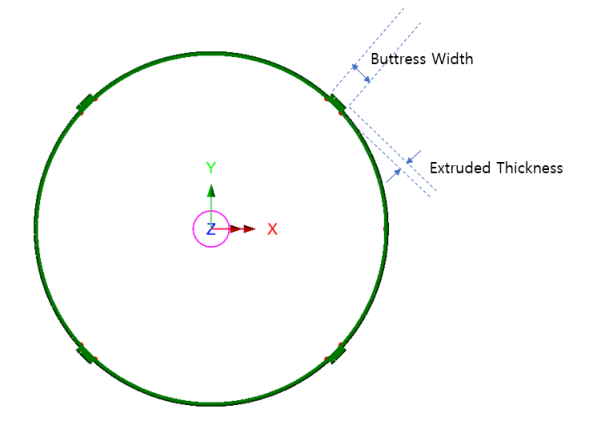

Fig 24 Buttress Definition for a 3D Shell Model

#### **Groups and Materials**

The main groups created are named Roof, Wall, and BaseSlab. Two sets of dummy elements, which work as rigid links between the Roof and Ringbeam, and Wall and BaseSlab., are grouped separately, to aid with results-processing.

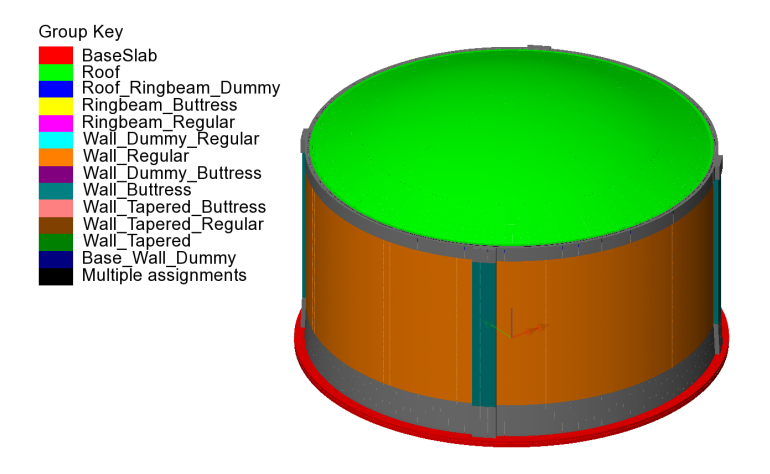

Fig 25 Groups in a 3D Shell Model

After user input, material properties are assigned to relevant members.

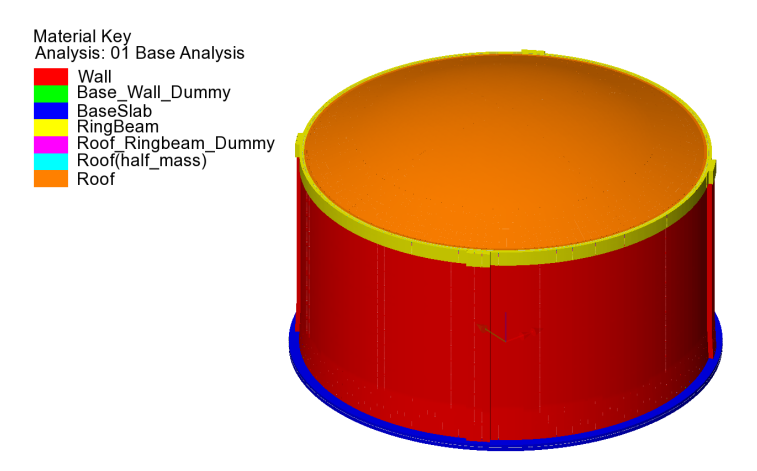

Fig 26 Material Assignments in a 3D Shell Model

# **Support Conditions**

Three different types of support conditions can be defined.

#### **Fixed Support**

Fully fixed supports are assigned to the base slab.

#### **Pile Support**

If 'Pile Support' is chosen, the stiffness of each pile should be defined further from the user input dialog as shown in [Fig 38]. The spring support will be assigned to each of pile locations.

The Wizard accepts two sets of support stiffness (horizontal and vertical); one for crosswise piles and the other for circumferential piles. If the pile stiffness is different for each pile location due to the ground condition, it can be modified from the Modeller interface by defining different support conditions. If the crosswise pile coordinates are zero, then the model does not include crosswise piles and only includes circumferential piles.

| iterial :                                                                             |                                                                                               |                      |                      | Та                   | rget models          | s to buil   | d                                |                             |                       |                                  |                       |                       |               |                                     |
|---------------------------------------------------------------------------------------|-----------------------------------------------------------------------------------------------|----------------------|----------------------|----------------------|----------------------|-------------|----------------------------------|-----------------------------|-----------------------|----------------------------------|-----------------------|-----------------------|---------------|-------------------------------------|
|                                                                                       | Concrete                                                                                      |                      |                      | ~                    | 🔽 2D axisy           | ymmetri     | ic structural                    | $\checkmark$                | 2D axi                | symmetric c                      | oupled the            | ermal/struct          | tural         |                                     |
| vation :                                                                              | Above ground                                                                                  |                      |                      | ~                    | ✓ 2D bear            | n-stick :   | seismic                          | $\checkmark$                | 3D she                | all structural                   |                       |                       |               |                                     |
| efinition Lo                                                                          | ad Prestress Ir                                                                               | sulations            | Support              | (3D) Seismic         | Ground               |             |                                  |                             |                       |                                  |                       |                       |               |                                     |
| Support                                                                               |                                                                                               |                      |                      |                      |                      |             |                                  |                             |                       |                                  |                       |                       |               |                                     |
| pport type                                                                            |                                                                                               |                      | Circumfer            | ential Support       |                      |             |                                  |                             |                       |                                  |                       |                       |               |                                     |
| nplified found                                                                        | lation                                                                                        | ~                    | ID                   | R [m]                | Initial th<br>[degre | ieta<br>ee] | Number of piles                  | Vertic<br>stiffnes<br>[kN/m | al<br>is<br>1         | Horizont ^<br>stiffnes<br>[kN/m] | A                     | Add                   | Crosswi       | se piles                            |
| o, cir :                                                                              | 184                                                                                           |                      | 1                    | 36.7                 | 0.0                  | 5           | i6                               | 523.018E                    | 3 42                  | 2.297E3                          | (                     | Del                   |               | Circumferential piles               |
| o. cross :                                                                            | 213                                                                                           |                      | 2                    | 40.8                 | 0.0                  | 6           | 10                               | 523.018E                    | 3 42                  | 2.297E3                          | Set                   | t zero                |               |                                     |
| X² Cir :<br>X² Cross :                                                                | 156.1965E3<br>63.7157E3                                                                       |                      | 3                    | 44 9                 | 0.0                  | 6           | 18                               | 523 018F                    | 3 43                  | 2 297F3 ×                        | Set d                 | lefaults              | Fr            |                                     |
| sswise supp                                                                           | ort stiffness                                                                                 |                      |                      |                      |                      |             |                                  |                             |                       |                                  |                       |                       |               |                                     |
| Grid wit                                                                              | zard                                                                                          |                      | Vertical             | stiffness [kN/m      | n] 523               | 3.018E3     |                                  | Horizontal                  | stiffnes              | is [kN/m]                        | 42.297                | E3                    |               |                                     |
| coordinates                                                                           | s (Units: m)                                                                                  |                      |                      |                      |                      | - 6         | Y coordinate:                    | s (Units: m                 | )                     |                                  |                       |                       |               | Add column                          |
| P1 F                                                                                  | P2 P3                                                                                         | P4                   | P5                   | P6                   | P7 ^                 | •           | P1                               | P2                          | P3                    | P4                               | P5                    | P6                    | P7 ^          | Add column                          |
|                                                                                       | 8.4                                                                                           | 12.6                 | 16.8                 | 21.0                 | 25.2                 |             | 0.0 0                            | 0.0                         | 0.0                   | 0.0                              | 0.0                   | 0.0                   | 0.0           | Add row                             |
| 0.0 4                                                                                 |                                                                                               |                      |                      |                      |                      |             |                                  |                             |                       |                                  |                       |                       | -4.2          | Del column                          |
| 0.0 4<br>0.0 4                                                                        | .2 8.4                                                                                        | 12.6                 | 16.8                 | 21.0                 | 25.2                 |             | -4.2 -                           | 4.2                         | 4.2                   | -4.2                             | -4.2                  | -4.2                  | 1.6           | Dercolumn                           |
| 0.0 4<br>0.0 4<br>0.0 4                                                               | 1.2 8.4<br>1.2 8.4                                                                            | 12.6<br>12.6         | 16.8<br>16.8         | 21.0<br>21.0         | 25.2<br>25.2         |             | -4.2 -<br>-8.4 -                 | 4.2<br>8.4                  | -4.2<br>-8.4          | -4.2<br>-8.4                     | -4.2                  | -4.2                  | -8.4          | Del row                             |
| 0.0         4           0.0         4           0.0         4           0.0         4 | 8.2 8.4<br>8.2 8.4<br>8.2 8.4                                                                 | 12.6<br>12.6<br>12.6 | 16.8<br>16.8<br>16.8 | 21.0<br>21.0<br>21.0 | 25.2<br>25.2<br>25.2 |             | -4.2 -<br>-8.4 -<br>-12.6 -      | 4.2<br>8.4<br>12.6          | -4.2<br>-8.4<br>-12.6 | -4.2<br>-8.4<br>-12.6            | -4.2<br>-8.4<br>-12.6 | -4.2<br>-8.4<br>-12.6 | -8.4          | Del row<br>Set zero                 |
| 0.0     4       0.0     4       0.0     4       0.0     4                             | 1.2     8.4       1.2     8.4       1.2     8.4                                               | 12.6<br>12.6<br>12.6 | 16.8<br>16.8<br>16.8 | 21.0<br>21.0<br>21.0 | 25.2<br>25.2<br>25.2 |             | -4.2 -<br>-8.4 -<br>-12.6 -      | 4.2<br>8.4<br>12.6          | -4.2<br>-8.4<br>-12.6 | -4.2<br>-8.4<br>-12.6            | -4.2<br>-8.4<br>-12.6 | -4.2<br>-8.4<br>-12.6 | -8.4<br>-12.6 | Del row<br>Set zero<br>Set defaults |
| 0.0     4       0.0     4       0.0     4       0.0     4                             | 1.2     8.4       1.2     8.4       1.2     8.4       1.2     8.4                             | 12.6<br>12.6<br>12.6 | 16.8<br>16.8<br>16.8 | 21.0<br>21.0<br>21.0 | 25.2<br>25.2<br>25.2 | •           | -4.2 -<br>-8.4 -<br>-12.6 -<br>< | 4.2<br>8.4<br>12.6          | -4.2<br>-8.4<br>-12.6 | -4.2<br>-8.4<br>-12.6            | -4.2<br>-8.4<br>-12.6 | -4.2<br>-8.4<br>-12.6 | -8.4<br>-12.6 | Dei row<br>Set zero<br>Set defaults |
| 0.0     4       0.0     4       0.0     4       0.0     4                             | 1.2         8.4           1.2         8.4           1.2         8.4           1.2         8.4 | 12.6<br>12.6<br>12.6 | 16.8<br>16.8<br>16.8 | 21.0<br>21.0<br>21.0 | 25.2<br>25.2<br>25.2 | ,           | -4.2 -<br>-8.4 -<br>-12.6 -      | 4.2<br>8.4<br>12.6          | -4.2<br>-8.4<br>-12.6 | -4.2<br>-8.4<br>-12.6            | -4.2<br>-8.4<br>-12.6 | -4.2<br>-8.4<br>-12.6 | -8.4<br>-12.6 | Del row<br>Set zero<br>Set defaults |

Fig 27 Input for Pile Locations and Stiffnesses

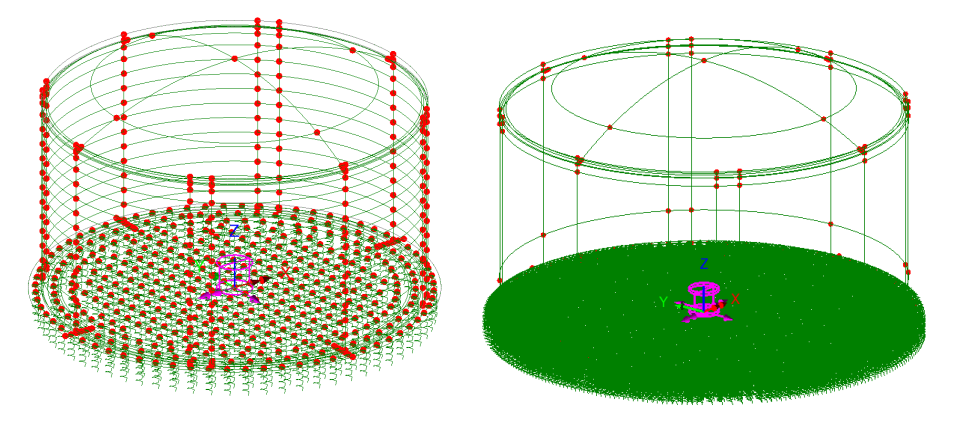

Fig 28 Support Condition for a 3D Shell Model (Pile Support / Regular Support)

#### **Regular Support**

The regular stiffness (stiffness per unit area) must be stated. A spring support will be assigned to all the bottom line of slab.

# Loadings

17 loadcases, as defined for a 2D Axisymmetric Model, are all included in a 3D Shell Model. Wind load can be added through LNG Tank > Add loading> Wind... menu to 3D Shell model.

| LNG Tank - Add wind loading |          |                   | ×        |
|-----------------------------|----------|-------------------|----------|
| Design code                 |          | EN1991-1-4 (2005) | ~        |
| Design code parameters      |          |                   |          |
| Basic wind velocity         |          | 37.5              | [m/s]    |
| Roughness length            |          | 3.0E-3            | [m]      |
| Minimum height              |          | 1.0               | [m]      |
| Orography factor            |          | 1.0               | ]        |
| Terrain factor              |          | 0.156             | ]        |
| Turbulence factor           |          | 1.0               | ]        |
| Air density                 |          | 1.25              | [kg/m^3] |
|                             |          |                   |          |
|                             | Defaults | OK Cancel         | Help     |

Fig 29 User Input for Wind Load for a 3D Shell Model

#### **Other Options**

#### **Half Only Model**

A half model is produced with symmetrical support conditions when the 'Half only model' option is selected.

#### LNG Tank Modelling

|                                 | Tnk1 ~                     |                                                        |  |  |  |  |
|---------------------------------|----------------------------|--------------------------------------------------------|--|--|--|--|
| lodel filename                  | Example                    |                                                        |  |  |  |  |
| aved model file path            | C:\Users\ohsso\Documents\L | USAS200\Projects\Example.mdl                           |  |  |  |  |
| Modeling options                |                            |                                                        |  |  |  |  |
| Element size (m)                | 2.0 H                      | alf symmetric model                                    |  |  |  |  |
|                                 | In                         | iclude temporary opening                               |  |  |  |  |
| Number of eigenvalue            | 10 🗸 In                    | clude non-structural masses in the eigenvalue analysis |  |  |  |  |
|                                 |                            |                                                        |  |  |  |  |
| Concrete Tank Options           |                            |                                                        |  |  |  |  |
| Buttress                        |                            | Construction Scenario - Single layered roof 1          |  |  |  |  |
| Number of buttress              | 4 ~                        | 1 - Base / Wall / Ringbeam                             |  |  |  |  |
| Extruded thickness              | 1.0 (m)                    | 2 - Ringbeam 1st PS                                    |  |  |  |  |
| Buttress width                  | 5.0 ()                     | 3 - Roof frame 1/ Inner work                           |  |  |  |  |
| Dutiess width                   | (m)                        | 4 - Root frames 2,3                                    |  |  |  |  |
| Roof / Ringbeam                 |                            | 6 - Ringbeam 2nd PS                                    |  |  |  |  |
| Reaf equation alon              | Single lavered roof 1 V    | 7 - Wall vertical PS                                   |  |  |  |  |
| Root construction plan          |                            | 8 - Wall horizontal PS                                 |  |  |  |  |
| Root first stage thickness (ra  | tio) 0.5                   |                                                        |  |  |  |  |
| Initial prestress for ringbeam  | (ratio) 0.5                |                                                        |  |  |  |  |
| Initial prestress for base slab | (ratio) 0.5                |                                                        |  |  |  |  |

Fig 30 User Input for a 3D Shell Model (Half Model)

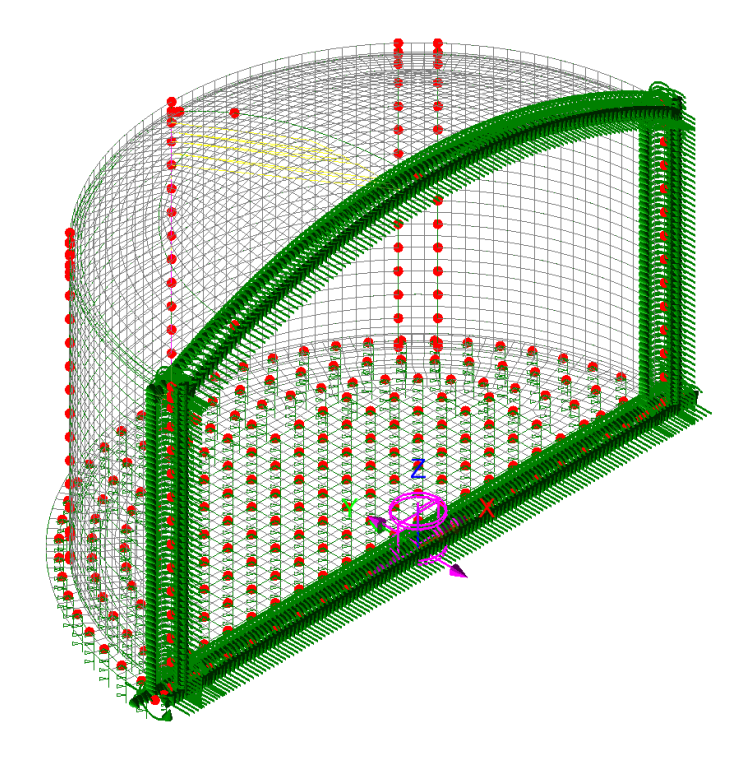

Fig 31 3D Shell Model (Half Model)

#### Include non-structural masses

Non-structural masses are converted into equivalent structural masses for an Eigenvalue Analysis. If this option is ticked, non-structural masses for each member (e.g. base slab, wall, roof, ringbeam) will be added to the mass of each member to compute the sum of total mass including non-structural masses. The equivalent structural masses will be computed by dividing total mass including non-structural masses by volume of each member. The calculation spreadsheet will be created with the same name as the model filename and stored in the user-defined working folder. The use of the 'Include non-structural masses' option is explained further in the section titled 'Examples of 3D Shell Analysis.'

#### LNG Tank Modelling

| ank definition data              | Tnk1                        | ~                                                     |
|----------------------------------|-----------------------------|-------------------------------------------------------|
| odel filename                    | Example                     |                                                       |
| aved model file path             | C:\Users\ohsso\Documents\LU | JSAS200\Projects\Example.mdl                          |
| Modeling options                 |                             |                                                       |
| <b>E</b> lementains (m) 2        | 0 V Ha                      | If symmetric model                                    |
| Element size (m)                 |                             | lude temporary opening                                |
| Number of eigenvalue             | ) v Inc                     | lude non-structural masses in the eigenvalue analysis |
|                                  |                             |                                                       |
| Concrete Tank Options            |                             |                                                       |
| Buttress                         |                             | Construction Scenario - Single layered roof 1         |
| Number of buttress               | 4 ~                         | 1 - Base / Wall / Ringbeam                            |
| Extruded thickness               | 1.0 (m)                     | 2 - Ringbeam 1st PS                                   |
| Buttrees width                   | 5.0                         | 3 - Roof frame 1/ Inner work                          |
| Buttless width                   | 0.0 (m)                     | 4 - Roof frames 2,3                                   |
| Roof / Ringbeam                  |                             | 5 - Roof wet / Roof complete<br>6 - Ringbeam 2nd PS   |
| De la construction de la         | Single lavered roof 1       | 7 - Wall vertical PS                                  |
| Roof construction plan           |                             | 8 - Wall horizontal PS                                |
| Roof first stage thickness (rati | 0) 0.5                      |                                                       |
| Initial prestress for ringbeam ( | natio) 0.5                  |                                                       |
| Initial prestress for base slab  | (ratio) 0.5                 |                                                       |
|                                  |                             |                                                       |

Fig 32 User Input for Eigenvalue Analysis Model including Non-Structural Masses

| Summary of Mass (   | Calculation        |                     |                      |             |                 |
|---------------------|--------------------|---------------------|----------------------|-------------|-----------------|
|                     |                    |                     |                      |             |                 |
| DIMENSION           |                    |                     |                      |             |                 |
| Component           | Dimension(m)       |                     |                      |             |                 |
| Inner Tank Radius   | 42.1               |                     |                      |             |                 |
| Tank Height         | 40.06              |                     |                      |             |                 |
| LNG Height          | 38.92              |                     |                      |             |                 |
|                     |                    |                     |                      |             |                 |
|                     |                    |                     |                      |             |                 |
| SUMMARY FOR M       | ASS                |                     |                      |             |                 |
|                     | Volumo             | Linit mass          | Structural mass      | Total mass  | Equivalent unit |
| Component           | volume             | Unit mass           | Structural mass      | Total mass  | mass            |
|                     | m³                 | kg/m³               | kg                   | kg          | kg/m³           |
| Roof                | 3,967              | 2,500               | 9,917,753            | 12,027,753  | Not Used        |
| Ringbeam(upper)     | 490                | 2,500               | 1,225,993            | 1,225,993   | 2,500           |
| Ringbeam(lower)     | 433                | 2,500               | 1,081,758            | 1,081,758   | 2,500           |
| Wall & Buttress     | 9,123              | 2,500               | 22,806,425           | 23,630,425  | 2,590           |
| BaseSlab            | 8,719              | 2,500               | 21,797,085           | 24,925,085  | 2,859           |
| LNG                 | 216,714            | 480                 | 104.022.703          | 104.022.703 | 480             |
| Inner Tank          | 316                | 7.850               | 2.479.105            | 2.799.105   | 8.863           |
|                     |                    | .,                  | _,,                  | _,,         | -,              |
|                     |                    |                     |                      |             |                 |
| MASS DETAILS        |                    |                     |                      |             |                 |
| Component           | Descriptions       |                     |                      |             | Mass (kg)       |
| Poof                | Concrete Reef /-   | Roof volume * unit  | concrete march       |             | 0.017.752       |
| Root                | Roof liner + stee  | 1,400,000           |                      |             |                 |
|                     | Susponded dock     | 1,400,000           |                      |             |                 |
|                     | Boof pozzlas       | + insulation of the | suspended centing    |             | 135,000         |
|                     | Root nozzies       |                     |                      |             | 42,000          |
|                     | Roof platform      |                     |                      |             | 400,000         |
|                     | Roof pump & cra    | ne                  |                      |             | 30,000          |
|                     | Root piping and    | support             |                      |             | 103,000         |
|                     | Others             |                     |                      |             | -               |
|                     | Total              |                     |                      |             | 12,027,753      |
| Ring Beam           | Concrete Ring Be   | eam (= Ring Beam vo | olume * unit concret | e mass)     | 2,307,751       |
|                     | wall barrier plate | 2                   |                      |             | -               |
|                     | wall piping and s  | upport              |                      |             | -               |
|                     | Others             |                     |                      |             | -               |
|                     | Total              |                     |                      |             | 2,307,751       |
| Outer Concrete Wall | Concrete Wall (=   | Wall volume * unit  | concrete mass)       |             | 22,806,425      |
|                     | corner protectio   | n                   |                      |             | 242,000         |
|                     | wall barrier plate | 2                   |                      |             | 494,000         |
|                     | wall piping and s  | upport              |                      |             | 88,000          |
|                     | Others             |                     |                      |             | -               |
|                     | Total              |                     |                      |             | 23,630,425      |
| Base Slab           | Concrete base (=   | Base slab volume *  | unit concrete mass   |             | 21,797,085      |
|                     | Others             |                     |                      |             | 3,128,000       |
|                     | Total              |                     |                      |             | 24,925,085      |
| Inner Steel Tank    | Steel tank ( = Ste | el tank volume * st | eel mass)            |             | 2,479,105       |
|                     | shell stiffener    |                     |                      |             | 45,000          |
|                     | shell insulation(  | 50%)                |                      |             | -               |
|                     | top girder         |                     |                      |             | -               |
|                     | Others             |                     |                      |             | 275,000         |
|                     | Total              |                     |                      |             | 2,799,105       |
| LNG                 | LNG ( = LNG volu   | me * unit LNG mass  | )                    |             | 104,022,703     |
|                     | Total              |                     |                      |             | 104.022.703     |

Fig 33 Summary of Mass Calculation for Eigenvalue Analysis including Non-structural Masses

See Examples – User Inputs : 3D Shell Static Analysis for more information
# **3D Shell Eigenvalue Analysis**

When a 3D Shell model is created, an eigenvalue analysis is added by defining the number of target eigenvalues to extract.

| nk definition data                   | Inki                         | ×                                                                                   |
|--------------------------------------|------------------------------|-------------------------------------------------------------------------------------|
| odel filename                        | Example                      |                                                                                     |
| ved model file path                  | C:\Users\ohsso\Document      | s\LUSAS200\Projects\Example.mdl                                                     |
| Iodeling options                     |                              |                                                                                     |
| Element size (m)                     | 2.0                          | Half symmetric model                                                                |
| . ,                                  |                              | Include temporary opening                                                           |
| Number of eigenvalue                 | 10                           | Include non-structural masses in the eigenvalue analysis                            |
| Extruded thickness<br>Buttress width | 1.0 (m)<br>5.0 (m)           | 3 - Roof frame 1/ Inner work<br>4 - Roof frames 2,3<br>5 - Roof wet / Roof complete |
| Roof / Ringbeam                      |                              | 6 - Ringbeam 2nd PS                                                                 |
| Roof construction plan               | Single layered roof 1 $\sim$ | 7 - Wall vertical PS                                                                |
| Roof first stage thickness           | (ratio) 0.5                  | 8 - Wall horizontal PS                                                              |
| Initial prestress for ringbea        | m (ratio) 0.5                |                                                                                     |
| Initial prestress for base sl        | ab (ratio) 0.5               |                                                                                     |

Fig 34 User Input for a 3D Shell Model for Eigenvalue Analysis

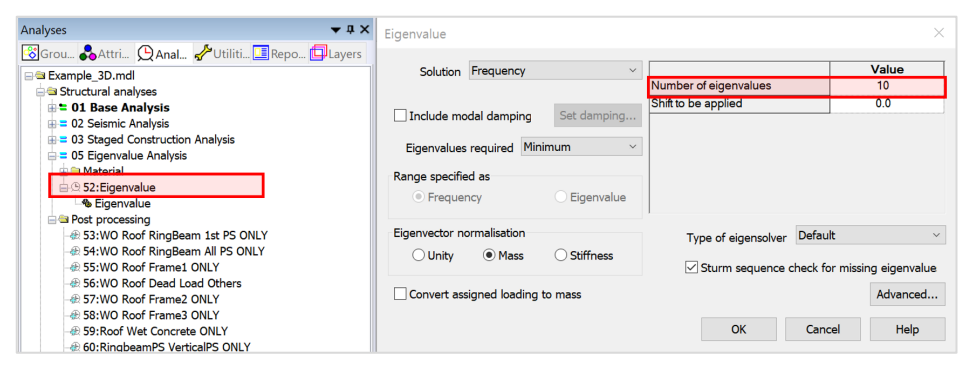

#### Fig 35 Eigenvalue Analysis in a 3D Shell Model

# **2D Beam-Stick FSSI Seismic Analysis**

A lumped mass beam-stick model is produced to perform a dynamic analysis under earthquake conditions. The concept of using generalized single degree of freedom systems to represent the impulsive and convective modes of vibration of tank-liquid system is extensively discussed in the works by authors such as (Haroun & Housner, 1981) and (Wang, Teng, & Chung, 2001).

The beam-stick model includes:

- 1) The outer concrete tank.
- 2) The fluid-structure-interaction (FSI) effects of the inner tank together with the dynamic behaviour of the stored liquid.
- 3) The soil-structure-interaction (SSI).

The adopted arrangement of components allows capturing the complex seismic behaviour of the liquid tank system in a simplified but accurate model.

# Model for horizontal actions

# Elements

The main elements used in the modelling are outlined in [Fig 44].

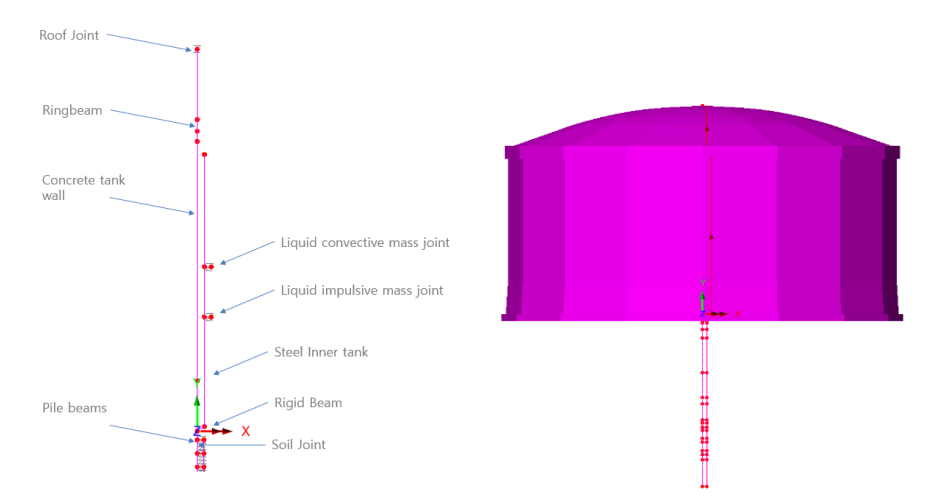

# Fig 36 Beam-Stick Modelling Concept for Horizontal Actions

A joint element is used to add non-structural masses to the top of the roof.

Joint elements are used for impulsive and convective liquid masses attached to the inner tank. Joint elements are used for soil springs linked with piles.

# **Geometric Properties**

Geometric Properties are computed based user inputs and assigned as illustrated in [Fig 50].

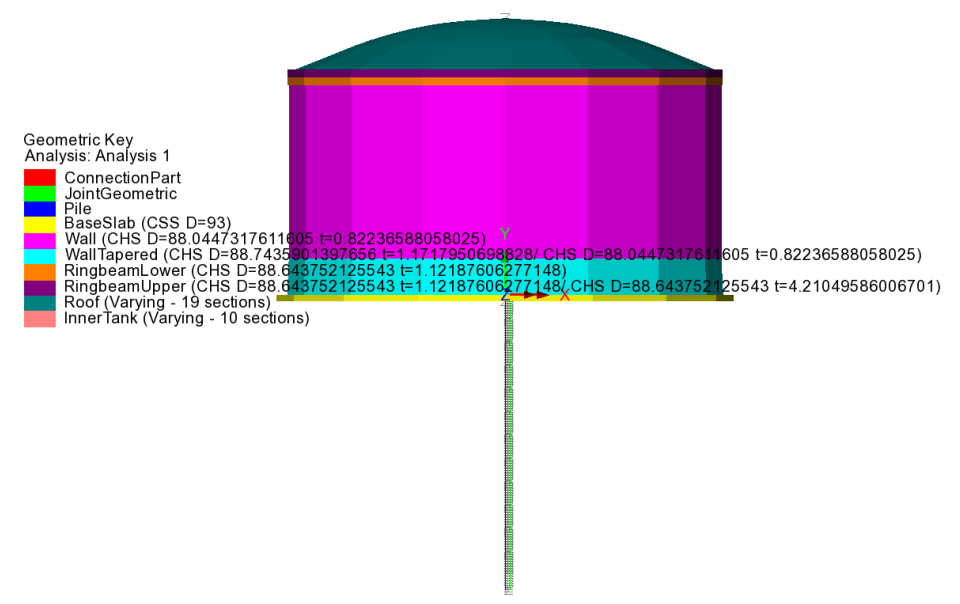

Fig 37 Geometric Properties in a Beam-Stick Horizontal Model

The Connection Part is regarded as rigid, and 1 x 1m section is used.

# **Material Properties**

Material Properties are assigned as illustrated in [Fig 48].

The structural masses and non-structural masses are distributed in the relevant element by adjusting the unit mass of each member to include the non-structural masses. However, the non-structural masses for the roof are separately assigned to the top of roof as a lumped mass.

The masses and locations of liquid for convective and impulsive effect are computed based on either [ACI 350.3] or [EN1998-4], and the detail of the computation is summarized as a spreadsheet and saved in the working folder with filename of '<model name>\_<code name>\_HorizontalBeamStick.xlsx'. (See [Fig 49] and [Fig 50])

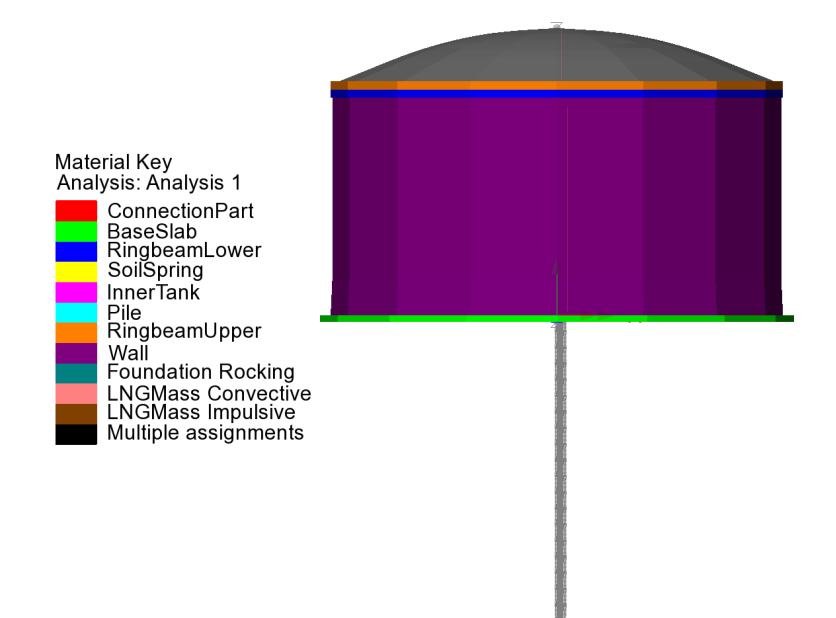

Fig 38 Material Properties in a Beam-Stick Horizontal Model

| Summary of Beam-    | Stick Model  |                  |                | EN 1        | 998-4           |                     |                                                              |             |
|---------------------|--------------|------------------|----------------|-------------|-----------------|---------------------|--------------------------------------------------------------|-------------|
| DIMENSION           |              |                  |                |             |                 | MASS DETAILS        |                                                              |             |
| DIMENSION           |              |                  |                |             |                 | Component           | Descriptions                                                 |             |
| Component           |              |                  |                |             |                 | Roof                | Concrete Roof (= Roof volume * unit concrete mass)           | 9,954,938   |
| Inner Tank Radius   | 42.1         |                  |                |             |                 |                     | Roof liner + steel roof structure                            | 1,400,000   |
| Tank Height         | 40.06        |                  |                |             |                 |                     | Suspended deck + insulation of the suspended ceiling         | 135,000     |
| ING Height          | 38.92        |                  |                |             |                 |                     | Roof nozzles                                                 | 42,000      |
| and neight          | 50.52        |                  |                |             |                 |                     | Roof platform                                                | 400,000     |
|                     |              |                  |                |             |                 |                     | Roof pump & crane                                            | 30,000      |
|                     |              |                  |                |             |                 |                     | Roof piping and support                                      | 103,000     |
| SUMMARY FOR M       | ASS          |                  |                |             |                 |                     | Others                                                       |             |
| _                   |              |                  |                |             | Equivalent unit |                     | Total                                                        | 12,027,753  |
| Component           |              |                  |                |             | mass            | Ring Beam           | Concrete Ring Beam (= Ring Beam volume * unit concrete mass) | 2,467,751   |
|                     | m²           | kg/m²            | kg             | kg          | kg/m²           |                     | wall barrier plate                                           |             |
| Roof                | 3,967        | 2,500            | 9,917,753      | 12,027,753  | Not Used        |                     | wall piping and support                                      |             |
| Ringbeam(upper)     | 524          | 2,500            | 1,310,993      | 1,310,993   | 2,500           |                     | Others                                                       |             |
| Ringbeam(lower)     | 463          | 2,500            | 1,156,758      | 1,156,758   | 2,500           |                     | Total                                                        | 2,467,751   |
| Wall & Buttress     | 9,976        | 2,500            | 24,940,428     | 25,764,428  | 2,583           | Outer Concrete Wall | Concrete Wall (= Wall volume * unit concrete mass)           | 24,940,428  |
| BaseSlab            | 8,719        | 2,500            | 21,797,085     | 24,925,085  | 2,859           |                     | corner protection                                            | 242,000     |
| LNG                 | 216,714      | 480              | 104,022,703    | 104,022,703 | 480             |                     | wall barrier plate                                           | 494,000     |
| Inner Tank          | 316          | 7,850            | 2,479,105      | 2,799,105   | 8,863           |                     | wall piping and support                                      | 88,000      |
|                     |              |                  |                |             |                 |                     | Others                                                       |             |
|                     |              |                  |                |             |                 |                     | Total                                                        | 25,764,428  |
| SUMMARY FOR CA      | LCULATED PRO | PERTIES          |                |             |                 | Base Slab           | Concrete base (= Base slab volume * unit concrete mass)      | 21,797,085  |
| 1) Horizontal Model |              |                  |                |             |                 |                     | Others                                                       | 3,128,000   |
| Component           | mass         | Lever arm height | stiffness      | Pofe        |                 |                     | Total                                                        | 24,925,085  |
| component           |              |                  |                | Neie        | Tence           | Inner Steel Tank    | Steel tank ( = Steel tank volume * steel mass)               | 2,479,10    |
| LNG Convective      | 50,527,854   | 23.53            | 19,974,995     | EN 1        | 998-4           |                     | shell stiffener                                              | 45,000      |
| LNG Impulsive       | 53,494,849   | 16.13            | 11,325,839,357 | EN 1        | 998-4           |                     | shell insulation(50%)                                        |             |
|                     |              |                  |                |             |                 |                     | top girder                                                   |             |
| 2) Vertical Model   |              |                  |                |             |                 |                     | Others                                                       | 275,000     |
| C                   |              | stiffness        |                |             |                 |                     | Total                                                        | 2,799,105   |
| component           |              | k, N/m           |                | Reference   |                 | LNG                 | LNG ( = LNG volume * unit LNG mass)                          | 104,022,703 |
| LNG Flexible        | 89,566,808   | 21,631,229,542   |                | EN 1998-4   |                 |                     | Total                                                        | 104,022,703 |
| LNG Rigid           | 104022702.7  | 2.16312E+16      |                | EN 1998-4   |                 |                     |                                                              |             |
| Roof                | 12,027,753   | -                |                | EN 1998-4   |                 |                     |                                                              |             |
| Pile(K) NoRoofTank  | 55 956 370   | 225 923 300 000  |                | FN 1998-4   |                 |                     |                                                              |             |

Fig 39 Mass Summary for the Beam-Stick Model

|                       |                  |                     |                            |                        |                   | 3) LNG impulsive stiff | ness              |                                   |                                               |                                                        |                |
|-----------------------|------------------|---------------------|----------------------------|------------------------|-------------------|------------------------|-------------------|-----------------------------------|-----------------------------------------------|--------------------------------------------------------|----------------|
| Verification for Rea  | m-Stick Model    |                     |                            | AC13                   | 50.3              | Component              |                   |                                   |                                               |                                                        |                |
| vermeation for bea    | m-Stick Model    |                     |                            | Acij                   | 50.5              | tw                     | 29.7905           | mm                                | average wall thickne                          | ess (inner tank)                                       |                |
|                       |                  |                     |                            |                        |                   | Es                     | 2.00E+05          | MPa                               | modulus of elasticit                          | ty of inner tank                                       |                |
| DIMENSION             |                  |                     |                            |                        |                   | ρε                     | 7.8500            | kN.s <sup>2</sup> /m <sup>4</sup> | mass density of inn                           | nass density of inner tank                             |                |
| Component             | Dimension(m)     |                     |                            |                        |                   | C <sub>w</sub>         | 0.1586            |                                   | coefficients for dete                         | coefficients for determining the fundamental frequency |                |
|                       |                  |                     |                            |                        |                   | C <sub>1</sub>         | 0.0422            |                                   | coefficients for dete                         | ermining the fundam                                    | entalfrequency |
| Inner Tank Radius     | 42.1             |                     |                            |                        |                   | ωί                     | 5.473             | rad/s                             | circular frequency o                          | of the impulsive mod                                   | e of vibration |
| LNG Height            | 40.06<br>38.92   |                     |                            |                        |                   | ті                     | 1.148             | 5                                 | fundamental period<br>impulsive compone       | i of oscillation of the<br>nt of the contents)         | tank (plus the |
|                       |                  |                     |                            |                        |                   | ki                     | 1,586,485,989     | N/m                               |                                               |                                                        |                |
|                       |                  |                     |                            |                        |                   |                        |                   |                                   |                                               |                                                        |                |
| SUMIWART FOR MA       | 55               |                     | •                          |                        | Fault shart unit  |                        | EDTIES FOR VEDTIC |                                   |                                               |                                                        |                |
| Component             |                  |                     |                            |                        | Equivalent unit   | 1) Roof Mars & Stiffe  | CRITES FOR VERTIC | ALMODEL                           |                                               |                                                        |                |
| component             | m <sup>3</sup>   | kg/m <sup>3</sup>   | kg                         | ke                     | kg/m <sup>3</sup> | Component              | Value             | Unit                              |                                               | Remark                                                 |                |
| Roof                  | 3.967            | 2,500               | 9,917,753                  | 12.027.753             | Not Used          | m                      | 12 027 753        | kø                                | mass of roof                                  | TICTION N                                              |                |
| Ringbeam(upper)       | 524              | 2,500               | 1,310,993                  | 1.310.993              | 2.500             | f                      |                   | HZ                                | fundamental freque                            | ency of oscillation of                                 | the roof       |
| Ringbeam(lower)       | 463              | 2,500               | 1,156,758                  | 1,156,758              | 2,500             | T                      | N/A               | s                                 | fundamental period of oscillation of the roof |                                                        | roof           |
| Wall & Buttress       | 9,976            | 2,500               | 24,940,428                 | 25,764,428             | 2,583             | k_roof                 | N/A               | N/m                               |                                               |                                                        |                |
| BaseSlab              | 8,719            | 2,500               | 21,797,085                 | 24,925,085             | 2,859             | 200                    |                   |                                   |                                               |                                                        |                |
| LNG                   | 216,714          | 480                 | 104,022,703                | 104,022,703            | 480               | 2) LNG Mass & Stiffn   | 855               |                                   |                                               |                                                        |                |
| Inner Tank            | 316              | 7,850               | 2,479,105                  | 2,799,105              | 8,863             | Component              | Value             | Unit                              |                                               | Remark                                                 |                |
|                       |                  |                     |                            |                        |                   | m_ung                  | 104,022,703       | kg                                | mass of LNG                                   |                                                        |                |
|                       |                  |                     |                            |                        |                   | tw                     | 29.7905           | mm                                | average wall thickne                          | ess (inner tank)                                       |                |
| CALCULATED PROP       | ERTIES FOR HORIZ | ONTAL MOD           | EL                         |                        |                   | Es                     | 2.00E+05          | MPa                               | modulus of elasticit                          | ty of inner tank                                       |                |
| 1) LNG Mass & Heigh   | t                |                     |                            |                        |                   | ρι                     | 480.0000          | kg/m <sup>3</sup>                 | mass density of LNC                           | 3                                                      |                |
|                       |                  | Lever arm           | Lever arm                  |                        |                   | g                      | 9.8070            | m/sec <sup>2</sup>                | gravitational acceler                         | ration                                                 |                |
| Component             | melmi) Ka        | height (IBP)        | neight (EBP)               |                        |                   | n                      | 4.7074            | kN/m <sup>3</sup>                 | specific weight of co                         | ontained liquid                                        |                |
| LNG Convective        | 48 423 453       | 31.83               | 23.10                      |                        |                   | Ty                     | 0.4504            | s                                 | fundamental period                            | f of oscillation of the                                | LNG            |
| LNG Impulsive         | 52,963,803       | 33.36               | 14.60                      |                        |                   | k_lng                  | 20,247,300,685    | N/m                               |                                               |                                                        |                |
|                       |                  |                     |                            |                        |                   |                        |                   |                                   |                                               |                                                        |                |
| 2) LNG convective sti | ffness           |                     |                            |                        |                   | 3) Mass for Outer&In   | ner Tank          |                                   |                                               |                                                        |                |
| Component             | Value            | Unit                |                            | Remark                 |                   | Component              | Value             | Unit                              |                                               | Remark                                                 |                |
| g                     | 9.8070           | m/sec2              | gravitational acceleration | ation                  |                   | mOuterInnerTank        | 55,956,370        | kg                                | mass at top of pile                           | = total mass - LNG - I                                 | oof            |
| λ                     | 5.8106           | m <sup>1/2</sup> /s | coefficient as defined     | l in 9.3.4             |                   |                        |                   |                                   |                                               |                                                        |                |
| ως                    | 0.6332           | rad/s               | circular frequency of      | oscillation of the fir | st(convective)    | 4) Mass & Stiffness fo | or Pile           |                                   |                                               |                                                        |                |
| Tc                    | 9.9223           | \$                  | natural period of the      | first (convective) m   | ode of sloshing   | Component              |                   |                                   |                                               |                                                        |                |
| kc                    | 19,417,270       | N/m                 |                            |                        |                   | k <sub>ole</sub>       | 225,923,300,000   | N/m                               |                                               |                                                        |                |

#### Fig 40 Computation Summary of Liquid Masses for the Beam-Stick Model

The material properties for the connection beam between concrete wall and inner tank are assumed to be the same as that defined for the base slab.

# Groups

The groups defined in the model are summarized in [Fig 51].

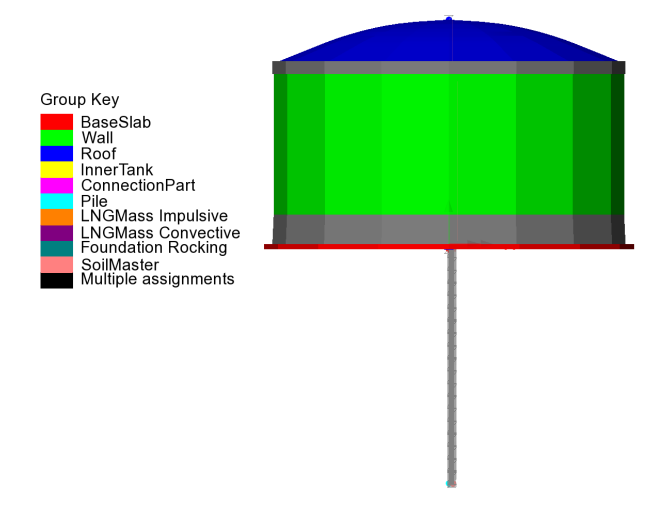

#### Fig 41 Groups in a Beam-Stick Horizontal Model

# **Damping Coefficients**

Damping coefficients are computed based on the user inputs for desired damping ratio (%) and the frequency range of the structure obtained from a separate eigenvalue analysis.

| Critical damping / free | quency               |                          |                          |
|-------------------------|----------------------|--------------------------|--------------------------|
|                         | Critical damping (%) | Frequency (1st mode, Hz) | Frequency (2nd mode, Hz) |
| Base slab               | 4.0                  | 1.25                     | 5.44                     |
| Roof                    | 4.0                  |                          |                          |
| Wall                    | 2.0                  |                          |                          |
| Inner tank              | 2.0                  |                          |                          |
| Foundation              | 4.0                  |                          |                          |
| LNG impulsive           | 3.0                  |                          |                          |
| LNG convective          | 0.5                  |                          |                          |
| Ground                  | 5.0                  |                          |                          |

#### Fig 42 User Inputs for Damping for Seismic Analysis

For structural members and impulsive liquid mass, Rayleigh Damping Coefficients are computed and used in the material definition.

For Soil springs and convective mass, a Viscous Coefficient (=Damping Ratio \*  $2*\sqrt{km}$ ) is used for horizontal movement considering the moving mass above the ground.

# **Support Conditions**

Vertical supports are assigned to all members.

As the pile group is modelled by a series of beam elements in a single position, a rotational support representing the resistance to the overturning moment is added to the pile head.

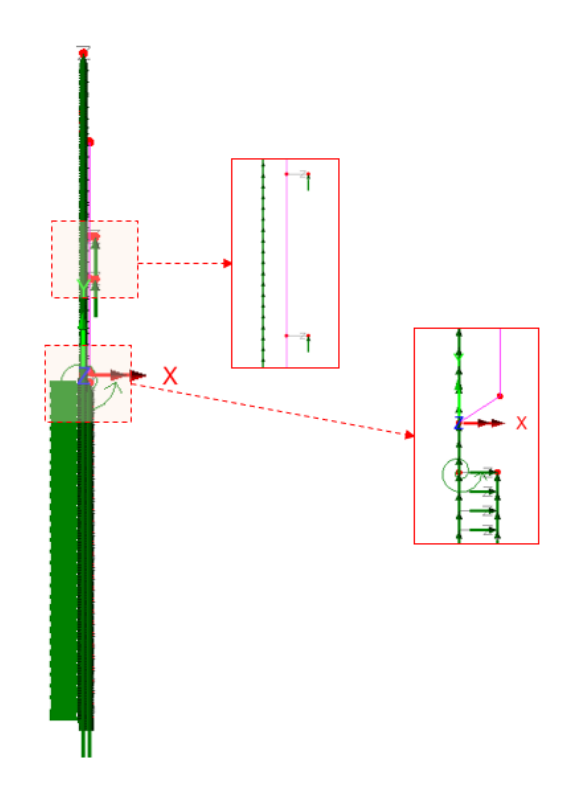

Fig 43 Support Conditions in a Beam-Stick Horizontal Model

# Loadings

For the transient dynamic analysis, time history seismic acceleration / velocity / displacement would be used for loading. The Wizard is designed to prepare the model for a Response Spectrum Analysis, so no loading is required.

If required, the model can be easily transformed to a transient dynamic analysis model by adding time history loading data using 'Load Curve'. Refer to the LUSAS Modeller Reference Manual for more details.

# **Analysis Control**

By default, the target number of modes is set to 30. This would need to be increased if not found to be sufficient to capture sufficient response.

The Wizard sets the **'Include model damping'** option 'on'. This does not affect the result of natural frequencies and eigenvalues but ensures that damping is considered in the calculation of the results forces that are obtained.

| Analyses 👻                                                                  | A × LUSAS View: Example_EN1998_Horiz       | ontalBeamStick(EBP).mdl Window 1 🗙                                                                                                    |          |
|-----------------------------------------------------------------------------|--------------------------------------------|----------------------------------------------------------------------------------------------------|----------|
| 🗗 Layers 🐼 Gro 🚴 Attri 🕒 Anal 🥜 Utili 💷 Re                                  | Eigenvalue                                 | ×                                                                                                    | :        |
| Example_EN1998_HorizontalBeamStick(EBP).mdl     Grading Structural analyses | Solution Frequency V                       | Value           Number of eigenvalues         30                                                                                                   | l        |
|                                                                             | Include modal damping Set damping          | Shift to be applied 0.0 Modal Damping                                                                                                    |          |
| 11.030CdSe 1                                                                | Range specified as<br>Frequency Eigenvalue | Viscous     Structural                                                                                                    | ]        |
| SiResponse Spectrum SRSS                                                    | Eigenvector normalisation<br>O Unity       | Modes using distributed damping                                                                                                    | <u> </u> |
|                                                                             | Convert assigned loading to mass           | Bigenvalue 1     Bigenvalue 2     Bigenvalue 3     Bigenvalue 4     Bigenvalue 5                                                                   |          |
|                                                                             | 0                                          | Bigenvalue 6       Bigenvalue 7       Bigenvalue 8       Damping ratio for modes not using distributed dampin       0.05         OK         Cancel | rg       |

Fig 44 Eigenvalue Control for a Beam-Stick Horizontal Model

# **Response Spectrum**

By default, a Response Spectrum corresponding to ASCE, one of the design response spectrums available in the LUSAS database, is defined by the Wizard.

A different response spectrum can be selected and used in the model, and a 'User Defined Response Spectrum' is available by selecting the Utilities>Response Spectrum menu item.

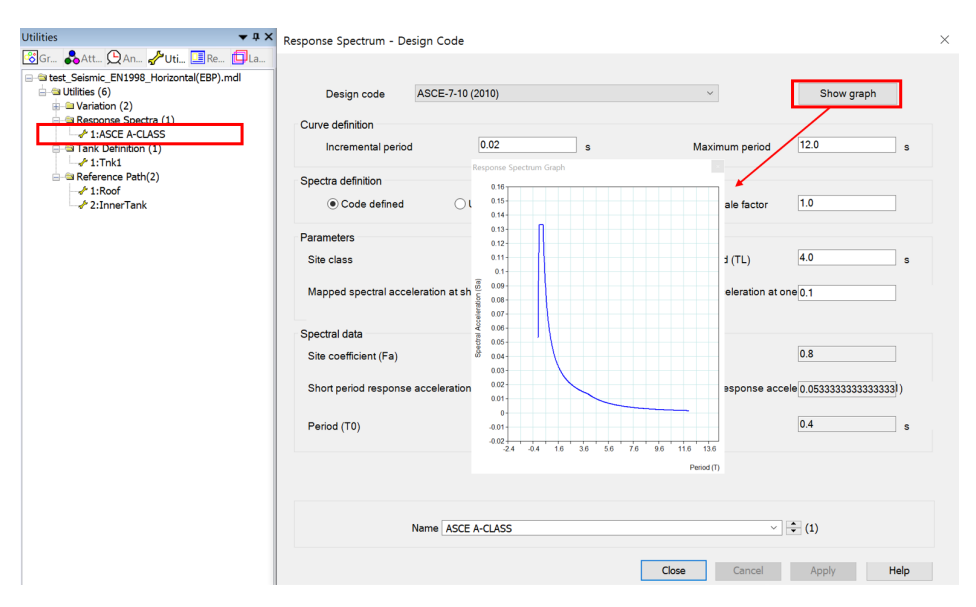

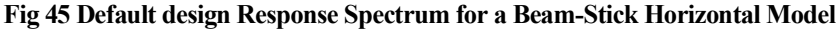

# **Options for Post-Processing**

After solving the model, the results of eigenvalue analysis will be loaded on LUSAS Modeller. The results are combined in accordance with the options available in post-processing loadcase. The options can be defined manually by selecting the **Analyses>IMD loadcase** menu item and making selections as shown in [Fig 58].

| Analyses                                                                                                    | * # X               | . 0            | -200.0    | -180.0    | -160.0             | -140.0     | -120.0      | -100.0  |
|----------------------------------------------------------------------------------------------------|---------------------|----------------|-----------|-----------|--------------------|------------|-------------|---------|
| 🛱 Layers 🛐 Groups 🖧 Attribu 🖳 Analys 🖌                                                                                                    | Utilities 🖪 Reports | 8.             |           |           |                    |            |             |         |
| testACL_ACI350_HorizontalBeamStick(IBP).mdl     TestACL_ACI350_HorizontalBeamStick(IBP).mdl     TestAnalysis 1     TestAnalysis 1     TestAnalysis 1     TestAnalysis 1 | IMD Loadcase        |                |           |           | ×                  |            |             |         |
| H Material                                                                                                    | Excitation          | Support Moti   | on 🔻      | Set       |                    |            |             |         |
| Gupports     Genvalue                                                                                                    | Results             | Spectral       | v         | Set       | Spectral Respon    | se         |             | ×       |
| Post processing                                                                                                    | Damping             |                | Modes     |           | Type of spectral r | esponse    | CQC combine | ation 🚺 |
| 3:Response Spectrum SRSS                                                                                                    | Type LUSAS vi       | alues 4        | Use all m | nodes     | Damping variation  | correction | Eurocode    | 2       |
|                                                                                                    | Set da              | mping          | Sele      | ect modes | Response           | rum        | 1:ASCE A-CL | LASS 3  |
|                                                                                                    |                     |                |           |           | 0                  | K          | Cancel      | Help    |
|                                                                                                    | Name                | sponse Spectru | m CQC     | ~         | (2)                |            |             |         |
|                                                                                                    |                     |                |           |           |                    |            |             |         |
|                                                                                                    | C                   | lose           | Cancel    | Apply     | Help               |            |             |         |
|                                                                                                    |                     |                |           |           |                    |            |             |         |

Fig 46 Post Processing Options for a Beam-Stick Horizontal Model

The method of combining the modes to obtain the maximum structural effects is chosen. Two post-processing loadcases are defined by default; one for CQC combination, the other for SRSS combination.

The formulae to be used for damping variation correction are set to 'Eurocode' by default, the available options are Eurocode, Kapra, Tolis & Faccioi, and Bommer & Elnashai.

The design response spectrum is chosen.

If the 'Include modal damping' option is checked from Eigenvalue analysis control dialog (see [Fig 56]), modal damping is computed during the eigenvalue analysis and used at post-processing by selecting Damping Type as 'LUSAS values'.

See *Examples – User Inputs : 2D Beam-Stick FSSI Seismic Analysis for Horizontal Actions* for more information.

# Model for vertical actions

# Elements

The concept of using a beam-stick model for vertical actions is illustrated in [Fig 59].

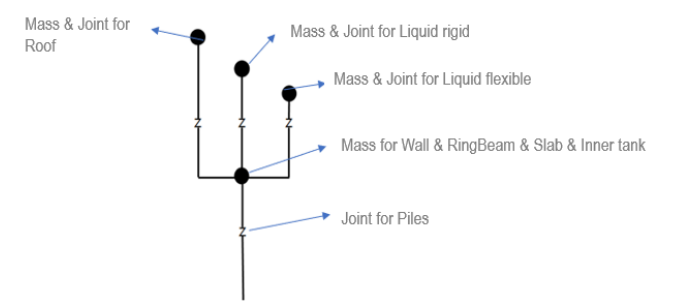

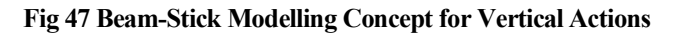

The model is built using four joint elements as shown in [Fig 60]. Four joint elements share the node at the location of 'Mass for Wall & RingBeam & Slab & Inner tank'. The length of joint elements does not affect the analysis result. Different joint lengths are shown here only for visualization purposes.

If design code ACI 350.3 is chosen for building the model, the 'Mass and Joint for Liquid Rigid' joint element is not included.

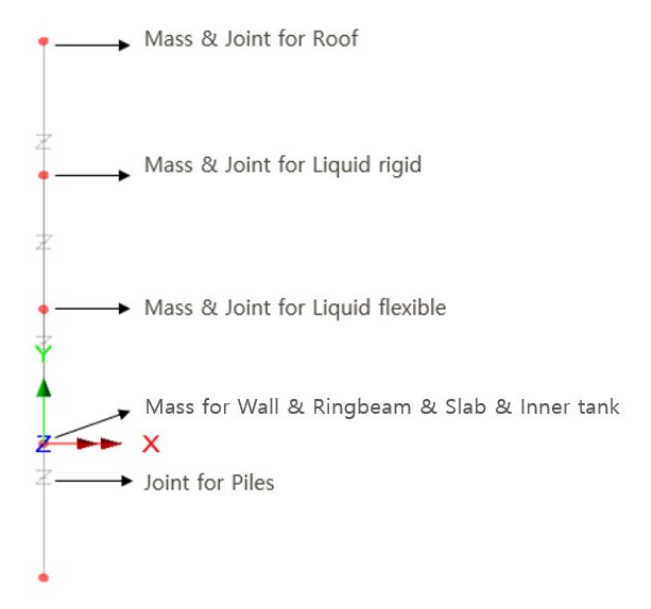

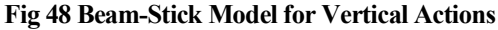

# **Geometric Properties**

The following dataset is used.

| Joint Geometric Pr                     | operties  |            |                         |     | × |
|----------------------------------------|-----------|------------|-------------------------|-----|---|
| Analysis cate <u>o</u><br>Use joint le | jory      | 2D Inplane | <br>]                   |     |   |
| Cor<br>Eccentricity (e                 | nponent   |            | <br><b>Value</b><br>0.0 |     |   |
|                                        | -,        |            |                         |     |   |
| Name                                   | JointGeom | etric      |                         | ~ • | ω |

Fig 49 Geometric Properties for Joint Elements for Beam-Stick Vertical model

# **Material Properties**

Mass, stiffness, and damping coefficients are assigned for material properties for joint element as shown in [Fig 62].

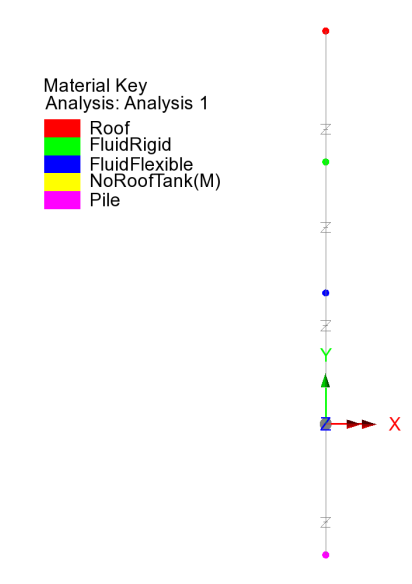

#### Fig 50 Material Properties in Beam-Stick Vertical Model

Details of how masses and stiffness are calculated are summarized in a spreadsheet form as shown in [Fig 52] and [Fig 53]. Values in red are written by the Wizard, and others are computed by the spreadsheet, hence the values in this spreadsheet can be used for verification by comparing with data from LUSAS Modeller.

| 2) Mass & Stiffness for          | LNG                    |                   |                                                                             |   |  |
|----------------------------------|------------------------|-------------------|-----------------------------------------------------------------------------|---|--|
| Component                        | Value                  | Unit              | Remark                                                                      |   |  |
| H/R                              | 0.924                  |                   | LNG height divided by inner tank radius                                     |   |  |
| ρι                               | 480.0000               | kg/m³             | mass density of LNG                                                         |   |  |
| Es                               | 2.00E+11               | N/m <sup>2</sup>  | modulus of elasticity of inner tank material                                |   |  |
| ν                                | 0.3                    |                   | poisson ratio of steel                                                      |   |  |
| s(ζ)                             | 0.0361                 | m                 | wall thickness for $\zeta = 1/3$ ( $\zeta = z/H_L$ )                        |   |  |
| f(γ)                             | 1.0565                 |                   | 0.8<=γ<4 : 1.078+0.274 ln (γ) , γ<0.8 : 1 (A.41a, A41b                      | ) |  |
| P <sub>vf</sub>                  | 16,085                 | kg/m <sup>2</sup> | hydrodynamic pressure on the wall base, from A.40.                          |   |  |
| m_ <sub>LNG_f</sub>              | 89,566,808             | kg                | mass of LNG (radial breathing), ref. A.40.                                  |   |  |
| m <sub>LNG_r</sub> (1)           | 52,900,941             |                   | mass of LNG (rigidly moving) = $sqrt(m_{LNG_{total}}^2 m_{LNG_{f}}^2)$      |   |  |
| m <sub>LNG_r</sub> (2)           | 14,455,895             | kg                | mass of LNG (rigidly moving) = m_ <sub>LNG_total</sub> -m_ <sub>LNG_f</sub> |   |  |
| P <sub>vr</sub>                  | 18,681.6000            | kg/m <sup>2</sup> | hydrodynamic pressure on the wall, from A.17                                |   |  |
| m_ <sub>LNG_r</sub> (3)          | 104,022,703            | kg                | mass of LNG (rigidly moving), ref. A.17.                                    |   |  |
| γ                                | 0.9245                 |                   | =H <sub>i</sub> /R                                                          |   |  |
| γ1                               | 1.699140               |                   | =π / (2γ)                                                                   |   |  |
| Ι <sub>0</sub> (γ <sub>1</sub> ) | 1.8629                 |                   | bessel function order 0                                                     |   |  |
| Ι <sub>1</sub> (γ <sub>1</sub> ) | 1.1953                 |                   | bessel function order 1                                                     |   |  |
| f <sub>vd</sub>                  | 2.4734                 | Hz                | fundamental frequency of oscillation of the liquid                          |   |  |
| T <sub>vd</sub>                  | 0.4043                 | S                 | fundamental period of oscillation of the liquid                             |   |  |
| kf                               | 21,631,229,542         | N/m               |                                                                             |   |  |
| k_ <sub>LNG_r</sub>              | 21,631,229,542,194,300 | N/m               |                                                                             |   |  |

Fig 51 Mass and Stiffness for Liquid for Beam-Stick Vertical Model

For the pile joint, the mass s defined as the sum of the total mass excluding the roof. The stiffness is defined by user input. This is summarized in the spreadsheet as shown in [Fig 67]. This mass is assumed to move rigidly vertically.

| 3) Mass for Outer&Inne  | er Tank         |        |                                               |        |  |
|-------------------------|-----------------|--------|-----------------------------------------------|--------|--|
| Component               | Unit            | Remark |                                               |        |  |
| mouterInnerTank         | 55,956,370      | kg     | mass at top of pile = total mass - LNG - roof |        |  |
|                         |                 |        |                                               |        |  |
| 4) Mass & Stiffness for | Pile            |        |                                               |        |  |
| Component               | Value           | Unit   |                                               | Remark |  |
| k_pile                  | 225,923,300,000 | N/m    |                                               |        |  |

#### Fig 52 Mass and Stiffness for Pile Joint for Beam-Stick Vertical Model

# **Damping Coefficients**

Viscous Coefficients (calculated as the Damping Ratio \*  $2^*\sqrt{km}$ ) are computed for each joint and applied.

# **Support Conditions**

Only vertical movement is allowed for all members.

The end of the pile joint is fully fixed. The mass considered in the pile joints comprises the mass moving as a rigid body in the vertical direction, i.e. the sum of the mass for the outer tank (excluding the roof) and the inner tank. The stiffness is defined from user input. These values are summarised in the spreadsheet shown in [Fig 67].

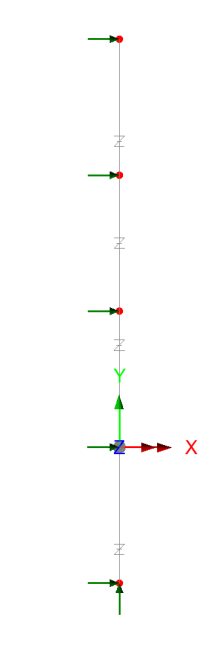

Fig 53 Supports in a Beam-Stick Vertical Model

# Loadings / Analysis Control / Response Spectrum / Options for post-processing

These values and settings are the same as those for the model for horizontal action.

See *Examples – User Inputs : 2D Beam-Stick FSSI Seismic Analysis for Vertical Actions* for more information.

# **Exporting Forces from the 2D Axisymmetric Model**

Section forces for the 2D Axisymmetric Solid Model are exported and saved as a spreadsheet.

The stress distributions at the slicing lines can be converted into section forces as shown in [Fig 69]. For example, SY through the wall section can be used for computing vertical axial forces and bending moment.

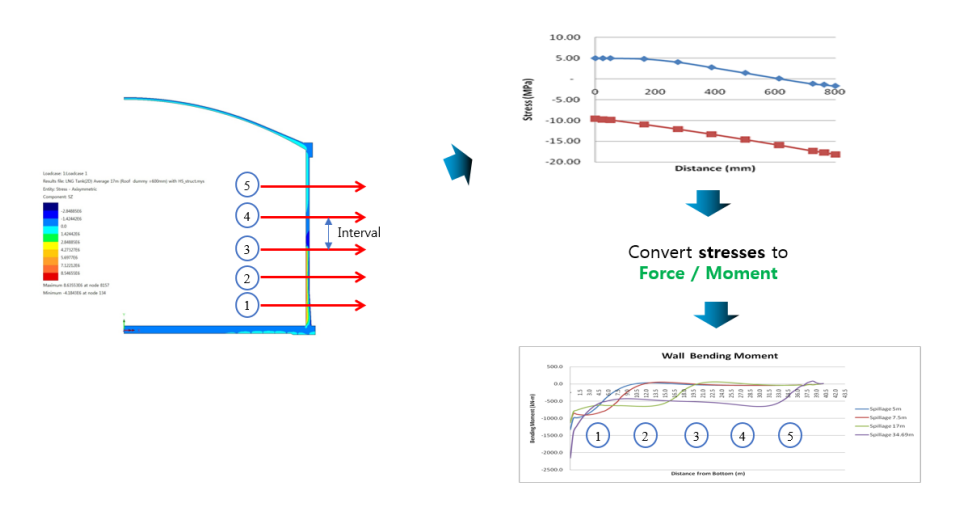

#### Fig 54 Converting Stress to Forces

The forces for the sliced section are automatically calculated by the Wizard from LNG Tank> Excel Tools> Export Forces

- **Output file name** is for the name of result spreadsheet.
- **Target** is for selecting members from which the results will be exported.
- **Range** is for defining the range of results that will be exported.
- □ **Interval** is the distance between the slicing lines that are temporarily created at regular intervals for results calculation.

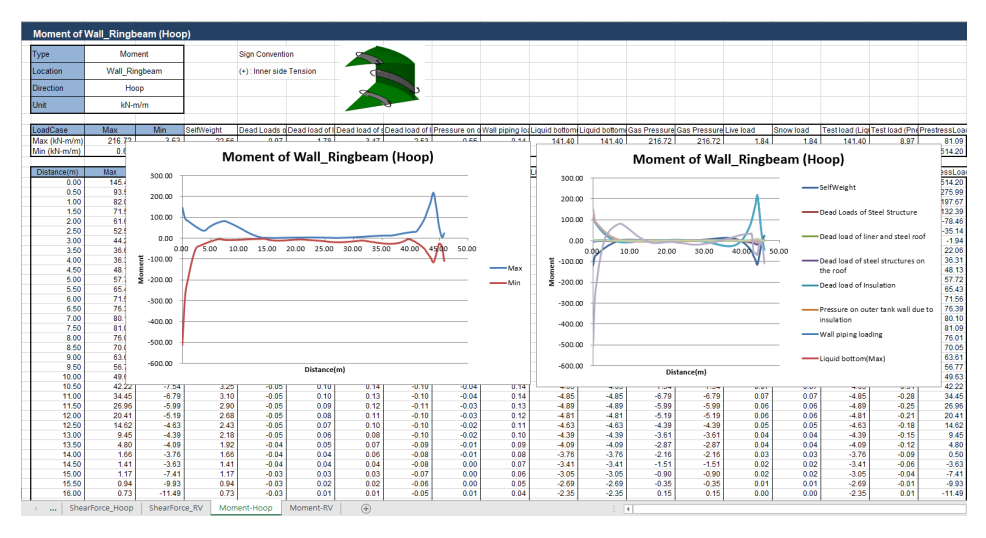

Fig 55 Section Force Spreadsheet for 2D Axisymmetric Solid Model

# **Roof - Exporting Forces**

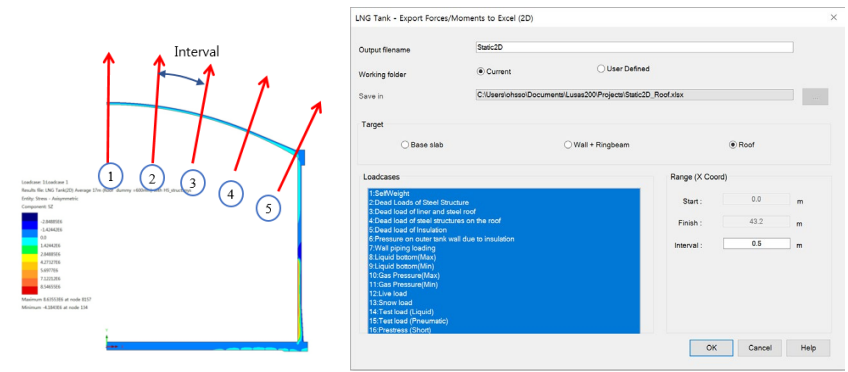

Fig 56 Exporting Forces for a 2D Axisymmetric Solid Model (Roof)

The 'Roof' group is used for extracting forces. The range is defined for x coordinates from centre of roof to the perimeter of the roof. The interval value is the arc length of the slicing locations.

# **Wall - Exporting Forces**

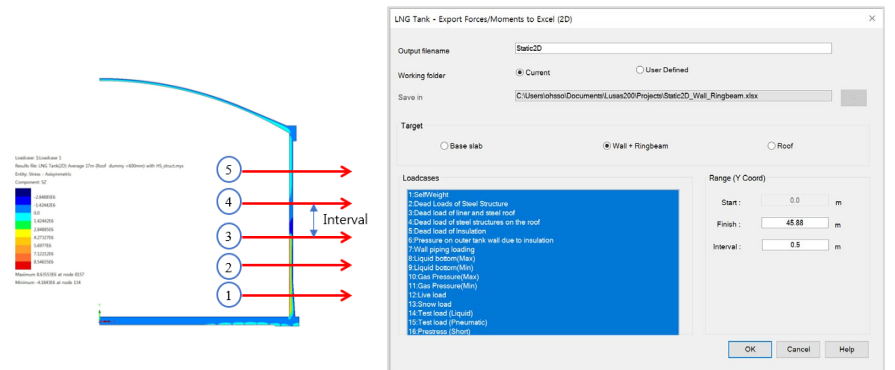

Fig 57 Exporting Forces for a 2D Axisymmetric Solid Model (Wall)

The 'Wall\_RingBeam' groups are used for extracting forces. Values of 'Start' and 'Finish' for the range are automatically defined for Y coordinates measured from the bottom to the top end of the wall and ring beam.

# **Base Slab - Exporting Forces**

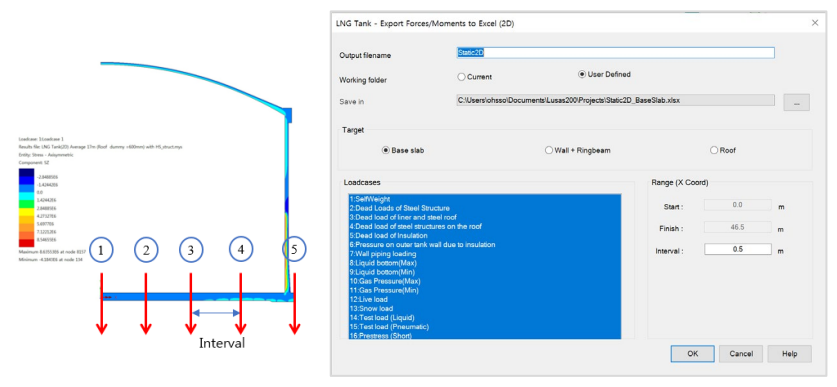

Fig 58 Exporting Forces for a 2D Axisymmetric Solid Model (Base Slab)

The 'BaseSlab' group is used for extracting forces. Values of 'Start' and 'Finish' for the range are defined for X coordinates from the centre to the perimeter of the base slab.

# **Exporting Forces of Specific Named Groups**

This can be used not only for the Wizard built model but also for the user-built models, providing that the relevant groups are defined in the model with the name of **Wall\_RingBeam**, **Roof**, **BaseSlab** and that the **Structural Definition** part in the **Tank Definition** is defined.

| utout filonomo                                              | Slice2D              |                                     |                |        |   |
|-------------------------------------------------------------|----------------------|-------------------------------------|----------------|--------|---|
| orking folder                                               | Current              | O User Defined                      |                |        |   |
|                                                             | -                    |                                     |                |        |   |
| ave in                                                      | C:\Users\ohsso\Da    | cuments\Lusas200\Projects\Slice2D_E | laseSlab.xisx  |        |   |
| arget                                                       |                      |                                     |                |        |   |
| Base slab                                                   |                      | ⊖ Wall + Ringbeam                   |                | ⊖ Roof |   |
| Loadcases                                                   |                      |                                     | Range (X Coord | )      |   |
| 1:SelfWeight<br>2:Dead Loads of Steel Struct                | ure                  | ^                                   | Start :        | 0.0    | m |
| 3:Dead load of liner and stee                               | el roof              |                                     |                |        |   |
| 4:Dead load of steel structure<br>5:Dead load of Insulation | es on the roof       |                                     | Finish :       | 46.5   | m |
| 6:Pressure on outer tank wal                                | Il due to insulation |                                     | Interval -     | 0.5    | m |
| 7:Wall piping loading<br>8:Liquid bottom(Max)               |                      |                                     | intervar.      |        |   |
| 9:Liquid bottom(Min)                                        |                      |                                     |                |        |   |
| 10:Gas Pressure(Max)<br>11:Gas Pressure(Min)                |                      |                                     |                |        |   |
| 12:Live load                                                |                      |                                     |                |        |   |
| 13:Snow load                                                |                      |                                     |                |        |   |
| 14. Lescioau (Liquid)                                       |                      | *                                   |                |        |   |

Fig 59 Exporting Forces for a 2D Axisymmetric Solid Mode

# **Exporting Forces from the 3D Shell Model**

Section forces for the selected slicing angles in the 3D Shell Model are extracted by the wizard and exported to a spreadsheet. This is the same as would be done within Modeller by selecting the menu item **Utilities > Graph Through 2D** for selected loadcases and selecting slicing angles.

This can be used not only for the Wizard built model but also for user-built models, providing that the relevant groups are defined in the model with the name of **Wall\_RingBeam**, **Roof**, and **BaseSlab**.

| LNG Tank - Export Forces/Moments to Excel (3D)                                                                                                 | ×                                                                                                 |
|----------------------------------------------------------------------------------------------------|---------------------------------------------------------------------------------------------------|
| Output filename Example                                                                                                    |                                                                                                   |
| Working folder   Ourrent  User Defined                                                                                                    |                                                                                                   |
| Save in C:\Users\ohsso\Documents\Lusas200\Projects\                                                                                            | Example_BaseSlab.xlsx                                                                             |
| Target                                                                                                    | Range                                                                                             |
| ● Base slab ─ Wall + Ringbeam ─ Roof ─ All                                                                                                    | Angles :         20         degree (eg. 10; 20; 30 )           Interval :         0.5         [m] |
| Results to extract                                                                                                    | Exclude forces on the base slab at pile heads and wall                                            |
| ✓ Forces and Moments                                                                                                    | Diameter of crosswise piles : 0.7 [m]                                                             |
| ✓ Design results                                                                                                    | Diameter of circumferential piles : 0.8 [m]                                                       |
| ULS UtilPM UtilShear OPM Capacity Shear O                                                                                                    | apacity 🗹 UtilDecompression 🗹 Compression Depth                                                   |
| 1:SetWeight  2:Dead Loads of Steel Structure 3:Dead Loads of finer and steel roof 4:Dead load of finer and steel roof 5:Dead load of finualian | ↑Y axis                                                                                           |

Fig 60 Exporting Forces for a 3D Shell Model

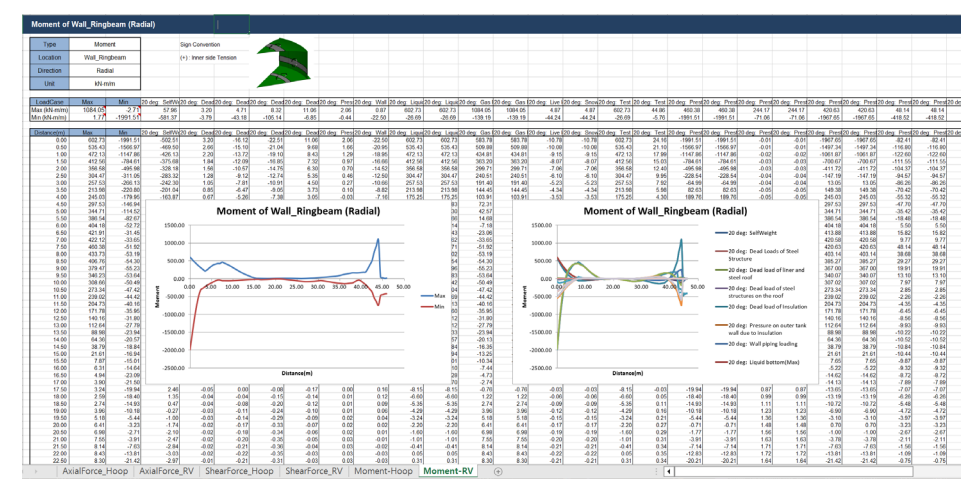

Fig 61 Section Forces Exported from a 3D Shell Model

# Examples – User Inputs

This chapter explains how user inputs are used in Wizard-built models. The aim is to give users more understanding about the models created, so that they can be updated for performing other analysis tasks, or to trouble shoot any issues with their models.

# **Tank Definition**

The examples in this manual are all based on data defined using this dialog.

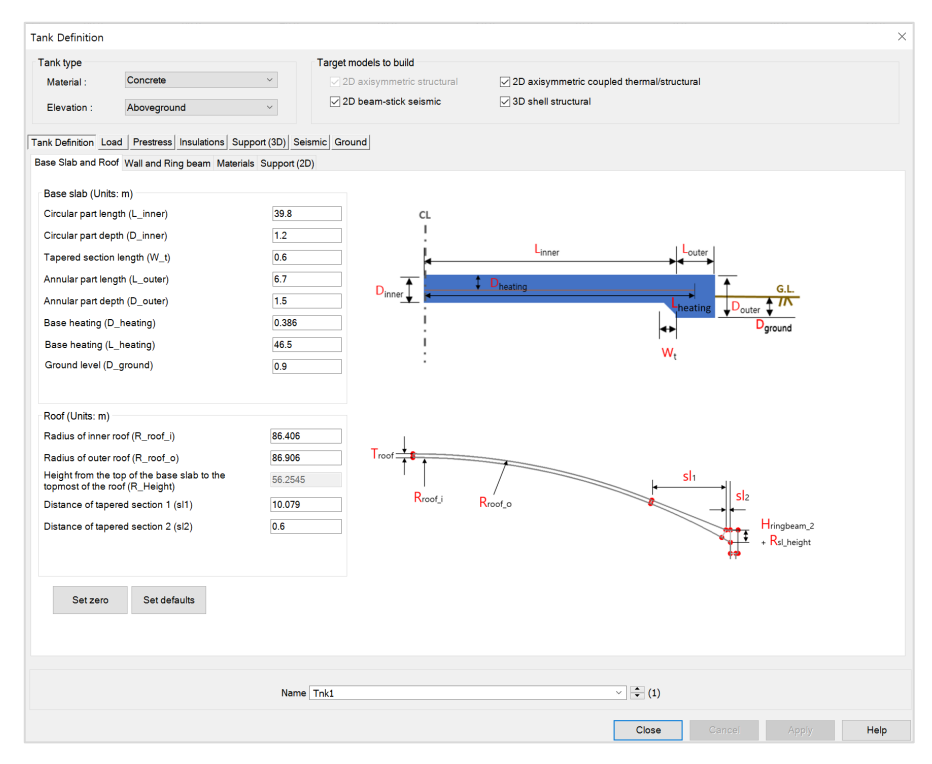

Fig 62 Tank Definition Dialog

- □ Tank Type Material Two types of tanks are able to be modelled. Either 'Concrete' or 'Metallic' should be selected.
- □ Tank Type Elevation One of elevation type should be selected either 'Aboveground' or 'Elevated/Isolated'.
- □ 3D shell structural This option should be checked to define each pile location and its properties in a 3D shell model. If checked (ticked) the Pile Arrangement (3D) tab will appear
- □ 2D axisymmetric coupled thermal-mechanical This option should be checked for Spillage analysis and Burnout analysis for both of which insulation should be modelled. If checked (ticked), extra tabs for insulation properties will appear.
- □ 2D beam-stick seismic This option should be checked for Seismic Analysis. If checked (ticked) the Seismic and Ground tabs for seismic data will appear.

# **Structural Definition**

# **Concrete Tank**

| Tank Definition                                                                                                    |                                                                                                    |                                                                          |                                                                      |                     |                                                                                                    | ×    |
|----------------------------------------------------------------------------------------------------|----------------------------------------------------------------------------------------------------|--------------------------------------------------------------------------|----------------------------------------------------------------------|---------------------|----------------------------------------------------------------------------------------------------|------|
| Tank type<br>Material :<br>Elevation :                                                                                                    | Concrete<br>Aboveground                                                                                                    | ✓ ✓ 20                                                                   | nodels to build<br>) axisymmetric structural<br>) beam-stick seismic | 2D axisymmetric cou | pled thermal/structural                                                                                                    |      |
| Tank Definition Lo<br>Base Slab and Ro                                                                                                    | oad Prestress<br>of Wall and Ring beam Materials                                                                                     | Support (2D)                                                             |                                                                      |                     |                                                                                                    |      |
| Base slab (Unii<br>Circular part ler<br>Circular part de<br>Tapered sectio<br>Annular part ler<br>Base heating (I<br>Base heating (I<br>Ground level (I | ts:m)<br>                                                                                                    | 39.8       1.2       0.6       1.5       0.386       46.5       0.9      |                                                                      | Linner<br>Deating   | Couter<br>Couter<br>Couter |      |
| Roof (Units: m)<br>Radius of inner<br>Radius of outer<br>Height from the<br>topmost of the i<br>Distance of tap<br>Distance of tap                      | roof (R_roof_i)<br>roof (R_roof_o)<br>top of the base slab to the<br>roof (R_Height)<br>ered section 1 (sl1)<br>ered section 2 (sl2) | 86.406           86.906           56.2545           10.079           0.6 | Troot T                                                              | Recot.o             | Sla<br>Hringbeam_2<br>• Rsl_height                                                                                                    |      |
| Set zero                                                                                                    | Set defaults                                                                                                    | Name Tnk2                                                                |                                                                      |                     | ✓ (new)                                                                                                    |      |
|                                                                                                    |                                                                                                    |                                                                          |                                                                      |                     | OK Cancel Apply                                                                                                    | Help |

# Fig 63 Tank Definition Dialog (Structure Definition/ Concrete Tank/ Base Slab and Roof)

# **Base Slab**

Dimensions for the Base Slab should be entered. The input value must be a positive numerical value.

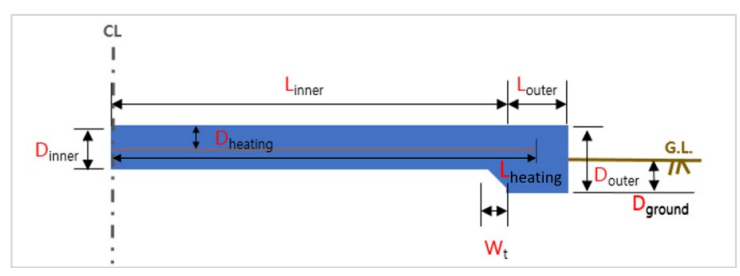

- □ Circular Part Length (L\_inner): Defines the length of the circular part of the base slab where the piles are arranged orthogonally.
- □ Circular Pat Depth (D\_inner): Defines the depth of the circular part of the base slab.
- □ **Tapered Section length (W\_t):** Defines the length of the tapered section if it is considered in the model.
- □ Annular Part Length (L\_outer): Defines the length of the annular part of the base slab where the piles are arranged in an annulus.
- □ Annular Part Depth (D\_outer): Defines the depth of the annular part of the base slab.
- □ Base Heating (D\_heating): Defines the depth from the top surface of the base slab to the heating line if base heating is considered in the analysis. Base heating is installed to maintain constant temperature in base slab.
- □ Base Heating (L\_heating): Defines the length from the center of tank to the heating line if base heating is considered in the analysis. Base heating is installed to maintain constant temperature in base slab.
- □ Ground level (D\_ground): Defines the delpth from the bottom off the outer tank to the ground level.

# Roof

Dimensions for the Roof should be entered. The input value must be positive numerical value.

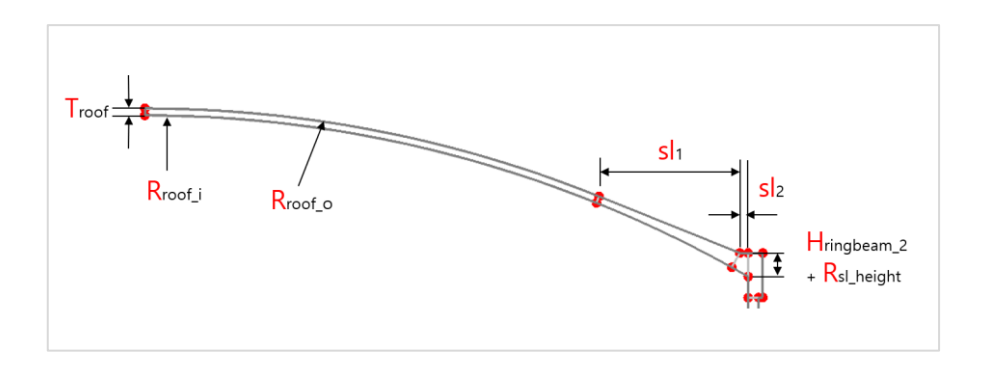

- **Radius of Inner Roof (R\_roof\_i):** Defines the inner radius of Roof.
- **Radius of Outer Roof (R\_roof\_0):** Defines the outer radius of Roof.
- □ Height from the top of the base slab to the topmost of the roof (R\_Height): Defines the height between the top of the base slab and the top of the roof.
- □ Distance of tapered Section 1 (sl1): Defines the lateral distance of the tapered section 1.
- □ Distance of Tapered Section2 (sl2): Defines the lateral distance of the tapered section 2.

| nk Definition         |                              |                       |                           |               |                                      |                             |                |     |
|-----------------------|------------------------------|-----------------------|---------------------------|---------------|--------------------------------------|-----------------------------|----------------|-----|
| ank type              |                              |                       | Target models to build    |               |                                      |                             |                |     |
| Material :            | Concrete                     | ~                     | 2D axisymmetric structure | ctural        | 2D axisymmetric                      | coupled thermal/structural  |                |     |
| Elevation :           | Aboveground                  | ~                     | ✓ 2D beam-stick seismi    | ic            | ☑ 3D shell structura                 |                             |                |     |
| nk Definition Lo      | ad Prestress Insulations     | Support (3D) Seisn    | ic Ground                 |               |                                      |                             |                |     |
| ase Slab and Ro       | of Wall and Ring beam M      | aterials Support (2D) |                           |               |                                      |                             |                |     |
| Wall and ring be      | eam (Units: m)               |                       |                           |               | Trincheam                            |                             |                |     |
| Inside radius of      | concrete outer tank wall (li | nsR)                  | 43.2                      |               | •+                                   |                             |                |     |
| Thickness of wa       | all base (T_bottom)          |                       | 1.1                       |               | 1 L                                  | de alt anna                 |                |     |
| Height of tapere      | ed wall (H_wall_t)           |                       | 7.4                       | -             | · ·                                  |                             |                |     |
| Thickness of wa       | all top (T_top)              |                       | 0.75                      |               | Ttop                                 |                             |                |     |
| Height of wall (H     | H_wall)                      |                       | 42.68                     |               |                                      | Rsl heig                    | h              |     |
| -<br>Height of ringbe | aam 2 (H ringbeam 2)         |                       | 1.7                       |               |                                      |                             | Hringbea       | m_2 |
| -<br>Height of ringbe | eam 1 (H ringbeam 1)         |                       | 1.5                       | Hwal          |                                      |                             | Hringbea       | m_1 |
| <br>Thickness of rin  | ngbeam (T ringbeam)          |                       | 1.05                      |               |                                      | II Insulation               | · ·            |     |
| Slope height (R       | t sl height)                 |                       | 0.0                       |               | Ba                                   | tom Corner Protection       |                |     |
|                       | • /                          |                       |                           |               |                                      |                             |                |     |
|                       |                              |                       |                           | Hbcp_t        |                                      |                             |                |     |
|                       |                              |                       |                           |               |                                      | wall_t                      |                |     |
| Corner Protection     | on (Units: m)                |                       |                           | Hhen h        |                                      |                             |                |     |
| Corner protecti       | ion start (H_bcp_s)*         |                       | 0.617                     | Theorem 1     |                                      |                             |                |     |
| Corner protecti       | ion end (H_bcp_e)*           |                       | 5.617                     |               | T <sub>bcp</sub> T <sub>bottom</sub> |                             |                |     |
| Corner protecti       | ion thickness (T_bcp)*       |                       | 0.155                     | * Guidance f  | or corner protection in              | outs based on the current i | nsulation data |     |
|                       |                              |                       |                           | - Corner prot | ection start: 0.105 or 0             | .567 or 0.617 or 0.6915     |                |     |
| Set zero              | Set defaults                 | Wall stages           | Openings                  | - Corner prot | ection end : 5.617                   |                             |                |     |
| 0012610               | occusions                    |                       | oponingo                  | - Corner prot | ection thickness: 0.15               | 5                           |                |     |
|                       |                              |                       |                           |               |                                      |                             |                |     |
|                       |                              |                       |                           |               |                                      |                             |                |     |
|                       |                              |                       |                           |               |                                      |                             |                |     |
|                       |                              | Name                  | ink2                      |               |                                      | <ul> <li>(new)</li> </ul>   |                |     |
|                       |                              |                       |                           |               |                                      |                             |                |     |

Fig 64 Tank Definition Dialog (Structure Definition/ Concrete Tank/ Wall and Ring Beam)

# Wall and Ring Beam

Dimensions for the Wall and Ring Beam should be entered into the boxes. The input value must be a positive numerical value.

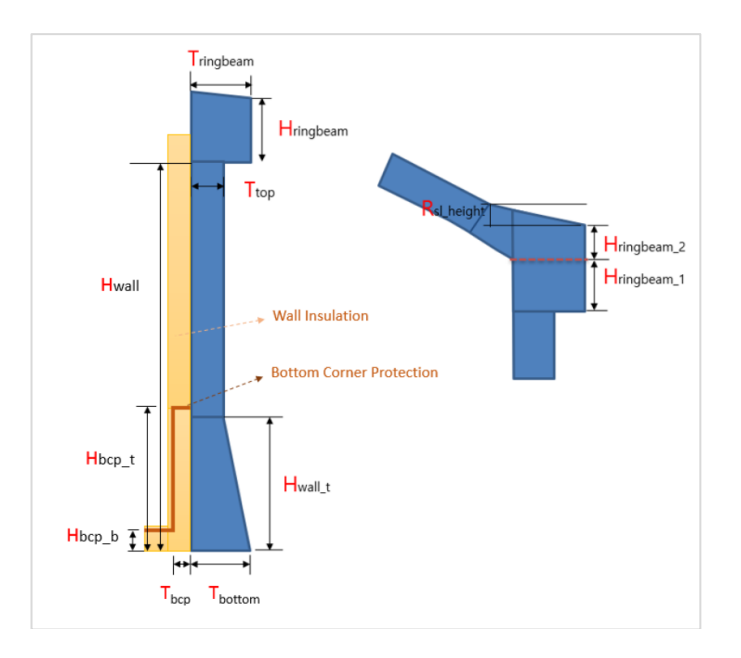

- □ Inside radius of Concrete outer tank wall (InsR): Defines the inner radius of the concrete tank wall.
- □ Thickness of Wall Base (T\_bottom): Defines the thickness of the bottom of the wall which is connected to the base slab.
- □ Height of Tapered wall (H\_wall\_t): Defines the height of tapered wall from the top surface of the base slab if the wall has a tapered section.
- □ Thickness of Wall Top (T\_top): Defines the thickness of the top of wall which is connected to the Ringbeam.
- □ Height of wall (H\_wall): Defines the height of wall from the top surface of the base slab.
- □ Height of Ringbeam\_2 (H\_ringbeam\_2): Defines the height of the 2<sup>nd</sup> part of Ringbeam measured from the point where inner Roof is connected to Ringbeam to the top of the Ringbeam.
- □ Height of Ringbeam\_1 (H\_ringbeam\_1): Defines the height of the 1<sup>st</sup> part of the Ringbeam measured from the bottom of the Ringbeam to the point where the inner Roof is connected to the Ringbeam.
- □ Thickness of Ringbeam (T\_ringbeam): Defines the thickness of Ringbeam
- □ Slope height (R\_sl\_height): Defines the height difference between the left and right side of the Ringbeam.
- □ Corner protection start(H\_bcp\_s): Defines the height where the corner protection start based on the top surface of base slab.

- □ Corner protection end(H\_bcp\_e): Defines the height where the corner protection end based on the top surface of base slab.
- □ Corner protection thickness(T\_cbp): Defines the thickness for corner protection.

| Wa | Il Construction S | tages          |           |   |    |              |       |                | ×    |
|----|-------------------|----------------|-----------|---|----|--------------|-------|----------------|------|
|    | Height / Stages – |                |           |   |    |              |       |                |      |
|    | Wall stage ID     | Height (H) [m] | Stage Y/N |   |    |              |       | H6             |      |
|    | 1                 | 0              | Y         | • |    |              |       | -              |      |
|    |                   |                |           |   |    |              |       | Hs             |      |
|    |                   |                |           |   |    | Set defaults |       | H4             |      |
|    |                   |                |           |   |    |              |       | <b>_</b>       |      |
|    |                   |                |           |   |    | Clear grid   |       | Нз             |      |
|    |                   |                |           |   |    | Add          |       | Ť              |      |
|    |                   |                |           |   |    |              |       | H <sub>2</sub> |      |
|    |                   |                |           |   |    | Remove       |       | H1             |      |
|    |                   |                |           |   | 1  |              |       |                |      |
|    |                   |                |           | ( | OK | Cancel       | Apply | H              | lelp |

Fig 65 Wall Construction Stages Dialog (Tank Definition/ Structure Definition/ Concrete Tank/ Wall and Ring Beam)

- □ Wall stage ID: Wall lot IDs from the bottom of the wall. This value is automatically set.
- **Height (H):** Defines the height of each wall lot. This value should be positive.
- □ Stage Y/N: Defines whether the stage should be separated at each wall section. 'Y' should be selected if a separate stage should be created for the wall lot in the model. Otherwise 'N' should be selected. However, if the input value is 'N' for wall stage ID "1", it is assumed that the wall lot 1 is activated together with the vase annular part as shown in the Figure

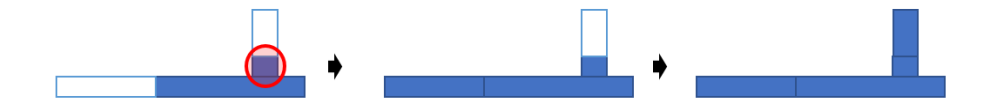

Fig 66 The stage of activating wall lot 1 when 'N' for 'Staged Y/N

| Description       Opening 1       Opening 2         Openings width (Wo)       0       0         PS free length (Wgap)       0       0         Opening elevation (H1)       0       0         Opening height (H2)       0       0         PS free height (H)       0       0         Set defaults       Clear grid       • *Theta' is the angle between opening center and the adjacent buttress center | Openings                       |           |           |                                                                                |
|----------------------------------------------------------------------------------------------------|--------------------------------|-----------|-----------|--------------------------------------------------------------------------------|
| Openings width (Wo)       0       0         PS free length (Wgap)       0       0         Opening elevation (H1)       0       0         Opening height (H2)       0       0         PS free height (H)       0       0         Set defaults       Clear grid       • *Theta' is the angle between opening center and the adjacent buttress center                                                     | Description                    | Opening 1 | Opening 2 |                                                                                |
| PS free length (Wgap) 0 0 0<br>Opening elevation (H1) 0 0<br>Opening height (H2) 0 0<br>PS free height (H) 0 0<br>Set defaults Clear grid<br>* Theta' is the angle between opening center and the adjacent buttress center                                                                                                    | Openings width (Wo)            | 0         | 0         | Wgap<br>+                                                                      |
| Opening elevation (H1)       0       0         Opening height (H2)       0       0         PS free height (H)       0       0         Set defaults       Clear grid       • "Theta' is the angle between opening center and the adjacent buttress center"                                                                                                    | PS free length (Wgap)          | 0         | 0         | Opening 1 Opening 2 Wgap                                                       |
| Opening height (H2)     0     0       PS free height (H)     0     0       Set defaults     Clear grid     • • • • • • • • • • • • • • • • • • •                                                                                                    | Opening elevation (H1)         | 0         | 0         | Wo Theta Wo                                                                    |
| PS free height (H) 0 0 0 • • • • • • • • • • • • • • • •                                                                                                    | Opening height (H2)            | 0         | 0         |                                                                                |
| Set defaults Clear grid * 'Theta' is the angle between opening center and the adjacent buttress center                                                                                                    | PS free height (H)             | 0         | 0         |                                                                                |
| Set defaults Clear grid * 'Theta' is the angle between opening center and the adjacent buttress center                                                                                                    | Onening leastion angle (Thete) | ^         | ^         |                                                                                |
|                                                                                                    | Set defaults Clear grid        |           |           | * 'Theta' is the angle between opening center and the adjacent buttress center |
|                                                                                                    |                                |           |           |                                                                                |
|                                                                                                    |                                |           |           |                                                                                |

- **Opening width (Wo):** Defines the width of opening.
- **PS free length (Wgap):** Defines the length of prestress free zone.
- **Opening elevation (H1):** Defines elevation from the top surface of base slab.
- **Opening height (H2):** Defines the heights for each opening.
- **PS free height (H):** Defines the height of prestress free zone.
- **Opening location angle (Theta):** Defines angle to the middle of opening.

# Insulation

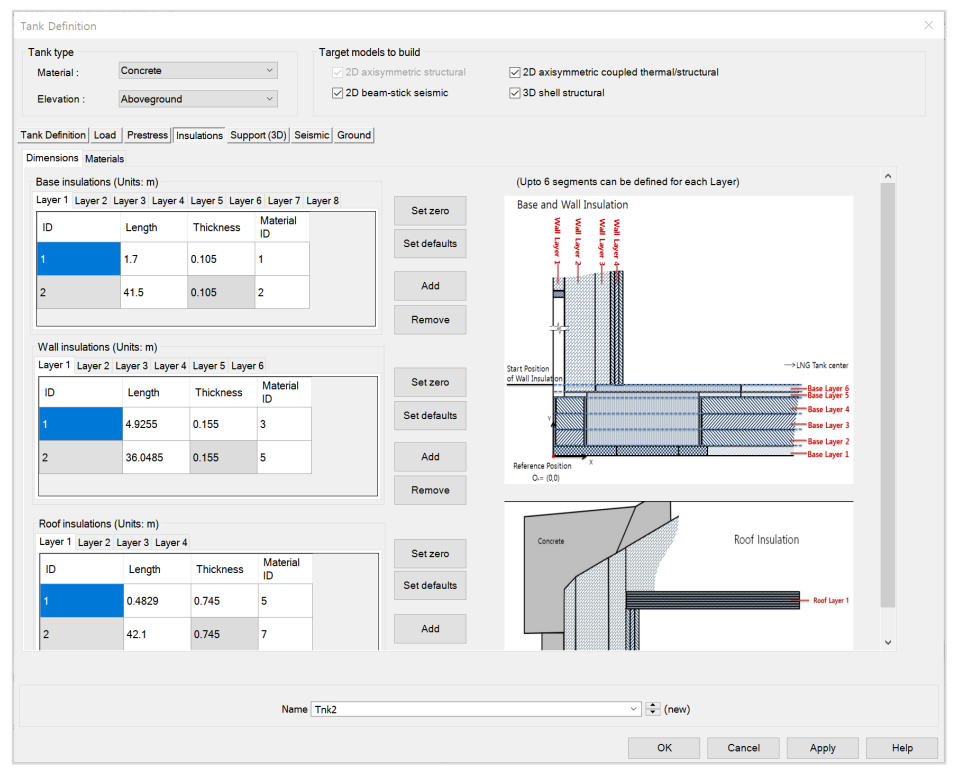

#### Fig 67 Tank Definition Dialog (Structure Definition/ Concrete Tank/ Insulation)

- □ Length: Defines the length of each segment of insulation in each layer. Rows for additional segments can be added to each layer by clicking the 'Add' button on the right.
- □ **Thickness:** Defines the thickness of each segment of insulation in each layer. Rows for additional segments can be added to each layer by clicking the Add button on the right.
- □ Material ID: Defines the material properties that are assigned to each segment of insulation. The ID must match one of the material properties that is defined in the *Insulation Materials* tab in *Material Properties* tab.
- **Set Zero:** Sets all the input values to zero for the specific Insulation.
- □ Set defaults: Sets all the input values to default values.
- **Add:** Add a row to define a new segment for each layer of Insulation.
- **Remove:** Removes the selected row.

□ The sum of the height of the Wall Insulation and the total thickness of Base Insulation should not exceed the sum of the height of the Ringbeam\_1 and the Wall Height.

# **Base Insulation**

A maximum of 6 layers of base insulation can be defined.

# **Wall Insulation**

A maximum of 6 layers of wall insulation can be defined.

# **Roof insulation**

A maximum of 4 layers of wall insulation can be defined. Roof insulation layers are assumed to sit on top of the innermost layer of wall insulation.

- The top-left point of the innermost layer of wall insulation is used as the 'reference point' for modelling the roof insulation.
- The sum of the total length of the roof insulation for a layer and the total thickness excluding the last layer for the wall insulation should be equal to inner diameter of concrete wall.

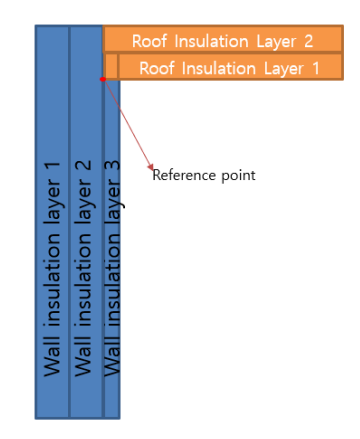

Several examples of defining wall and roof insulation follow:

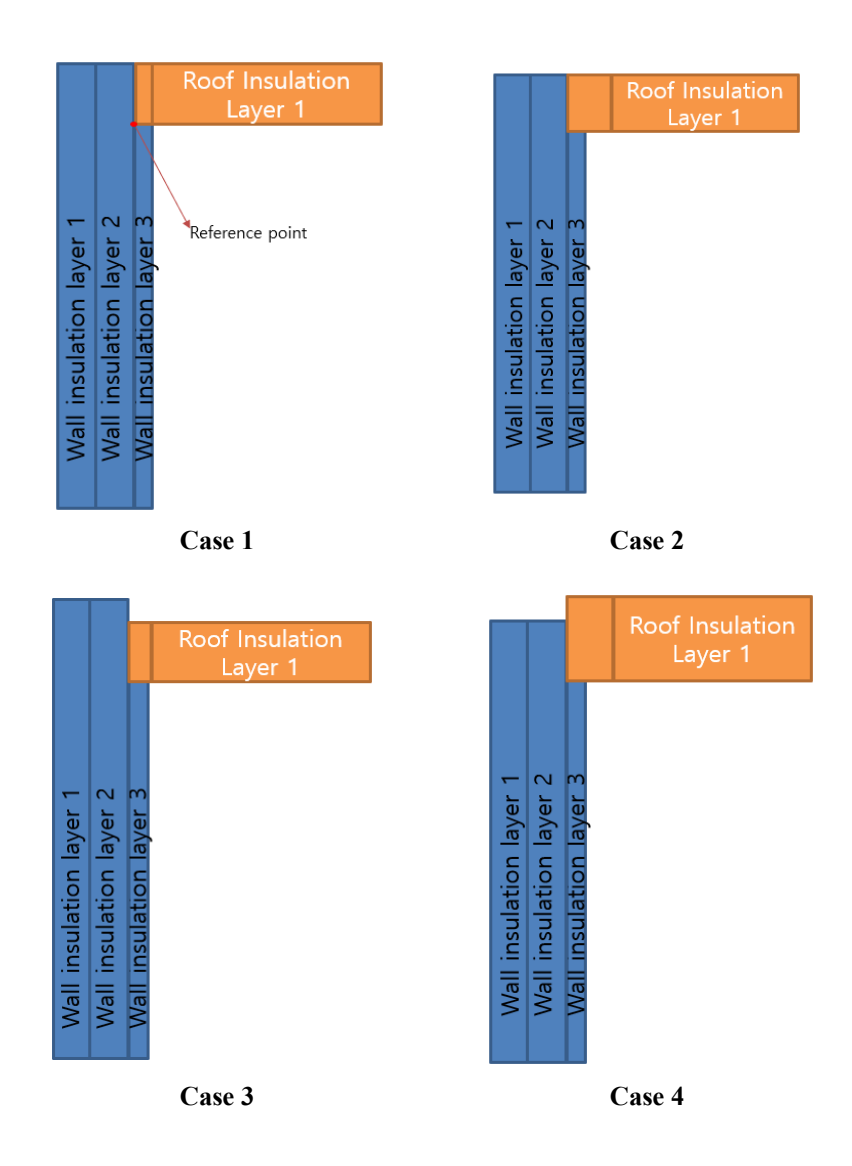

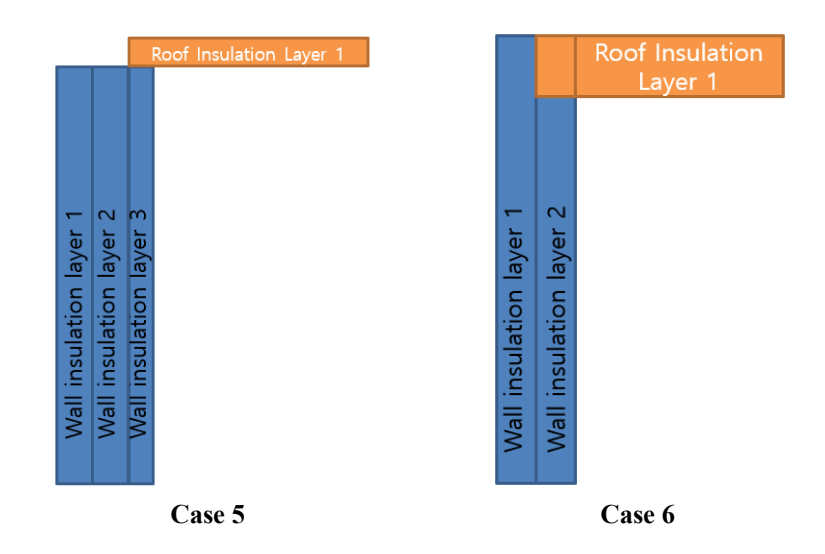

#### Case 1

3 wall insulation layers and 1 roof insulation layer are defined.

- Length of wall insulation layer3 + Thickness of roof insulation layer1 = Length of wall insulation layer2
- Thickness of wall insulation layer3 = Length of 1<sup>st</sup> segment of roof insulation layer1

# Case 2

3 wall insulation layers and 1 roof insulation layer are defined.

- Length of wall insulation layer3 + Thickness of roof insulation layer1 = Length of wall insulation layer2
- Thickness of wall insulation layer3 < the length of the 1<sup>st</sup> segment of roof insulation layer1

#### Case 3

3 wall insulation layers and 1 roof insulation layer are defined.

- Length of wall insulation layer3 + Thickness of roof insulation layer1 < Length of wall insulation layer2
- Thickness of wall insulation layer3 = Length of the 1<sup>st</sup> segment of roof insulation layer1

#### Case 4

3 wall insulation layers and 1 roof insulation layer are defined.

- Length of wall insulation layer3 + the thickness of roof insulation layer1 > the length of wall insulation layer2
- Thickness of wall insulation layer3 < the length of the 1<sup>st</sup> segment of roof insulation layer1

# Case 5

3 wall insulation layers and 1 roof insulation layer are defined.

- Length of wall insulation layer1/Layer2 and Layer3 are identical.
- Thickness of wall insulation layer3 < the length of the 1<sup>st</sup> segment of roof insulation layer1

# Case 6

2 wall insulation layers and 1 roof insulation layer defined.

- Length of wall insulation layer2 + the thickness of roof insulation layer1 = the length of wall insulation layer1
- Thickness of wall insulation layer2 = the length of the 1<sup>st</sup> segment of roof insulation layer1

# **Material Properties**

| anktype   Material:   Levation:   boowsground      12 Detamatick selamic       12 Detamatick selamic        12 Detamatick selamic        12 Detamatick selamic        12 Detamatick selamic        12 Detamatick selamic        12 Detamatick selamic        12 Detamatick selamic        12 Detamatick selamic        12 Detamatick selamic        12 Detamatick selamic         12 Detamatick selamic        12 Detamatick selamic         12 Detamatick selamic                                                         12 Detamatick selamic        12 Detamatick selamic        12 Detamatick selamic                                                                                                    | nk Definition       |                                |                        |                                      |                       |                                      |                           |                   |  |
|----------------------------------------------------------------------------------------------------|---------------------|--------------------------------|------------------------|--------------------------------------|-----------------------|--------------------------------------|---------------------------|-------------------|--|
| Material I: Concrete   Elwation I: Doveground   and definition Load Prestees; Insulations' Support (3D) Setemic Concurd: and definition Load Prestees; Insulations' Support (3D) Setemic Concurd: and definition Load Prestees; Insulations' Support (3D) Setemic Concurd: and definition Load Prestees; Insulations' Support (3D) Setemic Concurd: and definition Concurse Prestees; Insulations' Support (3D) Setemic Concurd: and definition Concurse Prestees; Insulations' Support (3D) Setemic Concurd: and the concurse (Nam) bits and Roof Vall and Ring beam. Material: Support (Roof) 35.0E9 0.2 2.5E3 10.0E-6 2.0 2.5E3 10.0E-6 2.0 2.5E3 10.0E-6 2.0 2.5E3 10.0E-6 2.0 2.5E3 10.0E-6 2.0 2.5E3 10.0E-6 2.0 2.5E3 10.0E-6 2.0 2.5E3 10.0E-6 2.0 2.5E3 10.0E-6 2.0 2.5E3 10.0E-6 2.0 2.5E3 10.0E-6 2.0 2.5E3 10.0E-6 2.0 2.5E3 10.0E-6 2.0 2.5E3 10.0E-6 2.0 2.5E3 10.0E-6 2.0 2.5E3 10.0E-6 2.0 2.5E3 10.0E-6 0.0 0.0 10.0E-7 0.0 10.0E-6 0.0 0.0 10.0E-6 0.0 0.0 10.0E-6 0.0 0.0 10.0E-6 0.0 0.0 10.0E-6 0.0 0.0 10.0E-6 0.0 0.0 10.0E-6 0.0 0.0 10.0E-6 0.0 0.0 10.0E-6 0.0 0.0 10.0E-6 0.0 0.0 10.0E-6 0.0 10.0E-6 0.0 0.0 10.0E-6 0.0 10.0E-6 0.0 10.0E-6 0.0 10.0E-6 0.0 10.0E-6 0.0 10.0E-6 0.0 10.0E-6 0.0 <p< td=""><td>ank type</td><td></td><td></td><td>Target models to</td><td>build</td><td></td><td></td><td></td><td></td></p<>                                                                                                    | ank type            |                                |                        | Target models to                     | build                 |                                      |                           |                   |  |
| Elevation:       Abovegnound       Image: Comparison of the comparison of the comparison | Material :          | Concrete                       | ~                      | 🔽 2D axisym                          | metric structural     | 🗸 2D axis                            | ymmetric coupled t        | hermal/structural |  |
| hi bolinion Laid Preseres Insulation's Support(3D) Sesinic Ground<br>as Siband Roof Wall and Ring beam. Materials<br>Support(3D)<br>Taterial ID<br>Basic modulu<br>(E, [Wm <sup>-</sup> ])<br>So DE9<br>02<br>02<br>02<br>02<br>02<br>02<br>02<br>02<br>02<br>02                                                                                                    | Elevation :         | evation : Aboveground ~        |                        | ☑ 2D beam-s                          | tick seismic          | ☑ 3D shel                            | l structural              |                   |  |
| ib Celfino Load _ Prestress _ Insulations _ Support (D) _ Seame Ground : see State and Roof Wall and Ring beam Materials : Support (D) _ for manual : Support (D) _ for manual : for onductivity _ Ums CI _ 2000 _ 25766 _ BaseSlab                                                                                                    |                     |                                |                        |                                      |                       |                                      |                           |                   |  |
| tabe and Roof Will and Hold Will and King Maam Maase Support (20)       Thermal Liper Conductivity Million (20)       Pescription         taberial ID       Elastic mondus       Poisson's ratio       Mass density (11/C)       Thermal Units (2)       Description         oncrete (Base)       35.0E9       0.2       2.5E3       10.0E-6       2.0       2.257E6       BassEsiab         oncrete (Ringbeam)       35.0E9       0.2       2.5E3       10.0E-6       2.0       2.257E6       RingBeam         oncrete (Ringbeam)       35.0E9       0.2       2.5E3       10.0E-6       2.0       2.257E6       RingBeam         oncrete (Ringbeam)       35.0E9       0.2       2.5E3       10.0E-6       2.0       2.257E6       RingBeam         oncrete (Ringbeam)       35.0E9       0.2       2.5E3       10.0E-6       0.0       0.0       Pie (Cir)         ie (Cross)       35.0E9       0.2       2.5E3       10.0E-6       0.0       0.0       Pie (Cross)    * solator properties can be defined for various types from modeler and should be defined and assigned manually. Set zero Set defaults                                                                                                    | nk Definition Load  | Prestress Insulations          | Support (3D) Seis      | mic Ground                           |                       |                                      |                           |                   |  |
| chreche (Base)         35.0E9         0.2         25E3         10.0E-6         2.0         2257E6         BaseSlab           oncrede (Wall)         35.0E9         0.2         25E3         10.0E-6         2.0         2257E6         RingBeam           oncrede (Ringbeam)         35.0E9         0.2         25E3         10.0E-6         2.0         2.57E6         RingBeam           oncrede (Ringbeam)         35.0E9         0.2         2.5E3         10.0E-6         2.0         2.57E6         RingBeam           oncrede (Ringbeam)         35.0E9         0.2         2.5E3         10.0E-6         2.0         2.57E6         RingBeam           oncrede (Ringbeam)         35.0E9         0.2         2.5E3         10.0E-6         0.0         0.0         Pile (Cir)           ie (Ciros)         35.0E9         0.2         2.5E3         10.0E-6         0.0         0.0         Pile (Ciros)                                                                                                    | faterial ID         | Elastic modulus<br>(E, [N/m²]) | Poisson's ratio<br>(v) | Mass density<br>[kg/m <sup>3</sup> ] | CTE (alpha,<br>[1/C]) | Thermal<br>conductivity<br>[J/m.s.C] | Heat capacity<br>[J/m³/C] | Description       |  |
| snarete (Wal)       35.0E9       0.2       2.5E3       10.0E-6       2.0       2.257E6       Mail         snarete (Ringbeem)       35.0E9       0.2       2.5E3       10.0E-6       2.0       2.257E6       RingBeem         ancrete (Ringbeem)       35.0E9       0.2       2.5E3       10.0E-6       2.0       2.257E6       RingBeem         ancrete (Ring)       35.0E9       0.2       2.5E3       10.0E-6       0.0       0.0       Pie (Cir)         a (Cross)       35.0E9       0.2       2.5E3       10.0E-6       0.0       0.0       Pie (Cir)         a (Cross)       35.0E9       0.2       2.5E3       10.0E-6       0.0       0.0       Pie (Cir)         a (Cross)       35.0E9       0.2       2.5E3       10.0E-6       0.0       0.0       Pie (Ciross)         a (Storp properties)       35.0E9       0.2       2.5E3       10.0E-6       0.0       0.0       Pie (Ciross)                                                                                                    | oncrete (Base)      | 35.0E9                         | 0.2                    | 2.5E3                                | 10.0E-6               | 2.0                                  | 2.257E6                   | BaseSlab          |  |
| sncrete (Ringbeem)       35.0E9       0.2       2.5E3       10.0E-6       2.0       2.257E6       RingBeem         e (Cr)       35.0E9       0.2       2.5E3       10.0E-6       0.0       0.0       Pie (Cr)         e (Cr)       35.0E9       0.2       2.5E3       10.0E-6       0.0       0.0       Pie (Cr)         e (Cross)       35.0E9       0.2       2.5E3       10.0E-6       0.0       0.0       Pie (Cross)    * storage the defined for various types from works whether and about the defined and assigned manually. * storage the defined for various types from the defined and assigned manually. * storage the defined to various types from the defined and assigned manually. * storage the defined to various type to various types from the defined and assigned manually. * storage the defined to various type to various type to various ty                                                                                                    | oncrete (Wall)      | 35.0E9                         | 0.2                    | 2.5E3                                | 10.0E-6               | 2.0                                  | 2.257E6                   | Wall              |  |
| oncrete (Root)         35.0E9         0.2         2.5E3         10.0E-6         2.0         2.257E6         Root           le (Cir)         35.0E9         0.2         2.5E3         10.0E-6         0.0         0.0         Pie (Cir)           le (Cross)         35.0E9         0.2         2.5E3         10.0E-6         0.0         0.0         Pie (Cross)                                                                                                    | oncrete (Ringbeam   | n) 35.0E9                      | 0.2                    | 2.5E3                                | 10.0E-6               | 2.0                                  | 2.257E6                   | RingBeam          |  |
| le (Cir)       35.0E9       0.2       2.5E3       10.0E-6       0.0       0.0       Pile (Cir)         le (Cross)       35.0E9       0.2       2.5E3       10.0E-6       0.0       0.0       Pile (Cross)                                                                                                    | oncrete (Roof)      | 35.0E9                         | 0.2                    | 2.5E3                                | 10.0E-6               | 2.0                                  | 2.257E6                   | Roof              |  |
| le (Cross)         35.0E9         0.2         2.5E3         10.0E-6         0.0         0.0         Pile (Cross)   * Isolator properties can be defined for various types from modeler and should be defined and assigned manually.           Set zero         Set defaults         Variant         Variant         Varian                                                                                                    | le (Cir)            | 35.0E9                         | 0.2                    | 2.5E3                                | 10.0E-6               | 0.0                                  | 0.0                       | Pile (Cir)        |  |
| * Isolator properties can be defined for various types from modeler and should be defined and assigned manually.          Set zero       Set defaults                                                                                                    | ile (Cross)         | 35.0E9                         | 0.2                    | 2.5E3                                | 10.0E-6               | 0.0                                  | 0.0                       | Pile (Cross)      |  |
| Name Trik2 V (new)                                                                                                    | * Isolator properti | ies can be defined for var     | rious types from m     | todeler and should                   | I be defined and a    | ssigned manually.                    |                           |                   |  |
|                                                                                                    |                     |                                | Name                   | Tak2                                 |                       |                                      | ~                         | (man)             |  |
|                                                                                                    |                     |                                | ivame                  | THK2                                 |                       |                                      | ~                         | ▼ (new)           |  |

Fig 68 Tank Definition Dialog (Material Properties – Tank Materials)

The *Tank Materials* tab contains the material properties for the base, wall, ringbeam, and roof concrete required for the modelling the structure. Material properties for pile(cir) and pile(cross) are only required when piles are modelled. Thermal Conductivity and Heat capacity should be entered only when thermal analysis is carried out.

| type                  |                              |                        | Target models to          | build                 |                                      |                           |                                     |
|-----------------------|------------------------------|------------------------|---------------------------|-----------------------|--------------------------------------|---------------------------|-------------------------------------|
| Material : Concrete ~ |                              | ~                      | 🔽 2D axisymn              | netric structural     | 🗹 2D axisyı                          | mmetric coupled the       | ermal/structural                    |
| vation :              | Aboveground                  | ~                      | ☑ 2D beam-stick seismic   |                       | ☑ 3D shell :                         | structural                |                                     |
| efinition Load        | Prestress Insulations S      | Support (3D) Seisr     | nic Ground                |                       |                                      |                           |                                     |
| nsions Material       | s                            |                        |                           |                       |                                      |                           |                                     |
| Material ID           | Elastic modulus<br>[E, N/m²] | Poisson's ratio<br>(v) | Density (rho,<br>[kg/m³]) | CTE (alpha,<br>[1/C]) | Thermal<br>conductivity<br>[J/m.s.C] | Heat capacity<br>[J/m³/C] | Description                         |
| Soil                  | 1.0                          | 0.2                    | 0.0                       | 10.0E-6               | 2.0                                  | 1.97E6                    | Soil                                |
| 1                     | 1.0                          | 0.2                    | 0.0                       | 10.0E-6               | 2.0                                  | 2.257E6                   | Levelling concrete                  |
| 2                     | 1.0                          | 0.2                    | 0.0                       | 10.0E-6               | 0.79                                 | 2.257E6                   | Dry Sand                            |
| 3                     | 1.0                          | 0.2                    | 0.0                       | 10.0E-6               | 0.0446                               | 90.4344E3                 | Cellular Glass(Type1)               |
| 4                     | 1.0                          | 0.2                    | 0.0                       | 10.0E-6               | 0.27                                 | 753.163E3                 | Perlite Concrete(Base Slab)         |
| 5                     | 1.0                          | 0.2                    | 0.0                       | 10.0E-6               | 0.0411                               | 51.2E3                    | Loose Fill Expanded Perlite(Wall)   |
| 6                     | 1.0                          | 0.2                    | 0.0                       | 10.0E-6               | 0.032                                | 9.6E3                     | Resilient Glass Fibre Blanket(Wall) |
| 7                     | 1.0                          | 0.2                    | 0.0                       | 10.0E-6               | 0.0372                               | 18.0627E3                 | Glass Fibre Blanket(Roof)           |
| et zero 💠             | Set defaults Add             | I Remov                | re                        |                       |                                      |                           |                                     |
|                       |                              |                        |                           |                       |                                      |                           |                                     |

Fig 69 Tank Definition Dialog (Material Properties – Insulation Materials)

The *Insulation Materials* tab should list all of the material properties of each type of insulation required for the modelling the structure. The unique ID numbers must include all of the material properties that have been assigned in the *Insulations* tab in *Structure Definition* tab
# Support (2D)

| ant Centrols Concerned to build<br>Tark type<br>Everation: Aboveground Tark tarks standard<br>Tark Definition Load Preateress Insulations Support (20) Seattle Cacund<br>Base Stab and Roof Wait and Ring beam Materials Support (20)<br>Support type<br>Bienbluided spring support Venical stiffness 065 (MN/mim] Horizonal stiffness 2063 (MN/mim])<br>Distributed Spring Supports<br>Stat and Roof Wait and Ring beam Materials Support (20)<br>Sector Venical stiffness 065 (MN/mim] Horizonal stiffness 2063 (MN/mim])<br>Stitubuted Spring Supports<br>Stat and Roof Wait and Ring beam Materials Support (20)<br>Sector Venical stiffness 065 (MN/mim] Horizonal stiffness 2063 (MN/mim])<br>Sector Venical stiffness 065 (MN/mim] Horizonal stiffness 065 (MN/mim])<br>Sector Venical stiffness 065 (MN/mim] Horizonal stiffness 065 (MN/mim])<br>Sector Venical stiffness 065 (MN/mim] Horizonal stiffness 065 (MN/mim])<br>Sector Venical stiffness 065 (MN/mim] Horizonal stiffness 065 (MN/mim])<br>Sector Venical stiffness 065 (MN/mim])<br>Sector Venical stiffness 065 (MN/mim])<br>Sector Venical stiffness 065 (MN/mim])<br>Material Venical Stiffness 065 (MN/mim])<br>Sector Venical stiffness 065 (MN/mim])<br>Sector Venical stiffness 065 (MN/mim])<br>Sector Venical stiffness 065 (MN/mim])<br>Sector Venical Stiffness 065 (MN/mim])<br>Sector Venical Stiffness 065 (MN/mim])                                                                                                    | Taali Dafisitian |                           |                       |                            |                      |                           |             |        | ~    |
|----------------------------------------------------------------------------------------------------|------------------|---------------------------|-----------------------|----------------------------|----------------------|---------------------------|-------------|--------|------|
| Tank type Tank TankTankTankTankTankTankTankTankTankTankTankTankTankTankTankTankTankTankTankTankTankTankTankTankTankTankTankTankTankTankTankTankTankTankTankTankTankTankTankTankTankTank                                                                                                    | Tank Definition  |                           |                       |                            |                      |                           |             |        |      |
| Matria Concerner de la aciegnmentio du coloral de la aciegnmentio de coupled memalitaructural<br>2 de beam-stok seismic 3 de bei atructural<br>2 de beam-stok seismic 3 de bei atructural<br>2 de beam-stok | Tank type        | <b>a</b>                  |                       | Target models to build     | _                    |                           |             |        |      |
| Evaluations       Abbreground         ank Definition       Load       Prestress       Insulations       Support (3D)       Seismic Ground         Base Slab and Roof Wall and Ring beam Materials       Support (3D)       Seismic Ground       20E3       [MN/m/m]         Support type       Destroated atiffness       1.0E3       [MN/m/m]       Horizontal atiffness       2.0E3       [MN/m/m]         Distributed spring support       Vertical stiffness       1.0E3       [MN/m/m]       Horizontal atiffness       2.0E3       [MN/m/m]         Stetzero       Set defaults       Set defaults       Set defaults       Set defaults       Set defaults                                                                                                    | Material :       | Concrete                  | ~                     | 2D axisymmetric structural | ✓ 2D axisymmetric    | coupled thermal/structu   | iral        |        |      |
| ank Definition Load Preteres Insulations Support (20) Seemic Ground<br>Base Slab and Roof Wall and Ring beam Maerials Support (20)<br>Support type<br>Deschued spring support Verical stiffnes 10E3 MN/m/m <sup>2</sup> Horizontal atfines 20E3 MN/m/m <sup>2</sup>                                                                                                    | Elevation :      | Aboveground               | ~                     | ✓ 2D beam-stick seismic    | ☑ 3D shell structura | l                         |             |        |      |
| Base Slab and Root Wall and Ring beam Materials Support (20)                                                                                                    | Tank Definition  | oad Prestress Insulations | Support (3D) Seis     | mic Ground                 |                      |                           |             |        |      |
| Support vertical stiffness 1.0E3 (MN/m/mg Horizontal stiffness 2.0E3 (MN/m/mg)                                                                                                    | Base Slab and Re | oof Wall and Ring beam Ma | aterials Support (2D) |                            |                      |                           |             |        |      |
| Desributed spring support       Vertical stiffness       1.0E3       Mi/mimil       Horizontal stiffness       2.0E3       Mi/mimil         Distributed Spring Supports       0       0       0       0       0       0         Set zero       Set defaults       Name       Titl2       Vertical stiffness       2.0E3       Mi/mimil                                                                                                    | Support type     |                           |                       |                            |                      |                           |             |        |      |
| State                                                                                                    | Distributed spr  | ing support Vertica       | al stiffness 1.0      | E3 [MN/m/m²]               | Horizontal stiffness | 2.0E3 [MN/m/r             | m²]         |        |      |
| Set zero       Set defaults                                                                                                    |                  |                           |                       |                            |                      |                           |             |        |      |
| Set zero       Set defaults                                                                                                    |                  |                           |                       |                            | Distribu             | uted Spring Support       | s           |        |      |
| Set zero Set defaults                                                                                                    |                  |                           |                       |                            |                      |                           |             |        |      |
| Set zero Set defaultz                                                                                                    |                  |                           |                       |                            |                      |                           |             |        |      |
| Set zero Set defaults                                                                                                    |                  |                           |                       |                            |                      |                           |             |        |      |
| Set zero Set defaults                                                                                                    |                  |                           |                       |                            |                      |                           |             |        |      |
| Set zero       Set defaults         Name Tink2       OK         OK       Cancel                                                                                                    |                  |                           |                       |                            |                      |                           |             |        |      |
| Set zero Set defaults                                                                                                    |                  |                           |                       |                            |                      |                           |             |        |      |
| Set zero Set defaults                                                                                                    |                  |                           |                       |                            |                      |                           |             |        |      |
| Set zero Set defaults                                                                                                    |                  |                           |                       |                            |                      |                           |             |        |      |
| Set zero Set defaults                                                                                                    |                  |                           |                       |                            |                      |                           |             |        |      |
| Set zero Set defaults                                                                                                    |                  |                           |                       |                            |                      |                           |             |        |      |
| Set zero Set defaults                                                                                                    |                  |                           |                       |                            |                      |                           |             |        |      |
| Set zero Set defaults                                                                                                    |                  |                           |                       |                            |                      |                           |             |        |      |
| Set zero Set defaults                                                                                                    |                  |                           |                       |                            |                      |                           |             |        |      |
| Set zero Set defaults                                                                                                    |                  |                           |                       |                            | Maga                 | *****                     | ~~~~~~~~~~~ | Second |      |
| Set zero Set defaults                                                                                                    |                  |                           |                       |                            |                      |                           |             | ****   |      |
| Set zero Set defaults Name Trk2  OK Cancel Anniv Help                                                                                                    |                  |                           |                       |                            |                      |                           |             |        |      |
| Name Trik2 Cancel Anniv Helo                                                                                                    | Set zero         | Set defaults              |                       |                            |                      |                           |             |        |      |
| Name Trikz Cancel Apply Help                                                                                                    |                  |                           |                       |                            |                      |                           |             |        |      |
| Name Trik2 Cancel Aprily Help                                                                                                    |                  |                           |                       |                            |                      |                           |             |        |      |
| Name Trik2 Cancel Apply Help                                                                                                    |                  |                           |                       |                            |                      |                           |             |        |      |
| OK Cancel Apply Help                                                                                                    |                  |                           | Name                  | Tnk2                       |                      | <ul> <li>(new)</li> </ul> |             |        |      |
|                                                                                                    |                  |                           |                       |                            |                      | ОК                        | Cancel      | Apply  | Help |

Fig 70 Tank Definition Dialog (Support (2D) – Distributed spring support)

# Support Type

This tab defines the support type for the bottom of the base slab. Options are: 'Fixed Support', 'Pile Support' or 'Distributed spring support'. If 'Pile Support' is selected, the pile stiffness for spring supports should be defined and the unique ID numbers must include all of the pile stiffness. If 'Regular Support' is selected, one vertical and one horizontal stiffness should be defined. The stiffnesses should be a positive value in MN/m/m<sup>2</sup>.

| ank type         |                    |                                     | Target m                              | odels to build          |                                            |
|------------------|--------------------|-------------------------------------|---------------------------------------|-------------------------|--------------------------------------------|
| Material :       | Concrete           | ~                                   | 20                                    | axisymmetric structural | 2D axisymmetric coupled thermal/structural |
| Elevation :      | Aboveground        |                                     | ✓ 2D                                  | beam-stick seismic      | ☑ 3D shell structural                      |
| Lievalion .      | Abovegiound        |                                     |                                       |                         |                                            |
| hk Definition Lo | ad Prestress Ins   | sulations Support (                 | 3D) Seismic Grou                      | nd                      |                                            |
| se Slab and Ro   | of Wall and Ring b | beam Materials Su                   | pport (2D)                            |                         |                                            |
| Support type     |                    |                                     |                                       |                         |                                            |
| Pile Support     | ~                  |                                     | L                                     | Jpdate from Support(3D) |                                            |
| Pile stiffnesses |                    |                                     |                                       |                         |                                            |
| Spring ID        | Radius [m]         | Vertical<br>stiffness<br>[MN/m/rad] | Horizontal<br>stiffness<br>[MN/m/rad] | Description             | Pile Supports                              |
| 1                | 4.2                | 592.0                               | 47.9                                  | Pile                    |                                            |
| 2                | 8.4                | 1.0524E3                            | 85.1                                  | Pile                    |                                            |
| 3                | 12.6               | 1.5987E3                            | 127.7                                 | Pile                    |                                            |
| 4                | 16.8               | 2.1049E3                            | 170.2                                 | Pile                    |                                            |
| 5                | 21.0               | 2.6311E3                            | 212.8                                 | Pile                    |                                            |
| 6                | 25.2               | 3.1573E3                            | 255.3                                 | Pile                    |                                            |
| 7                | 29.4               | 3.4962E3                            | 282.7                                 | Pile                    |                                            |
| В                | 32.9               | 3.7295E3                            | 301.6                                 | Pile                    | Spring Number                              |
| Э                | 36.7               | 4.6615E3                            | 377.0                                 | Pile                    | 1 2 3                                      |
| <                |                    |                                     |                                       | >                       |                                            |
| Set zero         | Set default        | s Add                               | Remove                                |                         |                                            |
|                  |                    |                                     |                                       |                         |                                            |
|                  |                    |                                     |                                       |                         |                                            |
|                  |                    |                                     |                                       |                         |                                            |
|                  |                    |                                     | Name Tak2                             |                         | (new)                                      |

Fig 71 Tank Definition Dialog (Boundary Condition- Pile Support)

## **Spring Stiffness for Piles**

This tab defines the vertical and horizontal stiffness for the piles. The stiffness should be entered as a positive value in MN/m/rad. The radius is the distance from the centre of the tank to where each equivalence spring support is located.

# Load

| Tank Definition      |          |              |                  |                |                      | :                                            | × |
|----------------------|----------|--------------|------------------|----------------|----------------------|----------------------------------------------|---|
| Tank type            |          |              |                  | Target mode    | els to build         |                                              |   |
| Material :           | Concr    | ste          | ~                | 🔽 2D axi       | symmetric structural | ✓ 2D axisymmetric coupled thermal/structural |   |
| Elevation :          | Above    | ground       | ~                | ☑ 2D be        | am-stick seismic     | ☑ 3D shell structural                        |   |
|                      |          |              |                  |                |                      |                                              |   |
| Structural Dead Load | ding Str | ress Insulat | ons Support (3D) | Seismic Ground |                      |                                              |   |
|                      |          |              | no zodanigi mom  | Makes fishting |                      |                                              |   |
| Load type            |          | Notation     | Dimension [m]    | kN/m]          | Description          | - Dead load of steel structure               |   |
| Dead Loads of Ste    | el Str   | q_1          | 42.1             | 1.343          | Steel Structure_q1   | - Dear Ned Orsteer structure                 |   |
| Dead Loads of Ste    | el Str   | q_2          | 0.0              | 0.0            | Steel Structure_q2   |                                              |   |
| Dead Loads of Ste    | el Str   | q_3          | 0.0              | 0.0            | Steel Structure_q3   |                                              |   |
| Dead Loads of Ste    | el Str   | q_4          | 0.0              | 0.0            | Steel Structure_q4   |                                              |   |
| Dead Loads of Ste    | el Str   | P            | 42.1             | 72.9           | Steel Structure_P    |                                              |   |
| Dead Loads of Ste    | el Str   | q_r          | 42.1             | 0.098          | Steel Structure_qr   |                                              |   |
| Dead load of liner a | and st   | q_1          | 43.2             | 0.404          | Liner_base1          |                                              |   |
| Dead load of liner a | and st   | q_2          | 0.0              | 0.0            | Liner_base2          |                                              |   |
| Dead load of liner a | and st   | q_3          | 0.0              | 0.0            | Liner_base3          |                                              |   |
| Dead load of liner a | and st   | q_4          | 0.0              | 0.0            | Liner_base4          |                                              |   |
| Dead load of liner a | and st   | q_r_liner    | 43.2             | 1.095          | Liner_Roof           | _ ·                                          |   |
| <                    |          |              |                  |                | >                    | >                                            |   |
|                      |          |              |                  |                |                      | Set zero Set defaults                        |   |
|                      |          |              |                  |                |                      |                                              |   |
|                      |          |              |                  |                |                      |                                              |   |
|                      |          |              | N                | ame Tnk2       |                      | <ul> <li> (new)</li> </ul>                   |   |
|                      |          |              |                  |                |                      | OK Cancel Apply Help                         |   |

Fig 72 Tank Definition Dialog (Load – Structural Dead Loading)

# **Structural Dead Loading**

This defines the structural dead loading to consider in analysis.

- □ Load Type Defines the type of structural dead loading including wall piping load. Data tips and other details such as load direction and where to apply can be seen on the right.
- □ **Dimension[m]** Defines the loaded length in metres. Negative loaded lengths are not permitted and may give an error message. A zero loaded length means that the loading is not considered in the analysis.
- □ Value Defines the magnitude of the structural dead loading in units of kN per square metre or kN per metre length. A positive value should be entered regardless of the loading direction. The structural loading will be automatically defined by correctly matching the load direction shown the load assignment image.

| Tank type                 |                |                        | Target mod                 | lels to build              |             |                       |            |               |       |      |
|---------------------------|----------------|------------------------|----------------------------|----------------------------|-------------|-----------------------|------------|---------------|-------|------|
| Material : Conc           | rete           | ~                      | 🗸 2D a)                    | cisymmetric structu        | iral 💽      | 2D axisymmetri        | ic coupled | thermal/struc | tural |      |
| Elevation : Above         | eground        | ~                      | ✓ 2D be                    | am-stick seismic           | 5           | ☑ 3D shell structural |            |               |       |      |
|                           |                |                        |                            | 1                          |             |                       |            |               |       |      |
| nk Definition   Load Pres | tress Insulati | ons Support (3D)       | Seismic Ground             |                            |             |                       |            |               |       |      |
| addara bead Loading of    |                | ine section in granted | Manualua                   | Minumbus                   |             |                       |            |               |       |      |
| Load type                 | Notation       | Dimension [m]          | [kN/m <sup>2</sup> , kN/m] | [kN/m <sup>2</sup> , kN/m] | Description | - Liqui               | d Bottom   |               |       |      |
| iquid bottom              | q_1_liquid     | 42.1                   | 183.662                    | 183.662                    | Liquid_q1   | Erqui                 | a bottom   |               |       |      |
| iquid bottom              | q_2_liquid     | 0.0                    | 0.0                        | 0.0                        | Liquid_q2   |                       |            |               |       |      |
| iquid bottom              | q_3_liquid     | 0.0                    | 0.0                        | 0.0                        | Liquid_q3   |                       |            |               |       |      |
| iquid bottom              | q_4_liquid     | 0.0                    | 0.0                        | 0.0                        | Liquid_q4   |                       |            |               |       |      |
| Gas Pressure              | P_g            | 0.0                    | 29.0                       | 29.0                       | GasPres     |                       |            |               |       |      |
| ive load                  | q_r_live       | 0.0                    | 1.2                        | 0.0                        | LiveLoad    |                       |            |               |       |      |
| Snow load                 | q_r_snow       | 0.0                    | 1.2                        | 0.0                        | SnowLoad    |                       |            |               |       |      |
| Fest load (Liquid bottom) | P_hydro        | 42.1                   | 183.662                    | 0.0                        | Hydrosta    |                       |            |               |       |      |
| Fest load (Liquid wall)   | P_hydro        | 0.0                    | 0.0                        | 0.0                        | Hydrosta    | -                     | L          | 1             |       |      |
| Test load (Pneumatic)     | P_pneu         | 0.0                    | 1.2                        | 0.0                        | Pneumat     |                       |            | q1            |       | q2 q |
|                           |                |                        |                            |                            |             |                       |            |               |       |      |
|                           |                |                        |                            |                            |             |                       |            |               |       |      |
|                           |                |                        |                            |                            |             | C-14                  |            |               |       |      |
|                           |                |                        |                            |                            |             | Set                   | 2010       | Set deladits  |       |      |
|                           |                |                        |                            |                            |             |                       |            |               |       |      |
|                           |                |                        |                            |                            |             |                       |            |               |       |      |
|                           |                |                        |                            |                            |             |                       |            |               |       |      |

Fig 73 Tank Definition Dialog (Load – Structural Variable Loading)

# **Structural Variable Loading**

Defines the structural variable loadings to consider in analysis.

- □ Load Type: Defines the type of structural variable loading. Data tips and other details such as load direction and where to apply can be seen on the right.
- □ **Dimension [m]:** Defines the loaded length in metres. Negative values are not permitted and may give an error message. A zero loaded length means that the loading is not considered in the analysis.
- □ Max/ Min Value: Defines the magnitude of structural variable loading in units of kN per square meter or kN per meter length. A positive value should be entered regardless of the loading direction. The structural loading will be automatically defined by correctly matching the load direction shown the load assignment image.

| Tank Definition                           |                      |                     |                                                      |                             |        |                                           | >    |
|-------------------------------------------|----------------------|---------------------|------------------------------------------------------|-----------------------------|--------|-------------------------------------------|------|
| Tank type                                 |                      | Target models t     | o build                                              |                             |        |                                           |      |
| Material : Concrete                       | ~                    | 🔽 2D axisyn         | metric structural                                    | 🗹 2D axisymmet              | ric c  | oupled thermal/structural                 |      |
| Elevation : Aboveground                   | ~                    | ☑ 2D beam-          | stick seismic                                        | ☑ 3D shell struct           | ural   |                                           |      |
| Tank Definition Load Prestress Insulation | ons Support (3D) Se  | ismic Ground        |                                                      |                             |        |                                           |      |
| Structural Dead Loading Structural Variab | le Loading Thermal L | _oading             |                                                      |                             |        |                                           |      |
| Load type                                 | Length [m]           | Temperature<br>[C]  | Convective<br>coefficient<br>[J/m <sup>2</sup> .s.C] | Type of boundary            |        | Description                               |      |
| Initial Temperature (Structure)           | 0.0                  | 15.1                | 0.0                                                  | Prescribed                  | *      | Initial Temperature of Structure          |      |
| Initial Temperature (Soil)                | 0.0                  | 15.1                | 0.0                                                  | Prescribed                  | •      | Initial Temperature of Soil               |      |
| Soil Bottom Depth & Temperature           | 25.0                 | 15.1                | 0.0                                                  | Prescribed                  |        | Soil Bottom where Temperature is constant |      |
| External Temperature                      | 0.0                  | 25.6                | 25.0                                                 | Convection                  | •      | External Temperature                      |      |
| Liquid Temperature                        | 0.0                  | -170.0              | 166.47                                               | Prescribed                  | ٠      | Liquid Temperature                        |      |
| Base Heating                              | 0.0                  | 5.0                 | 0.0                                                  | Prescribed                  | •      | Base Heating                              |      |
| Spillage 1                                | 38.263               | -170.0              | 166.47                                               | Prescribed                  | ٠      | Spillage 1                                |      |
| Spillage 2                                | 0.0                  | -170.0              | 166.47                                               | Prescribed                  | •      | Spillage 2                                |      |
| Spillage 3                                | 0.0                  | -170.0              | 166.47                                               | Prescribed                  | ٠      | Spillage 3                                |      |
| Spillage 4                                | 0.0                  | -170.0              | 166.47                                               | Prescribed                  | •      | Spillage 4                                |      |
| Spillage 5                                | 0.0                  | -170.0              | 166.47                                               | Prescribed                  | •      | Spillage 5                                |      |
| Set zero Set defaults                     | * The temperature    | for base heating wi | I only be considere                                  | ed if a value other than ze | ero is | defined.                                  | _    |
|                                           |                      |                     |                                                      |                             |        |                                           |      |
|                                           | Name                 | Tnk2                |                                                      |                             |        | ✓ → (new)                                 |      |
|                                           |                      |                     |                                                      |                             |        |                                           |      |
|                                           |                      |                     |                                                      |                             |        | OK Cancel Apply                           | Help |

Fig 74 Tank Definition Dialog (Load – Thermal Loading)

### **Thermal Loading**

- □ Load Type: Defines the type of temperature loading including LNG Temperature, External Temperature, Base Heating, Initial Temperature, and Spillage Temperature.
- **LNG Temperature**: LNG Temperature which is applied to the inside of the inner tank.
- **External Temperature:** Ambient temperature applied to the outer tank.
- □ **Base Heating:** Temperature for the base heating system that is applied to the heating line if a base heating system is considered in an analysis. The heating line could be defined in the *Structural Definition* tab. If any value except zero is entered (which is the distance from the top of the base slab to the heating line) then the base heating temperature will be considered in the analysis.
- □ **Initial Temperature:** Initial temperature that is applied to whole model. Thermal stress is zero at this temperature.
- □ Convective Coefficient: Defines the convective coefficient that is only required when Convection is entered for the Type of Boundary.

□ **Type of Boundary:** Defines the type of boundary which should be selected. Options are: '**Prescribed**' or '**Convection**'. If **Prescribed** is selected, LUSAS Prescribed temperature is used to define temperature loading and the temperature where the loading is applied will be maintained at the defined value. If **Convection** is selected, **Convection Coefficient** should be entered and LUSAS Environmental temperature is used to define temperature loading. The temperature where the loading is applied will vary by the convection coefficient entered.

# **Prestress**

| Tank Definiti                                   | on                             |                 |                        |                                         |                                                        |                           |                      |                                  |                        | ×  |
|-------------------------------------------------|--------------------------------|-----------------|------------------------|-----------------------------------------|--------------------------------------------------------|---------------------------|----------------------|----------------------------------|------------------------|----|
| Tank type<br>Material :<br>Elevation :          | Concre                         | te<br>ground    | ~<br>~                 | Target more<br>2D a<br>☑ 2D b           | dels to build<br>xisymmetric struc<br>eam-stick seismi | tural 🗹 :                 | 2D axisy<br>3D shell | rmmetric coupled t<br>structural | hermal/structural      |    |
| Tank Definition<br>Vertical pres<br>Total tendo | tress<br>n force (short te     | ess Insulations | Support (3D)           | Seismic Ground                          | d                                                      | Total tendo               | n force (            | long term, [kN])                 | 754.056E3              |    |
| 2D Conver                                       | sion [kN/m²]<br>nversion [kN/m | ]:              | 3.67219E3<br>2.75414E3 | 2.493                                   | 375E3                                                  | 2D Convers<br>3D shell co | ion (kN/             | /m²]<br>1 [kN/m] :               | 2.49375E3<br>2.75414E3 |    |
| Section ID                                      | estress<br>Low el. [m]         | High el. [m]    | Load length<br>[m]     | Prestress load<br>short term<br>[kN/m²] | Prestress load<br>long term<br>[kN/m²]                 | Description               | ^                    | Prestress load                   | Vartical Practrace     |    |
| BaseSlab                                        | 0.0                            | 0.0             | 1.2<br>3.8             | 370.275<br>319.291                      | 370.275<br>319.291                                     | BaseSlab                  |                      |                                  |                        |    |
| 2                                               | 3.8                            | 7.4             | 3.6                    | 205.796                                 | 205.796                                                | Lot2                      |                      |                                  |                        |    |
| 4                                               | 11.0                           | 11.0            | 3.6                    | 180.432                                 | 180.432                                                | Lot4                      |                      |                                  | Horizontal Prestress   |    |
| 5                                               | 14.6<br>18.2                   | 18.2<br>21.8    | 3.6<br>3.6             | 154.656                                 | 154.656<br>154.656                                     | Lot5<br>Lot6              | -                    |                                  | Base Prestress         |    |
| 7                                               | 21.8                           | 25.4            | 3.6                    | 128.88                                  | 128.88                                                 | Lot7                      | ~                    |                                  | Vertical Prestress     |    |
| Set zero                                        | Set defa                       | nults A         | dd F                   | Remove                                  |                                                        |                           |                      |                                  |                        |    |
|                                                 |                                |                 | N                      | ame Tnk2                                |                                                        |                           |                      | ~                                | ÷ (new)                |    |
|                                                 |                                |                 |                        |                                         |                                                        |                           |                      |                                  | OK Cancel Apply He     | lp |

Fig 75 Tank Definition Dialog (Prestress)

### **Vertical Prestress**

□ Total Tendon Force (Long term/ Short term): Defines the total tendon force for vertical prestress. The vertical prestress load is calculated by dividing the Total tendon force by the loaded area. It is applied to both the top surface of the ringbeam and the bottom surface of the base slab over an area equivalent to the width of the bottom surface of the wall.

### **Horizontal Prestress**

- □ Section ID: A unique positive integer ID should be defined, with the exception of the first and the last row.
- □ Low el. [m]: Defines the start location of the prestress load. It should be defined from the top of the base slab, which is at a location of 0m.
- □ **High el. [m]:** Defines the finishing location of the prestress load. It should be defined from the top of the base slab which is at a location of 0m.
- □ Loaded Length: Defines the loaded length in metres. Negative loaded lengths are not permitted in the modelling and may give an error message. A zero loaded length means that the loading is not considered in the analysis. A loaded length for the base prestress load will be automatically defined as the depth of inner base slab and this value will be able to be changed after the analysis model is created by editing the attribute.
- □ Prestress load (Short term/ Long term): Defines the magnitude of the structural loading in units of kN per square metre. A positive value should be entered regardless of the loading direction. The hoop forces in the tendon are applied as radial pressures by considering the radius of the tendon.

# Support (3D)

| Definition                                                                                                    |                                                                          |                                    |                                                                                                    |                                                            |                                                        |                                                                                                    |                                               |                                                    |                                                      |                                              |                                          |                                    |           |                                                            |   |
|----------------------------------------------------------------------------------------------------|--------------------------------------------------------------------------|------------------------------------|----------------------------------------------------------------------------------------------------|------------------------------------------------------------|--------------------------------------------------------|----------------------------------------------------------------------------------------------------|-----------------------------------------------|----------------------------------------------------|------------------------------------------------------|----------------------------------------------|------------------------------------------|------------------------------------|-----------|------------------------------------------------------------|---|
|                                                                                                    |                                                                          |                                    |                                                                                                    |                                                            |                                                        |                                                                                                    |                                               |                                                    |                                                      |                                              |                                          |                                    |           |                                                            |   |
| nk type                                                                                                    |                                                                          |                                    |                                                                                                    | Та                                                         | arget models to                                        | build                                                                                               |                                               |                                                    |                                                      |                                              |                                          |                                    |           |                                                            |   |
| Naterial :                                                                                                    | Concrete                                                                 |                                    | ~                                                                                                    |                                                            | 🗹 2D axisym                                            | metric structura                                                                                    |                                               | 🗹 2D ax                                            | isymmetric c                                         | oupled the                                   | ermal/struc                              | tural                              |           |                                                            |   |
| Elevation :                                                                                                    | Aboveground                                                              |                                    | ~                                                                                                    |                                                            | ☑ 2D beam-s                                            | tick seismic                                                                                        |                                               | ☑ 3D sh                                            | ell structural                                       |                                              |                                          |                                    |           |                                                            |   |
|                                                                                                    | 5                                                                        |                                    |                                                                                                    |                                                            |                                                        |                                                                                                    |                                               |                                                    |                                                      |                                              |                                          |                                    |           |                                                            |   |
| Definition Load                                                                                                    | Prestress In                                                             | sulations                          | Support (3                                                                                             | D) Seismic                                                 | Ground                                                 |                                                                                                    |                                               |                                                    |                                                      |                                              |                                          |                                    |           |                                                            |   |
| e Support                                                                                                    |                                                                          |                                    |                                                                                                    |                                                            |                                                        |                                                                                                    |                                               |                                                    |                                                      |                                              |                                          |                                    |           |                                                            |   |
|                                                                                                    |                                                                          |                                    |                                                                                                    |                                                            |                                                        |                                                                                                    |                                               |                                                    |                                                      |                                              |                                          |                                    |           |                                                            | 1 |
| upport type                                                                                                    |                                                                          | C                                  | Sircumferen                                                                                            | tial Suppor                                                | t.                                                     |                                                                                                    |                                               |                                                    |                                                      |                                              |                                          |                                    |           |                                                            |   |
| implified foundatio                                                                                                    | n                                                                        | ~                                  |                                                                                                    |                                                            | Initial that                                           | Number of                                                                                           | Ve                                            | tical                                              | Horizont ^                                           |                                              |                                          | Cr                                 | osswise p | iles 🚺 🗍                                                   |   |
|                                                                                                    |                                                                          |                                    | ID                                                                                                    | R [m]                                                      | [degree]                                               | piles                                                                                               | stiff                                         | ness<br>I/m1                                       | stiffnes:<br>[kN/m]                                  | A                                            | dd                                       |                                    |           | - / / /                                                    |   |
|                                                                                                    |                                                                          |                                    |                                                                                                    |                                                            |                                                        |                                                                                                    |                                               |                                                    | [                                                    | (                                            | Del                                      |                                    | :::       | Circumferential piles                                      |   |
| No. cir : 1                                                                                                    | 184                                                                      |                                    | 1.                                                                                                    | 30.7                                                       | 0.0                                                    | 50                                                                                                  | 523.0                                         | 18E3 4                                             | 2.297E3                                              |                                              |                                          |                                    | •         |                                                            |   |
| No. cross : 2                                                                                                    | 213                                                                      |                                    | 2 4                                                                                                    | 40.8                                                       | 0.0                                                    | 60                                                                                                  | 523.0                                         | 18E3 4                                             | 2.297E3                                              | Set                                          | t zero                                   |                                    | 1         |                                                            |   |
| ΣX <sup>2</sup> Cir: 1                                                                                                    | 156.1965E3                                                               |                                    |                                                                                                    |                                                            |                                                        |                                                                                                    |                                               |                                                    | ~                                                    | Set                                          | lofoulto                                 |                                    | ~         | •                                                          |   |
| ΣX <sup>2</sup> Cross : 6                                                                                                    | 0 745750                                                                 |                                    | 3 4                                                                                                    | 14 9                                                       | 0.0                                                    | 68                                                                                                  | 523.0                                         | 18F3 4                                             | 2 297F3 🎽                                            | Serd                                         | leiaults                                 |                                    |           |                                                            |   |
| rosswise support                                                                                                    | stiffness                                                                |                                    | <                                                                                                    | ffness [kN/r                                               | n] 523.0°                                              | 18E3                                                                                                | Horizor                                       | ntal stiffne:                                      | ><br>ss [kN/m]                                       | 42.297                                       | E3                                       |                                    |           |                                                            |   |
| rosswise support<br>Grid wizan<br>X coordinates (U                                                                                                    | stiffness<br>d<br>Jnits: m)                                              |                                    | <                                                                                                    | ffness [kN/r                                               | n] 523.0 <sup>-</sup>                                  | 18E3                                                                                                | Horizor                                       | ntal stiffne:<br>: m)                              | ><br>ss [kN/m]                                       | 42.297                                       | E3                                       |                                    |           | Add ook me                                                 |   |
| Grid wizan<br>X coordinates (L                                                                                                    | stiffness<br>d<br>Jnits: m)                                              | P4                                 | Vertical sti                                                                                           | ffness [kN/r<br>P6                                         | n] 523.01                                              | Y coordinat                                                                                         | Horizor<br>tes (Units<br>P2                   | ntal stiffne:<br>: m)<br>P3                        | ><br>ss [kN/m]<br>P4                                 | 42.297                                       | E3                                       | P7                                 | ^         | Add column                                                 | J |
| Grid wizan<br>X coordinates (U<br>P1 P2<br>0.0 4.2                                                                                                    | Jnits: m)<br>P3<br>8.4                                                   | P4<br>12.6                         | Vertical stil<br>P5<br>16.8                                                                            | ffness [kN/r<br>P6<br>21.0                                 | n] 523.0<br>P7 ^<br>25.2                               | Y coordinal<br>P1<br>0.0                                                                            | Horizor<br>tes (Units<br>P2<br>0.0            | ntal stiffne:<br>: m)<br>P3<br>0.0                 | ><br>ss [kN/m]<br>P4<br>0.0                          | 42.297<br>P5<br>0.0                          | E3 P6 0.0                                | P7<br>0.0                          | ^         | Add column<br>Add row                                      |   |
| Crid wizar<br>Crid wizar<br>X coordinates (U<br>P1 P2<br>0.0 4.2<br>0.0 4.2                                                                                                    | d<br>Jnits: m)<br>P3<br>8.4<br>8.4                                       | P4<br>12.6<br>12.6                 | Vertical stil<br>P5<br>16.8<br>16.8                                                                    | Ffness [kN/r<br>P6<br>21.0<br>21.0                         | n] <u>523.0</u><br>P7<br>25.2<br>25.2                  | 18E3<br>Y coordinat<br>P1<br>0.0<br>-4.2                                                            | Horizor<br>P2<br>0.0<br>-4.2                  | ntal stiffne:<br>: m)<br>P3<br>0.0<br>-4.2         | > ss [kN/m] P4 0.0 -4.2                              | 42.297<br>P5<br>0.0<br>-4.2                  | E3 P6 0.0 -4.2                           | P7<br>0.0<br>-4.2                  |           | Add column<br>Add row<br>Del column                        |   |
| Prosswise support           Grid wizan           X coordinates (L           P1         P2           0.0         4.2           0.0         4.2           0.0         4.2                                                     | stiffness<br>d<br>Jnits: m)<br>P3<br>8.4<br>8.4<br>8.4                   | P4<br>12.6<br>12.6<br>12.6         | Vertical still           P5           16.8           16.8           16.8                               | Frness [kN/r<br>P6<br>21.0<br>21.0<br>21.0                 | n] 523.0<br>P7 ^<br>25.2<br>25.2<br>25.2<br>25.2       | 18E3<br>Y coordinat<br>P1<br>0.0<br>-4.2<br>-8.4                                                    | Horizor<br>P2<br>0.0<br>-4.2<br>-8.4          | ntal stiffne:<br>: m)<br>P3<br>0.0<br>-4.2<br>-8.4 | ><br>ss [kN/m]<br>P4<br>0.0<br>-4.2<br>-8.4          | 42.297<br>P5<br>0.0<br>-4.2<br>-8.4          | E3 P6 0.0 -4.2 -8.4                      | P7<br>0.0<br>-4.2<br>-8.4          |           | Add column<br>Add row<br>Del column<br>Del row             |   |
| Prosswise support           Grid wizan           X coordinates (L           P1         P2           0.0         4.2           0.0         4.2           0.0         4.2           0.0         4.2           0.0         4.2 | Jnits: m)         P3           8.4         8.4           8.4         8.4 | P4<br>12.6<br>12.6<br>12.6<br>12.6 | <ul> <li>Vertical still</li> <li>P5</li> <li>16.8</li> <li>16.8</li> <li>16.8</li> <li>16.8</li> </ul> | Freess [kN/r<br>P6<br>21.0<br>21.0<br>21.0<br>21.0<br>21.0 | n] 523.0<br>P7<br>25.2<br>25.2<br>25.2<br>25.2<br>25.2 | I8E3           Y coordinal           P1           0.0           -4.2           -8.4           -12.6 | Horizor<br>P2<br>0.0<br>-4.2<br>-8.4<br>-12.6 | P3       0.0       -4.2       -8.4       -12.6     | ><br>ss [kN/m]<br>P4<br>0.0<br>-4.2<br>-8.4<br>-12.6 | 42.297<br>P5<br>0.0<br>-4.2<br>-8.4<br>-12.6 | E3<br>P6<br>0.0<br>-4.2<br>-8.4<br>-12.6 | P7<br>0.0<br>-4.2<br>-8.4<br>-12.6 |           | Add column<br>Add row<br>Del column<br>Del row<br>Set zero |   |

Fig 76 Tank Definition Dialog (Support (3D))

### **Examples – User Inputs**

| Fank Definition              |                         |                                         |                        |                           |                       |           |       | ×    |
|------------------------------|-------------------------|-----------------------------------------|------------------------|---------------------------|-----------------------|-----------|-------|------|
| Tank time                    |                         | Ternet m                                | odels to build         |                           |                       |           |       |      |
| Material Concret             | e e                     |                                         | aviewmetric structural | 2D avievmmetric coun      | led thermal/structure |           |       |      |
| Waterial.                    |                         | 20                                      | heam-stick seismic     | 2D shell structural       | ieu alemanaudule      |           |       |      |
| Elevation : Aboveg           | round                   | ~ ~ ~ ~ ~ ~ ~ ~ ~ ~ ~ ~ ~ ~ ~ ~ ~ ~ ~ ~ | beam-stick seisinic    |                           |                       |           |       |      |
| Tank Definition Load Prestre | ess Insulations Sup     | port (3D) Seismic Grou                  | nd                     |                           |                       |           |       |      |
| Base Support Foundation      |                         |                                         |                        |                           |                       |           |       |      |
| Foundation                   |                         |                                         |                        |                           |                       |           |       |      |
| Туре                         | Include                 | Height/Thickness [m]                    | Section shape          | D1 [m]                    |                       |           |       |      |
| Pile (Cir)                   |                         | NA                                      | Circular Hollow        | 0.8                       |                       |           | D2    |      |
| Pile (Cross)                 |                         | NA                                      | Circular Hollow        | 0.7                       |                       |           |       |      |
|                              |                         |                                         |                        |                           |                       |           |       |      |
|                              |                         |                                         |                        |                           |                       |           | D1    |      |
|                              |                         |                                         |                        |                           |                       | · ·       | • •   |      |
|                              |                         |                                         |                        |                           |                       | U         |       |      |
| <                            |                         |                                         |                        | >                         |                       |           |       |      |
| Subgrade stiffness           |                         |                                         |                        |                           |                       |           |       |      |
| Verti                        | ical stiffness [MN/m/r  | m²] 100.0                               | Horizo                 | ontal stiffness [MN/m/m²] | 100.0                 |           |       |      |
| Pile stiffnesses (when pile  | s are relaced by spri   | ng supports)                            |                        |                           |                       |           |       |      |
| Circumferential pil          | les Vertica             | I [kN/m] 523.0                          | 18E3                   | Crosswise piles V         | ertical [kN/m]        | 523.018E3 |       |      |
|                              | Hariza                  | atol [[/b]/m] 42.20                     | 752                    |                           | evizentel [kh/m]      | 40.00750  |       |      |
|                              | Horizor                 | 42.23                                   | 723                    |                           | orizontali [kiv/m]    | 42.297E3  |       |      |
| - Material properties are o  | defined in the Materi   | al tab                                  |                        |                           |                       |           |       |      |
| - Pile heights and horizon   | tal support will follow | w the inputs in the Grour               | d tab                  |                           |                       |           |       |      |
|                              |                         |                                         |                        |                           |                       |           |       |      |
| Set zero Set d               | efaults                 |                                         |                        |                           |                       |           |       |      |
|                              |                         |                                         |                        |                           |                       |           |       |      |
|                              |                         |                                         |                        |                           |                       |           |       |      |
|                              |                         |                                         |                        |                           |                       |           |       |      |
|                              |                         |                                         |                        |                           |                       |           |       |      |
|                              |                         | Name Tnk2                               |                        |                           | ✓ (new)               |           |       |      |
|                              |                         |                                         |                        |                           | OK                    | Cancel    | Apply | Help |
|                              |                         |                                         |                        |                           | OK                    | Cancel    | ~Pbiy | Help |

Fig 77 Tank Definition Dialog (Support (3D))

### Support Type

Options are 'Use support (2D) conditions', 'Simplified foundation', or 'Detailed foundation'. If 'Detailed foundation' is selected, 'Foundation' tab will be appeared (See Fig 92)

### **Crosswise piles X Coordinates**

Defines X coordinates for piles which are located in the fourth quadrant from the centre of the tank. The value should be a positive number. If all crosswise piles coordinates are zero, then the crosswise pile is not included, and only circumferential piles are included in the model.

### **Crosswise piles Y Coordinates**

Defines Y coordinates for piles which are located in the fourth quadrant from the centre of the tank. The value should be a negative number. If all crosswise piles coordinates are zero, then the crosswise pile is not included, and only circumferential piles are included in the model.

| LNG Tank - Define Pile Locations             |     |       |                   |                   |       | >    |
|----------------------------------------------|-----|-------|-------------------|-------------------|-------|------|
| Number of piles in X Add row in Y Remove row | 13  | Row 1 | r in Y Numb<br>13 | per of piles in X |       |      |
| Start offset of piles in X (m)               | 0.0 |       |                   |                   |       |      |
| Start offset of piles in Y (m)               | 0.0 |       |                   |                   |       |      |
| General spacing of piles in X $(m)$          | 3.0 |       |                   |                   |       |      |
| General spacing of piles in Y (m)            | 3.0 |       |                   |                   |       |      |
|                                              |     |       | ОК                | Cancel            | Apply | Help |

Fig 78 Tank Definition Dialog (Support(3D) – Define Pile Locations)

## **Define pile locations**

- **Number of piles in X:** Defines the number of piles in the X direction.
- □ Add Row in Y: Add a row in Y direction with a defined number of piles in X direction.
- **Remove Row:** Remove the last row in the Y direction.
- □ Start offset of piles in X(m): Defines the start offset of piles in X direction. If this value is zero, X coordinates for the piles in the first column are zero.
- □ Start offset of piles in Y(m): Defines the start offset of piles in Y direction. If this value is zero, Y coordinates for the piles in the first row are zero.
- □ General Spacing of piles in X(m): Defines the spacing of piles in the X direction.
- □ General Spacing of piles in Y(m): Defines the spacing of piles in the Y direction.

### **Crosswise piles stiffness**

- □ Vertical Stiffness: Defines the vertical stiffness of the crosswise piles.
- □ Horizontal Stiffness: Defines the horizontal stiffness of the crosswise piles.
- **Type:** Defines the name of crosswise piles which is used as dataset name.

### **Circumferential piles**

- **R:** Defines the radius of the ring of piles.
- □ **Initial Theta:** Defines the angle (theta) between the X axes and the location of first pile. If the first pile is placed on the X axis, then initial theta will be zero.
- □ **Number of piles:** Defines the number of piles positioned the same distance from the centre of the tank.

- □ Vertical Stiffness: Defines the vertical stiffness of the circumferential piles.
- □ Horizontal Stiffness: Defines the horizontal stiffness of the circumferential piles.
- **Type:** Defines the name of crosswise piles, which is used as dataset name.

# Seismic

## **Inner Tank Properties**

| Tank Definition                        |                              |                            |                            |                                                                                                    |                                        |                                  |            |                     |             |                            |                      | ×    |
|----------------------------------------|------------------------------|----------------------------|----------------------------|----------------------------------------------------------------------------------------------------|----------------------------------------|----------------------------------|------------|---------------------|-------------|----------------------------|----------------------|------|
| Tank type<br>Material :<br>Elevation : | Concrete<br>Aboveground      |                            | ~                          | Target models to build       2 D axisymmetric structural       2 D beam-stick seismic       3 D beam-stick seismic |                                        |                                  |            | ric coupleo<br>ural | I thermal/s | tructural                  |                      |      |
| Tank Definition Load                   | Prestress In<br>Non-Structur | al Masses Lun              | port (3D) Seis             | smic Ground                                                                                                    |                                        |                                  |            |                     |             |                            |                      |      |
| Liquid<br>Liquid density               | 480.0                        | ) [k                       | g/m³]                      |                                                                                                    | Liquid height                          | 38.92                            | [m]        |                     |             |                            |                      |      |
| Inner tank dimens                      | sion<br>42.1                 | [1                         | n]                         |                                                                                                    |                                        |                                  |            |                     |             |                            |                      |      |
| Inner tank geome                       | tric properties              | 2                          | 3                          | 4                                                                                                    | 5                                      | 6                                | 7          | 8                   | ^           | Thickness 6                | Height 6             |      |
| Thickness(m)                           | 0.0361                       | 0.0361                     | 0.012                      | 0.01                                                                                                    | 0.01                                   | 0.0                              | 0.0        | 0.0                 |             | Thickness 5                | Height 5             |      |
| Height(m)                              | 3.08                         | 27.0                       | 3.86                       | 6.12                                                                                                    | 0.0                                    | 0.0                              | 0.0        | 0.0                 | ~           | Thickness 4                | Height 4             |      |
| <                                      |                              |                            |                            |                                                                                                    |                                        |                                  |            | >                   |             | Thickness 3                | Height 3             |      |
| Inner tank materia                     | Elastic modul<br>(E, [N/m²]) | lus Poisson's<br>ratio (v) | Mass<br>density<br>[kg/m³] | Coefficier<br>of therma<br>expansion<br>[/C]                                                                       | nt Thermal<br>I conductiv<br>[J/m.s.C] | ity Heat<br>capacity<br>[J/m³.C] | Descriptio | n                   |             | Thickness 2<br>Thickness 1 | Height 2<br>Height 1 |      |
| Inner Tank                             | 200.0E9                      | 0.3                        | 7.85E3                     | 10.0E-6                                                                                                    | 2.0                                    | 1.968E6                          | Inner Tank |                     |             |                            |                      |      |
| Set zero                               | Set defaults                 |                            |                            | ·                                                                                                    |                                        |                                  |            |                     |             |                            |                      |      |
|                                        |                              |                            | Name                       | Tnk2                                                                                                    |                                        |                                  |            |                     | 🗘 (nev      | v)                         |                      |      |
|                                        |                              |                            |                            |                                                                                                    |                                        |                                  |            |                     | ок          | Cancel                     | Apply                | Help |

### Fig 79 Tank Definition Dialog (Seismic-Inner Tank Properties)

- □ Liquid density This defines the LNG density for convective and impulsive mass in seismic analysis.
- **Liquid height** This defines the LNG height from the top of the base slab.
- □ Inner Tank Inside Radius Defines the inside radius of the inner tank which will be used to compute total LNG mass and Inner tank volume.
- □ Inner Tank geometric properties Defines the thickness and height of the inner tank, which will be used to compute total Inner tank volume

□ Inner Tank Material Properties This defines the material properties of the inner tank, which will be used to create a seismic model.

| nk Definition                                                                                                 |                                                                                |                           |              | >    |
|----------------------------------------------------------------------------------------------------|--------------------------------------------------------------------------------|---------------------------|--------------|------|
| Tank type Material : Concrete Elevation : Aboveground                                                         | Target models to build     2D axisymmetric structura     2D beam-stick seismic |                           | ral          |      |
| nk Definition   Load   Prestress   Insulations   Support<br>Iner Tank Properties Non-Structural Masses Lumped | (3D) Seismic Ground<br>Foundation                                              |                           |              |      |
| Descriptions                                                                                                  | IK N                                                                           | lass [kg]                 |              |      |
| Roof Liner + steel Roof Structure                                                                             | 1.                                                                             | 4E6                       |              |      |
| Suspended deck & insulation of the suspended ce                                                               | iling 1                                                                        | 35.0E3                    |              |      |
| Roof nozzles                                                                                                  | 4.                                                                             | 2.0E3                     |              |      |
| Roof platform                                                                                                 | 44                                                                             | 00.0E3                    |              |      |
| Roof pump & crane                                                                                             | 34                                                                             | 0.0E3                     |              |      |
| Roof piping and support                                                                                       | 11                                                                             | 03.0E3                    |              |      |
| Others                                                                                                    | 0.                                                                             | 0                         |              |      |
| Total                                                                                                    | 2.                                                                             | 11E6                      |              |      |
| Set zero Set defaults                                                                                         |                                                                                |                           |              |      |
|                                                                                                    | Name Tnk2                                                                      | <ul> <li>(new)</li> </ul> |              |      |
|                                                                                                    |                                                                                | ОК                        | Cancel Apply | Help |

Fig 80 Tank Definition Dialog (Seismic- Non-Structural Masses)

### **Non-Structural Masses**

This tab defines masses for the non-structural parts which will be used to compute additional mass for seismic analysis.

### Examples – User Inputs

| Tank Definition                                         |             |                          |                              |                                     |                       | ×    |
|---------------------------------------------------------|-------------|--------------------------|------------------------------|-------------------------------------|-----------------------|------|
| Tank type                                               | Ta          | rget models to build     |                              |                                     |                       |      |
| Material : Concrete ~                                   |             | 2D axisymmetric structur | al 🔽 2D axisymme             | tric coupled thermal/structu        | ral                   |      |
| Elevation : Aboveground ~                               |             | ✓ 2D beam-stick seismic  | ✓ 3D shell struc             | tural                               |                       |      |
|                                                         |             |                          |                              |                                     |                       |      |
| Tank Definition Load Prestress Insulations Support (3D) | Seismic     | Ground                   |                              |                                     |                       |      |
| Inner Tank Properties Non-Structural Masses Lumped Four | ndation     |                          |                              |                                     |                       |      |
|                                                         |             |                          |                              |                                     |                       |      |
|                                                         |             |                          |                              | ſ                                   | Use 3D support inputs |      |
| Geometric properties                                    |             |                          |                              |                                     |                       |      |
| Name                                                    | Exist       | Area [m <sup>2</sup> ]   | Shear area [m <sup>2</sup> ] | Moment of inertia [m <sup>4</sup> ] | Length [m]            |      |
| Pile (Lumped)                                           |             | 617.23                   | 540 14                       | 297 064F3                           | NA                    |      |
| The (compety)                                           |             | 011120                   | 010.11                       | 207.00420                           |                       |      |
|                                                         |             |                          |                              |                                     |                       |      |
|                                                         |             |                          |                              |                                     |                       |      |
|                                                         |             |                          |                              |                                     |                       |      |
|                                                         |             |                          |                              |                                     |                       |      |
|                                                         |             |                          |                              |                                     |                       |      |
|                                                         |             |                          |                              |                                     |                       |      |
| Lumped isolator                                         |             |                          |                              |                                     |                       |      |
| Lamportovator                                           |             |                          | 150 052                      |                                     |                       |      |
| Total mass of lumped isolator [kg] = isolator mass      | x numbe     | r of base support =      | 100.0E3                      |                                     |                       |      |
|                                                         |             |                          |                              |                                     |                       |      |
| Lumped pile stiffnesses                                 |             |                          |                              |                                     |                       |      |
|                                                         |             |                          | 225 9233E3                   |                                     |                       |      |
| [Vertical beam stick model] Vertical stiffness of p     | ile/soil [M | N/m]                     | 220.020000                   |                                     |                       |      |
|                                                         |             |                          | 225 9233E3                   |                                     |                       |      |
| [Horizontal beam stick model] Rotational stiffness      | of pile he  | ad [MNm/rad]             | 220.320020                   |                                     |                       |      |
|                                                         |             |                          |                              |                                     |                       |      |
|                                                         |             |                          |                              |                                     |                       |      |
| Sat zoro Sat defaulta                                   |             |                          |                              |                                     |                       |      |
| Serveradits                                             |             |                          |                              |                                     |                       |      |
|                                                         |             |                          |                              |                                     |                       |      |
|                                                         |             |                          |                              |                                     |                       |      |
|                                                         |             |                          |                              |                                     |                       |      |
|                                                         |             |                          |                              |                                     |                       |      |
| Na                                                      | ame Tnk     | 2                        |                              | ~ 🗘 (new)                           |                       |      |
|                                                         |             |                          |                              |                                     |                       |      |
|                                                         |             |                          |                              | ОК                                  | Cancel Apply          | Help |
|                                                         |             |                          |                              |                                     | 16.0                  |      |

#### Fig 81 Tank Definition Dialog (Seismic-Lumped Foundation)

- □ Geometric properties Define geometric properties for piles which will be used to build a model for seismic analysis. Piles are to be modelled with a series of elements in a single line. Values for area, inertia and stiffness for 'Pile' should be for the total of all piles acting as a group.
- Lumped isolator Defines the total mass of lumped isolator in units of kg which will be used to build a model for seismic analysis.
- □ **Lumped pile stiffness** Defines the vertical stiffness of pile/soil in units of MN per metre and rotational stiffness of pile head in units of MN per metre rad which will be used to build a model for seismic analysis.

# Ground

| Lieval      |                   | boveground                |                       |                       |                        |                        |                       |                                       |         |             |       |                 |  |
|-------------|-------------------|---------------------------|-----------------------|-----------------------|------------------------|------------------------|-----------------------|---------------------------------------|---------|-------------|-------|-----------------|--|
| il Prop     | erties            | Prestress                 | ations Supp           | on (3D) Seis          | mic Ground             |                        |                       |                                       |         |             |       |                 |  |
| tiffness    | distribution:     | Constant valu             | e                     | ~                     |                        |                        |                       |                                       |         |             |       |                 |  |
| ayer<br>lo. | Soil depth<br>[m] | Thickness<br>of layer [m] | Static kh<br>[MN/m/m] | Static kv<br>[MN/m/m] | Dynamic kh<br>[MN/m/m] | Dynamic kv<br>[MN/m/m] | Lumped kh<br>[MN/m/m] | Description(                          | (       | CL.         |       |                 |  |
|             | 0.0               | 0.0                       | 0.0                   | 0.0                   | 0.0                    | 0.0                    | 0.0                   | Start of soil p                       |         |             |       | G.L.            |  |
|             | -2.0              | 2.0                       | 19.0793               | 0.0382                | 38.1586                | 0.0763                 | 14.92E3               | Backfill                              | Layer 1 |             | Piles |                 |  |
| 2           | -4.0              | 2.0                       | 32.9527               | 0.0659                | 65.9054                | 0.1318                 | 25.769E3              | Backfill                              | Layer 2 |             |       |                 |  |
| 3           | -6.0              | 2.0                       | 28.6317               | 0.0573                | 57.2634                | 0.1145                 | 22.39E3               | Backfill                              | Layer 3 |             | 1 L   | ayer thickness. |  |
| ł           | -8.0              | 2.0                       | 27.5563               | 0.0551                | 55.1125                | 0.1102                 | 21.549E3              | Backfill                              | Layer 4 |             |       |                 |  |
| ;           | -10.0             | 2.0                       | 30.2072               | 0.0604                | 60.4143                | 0.1208                 | 23.622E3              | Backfill                              | Layer n |             |       |                 |  |
| 5           | -12.0             | 2.0                       | 41.3977               | 0.0828                | 82.7954                | 0.1656                 | 32.373E3              | Silty Sand1                           |         |             |       |                 |  |
| 7           | -14.0             | 2.0                       | 34.5307               | 0.0691                | 69.0614                | 0.1381                 | 27.003E3              | Silty Sand1                           | Add     | Set zero    |       |                 |  |
|             |                   |                           |                       |                       |                        |                        |                       | ····· · · · · · · · · · · · · · · · · | Remove  | Set default | s     |                 |  |

Fig 82 Tank Definition Dialog (Ground-Soil Properties)

### **Soil Properties**

- □ Soil depth[m]: Defines the level (elevation) of a soil layer with respect to the pile head which is at a location of zero. The value should be negative.
- **Thickness of Layer:** Defines the thickness of each layer. The value should be positive.
- **Static Kh:** Defines the static horizontal soil spring stiffness per unit length.
- **Static Kv:** Defines the static vertical soil spring stiffness per unit length.
- **Dynamic Kh:** Defines the dynamic horizontal soil spring stiffness per unit length.
- **Dynamic Kv:** Defines the dynamic vertical soil spring stiffness per unit length.
- **Lumped Kh:** Defines the lumped horizontal soil spring stiffness per unit length.
- □ Static vertical stiffness: Defines the static vertical stiffness which is applied to pile toe.

- □ Static horizontal stiffness: Defines the static horizontal stiffness which is applied to pile toe.
- **Dynamic vertical stiffness:** Defines the dynamic vertical stiffness which is applied to pile toe.
- **Dynamic horizontal stiffness:** Defines the dynamic horizontal stiffness which is applied to pile toe.

# **2D Axisymmetric Static Structural Analysis**

# **User Inputs**

The required user inputs for this model are as shown in [Fig 98].

| Ik Definition Ank type Material : Concrete Elevation : Aboveground Ak Definition Load   Prestress Sab and Roof Wall and Ring beam Mat Sase slab (Units: m) Dircular part length (L_inner)                                                                                   | Target models to build<br>2 D axisymmetric structura<br>2 D beam-stick seismic<br>erials Support (20) | 2D axisymmetric coupled thermal/structural     3D shell structural |
|----------------------------------------------------------------------------------------------------|----------------------------------------------------------------------------------------------------|--------------------------------------------------------------------|
| ank type<br>Material : Concrete<br>Elevation : Aboveground<br>k Definition Load   Prestress ]<br>se Slab and Roof Wall and Ring beam Mat<br>Sase slab (Units: m)<br>Dircular part length (L_inner)                                                                          | Target models to build       D axisymmetric structura       2D beam-stick seismic                     | 2D axisymmetric coupled thermal/structural     3D shell structural |
| Material : Concrete Elevation : Aboveground the Definition Load   Prestress ] se Siab and Roof Wall and Ring beam Mat Sase Siab (Units: m) Dircular part length (L_inner)                                                                                                   | v 2D axisymmetric structura     20 beam-stick seismic erais Support(20)                               | 2D axisymmetric coupled thermal/structural     3D shell structural |
| Elevation : Aboveground<br>k Definition Load   Prestress  <br>se Slab and Roof   Wall and Ring beam Mail<br>3ase slab (Units: m)<br>Sircular part length (L_inner)                                                                                                    | arials Support (2D)                                                                                   | ☐ 3D shell structural                                              |
| nk Definition Load Prestress Se Slab and Roof Wall and Ring beam Mat<br>Sase slab (Units: m)<br>Circular part length (L_inner)                                                                                                    | erials Support (2D)                                                                                   |                                                                    |
| ik Definition Load Prestress<br>se Slab and Roof Wall and Ring beam Mar<br>Base slab (Units:m)<br>Circular part length (L_inner)                                                                                                    | erials Support (2D)                                                                                   |                                                                    |
| se slab and Roof Wall and Ring beam. Ma<br>Base slab (Units: m)<br>Dircular part length (L_inner)                                                                                                    | enais Support (2D)                                                                                    |                                                                    |
| Base slab (Units: m)<br>Circular part length (L_inner)                                                                                                    |                                                                                                    |                                                                    |
| Sircular part length (L_inner)                                                                                                    |                                                                                                    |                                                                    |
|                                                                                                    | 39.8 CL                                                                                               |                                                                    |
| Sircular part depth (D_inner)                                                                                                    | 1.2                                                                                                   |                                                                    |
| apered section length (W_t)                                                                                                    | 0.6                                                                                                   | Linner                                                             |
| nnular part length (L_outer)                                                                                                    | 6.7                                                                                                   | Deating                                                            |
| Annular part depth (D_outer)                                                                                                    | 1.5                                                                                                   |                                                                    |
| lase heating (D_heating)                                                                                                    | 0.386                                                                                                 |                                                                    |
| Base heating (L_heating)                                                                                                    | 46.5                                                                                                  |                                                                    |
| Ground level (D_ground)                                                                                                    | 0.9                                                                                                   | Wt                                                                 |
| loof (Units: m)<br>tadius of inner roof (R_roof_))<br>tadius of outer roof (R_roof_o)<br>teght from the top of the base sale to the<br>spmost of the roof (R_Height)<br>bistance of tapered section 1 (a11)<br>bistance of tapered section 2 (a/2)<br>Set zero Set defaults | 86.406<br>86.306<br>56.2545<br>10.079<br>0.6                                                          | Rroot_o                                                            |
|                                                                                                    | Name Trik2                                                                                            | ~ [.≎] (new)                                                       |

Fig 83 User Inputs for 2D Axisymmetric Static Analysis

The user dialog is available from LNG Tank>Create 2D Model > Structural as shown in [Fig 99].

Specify a model filename and set the element size to 0.2 m and press OK to build the model.

### **Examples – User Inputs**

| LNG Tank - Static Analysis |                                                     | × |
|----------------------------|-----------------------------------------------------|---|
| Tank definition data       | Tnk1 ~                                              |   |
| Model filename             |                                                     | ] |
| Saved model file path      | C:\Users\ohsso\Documents\Lusas200\Projects\(2D).mdl |   |
| Concrete element size (m)  | 0.2                                                 |   |
| Steel element size (m)     | 0.2                                                 |   |
|                            | OK Cancel Help                                      |   |

Fig 84 User Dialog for 2D Axisymmetric Static Analysis

# Meshing

### **Element Type**

LUSAS elements 'QAX4M', which are suitable for a 2D axisymmetric model, are defined and assigned.

### **Element Size**

The largest element size used in the model will be less than 0.2m as per user input.

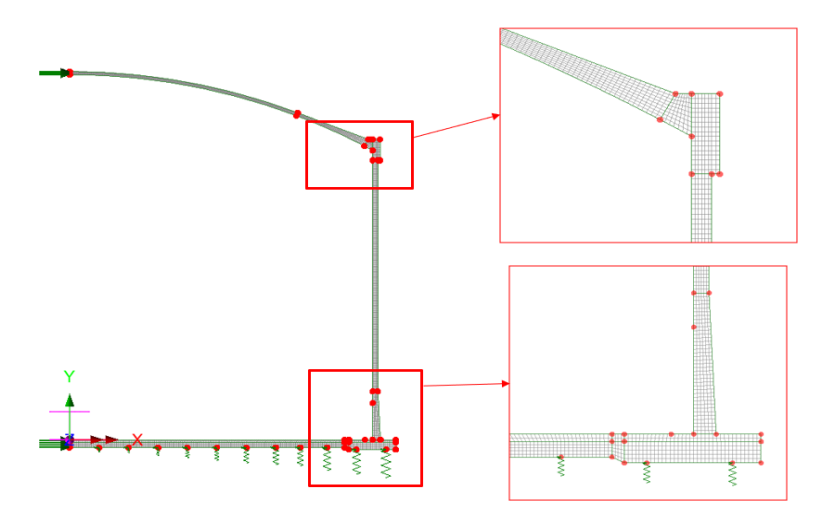

Fig 85 Mesh division for a 2D Axisymmetric Model

The numbers of mesh divisions are computed to obtain an element size smaller than 0.2m as per user input.

# **Geometric Properties**

No geometric properties are required for 2D axisymmetric model.

# **Material Properties**

User defined material properties are assigned to the relevant surfaces.

| Tank Definition                                  |                                             |                        |                         |                                            |                                      |                                  |                   |  |
|--------------------------------------------------|---------------------------------------------|------------------------|-------------------------|--------------------------------------------|--------------------------------------|----------------------------------|-------------------|--|
| Tank type<br>Material : Conc<br>Elevation : Abov | rete<br>eground                             | ~                      | Target models to        | build<br>metric structural<br>tick seismic | ☑ 2D axisy<br>☑ 3D shell             | mmetric coupled ti<br>structural | nermal/structural |  |
| Tank Definition Load Pres                        | stress Insulations                          | Support (3D) Seis      | smic Ground             |                                            |                                      |                                  |                   |  |
| Base Slab and Roof Wall a                        | nd Ring beam Mat                            | erials Support (2D     | )                       |                                            |                                      |                                  |                   |  |
| Material ID                                      | Elastic modulus<br>(E, [N/m <sup>2</sup> ]) | Poisson's ratio<br>(v) | Mass density<br>[kg/m²] | CTE (alpha,<br>[1/C])                      | Thermal<br>conductivity<br>[J/m.s.C] | Heat capacity<br>[J/m²/C]        | Description       |  |
| Concrete (Base)                                  | 35.0E9                                      | 0.2                    | 2.5E3                   | 10.0E-6                                    | 2.0                                  | 2.257E6                          | BaseSlab          |  |
| Concrete (Wall)                                  | 35.0E9                                      | 0.2                    | 2.5E3                   | 10.0E-6                                    | 2.0                                  | 2.257E6                          | Wall              |  |
| Concrete (Ringbeam)                              | 35.0E9                                      | 0.2                    | 2.5E3                   | 10.0E-6                                    | 2.0                                  | 2.257E6                          | RingBeam          |  |
| Concrete (Roof)                                  | 35.0E9                                      | 0.2                    | 2.5E3                   | 10.0E-6                                    | 2.0                                  | 2.257E6                          | Roof              |  |
| Pile (Cir)                                       | 35.0E9                                      | 0.2                    | 2.5E3                   | 10.0E-6                                    | 0.0                                  | 0.0                              | Pile (Cir)        |  |
| Pile (Cross)                                     | 35.0E9                                      | 0.2                    | 2.5E3                   | 10.0E-6                                    | 0.0                                  | 0.0                              | Pile (Cross)      |  |

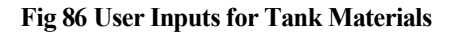

This can be found from LUSAS Modeller as shown in [Fig 104].

| Attributes 🔷 🕈 🕈                                                                                                    | Isotropic                                                                                                    | ×                                          |
|----------------------------------------------------------------------------------------------------|----------------------------------------------------------------------------------------------------|--------------------------------------------|
| SGr & Att (C. An & Uti IRe (D. La<br>test(2D).mdl<br>Attributes (95)<br>Mesh (23)<br>Material (4)                                                                                                    | □Plastic □Creep □Damage □Shrinkage □Viscous<br>Elastic                                                             | Two phase Ko Initialisation                |
| Gustropic (1)     A ::BasoSlab     A ::BasoSlab     A ::Roof     A ::Roof     Gustroports (12)     A ::Rie 1     A ::Rie 1     A ::Pile 1     A ::Pile 2     A ::Pile 2     A ::Pile 3     A ::Pile 4     A ::Pile 5     A ::Pile 5     A ::Pile 5     A ::Pile 5     A ::Pile 5     A ::Pile 9     A ::Pile 10     A :::Pile 10     A :::Pile 10     A :::X: Fixed     Coacting (54)     Coacting (54)     Coacting (54)     Coacting (54)     Coacting (54)     Coacting (54)     A ::Pitchad     A ::Pitchad     A ::Pitchad     A ::Pitchad     A ::Pitchad     A ::Pitchad     A ::Pitchad     A ::Pitchad     A ::Pitchad     A ::Pitchad     A ::Pitchad     A ::Pitchad     A ::Pitchad     A ::Pitchad     A ::Pitchad | □ Dynamic properties<br>☑ Thermal expansion<br>Poisson's ratio<br>Mass density<br>Coefficient of thermal expansion | Value<br>35.0E9<br>0.2<br>2.5E3<br>10.0E-6 |
| <ul> <li>Action/Action</li> <li>Structure (52)</li> <li>A: Steel Structure, q1</li> <li>A: Steel Structure, q1</li> <li>A: Steel Structure, q1</li> <li>A: Steel Structure, q1</li> <li>A: Liner, Dass1</li> <li>A: Liner, Dass6</li> </ul>                                                                                                    | Name BaseSlab                                                                                                    | (1)                                        |

Fig 87 Material Properties for a 2D Axisymmetric Model

# Support Conditions

| Tank Definition   |                    |                                     |                                       |                         | ×                                          |
|-------------------|--------------------|-------------------------------------|---------------------------------------|-------------------------|--------------------------------------------|
| Tank type         |                    |                                     | Target mo                             | dels to build           |                                            |
| Material :        | Concrete           | ~                                   | 🗹 2D a                                | axisymmetric structural | 2D axisymmetric coupled thermal/structural |
| Elevation :       | Aboveground        | ~                                   | ☑ 2D t                                | peam-stick seismic      | ☑ 3D shell structural                      |
|                   |                    |                                     |                                       | al.                     |                                            |
| Rese Sieh and Res | Moll and Ring ba   | am Materiala Sup                    | D) Seismic Groun                      | a                       |                                            |
| Support type      | vivali and King be | ann Materials Oup                   | port (2D)                             |                         |                                            |
| Pile Support      | ~                  |                                     | Up                                    | odate from Support(3D)  |                                            |
| Pile stiffnesses  |                    |                                     |                                       |                         |                                            |
| Spring ID         | Radius [m]         | Vertical<br>stiffness<br>[MN/m/rad] | Horizontal<br>stiffness<br>[MN/m/rad] | Description             | Pile Supports                              |
| 1                 | 4.2                | 592.0                               | 47.9                                  | Pile                    |                                            |
| 2                 | 8.4                | 1.0524E3                            | 85.1                                  | Pile                    |                                            |
| 3                 | 12.6               | 1.5987E3                            | 127.7                                 | Pile                    |                                            |
| 4                 | 16.8               | 2.1049E3                            | 170.2                                 | Pile                    |                                            |
| 5                 | 21.0               | 2.6311E3                            | 212.8                                 | Pile                    |                                            |
| 6                 | 25.2               | 3.1573E3                            | 255.3                                 | Pile                    |                                            |
| 7                 | 29.4               | 3.4962E3                            | 282.7                                 | Pile                    |                                            |
| 8                 | 32.9               | 3.7295E3                            | 301.6                                 | Pile                    | Spring Number                              |
| 9                 | 36.7               | 4.6615E3                            | 377.0                                 | Pile                    | 1 2 3                                      |
| <                 |                    | _                                   |                                       | >                       |                                            |
| Set zero          | Set defaults       | Add                                 | Remove                                |                         |                                            |
|                   |                    |                                     |                                       |                         |                                            |
|                   |                    |                                     |                                       |                         |                                            |
|                   |                    |                                     | Name Tnk1                             |                         | ~ ) 📚 (1)                                  |
|                   |                    |                                     |                                       |                         | Close Cancel Apply Help                    |
|                   |                    |                                     |                                       |                         |                                            |

### Fig 88 User Inputs for Boundary Conditions

The user input of 592 MN/m/rad for vertical stiffness is converted to 592E6 N/m/rad in LUSAS Modeller.

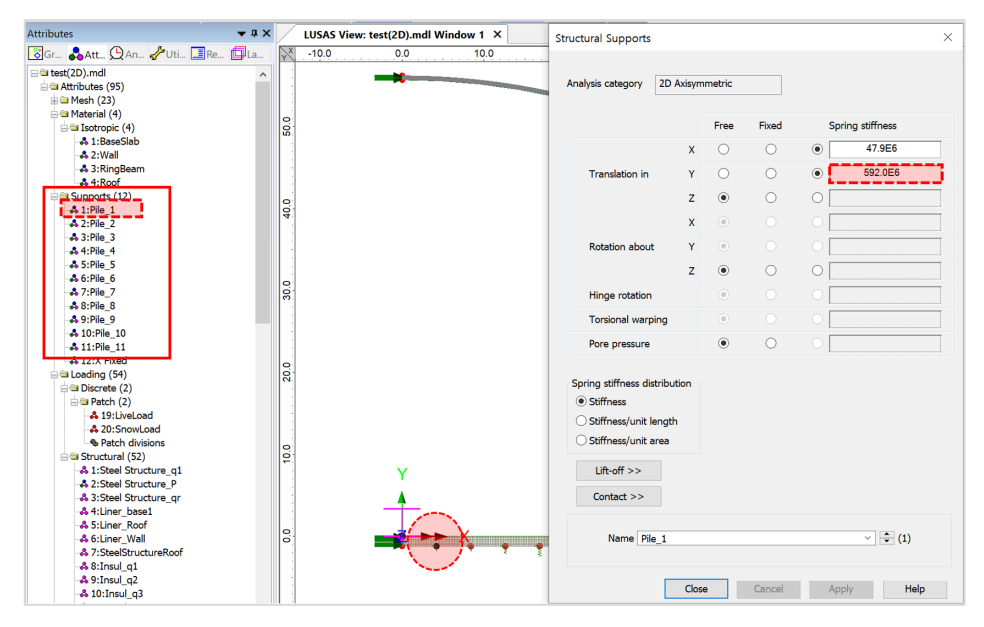

Fig 89 Pile Support for a 2D Axisymmetric Model

# TEST CASE

If support type 'Regular Support' is chosen as shown in [Fig 107], the support definition will be as shown in [Fig 108].

| Tank Definition                        |                                     |                              |                                                                | × |
|----------------------------------------|-------------------------------------|------------------------------|----------------------------------------------------------------|---|
| Tank type<br>Material :<br>Elevation : | Concrete ~<br>Aboveground ~         | Target models to build       | 2D axisymmetric coupled thermal/structural 3D shell structural |   |
| Tank Definition Load                   | Wall and Ring beam Materials Suppor | t (2D)                       |                                                                |   |
| Support type<br>Distributed spring     | support \vee Vertical stiffness     | 1.0E3 [MN/m/m <sup>2</sup> ] | Horizontal stiffness 2.0E3 [MN/m/m <sup>2</sup> ]              |   |

Fig 90 Test Case - Regular Support for a 2D Axisymmetric Model

A vertical stiffness of 1000 MN/m/m<sup>2</sup> is converted into 1E9 N/m in LUSAS Modeller and applied as 1E9 N/m/ $m^2$  by selecting the '*Stiffness/unit length*' option. (In a 2D axisymmetric model, 'stiffness/unit length' is converted to be 'stiffness/unit area'.)

| Attributes                                                                | ▲ ů × | LUSAS Vi | ew: test_2d(2) | D).mdl Window | 1 X  |                       |                    | Structural Supports     |          |          |          |      | ×            |
|---------------------------------------------------------------------------|-------|----------|----------------|---------------|------|-----------------------|--------------------|-------------------------|----------|----------|----------|------|--------------|
| 🐻 Gr 💑 Att 🚇 An 🥜 Uti 🛄 Re 🚺                                              | La    | ×        | 0.0            | 10.0          | 20.0 | 30.0                  | 40.0               |                         |          |          |          |      |              |
| Attributes (85)                                                           | ^     | -        | **             |               |      |                       |                    | Analysis category 2D    | Axisymr  | netric   |          |      |              |
| Material (4)                                                              |       | 0.0      |                |               |      |                       |                    |                         |          | Free     | Fixed    | Spri | ng stiffness |
| A 1:BaseSlab                                                              |       | 8        |                |               |      |                       |                    |                         | v        |          |          |      | 2.059        |
| - 🖧 2:Wall                                                                |       |          |                |               |      |                       |                    |                         | ^        |          |          |      | 2.02.0       |
| - 3 3:RingBeam                                                            |       |          |                |               |      |                       |                    | Translation in          | Y        |          | 0        | •    | 1.0E9        |
| -# 4:Root                                                                 |       |          |                |               |      |                       | · · · ·            |                         | -        |          | <b>-</b> |      |              |
| -& 1:Distributed Spring Support                                           |       | 8        |                |               |      |                       |                    |                         | 4        | ۲        |          |      |              |
| - A 2:X Fixed                                                             |       | 4        |                |               |      |                       | T                  |                         | х        | ۲        |          | 0    |              |
| 🖶 😂 Loading (54)                                                          |       |          |                |               |      |                       |                    | Barrier stars           |          |          |          |      |              |
| 😑 📾 Discrete (2)                                                          |       |          |                |               |      |                       |                    | Rotation about          | T        | 0        |          |      |              |
| 😑 🖼 Patch (2)                                                             |       |          |                |               |      |                       |                    |                         | z        | ۲        | 0        | 0    |              |
| • 19:LiveLoad                                                             |       | 0        |                |               |      |                       |                    |                         |          |          |          |      |              |
| Datch divisions                                                           |       | 8        |                |               |      |                       |                    | Hinge rotation          |          | ۲        |          |      |              |
| Structural (52)                                                           |       |          |                |               |      |                       |                    | Torsional warping       |          |          |          | 0    |              |
| & 1:Steel Structure g1                                                    |       |          |                |               |      |                       |                    |                         |          |          |          |      |              |
| A 2:Steel Structure_P                                                     |       |          |                |               |      |                       |                    | Pore pressure           |          | ۲        |          |      |              |
| -& 3:Steel Structure_qr                                                   |       |          |                |               |      |                       |                    |                         |          |          |          |      |              |
| -& 4:Liner_base1                                                          |       | 0        |                |               |      |                       |                    |                         |          |          |          |      |              |
| -& 5:Liner_Roof                                                           |       |          |                |               |      |                       |                    | spring sumess distribut | udon     |          |          |      |              |
|                                                                           |       |          |                |               |      |                       |                    | Stiffness               | _        |          |          |      |              |
| -& 7:SteelStructureRoof                                                   |       |          |                |               |      |                       |                    | Stiffness/unit lengt    | th       |          |          |      |              |
| -& 8:Insul_q1                                                             |       |          |                |               |      |                       |                    |                         |          |          |          |      |              |
| -& 9:Insul_q2                                                             |       | 0        |                |               |      |                       |                    | Stiffness/unit area     |          |          |          |      |              |
| -# 10:Insul_q3                                                            |       | 문)       |                |               |      |                       |                    |                         |          |          |          |      |              |
| A 11:Insul_q9                                                             |       |          | Y              |               |      |                       |                    | Lift-off >>             |          |          |          |      |              |
| -& 12:Insul_qr                                                            |       |          |                |               |      |                       |                    | Contraction             |          |          |          |      |              |
| A 13:Insul_Pressure                                                       |       |          | <b>A</b>       |               |      |                       |                    | Contact >>              |          |          |          |      |              |
| - 45 14: Wall piping loading                                              |       |          |                |               |      |                       | II.                |                         |          |          |          |      |              |
| Istuguid_q1(Max)                                                          |       | 0        | -              | v             |      |                       |                    | Name Distrik            | And Cas  |          |          |      | v 🖿 (1)      |
| * 17 CarDenny (Mar)                                                       |       | •        |                | ^             |      |                       |                    | Name Distribu           | uteu Spr | ing supp | Int      |      | • • (1)      |
| <ul> <li>46 17:GasPressure(Max)</li> <li>8 19:GasPressure(Min)</li> </ul> |       |          |                |               |      | 2011-00-00 (04:00-00) | No. of Contraction |                         |          |          |          |      |              |
| <ul> <li>35 10:GasPressure(Pill)</li> <li>21 Hudeostatic Test</li> </ul>  |       |          |                |               |      |                       |                    |                         |          |          |          |      |              |
| * 22:Proumatic Test                                                       |       |          |                |               |      |                       |                    |                         | Close    |          | Cancel   | App  | ly Help      |
| ee 22:Preumatic Test                                                      |       | 1        |                |               |      |                       |                    |                         |          |          |          |      |              |

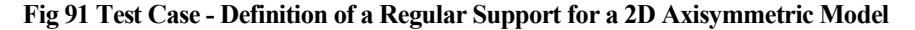

# Loadings

A total of 17 loadcases is defined in the model.

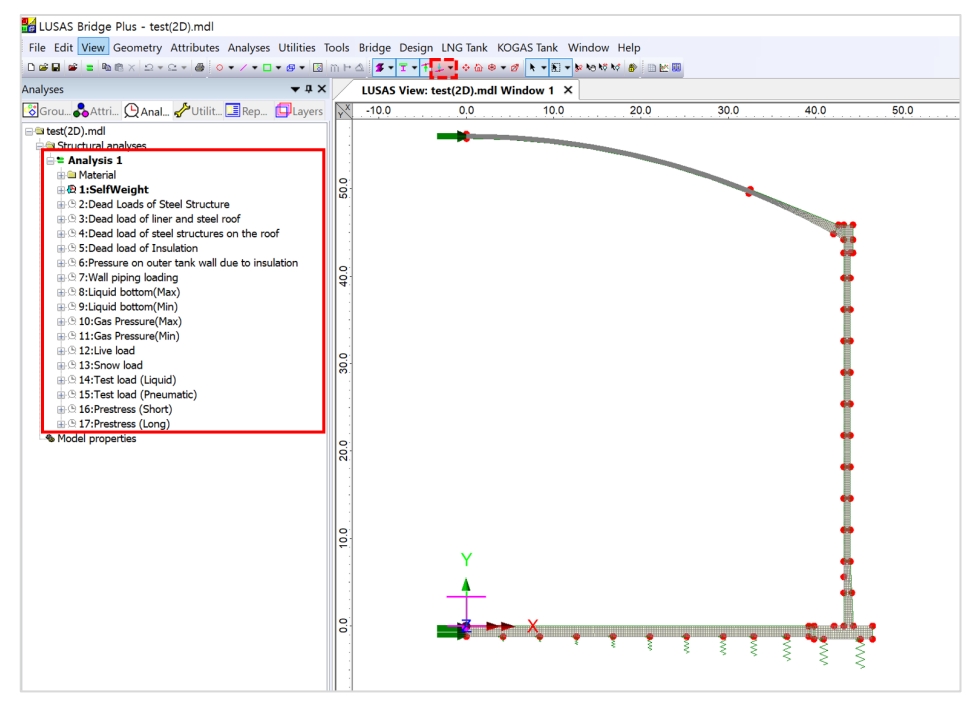

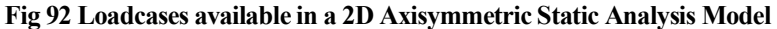

### Self Weight

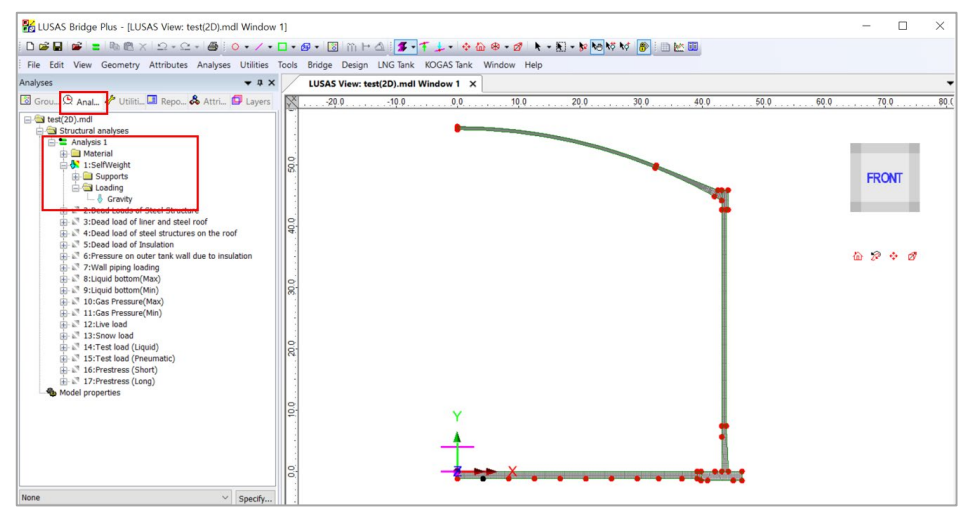

Fig 93 Self Weight in a 2D Axisymmetric Static Analysis Model

## **Dead Loads of Steel Structure**

The dead load of the steel inner tank is defined including wall plate, secondary bottom, bottom plate, annular plate and suspended deck. In a construction situation, the dead load of suspended deck, 'qr' is evaluated as a structural load.

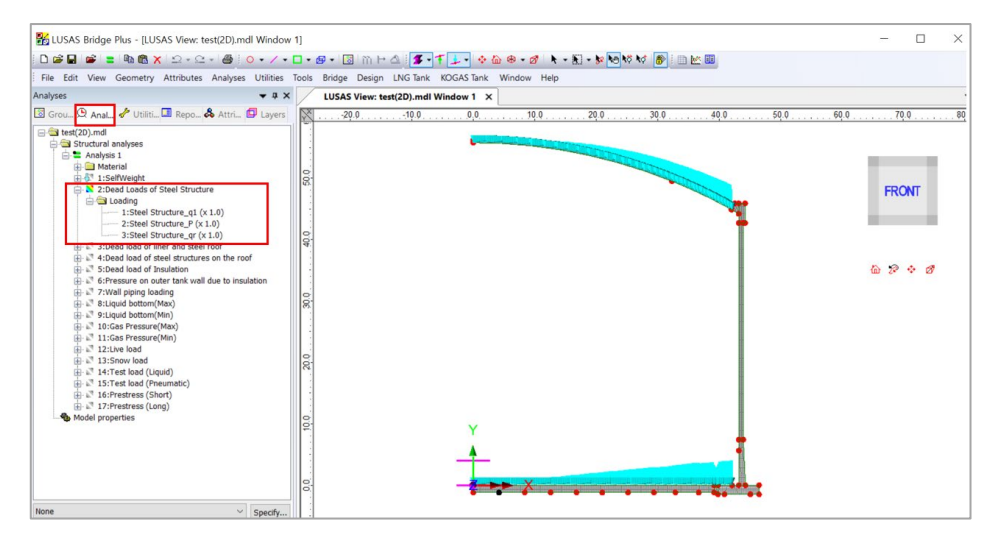

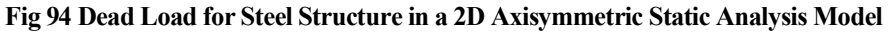

## Dead load of liner and steel roof

The total weight of the roof plate and frame are required to design the roof frame.

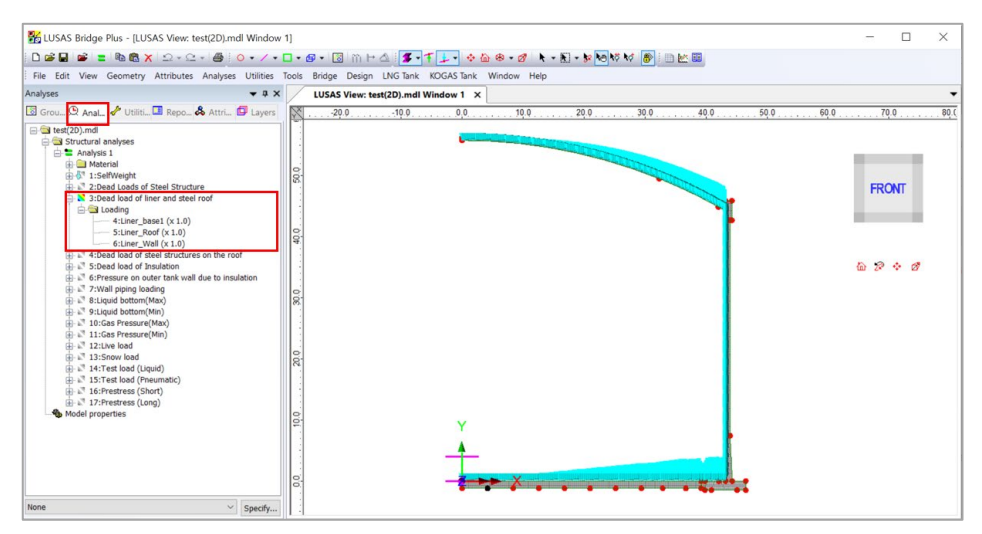

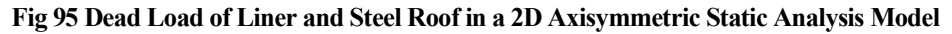

### Dead load of steel structures on the roof

For the design of the outer tank, the loading due to the steel structure on the roof as well as the pipework on the roof should be considered as a distributed load on the roof.

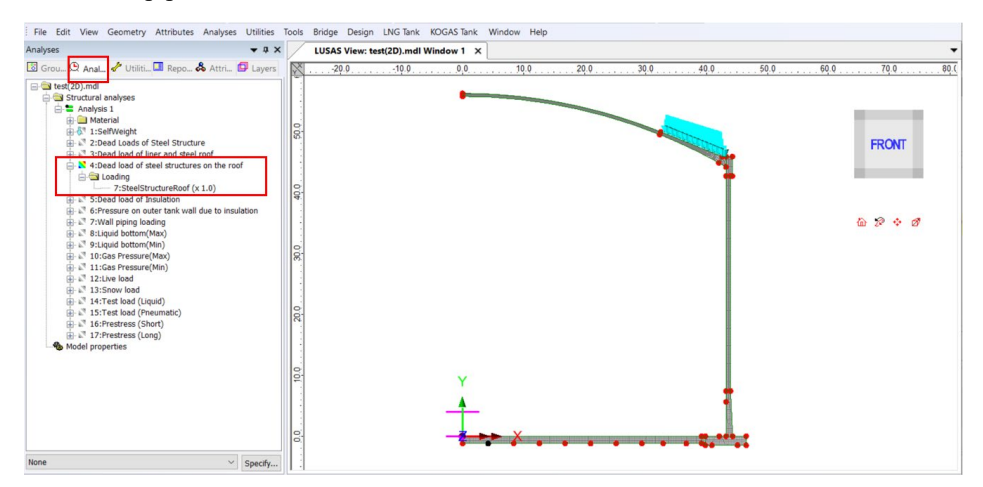

Fig 96 Dead Load of Steel Structures on the Roof in a 2D Axisymmetric Static Analysis Model

# **Dead load of Insulation**

All insulation to the base, wall and suspended deck are defined.

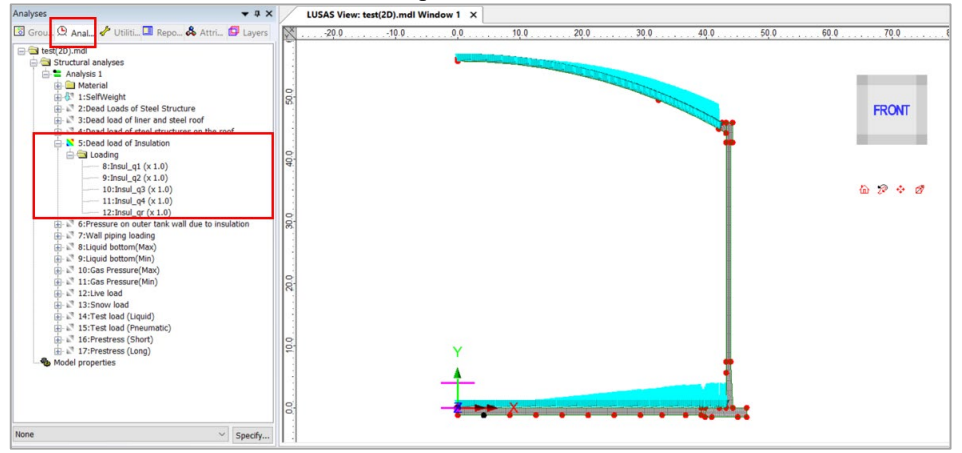

Fig 97 Dead Load of Insulation in a 2D Axisymmetric Static Analysis Model

# Pressure on outer tank wall due to insulation

The insulation (e.g. loosed fill perlite) in the gap between the inner tank and outer tank is assumed to exert a horizontal loading on the outer tank.

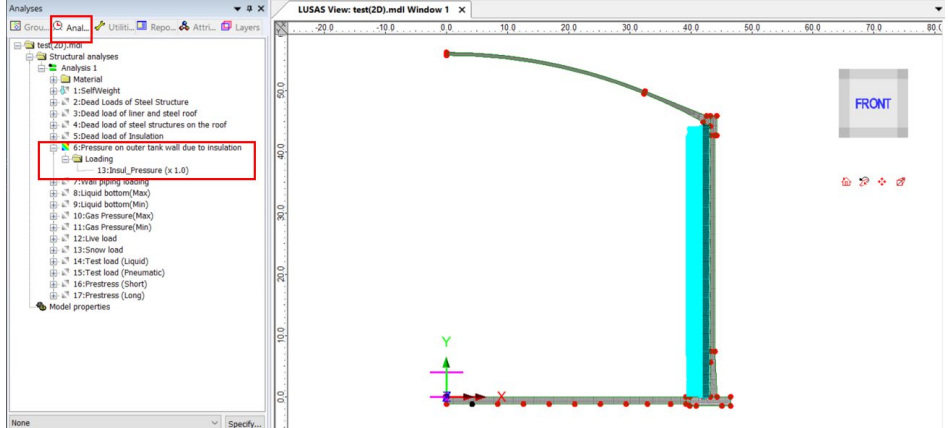

### Fig 98 Insulation Pressure Load in a 2D Axisymmetric Static Analysis Model

# Wall piping loading

The weight of the contained liquid acts on outer surface of the ringbeam and wall.

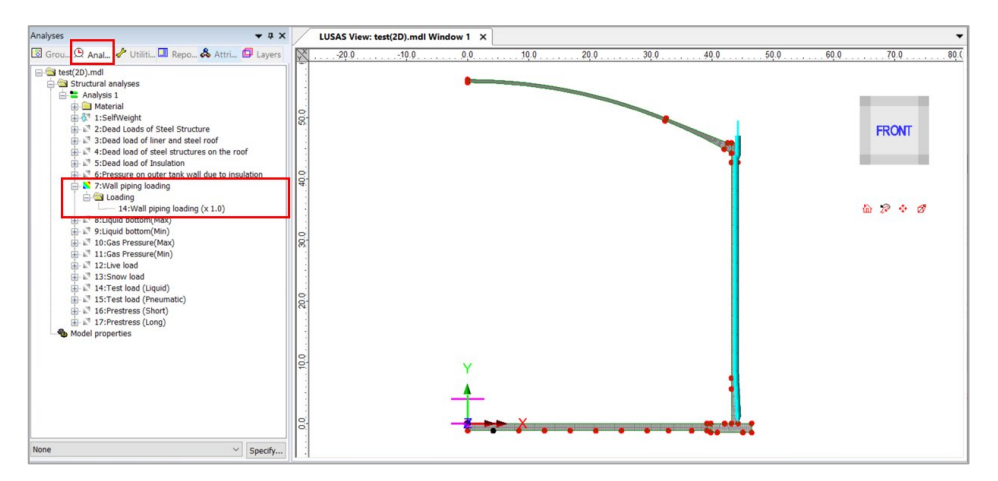

Fig 99 Wall Piping Loading in a 2D Axisymmetric Static Analysis Model

# Liquid bottom (Max, Min)

The weight of the contained liquid acts on the base slab.

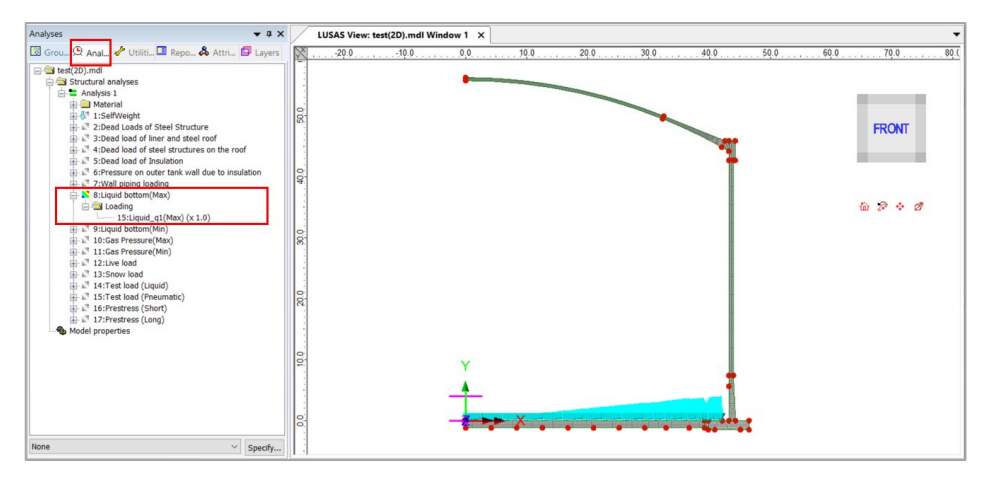

Fig 100 Liquid Bottom Loading in a 2D Axisymmetric Static Analysis Model

### Gas pressure (Max, Min)

Gas pressure is assigned to the inner surface of concrete tank.

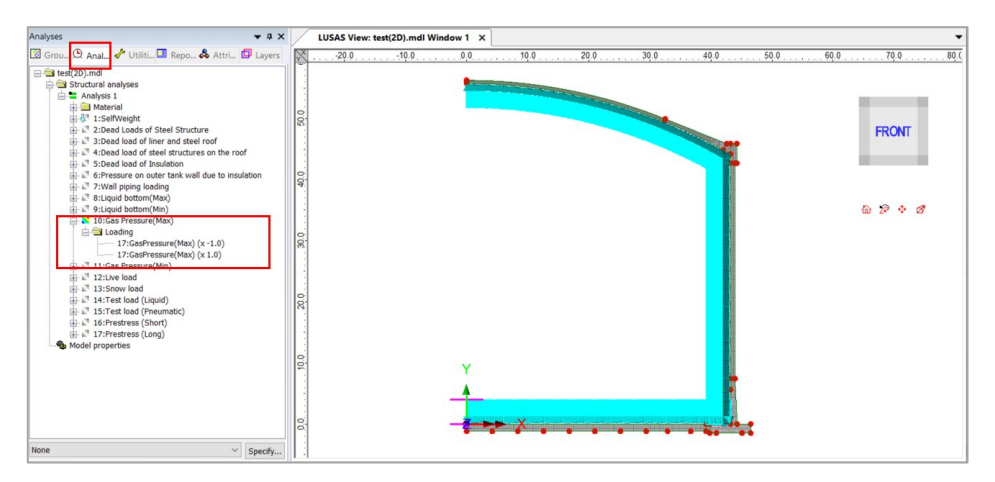

Fig 101 Gas Pressure Loading in a 2D Axisymmetric Static Analysis Model

# Live load (Imposed Load on the roof)

Live Load (Imposed Load on the roof, ref. EN 14620-1) is assigned to the top surface of the roof.

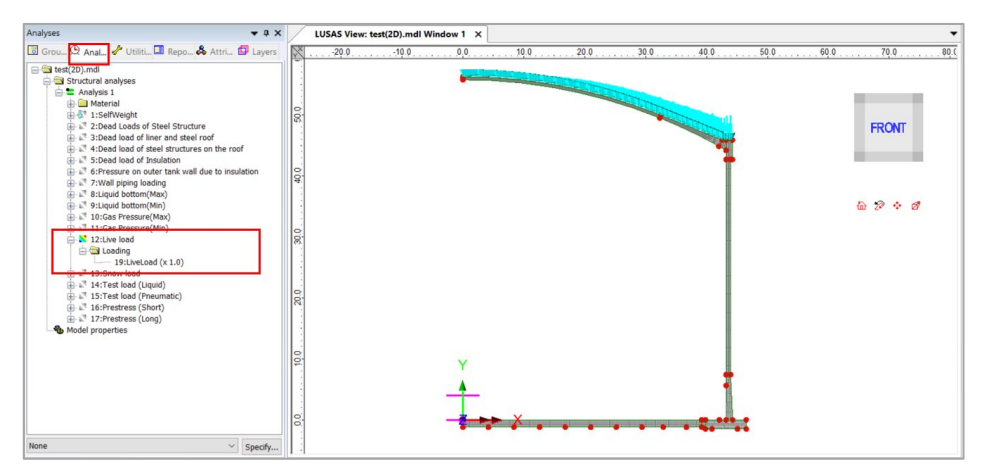

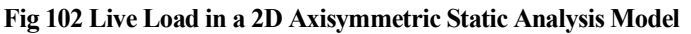

### Snow load

Snow load acts on the top surface of roof.

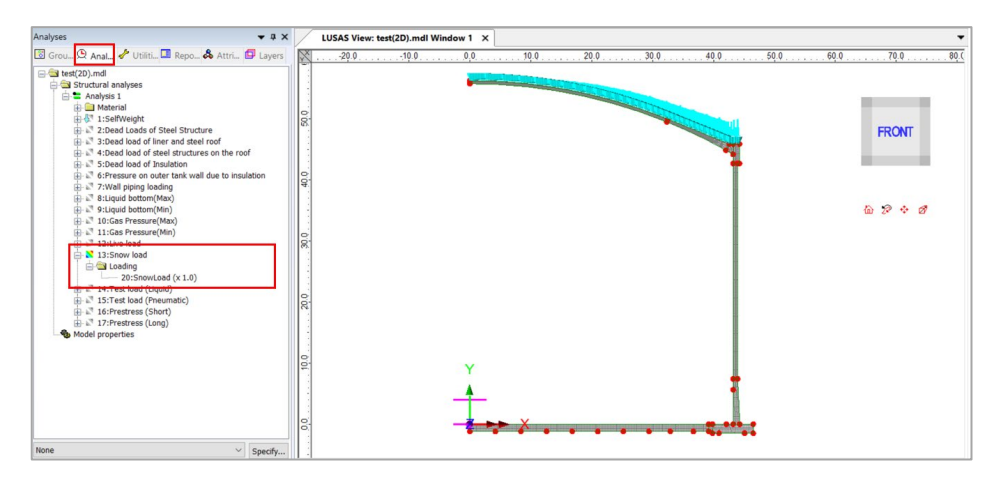

Fig 103 Snow Load in a 2D Axisymmetric Static Analysis Model

# Test load (Liquid bottom)

Test load (Liquid bottom) acts on the inner surface of the base slab.

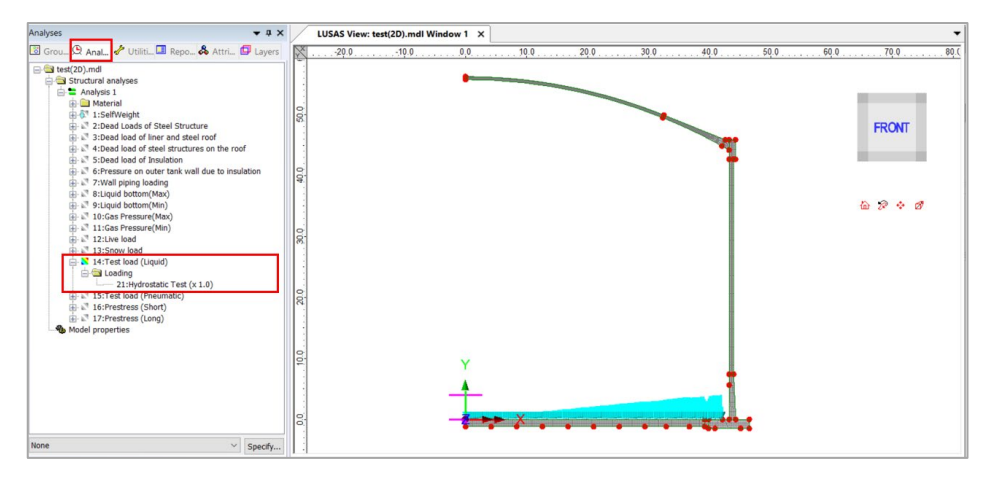

Fig 104 Test Load (Liquid Bottom) in 2D Axisymmetric Static Analysis Model

# **Test load (Pneumatic)**

Test load (Pneumatic) acts on the inner surface of the concrete tank.

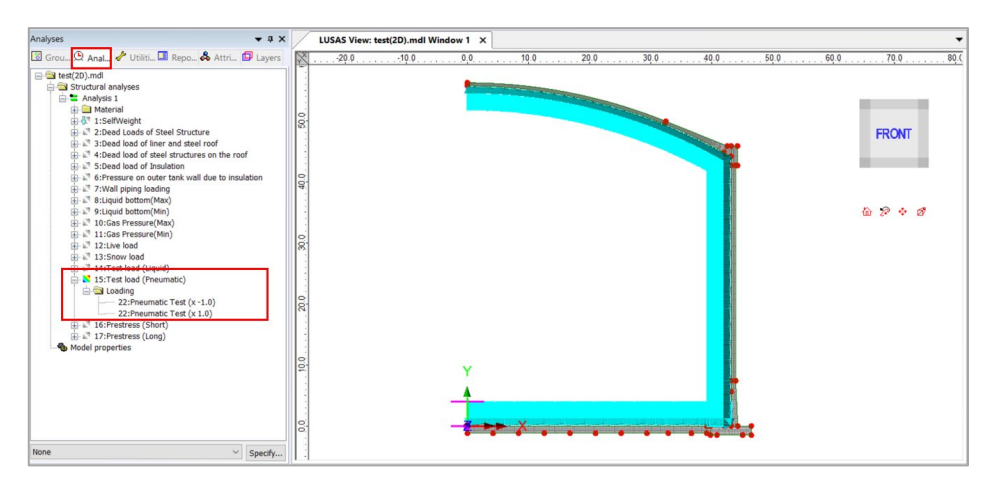

Fig 105 Test Load (Pneumatic) in a 2D Axisymmetric Static Analysis Model

## **Prestress Load**

The effect of prestressing steel shall be converted to an equivalent external load and used as input in the Wizard.

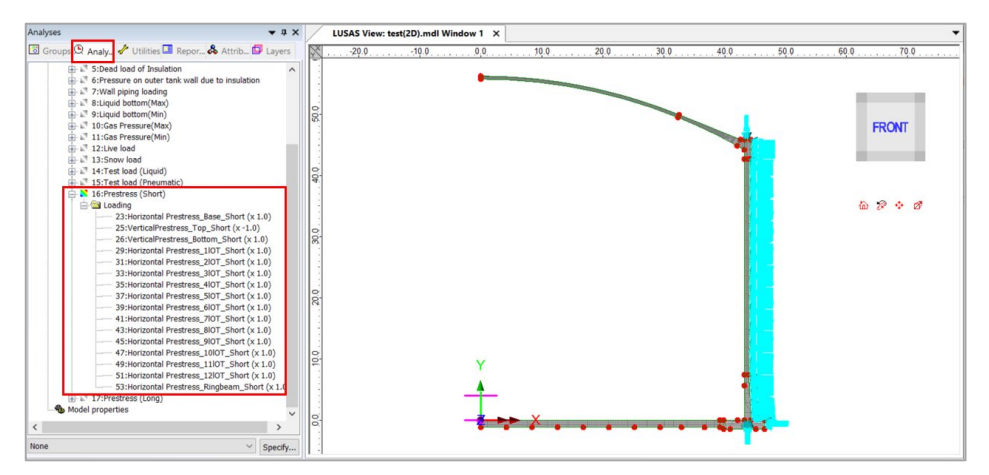

Fig 106 Prestress Load in a 2D Axisymmetric Static Analysis Model

# **Viewing Results**

### Contours

The Layers panel in the LUSAS Modeller user interface controls what is displayed in the View window.

Select to add **Contours** and choose **Axisymmetric-Solids** for **Entity**, **SX** for **Component**, and the contour plot for SX will be displayed. SX represents the stress in the global X direction. Positive values are for tensile stress.

| Layers                                                                      | <b>→</b> ‡ ×                                                         | × LUSAS View: test(2D).mdl Window 1 ×     |   |
|-----------------------------------------------------------------------------|----------------------------------------------------------------------|-------------------------------------------|---|
| Grou 🖧 Attri 🕒 Anal                                                         | 🦨 Utilit 💷 Rep 🗇 Layers                                              | <sup>rs</sup> Properties × 0              |   |
| test(2D).mdl Windo                                                          | le Copy                                                              | Contour Results Appearance                |   |
| Deformed mesh     Deformed mesh     Deformed mesh     Contours : SX (Stress | <ul><li>Paste</li><li>X Delete</li></ul>                             | Entity Stress                             |   |
| - Annotation<br>- Utilities                                                 | Geometry<br>Mesh                                                     |                                           |   |
| See View properties                                                         | <ul> <li>Attributes</li> <li>Labels</li> </ul>                       | d Transform Set None                      | Ī |
|                                                                             | <ul><li>Annotation</li><li>Utilities</li></ul>                       | j                                         |   |
|                                                                             | <ul> <li>Contours</li> <li>Vectors</li> <li>Deformed mesh</li> </ul> | Display on slice(s)                       |   |
|                                                                             | Diagrams<br>Values                                                   | Close Cancel Apply Help                   |   |
|                                                                             | Properties                                                           | Maximum 4,4027E6 at node 16 of element 15 |   |

Fig 107 Selection for Contour Display in a 2D Axisymmetric Solid Model

If the 1<sup>st</sup> loadcase of Self Weight is set active, the horizontal stress of SX is displayed as shown below.

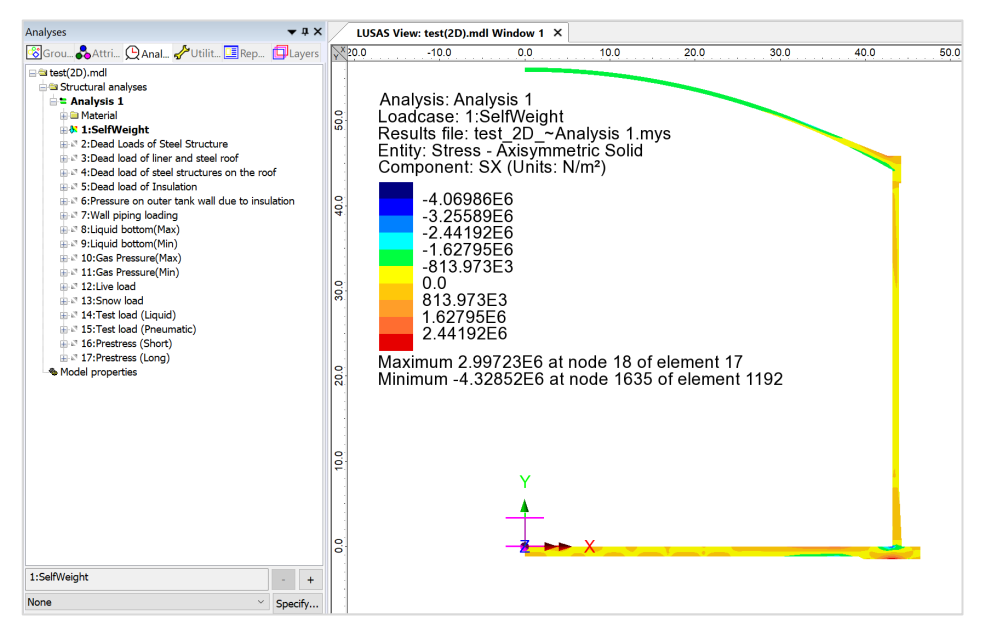

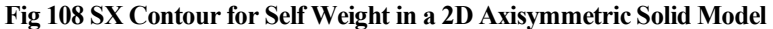

### Values

Values can be directly displayed for the chosen nodes by right-clicking on the Window entry in the Layers in the Values and adding the Values layer to the View window.

| Layers 👻                                                                                                    | X LUSAS   | View: test(2D).md                                                                                             | l Window 1 ×                                                                           |                                                                                                    |                                                             |                                                           |      |
|----------------------------------------------------------------------------------------------------|-----------|----------------------------------------------------------------------------------------------------|----------------------------------------------------------------------------------------|----------------------------------------------------------------------------------------------------|-------------------------------------------------------------|-----------------------------------------------------------|------|
| 😵 Grou 💑 Attri 🕒 Anal 🥓 Utilit 🛄 Rep 🗊 Lay                                                                                                    | ers ¥20.0 | -10.0                                                                                                    | 0.0                                                                                    | 10.0                                                                                                    | 20.0                                                        | 30.0                                                      | 40.0 |
| © test(20).mdl<br>● test(20).mdl<br>● Contours : SX (Stress - Axisymmetric Solid)<br>● Annotation<br>● Utilize<br>● Values : S<br>● View prof<br>Value Results<br>Value Display<br>Ently<br>Ently<br>Stress<br>Component SX<br>Location<br>Averaged nodal<br>Transform Set None |           | nalysis: Ana<br>badcase: 1:5<br>esults file: tt<br>ktity: Stress<br>8<br>8<br>9<br>9<br>7<br>7<br>3<br>5<br>2 | Iysis 1<br>SelfWeight<br>sst 2D_~Ari<br>- Axisvmme<br>Properties<br>Value Results<br>2 | Values Display<br>Values Display<br>es of selection<br>Maxima<br>Minima<br>© Significant fit<br>© Significant fit<br>© Show trailing<br>Sol | ys<br>Threshold<br>> 2.264661<br>< -3.59594<br>gures<br>6 - | Percentage     10.0 %     Failure details Choose font End | ×    |
| Display on slice(s)                                                                                                    |           | 3                                                                                                    | 2 <sub>Pen</sub> 19                                                                    | ÷ (                                                                                                    | Choose pen                                                  | 0.0 °                                                     |      |
| Close Cancel                                                                                                    | Apply     | Help                                                                                                    | C                                                                                      | <b>ose</b> Can                                                                                                    | cel Appl                                                    | y Help                                                    | 1    |
| Deformations No deformations drawn<br>○ Window summary Details<br>✓ View axes Details<br>Defaults                                                                                                    | 0.0       |                                                                                                    |                                                                                        | ×                                                                                                    |                                                             |                                                           |      |

### Fig 109 Value Display in a 2D Axisymmetric Solid Model

If particular nodes are selected in the view window, the values are displayed for just those nodes.

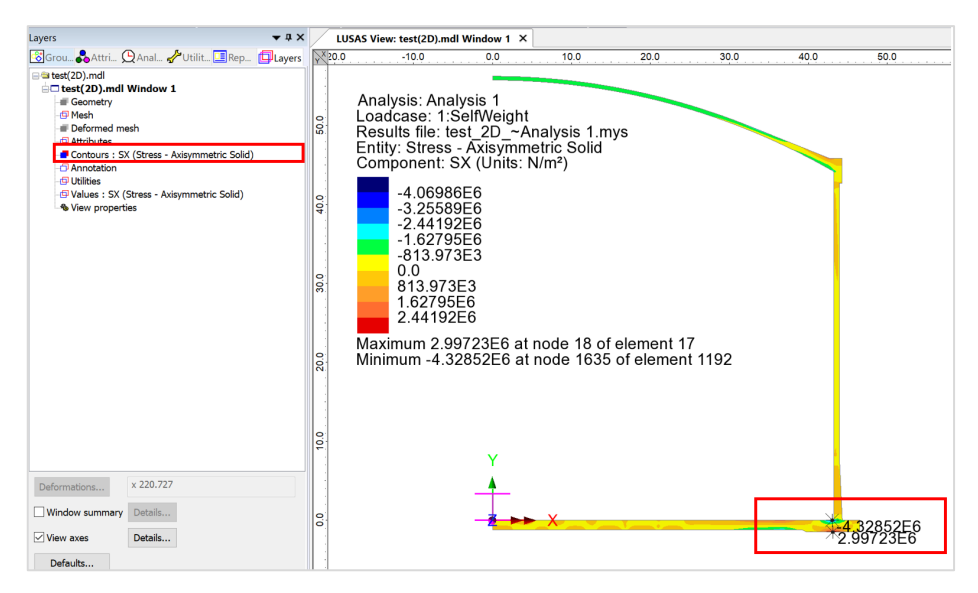

Fig 110 Values Displayed for Selected Nodes in a 3D Shell Model

### **Graph through 2D**

Define a line from Geometry>Line>By Coords.

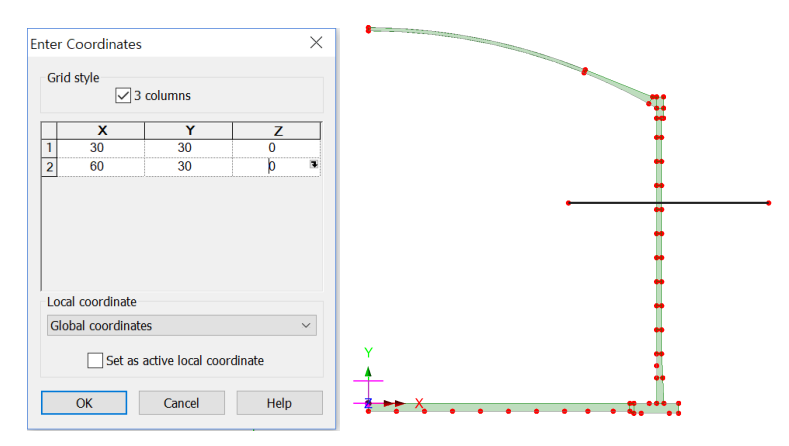

Fig 111 Line for Slicing Results in a 2D Axisymmetric Solid Model

From Utilities > Graph Through 2D, select By selected line and SX for result component.

| Graph Through 2D ×                                                                                                    |                                                                          |   |
|----------------------------------------------------------------------------------------------------|--------------------------------------------------------------------------|---|
| O By cursor           ✓ Snap to grid         Grid size           1.0                                                                | Loadcases and Extent                                                     | × |
| Grid offset (0.0, 0.0, 0.0)<br>Generate new annotation line<br>By selected line<br>Straight line 106<br>Project line In Z direction | Loadcases<br>©[f::SelfWeight]<br>O Active<br>O All<br>O Specified Select |   |
| <ul> <li>By selected surface</li> <li>At location of existing graph</li> </ul>                                                      | Create new window for each loadcase Extent Visible model                 |   |
| OK Cancel Help                                                                                                    | < 뒤로(b) 다음(b) > 취소 도응말                                                   |   |

Fig 112 Graph Through 2D in a 2D Axisymmetric Solid Model (1)

| B Barrilla anno ant                                | Resultant effects from 2D model     Desultant effects from alice                                                                                                    | Display<br>Title SX in the Wall                                                                           | X scale<br>Automatic O Manual                                                                                                    |
|----------------------------------------------------|----------------------------------------------------------------------------------------------------|----------------------------------------------------------------------------------------------------|----------------------------------------------------------------------------------------------------|
| Calculate distance as angle<br>Arc centre<br>Z 0.0 | Meantaint effect and in ance     Meantaint effect and in ance     Meantaint effect and in ance     Meantaint effect and in ance     Meantaint effect and in ance     Meantaint effect and in ance effect and effect and | x     Distance       y     SX       ☑ Show grid     ☑ Show symbols       ☑ Comer labels     ☑ Auto-update | min 0.0     max 1.0       Use logarithmic scale     Scale factor 1.0       Y scale     Manual       min 0.0     max 1.0       Use logarithmic scale     Scale factor 1.0 |
| Width for corridor averaging 0.0                   |                                                                                                    | Name Graph for SX                                                                                         | Save in treeview Display no                                                                                                    |

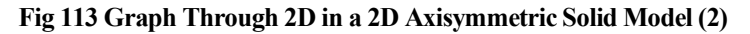

A graph showing the variation of SX with wall thickness is generated. As the model units are N,m, the stress unit is  $N/m^2$ . The X axis in the graph is the distance from the start point of the selected slicing line.

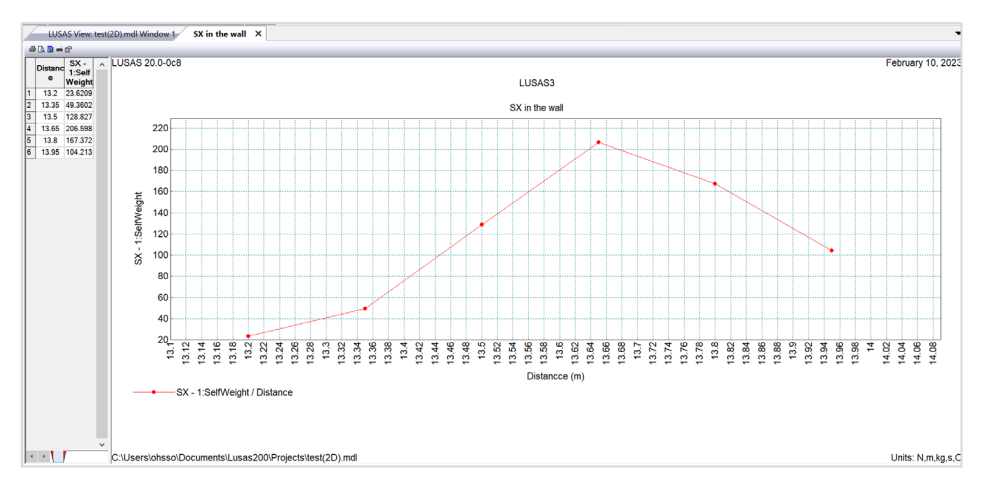

Fig 114 SX Graph for Sliced Line in a 2D Axisymmetric Solid Model

If '**Resultant effects from 2D model**' is selected from the dialog, the forces at the sliced section are computed and printed in the text window.

| Slice Data                                                                                                 | ×                                                                                                    | Display Graph                                                                                                    | ×                                                                                                    |
|----------------------------------------------------------------------------------------------------|----------------------------------------------------------------------------------------------------|----------------------------------------------------------------------------------------------------|----------------------------------------------------------------------------------------------------|
| Calculate distance as angle         Arc centre       X         0.0         2       0.0         2       0.0 | Resultant effects from 2D model     Resultant effects from slice     Mean normal stress Sz     Bending stress     Schutzer stress     Actual shear stress     Mean stress per radian     Actual shear stress per radian     Actual shear stress per radian | Display<br>Title Resultant Effects<br>X Thickness<br>V Results<br>Show grid Show symbols<br>Corner labels Auto-update<br>Include existing graphs<br>ØGraph for SX | X scale<br>Automatic Manual<br>min 0.0 max 1.0<br>Use logarithmic scale<br>Scale factor 10<br>Y scale<br>Automatic Manual<br>min 0.0 max 1.0<br>Use logarithmic scale<br>Scale factor 1.0 |
| Width for corridor 0.0                                                                                     |                                                                                                    | Name Graph for Self Weight                                                                                                    | Save in treeview Display now                                                                                                    |
| < 뒤로(B) 다음(N)                                                                                              | > 취소 도움말                                                                                                    | < 뒤로(B) 마침                                                                                                    | 취소 도움말                                                                                                    |

Fig 115 Graph Through 2D in a 2D Axisymmetric Solid Model (3)

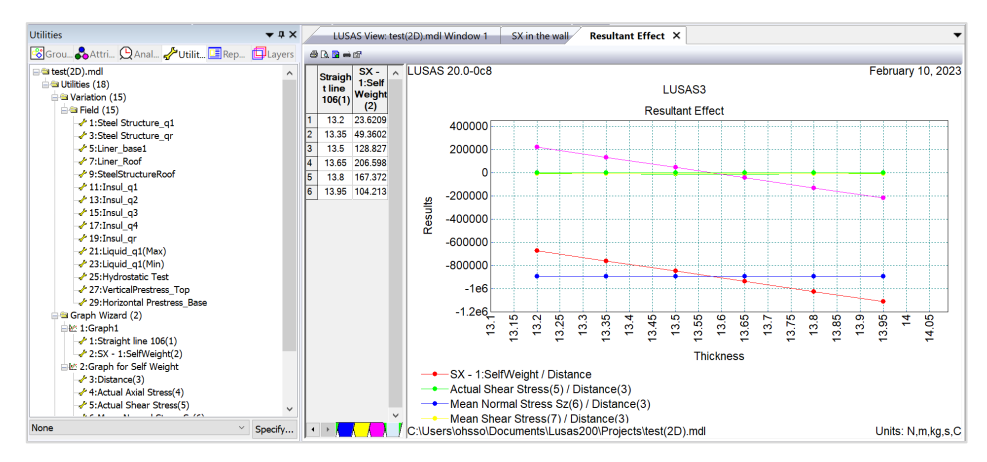

Fig 116 SX Graph for Sliced Line in a 2D Axisymmetric Solid Model

# Export Forces to Excel (2D)

Forces calculated can be exported using LNG Tank > Excel Tools> Export Forces.

With the results file loaded and loadcase(s) selected in the list box, the inputs shown below will create a spreadsheet containing section forces including axial force, shear force, moment force for Wall & RingBeam.

### **Examples – User Inputs**

| LNG Tank - Export Forces/Mome                                                                                                    | ents to Excel (2D)                                                                                   |                   |                                                     |                         | ×           |
|----------------------------------------------------------------------------------------------------|----------------------------------------------------------------------------------------------------|-------------------|-----------------------------------------------------|-------------------------|-------------|
| Output filename<br>Working folder<br>Save in                                                                                                    | Static 2D  Current  User Defined  C:\Users\ohsso\Documents\Lusas200\Projects\Static 2D_BaseSlab.xlsx |                   |                                                     |                         |             |
| Target                                                                                                    |                                                                                                    | ◯ Wall + Ringbeam |                                                     | ⊖ Roof                  |             |
| Loadcases<br>1:SelWeight<br>2:Dead Loads of Steel Structure<br>3:Dead load of liner and steel rood<br>4:Dead load of steel structures or<br>5:Dead load of Insulation<br>6:Pressure on outer tank wall due<br>7:Wall piping loading<br>8:Liquid bottom(Max)<br>9:Liquid bottom(Max)<br>11:Gas Pressure(Max)<br>11:Gas Pressure(Max)<br>11:Ga | f<br>the roof<br>≥ to insulation                                                                     | ^<br>~            | Range (X Coord<br>Start :<br>Finish :<br>Interval : | )<br>0.0<br>46.5<br>0.5 | m<br>m<br>m |
|                                                                                                    |                                                                                                    |                   | ОК                                                  | Cancel                  | Help        |

Fig 117 Export Forces for a 2D Axisymmetric Solid Model (1)

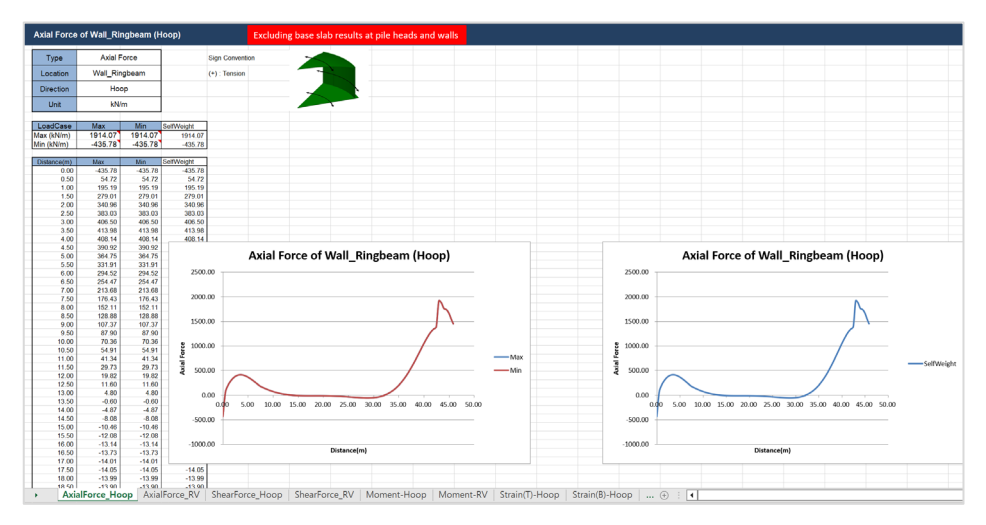

### Fig 118 Section Force Spreadsheet for Self Weight

If all loadcases from the list box are selected, the forces for all loadcases are computed.

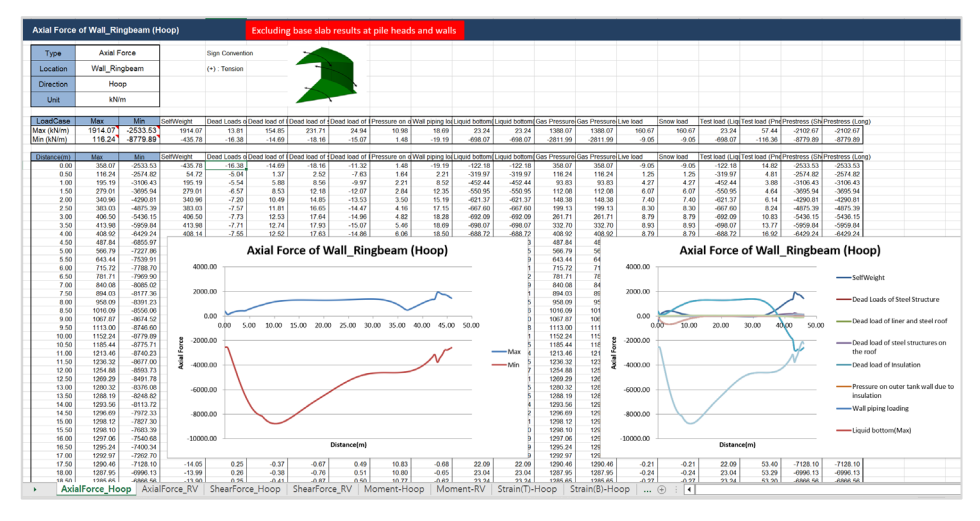

Fig 119 Section Force Spreadsheet for All Loadcases

# Sign convention

Axial Force: (+) for Tension, (-) for Compression

Moment: (+) for Inner side tension, (-) for outer side tension
# **2D Axisymmetric Staged Construction Analysis**

This example is based on the user inputs discussed in the chapter titled *Examples* – *User Inputs.* 

Refer to the section titled *2D Axisymmetric Construction Stage Analysis* for more information.

# **User Inputs**

The required user inputs for this model are the same as for 2D Axisymmetric Static Analysis. However, if wall stages should be considered in staged construction analysis, 'Wall stages' should be defined in Tank Definition. If any wall stages are not defined, it is assumed that the wall is built all at once.

| Tank Definition                                                                                                    |                                                                                                    |                                                           |                                                   |                                                   |                                                                                                    |                                                                         |                            | ×    |
|----------------------------------------------------------------------------------------------------|----------------------------------------------------------------------------------------------------|-----------------------------------------------------------|---------------------------------------------------|---------------------------------------------------|----------------------------------------------------------------------------------------------------|-------------------------------------------------------------------------|----------------------------|------|
| Tank type<br>Material :<br>Elevation :                                                                             | Concrete                                                                                                    | ~                                                         | Target models<br>2D axisy<br>2D beam              | to build<br>mmetric structural<br>h-stick seismic | ☑ 2D axisymmetric c<br>☑ 3D shell structural                                                                                                    | oupled thermal/structural                                               |                            |      |
| Tank Definition Lo<br>Base Slab and Ro<br>Wall and ring b<br>Inside radius of<br>Thickness of w                    | ad Prestress Insulations<br>of Wall and Ring beam M<br>eam (Units: m)<br>concrete outer tank wall (I<br>all base (T_bottom)        | Support (3D) Se<br>laterials Support (2<br>InsR)          | 43.2<br>1.1                                       |                                                   | Tringbeam                                                                                                    | ricotean                                                                |                            |      |
| Thickness of w<br>Height of wall (I<br>Height of ringbe<br>Height of ringbe<br>Thickness of rir<br>Slope height (R | st var ("_ver)<br>all top (T_top)<br>4_wall)<br>ham_2 (H_ringbeam_2)<br>ham_1 (H_ringbeam_1)<br>ggbeam (T_ringbeam)<br>_sl_height) | Height / Stages<br>Wall stage ID<br>1<br>2<br>3<br>4<br>5 | Height (H) [m]<br>3<br>3<br>3<br>3<br>3<br>3<br>3 | Stage Y/N ^<br>Y Y<br>Y Y<br>Y Y                  | Set defaults<br>Clear grid<br>Add                                                                                                    | His<br>His<br>His<br>His<br>His                                         | Hringbeam,2<br>Hringbeam,1 |      |
| Corner Protecti<br>Corner protect<br>Corner protect<br>Corner protect<br>Set zero                                  | on (Units: m)<br>ion start (H_bcp_s)*<br>ion end (H_bcp_e)*<br>ion thickness (T_bcp)*<br>Set defaults                              | <<br>Wall stag                                            | 0.155<br>Opening                                  | OK<br>Guidi<br>Com<br>gs Com                      | Remove<br>Cancel<br>ance for corner protection inp<br>er protection start: 0.105 or 0.<br>er protection end : 5.617<br>er protection thickness: 0.155 | Apply Help<br>uts based on the current insult<br>567 or 0.617 or 0.6915 | tion data                  |      |
|                                                                                                    |                                                                                                    | Name                                                      | e Tnk1                                            |                                                   |                                                                                                    | ✓ ★ (1)<br>Close Car                                                    | icel Apply                 | Help |

The user dialog is available by selecting the menu item LNG Tank> Create 2D Model> Staged Construction as shown in [Fig 159].

• Enter a model filename, set the element size to **0.2** m, check 'Self weight' and 'Structural loadings' for loads to apply. Set roof construction plan to 'Layered roof option 1', set 'Roof first stage thickness (ratio)' to 0.5, set 'Initial

|                                                                                                    | Tnk1                                                           | ×                                                                                                    |  |  |  |  |  |
|----------------------------------------------------------------------------------------------------|----------------------------------------------------------------|----------------------------------------------------------------------------------------------------|--|--|--|--|--|
| del filename                                                                                                    | Layered Roof Option 1                                          |                                                                                                    |  |  |  |  |  |
| ved model file path                                                                                                    | C:\Users\ohsso\Documents                                       | C:\Users\ohsso\Documents\LUSAS200\Projects\Layered Roof Option 1(StagedConstruction21                                                                                                    |  |  |  |  |  |
| Modeling options                                                                                                    |                                                                |                                                                                                    |  |  |  |  |  |
| Concrete element size (m)                                                                                                    | 0.2                                                            | Steel element size (m) 0.2                                                                                                    |  |  |  |  |  |
| Loads to apply                                                                                                    |                                                                |                                                                                                    |  |  |  |  |  |
| Self weight                                                                                                    | Structural loadings                                            | (Variable Loads : ○ Max ○ Min )                                                                                                    |  |  |  |  |  |
| Roof / Ringbeam                                                                                                    |                                                                | Construction Scenario - Layered roof option 1                                                                                                    |  |  |  |  |  |
| Roof / Ringbeam<br>Roof construction plan<br>Roof first stage thickness (<br>Initial prestress for ringbea<br>Initial prestress for slab (ra | Layered roof option 1<br>(ratio) 1.0<br>im (ratio) 0.5<br>tio) | Construction Scenario - Layered roof option 1<br>1 - Base / Wall / Ringbeam<br>2 - Ringbeam 1st PS<br>3 - Roof frame 1 / Inner work<br>4 - Roof frames 2,3<br>5 - Roof lower wet / Roof Lower complete<br>6 - Roof upper wet / Roof complete |  |  |  |  |  |

prestress for ringbeam (ratio)' to 0.5, 'Initial prestress for base (ratio)' to 0.5 and press **OK** to build the model.

Fig 120 User Dialog for 2D Axisymmetric Staged Construction Analysis

# Meshing / Geometric Properties / Material Properties / Support Conditions

These are the same as for the 2D Axisymmetric Static Analysis model.

# **Activation and Deactivation**

Activation and deactivation of elements enables the modelling of a staged construction or demolition process. Activate and deactivate attributes are defined from the **Attributes> Activate and Deactivate** menu item and are assigned to features. As selected features are activated and/or deactivated the elements within those features are themselves activated and/or deactivated.

In the 1st loadcase, the 'Deactivate' attribute is assigned to all features except the annular part of Base Slab. In the 3rd loadcase, the 'Activate' attribute is assigned to the circular part of the Base Slab.

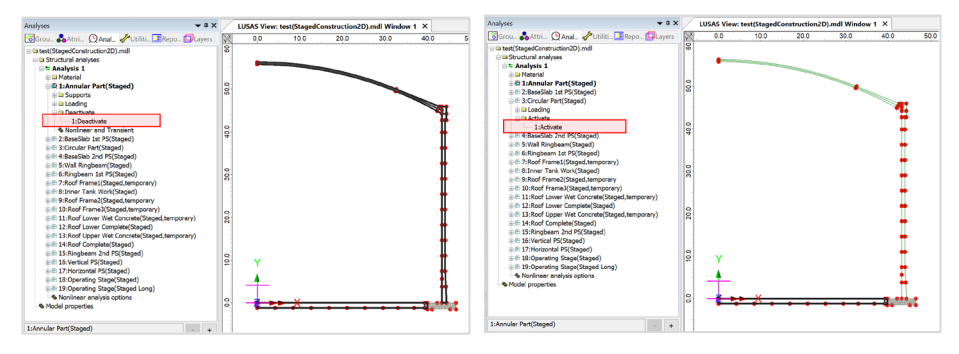

Fig 121 Activate and Deactivate Assignment in the Model

The construction scenario is printed on the 'Staged construction analysis' dialog according to defined 'Roof construction plan', 'Roof 1<sup>st</sup> stage thickness (ratio)', 'Initial Prestress for Ringbeam (ratio) and 'Initial Prestress for slab (ratio).

The full scenario is as illustrated at [Fig 5].

# **Control for Nonlinear Analysis**

The geometry of the structure changes at each loadcase, so a Nonlinear Control should be defined as shown in [Fig 161]. If Nonlinear Control is set for the 1st loadcase, it is applied to all the other subsequent loadcases unless otherwise defined separately for them.

'Manual' control is set in the model, which means that:

- □ the subsequent loadcases inherit the stress and strains from the previous loadcases
- □ the subsequent loadcases inherit the support conditions from the previous loadcases
- □ loading is not inherited.

|                                                             | Nonlinear & Transient     |                            |                                  |             |
|-------------------------------------------------------------|---------------------------|----------------------------|----------------------------------|-------------|
| Grou 🚱 Attri 💆 Anal 🖋 Utiliti 📑 Repo 🛄 Layers               | Incrementation            |                            | Solution strategy                |             |
| a Structural analyses                                       | Nonlinear                 |                            | Same as previous loadcase        |             |
| 🖨 🖿 Analysis 1                                              | Incrementation            | Manual ~                   | Max number of iterations         | 12          |
| 🖽 😑 Material                                                | Starting load             | 0.1                        | Residual force porm              | 0.1         |
| □-@ 1:Annular Part(Staged)                                  | Starting load             | 0.1                        | Residual force florin            | 0.1         |
| Supports                                                    | Max change in load factor | 0.0                        | Incremental displacement         | 1.0         |
|                                                             | May total land factor     | 1.0                        |                                  | A.d         |
| - 1:Deactivate                                              |                           | 210                        |                                  | Advanced.   |
| - Nonlinear and Transient                                   | Adjust load based on c    | onvergence                 | Incremental LUSAS file output    |             |
| ⊞-@ 2:BaseSlab 1st PS(Staged)                               | Iterations per increment  | 4                          |                                  |             |
| ⊞ 12 3:Circular Part(Staged)                                | tterations per increment  |                            | Same as previous loadcase        |             |
| ⊞ 2 4:BaseSlab 2nd PS(Staged)                               | Displacement reset        |                            | Output file                      | 1           |
| ⊞                                                           |                           | Advanced                   |                                  |             |
| ⊞-     ⊕ 6:Ringbeam 1st PS(Staged)                          |                           |                            | Plot file                        | 1           |
|                                                             | Time domain               | Construction of the second | Restart file                     | 0           |
| - P 9: Poof Frame? (Staged temporan)                        |                           | Consolidation              |                                  |             |
| - 10:Roof Frame3(Staged,temporary)                          | Initial time step         | 0.0                        | Max number of saved              | 0           |
| 11:Roof Lower Wet Concrete(Staged.temporary)                |                           | 100.055                    | Log file                         | 1           |
| ⊞-@ 12:Roof Lower Complete(Staged)                          | l otal response time      | 100.026                    |                                  |             |
| B-@ 13:Roof Upper Wet Concrete(Staged,temporary)            | Automatic time steppin    | a                          | History file                     | 1           |
| ⊞ 14: Roof Complete(Staged)                                 |                           |                            |                                  |             |
| ⊞-@ 15:Ringbeam 2nd PS(Staged)                              |                           | Advanced                   | Save a restart at the end of the | nis control |
| H-W 16:Vertical PS(Staged)                                  | Common to all             |                            |                                  |             |
| Horizontal PS(Staged)     Page 12: Operating Stage (Staged) |                           |                            |                                  |             |
| m-w 19.0perating Stage(Staged Long)                         | Max time steps of         | or increments              |                                  |             |
| Nonlinear analysis options                                  |                           |                            |                                  |             |
| Model properties                                            |                           |                            | OK Cancel                        | Help        |

Fig 122 Nonlinear Control for a Staged Construction Analysis

# Loading

As the 'Manual' Nonlinear Control does not inherit the loading defined in the previous loadcases, all loading that apply to the current loadcase should be assigned separately.

## Stage 1 : Annular Part ~ Stage 2 : BaseSlab 1<sup>st</sup> PS

Self weight is assigned by using 'Gravity' loading. The initial prestress loading to the BaseSlab is added in Stage 2. If no prestress is defined for the slab, **Stage 2** will be the same as **Stage 1**.

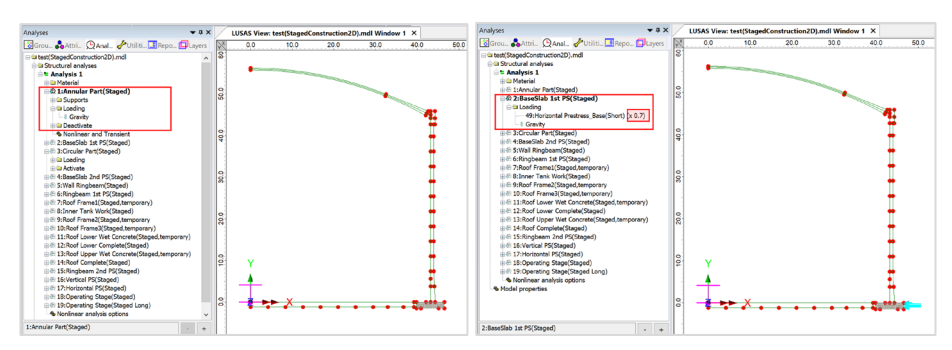

Fig 123 Loadings for Stage 1~2

### Stage 3 : Circular Part ~ Stage 4 : BaseSlab 2<sup>nd</sup> PS

2<sup>nd</sup> prestress loading to the BaseSlab is added in **Stage 4**. If no prestress is defined for the slab, **Stage 4** will be the same as **Stage 3**.

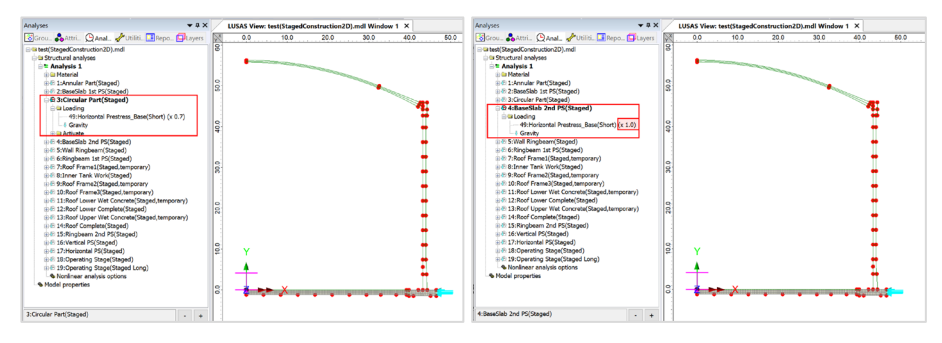

Fig 124 Loadings for Stage 3~4

### Stage 5 : Wall Ringbeam ~ Stage 6 : Ringbeam 1<sup>st</sup> PS

At **Stage 5** Wall and Ringbeam are completed. The loading is the same with **Stage 4**. Initial Horizontal Prestress for the RingBeam is added in **Stage 6**, but with load factor of 0.5 which means only 50% of the defined RingBeam prestress is applied at this stage. By default, this ratio is set to the **'Initial Prestress for Ringbeam (ratio)'** from the dialog input.

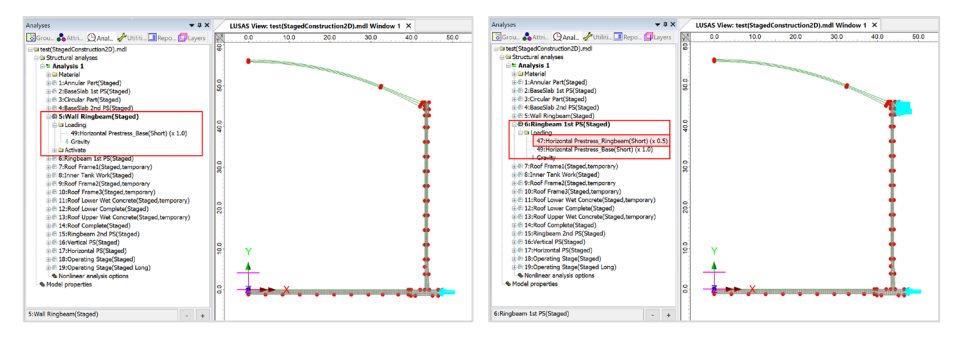

Fig 125 Loadings for Stage 5~6

## Stage 7 : Roof Frame 1 ~ Stage 8 : Inner Tank Work

**Stage 7** assumed that there could be a temporary load as temporary frame is installed for preparing the roof 1<sup>st</sup> concrete pour. The loading for Roof Frame 1 should be defined and assigned manually by the user.

**Stage 8** assumed that there could be loadings while building inner tank. However, this loading should be defined and assigned manually by the user.

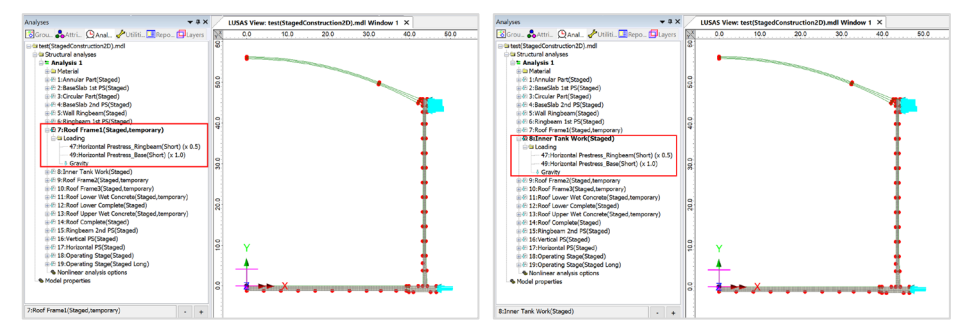

Fig 126 Loadings for Stage 7~8

### Stage 9 : Roof Frame 2 ~ Stage 10 : Roof Frame 3

**Stage 9** and **Stage 10** assumed that there could be temporary loads as temporary frame is installed for preparing the roof 1<sup>st</sup> concrete pour. The loading for 'Roof Frame 2' and **'Roof Frame 3'** should be defined and assigned manually by the user.

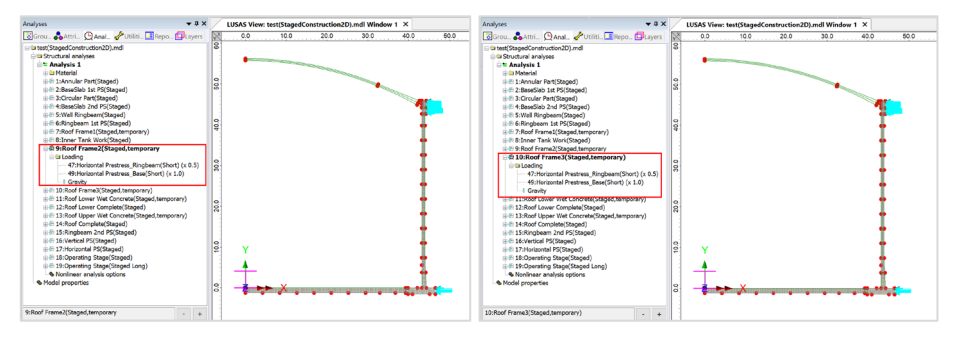

Fig 127 Loadings for Stage 9~10

### Stage 11 : Roof Lower Wet Concrete ~ Stage 12 : Roof Lower Complete

**Stage 11** assumes that the roof is being built and the poured concrete is acting as a loading on the ringbeam.

**Stage 12** assumes that the lower part of the Roof is completed. At this stage the roof lower wet concrete loading assigned at **Stage 11** is removed and replaced with the body force of the lower part of the Roof.

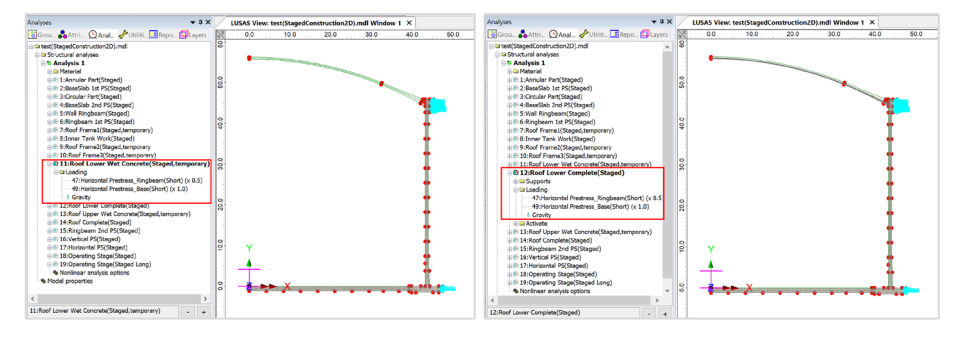

Fig 128 Loadings for Stage 11~12

### Stage 13 : Roof Upper Wet Concrete ~ Stage 14 : Roof Complete

**Stage 13** assumes that the upper part of the roof is being built and the poured concrete is acting as a loading on the Lower part of the roof.

**Stage 14** assumes that the Roof is completed. At this stage the roof upper wet concrete loading assigned at **Stage 13** is removed and replaced with the body force of the Roof.

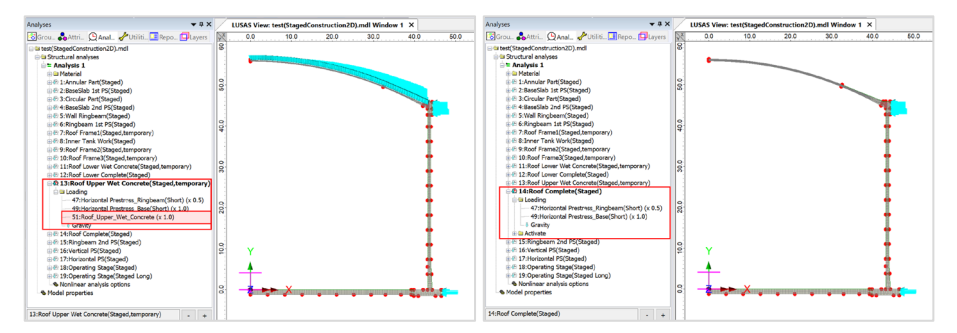

Fig 129 Loadings for Stage 13~14

The weight of the upper part of the roof is computed by the Wizard from the geometry as marked in [Fig 169]. The total weight is computed as 48.09E6 N, and the area of top surface of the Roof Lower Part is computed as  $6218.422m^2$ . From this the loading of 7.73334E3 N/m<sup>2</sup> is defined. This can be verified by assigning self weight to the upper part of the Roof and checking the reaction.

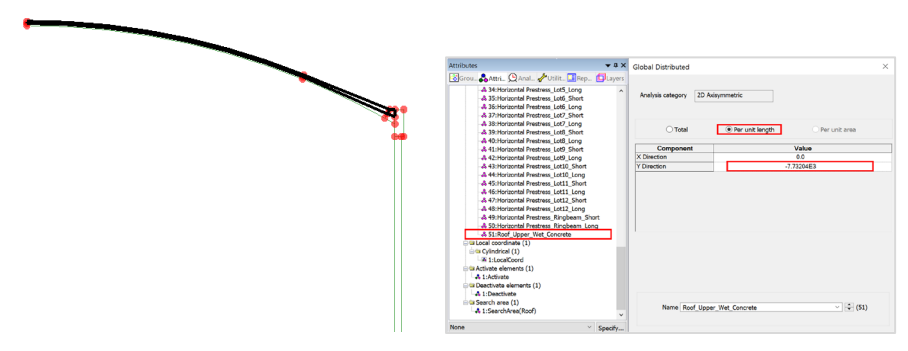

Fig 130 Load Definition for the Wet Concrete of Upper Part of the Roof

## Stage 15 : Ringbeam 2<sup>nd</sup> PS ~ Stage 16 : Vertical PS

The remained RingBeam prestress is added at **Stage 15**. (Load factor is changed from 0.5 to 1.0). The structure is fully built at **Stage 15**, and the additional loading of the Vertical Prestress is added to **Stage 16**.

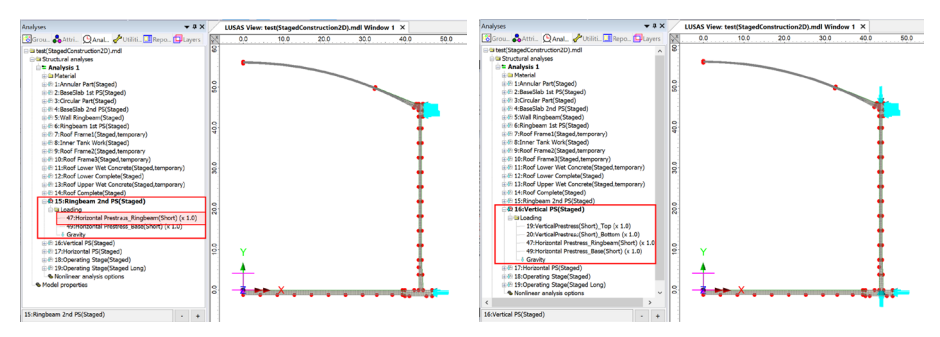

Fig 131 Loadings for Stage 15~16

## Stage 17 : Horizontal PS ~ Stage 18 : Operating Stage

Horizontal Prestress is added to **Stage 17**. **Stage 18** models the operating (in-service) stage. All the loadings used in the 2D Axisymmetric Static Analysis Model are all included in this stage. The prestress loadings are defined with the values obtained from User Input dialog and <u>only the short-term prestress is applied</u>.

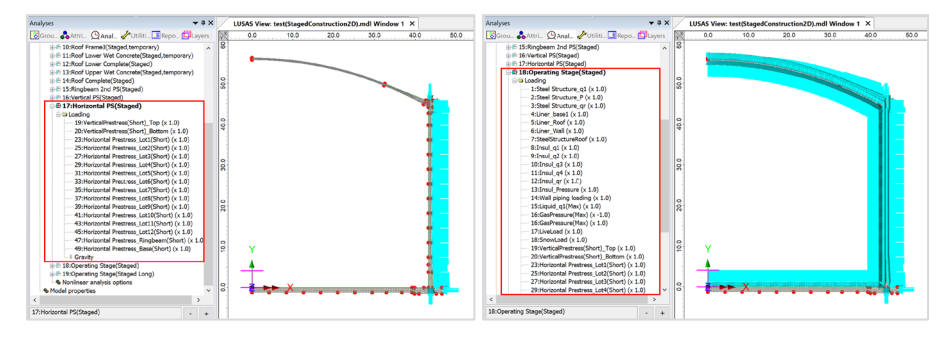

Fig 132 Loadings for Stage 17~18

## Stage 19 : Operating Stage (Long)

Stage 19 models the operating (in-service) stage for long-term.

All the loadings used in the 2D Axisymmetric Static Analysis Model are all included in this stage.

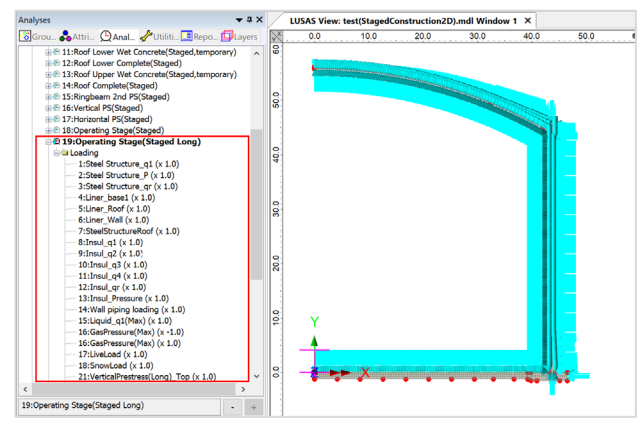

Fig 133 Loadings for Stage 19 of the Operating Stage

The prestress loadings are defined with the values obtained from User Input dialog and <u>only the long-term prestress is applied</u>.

# Load Combination

Looking at U-C1-1 from the sample design load combination at [Fig 172], it might be necessary to extract the pure prestress (PS) effect from the staged construction analysis, due to the different load factors for self weight and the prestress loading respectively.

| 1   | 2      | 3                     | 4                           | 5                             | 6                  | 7      | 8            | 9               | 10     | 11     | 12               | 13              | 14             | 15                 | 16                 | 17              | 18                    | 19                    |
|-----|--------|-----------------------|-----------------------------|-------------------------------|--------------------|--------|--------------|-----------------|--------|--------|------------------|-----------------|----------------|--------------------|--------------------|-----------------|-----------------------|-----------------------|
|     |        |                       |                             | 1                             |                    |        |              | Perma           | nent   |        |                  |                 |                |                    |                    |                 |                       |                       |
|     | De     | escription            |                             | Outer tank                    | :                  | Others | Cree<br>Shri | ep and<br>nkage |        | F      | restress         |                 |                |                    | Ro                 | of frame/       | concrete              |                       |
| no. | Code   | Details               | Outer<br>tank<br>WO<br>roof | Outer tank<br>WO uper<br>roof | Outer<br>tank Full | Others | Early        | Late            | Rb 1st | Rb All | Rb +<br>Vertical | All PS<br>Early | All PS<br>Late | Roof<br>Frame<br>1 | Roof<br>Frame<br>2 | Roof<br>Frame 3 | 1st layer<br>concrete | 2nd layer<br>concrete |
| 1   | U-C1-1 |                       | 1.35                        |                               | 1                  |        |              |                 | 1.30   |        |                  |                 |                | -                  |                    |                 |                       |                       |
| 2   | U-C1-2 | Tank WO roof + RB 1st | 1.35                        |                               |                    |        |              |                 | 1.00   |        |                  |                 |                |                    |                    |                 |                       |                       |
| 3   | U-C1-3 | PS                    | 1.00                        |                               |                    |        |              |                 | 1.30   |        |                  |                 |                |                    |                    |                 |                       |                       |
| 4   | U-C1-4 | 1                     | 1.00                        |                               |                    |        |              |                 | 1.00   |        |                  |                 |                |                    |                    |                 |                       |                       |
| 5   | U-C2-1 |                       | 1.35                        |                               |                    |        |              |                 | 1.30   |        |                  |                 |                | 1.50               |                    |                 |                       |                       |
| 6   | U-C2-2 | Tank WO roof + RB 1st | 1.35                        |                               |                    |        |              |                 | 1.00   |        |                  |                 |                | 1.50               |                    |                 |                       |                       |
| 7   | U-C2-3 | PS + Roof frame 1     | 1.00                        |                               |                    |        |              |                 | 1.30   |        |                  |                 |                | 1.50               |                    |                 |                       |                       |
| 8   | U-C2-4 | ]                     | 1.00                        |                               |                    |        |              |                 | 1.00   |        |                  |                 |                | 1.50               |                    |                 |                       |                       |

#### Fig 134 Example of a Design Load Combination

The 1st PS is introduced at Stage 6, hence the pure effect of 1st PS can be obtained by defining a load combination for 'Stage 6 -Stage 5'.

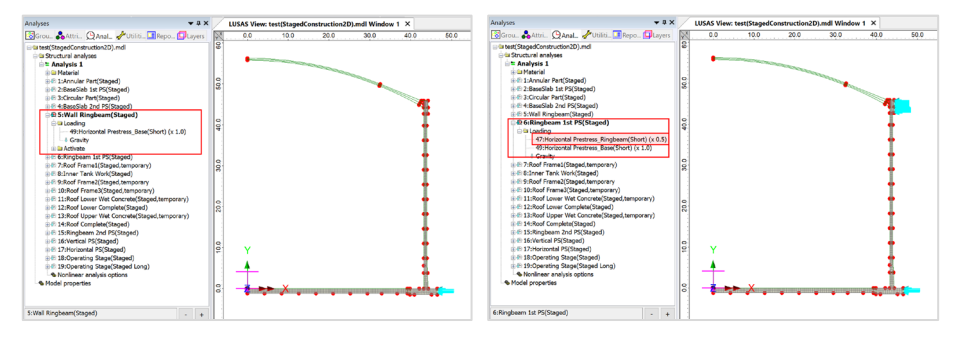

Fig 135 Loadings for Stage 5 and Stage 6

This can be achieved by specifying a load factor of -1 for Stage 5, and 1 for Stage 6 as illustrated in [Fig 175]. The load combination of 'Pure 1st PC' will be defined and can be used for defining the design load combination U-C1-1 ~ U-C1-2 of the sample design load combination table.

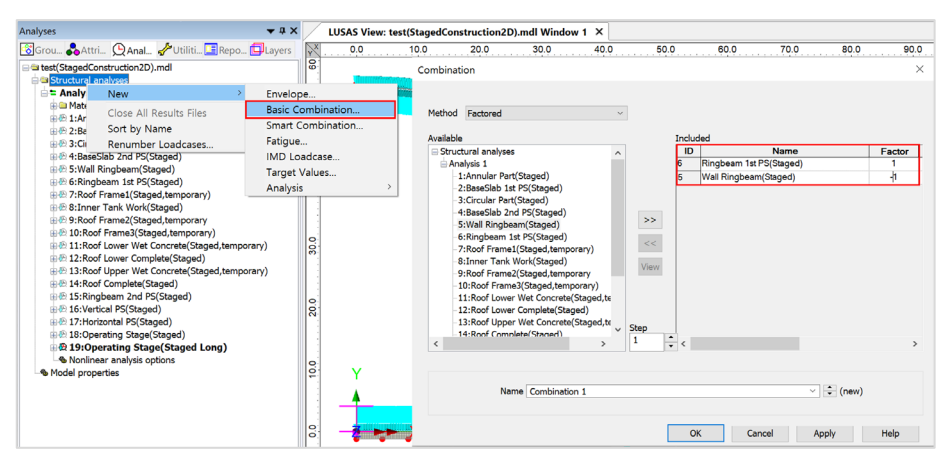

Fig 136 Definition of Load Combination for Pure PS effect

# **Adding Extra Stages**

If additional stages are required, the ability to Copy and Paste loadcases will be useful, as illustrated at [Fig 176]. Other attributes such as 'Activate' and 'Loading' are also copied.

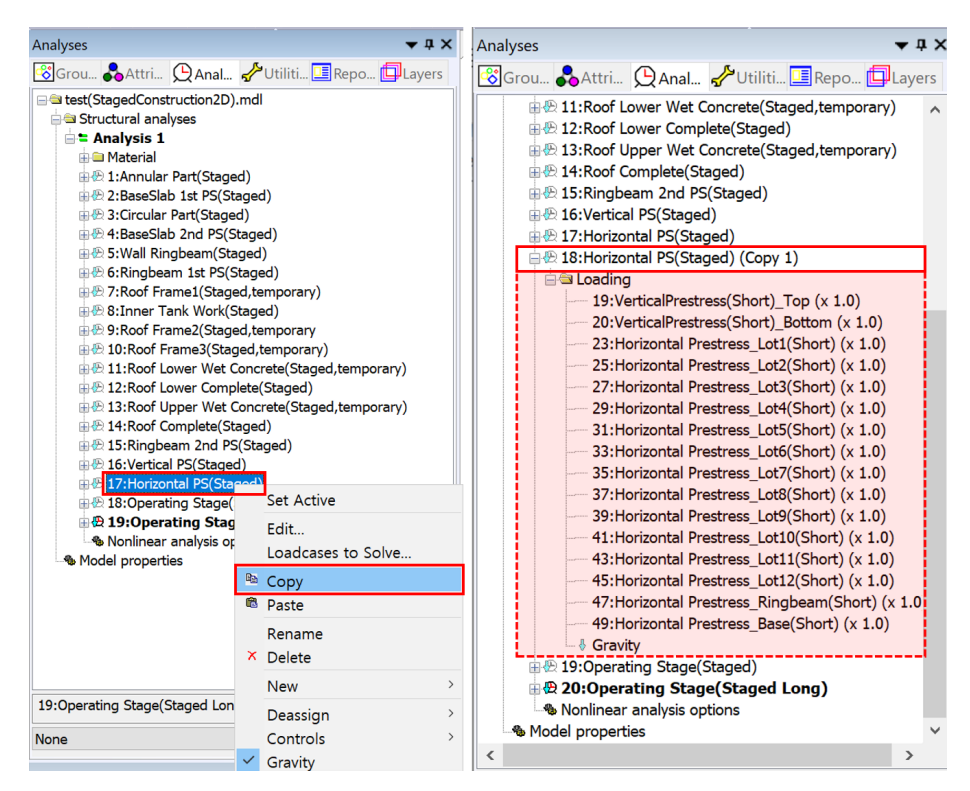

Fig 137 Adding Stages in the 2D Axisymmetric Staged Construction Analysis Model

# **2D Axisymmetric Thermal Analysis**

# **User Inputs**

The required user inputs for this model are as shown in [Fig 176].

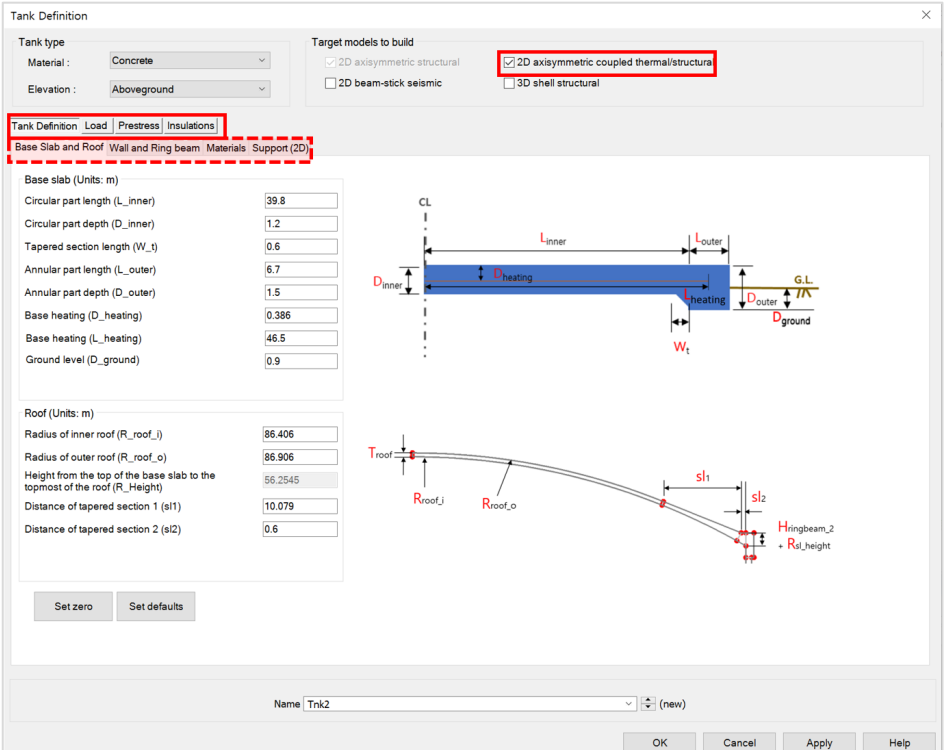

Fig 138 User Inputs for 2D Axisymmetric Thermal Analysis

The user dialog is available from LNG Tank>Create 2D Model> Coupled Thermal /Structural as shown in [Fig 178].

• Enter a model filename and set the element size to **0.2**, the soil height above the soffit of the thickened slab to **1** and press **OK** to build the model.

| LNG Tank - Thermal Analysis                              |                                                                     | ×                                    |  |  |  |  |  |
|----------------------------------------------------------|---------------------------------------------------------------------|--------------------------------------|--|--|--|--|--|
|                                                          |                                                                     |                                      |  |  |  |  |  |
| Tank definition data                                     | Tnk1                                                                | ~                                    |  |  |  |  |  |
| Model filename                                           | example                                                             |                                      |  |  |  |  |  |
| Saved model file path                                    | C:\Users\ohsso\Documents\LUSAS191\Projects\example_The              | ermal.mdl                            |  |  |  |  |  |
| Element size                                             | 0.2                                                                 |                                      |  |  |  |  |  |
| Lionon alzo                                              | [m]                                                                 |                                      |  |  |  |  |  |
| ✓ Include Soil                                           |                                                                     |                                      |  |  |  |  |  |
| ✓ Include Structural Load                                |                                                                     |                                      |  |  |  |  |  |
|                                                          | ◯ Min                                                               |                                      |  |  |  |  |  |
| Variable Loads to apply(")                               | <u> </u>                                                            |                                      |  |  |  |  |  |
| - The chosen variable loads from the Tank Definition v   | vill be used for Operating Condition.                               |                                      |  |  |  |  |  |
| (*) These parameters are read from the [Structural Load  | ng Definition] tab of the tank definition attribute, based on the N | Max or Min column as selected above. |  |  |  |  |  |
| Spillage Loading                                         |                                                                     |                                      |  |  |  |  |  |
| Application target above Corner Protection               | <ul> <li>1st Wall Insulation layer</li> </ul>                       | ◯ Wall                               |  |  |  |  |  |
| Radius of inner tank outer surface(*)                    | 42.1361 [m] Liquid density(*)                                       | 480 [kg/m³]                          |  |  |  |  |  |
| (*) These parameters are read from the [Seismic] > [Inne | Tank Properties] tab of the tank definition attribute if available. |                                      |  |  |  |  |  |
| Spillage duration time for each spillage height          |                                                                     |                                      |  |  |  |  |  |
| Spillage 1 10.0 [hour]                                   | Spillage 2 10.0 [hour] Spillage 3                                   | 10.0 [hour]                          |  |  |  |  |  |
| Spillage 4 10.0 Ibourt                                   | Spillage 5 10.0 (hour)                                              | []                                   |  |  |  |  |  |
| [loui]                                                   |                                                                     |                                      |  |  |  |  |  |
|                                                          |                                                                     |                                      |  |  |  |  |  |
|                                                          | ОК                                                                  | Cancel Help                          |  |  |  |  |  |
|                                                          | L                                                                   |                                      |  |  |  |  |  |

Fig 139 User Dialog for 2D Axisymmetric Thermal Analysis

## Meshing

Both structural elements and thermal elements are defined together. The element size will be a maximum of 0.2m as per user input. The ground is modelled up to a height of 'Ground Level' in Tank Definition above the soffit of the thickened base slab.

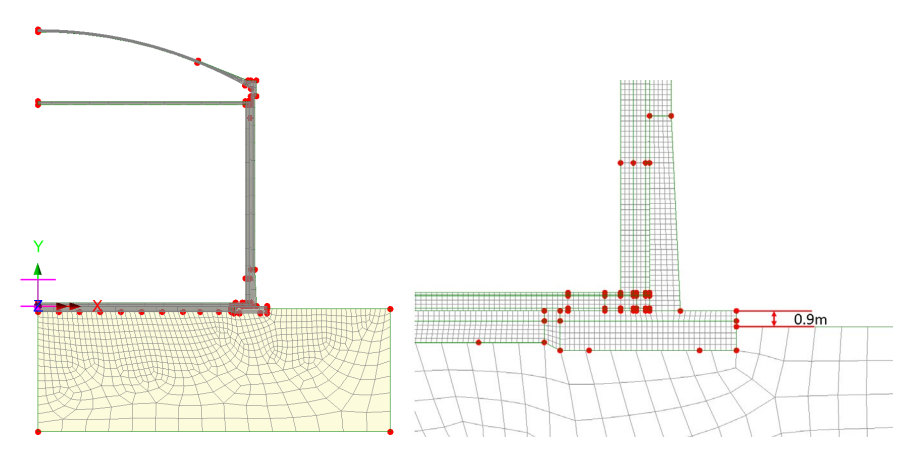

Fig 140 Elements for 2D Axisymmetric Thermal Analysis Model

## **Geometric Properties**

No geometric properties are required for 2D axisymmetric model.

# **Material Properties**

User defined material properties are assigned to the relevant surfaces.

| Isotropic                                                                                           |                                                                             | ×                                        | Isotropic                                                                                                    | ×                      |
|----------------------------------------------------------------------------------------------------|-----------------------------------------------------------------------------|------------------------------------------|----------------------------------------------------------------------------------------------------|------------------------|
| Elastic Thermal Plastic Creep Damage Elastic Thermal                                                | Shrinkage Viscous                                                           | Two phase Ko Initialisation              | Elastic Thermal     Plastic Creep Damage Shrinkage Viscous Two phase     Elastic Thermal                                                                                                    | Ko Initialisation      |
| ☐ Dynamic properties<br>✓ Thermal organison<br>Dia<br>Dia<br>Dia<br>Dia<br>Dia<br>Dia<br>Dia<br>Dia | ing's modulas<br>servir into<br>s stimativ<br>influent of thermal expansion | Volao<br>30.69<br>02<br>2.553<br>10.06-6 | Phase dunge state Mate   Phase dunge state Phase dunge state Phase dunge state  Phase dunge state Phase dunge state Phase dunge state Phase dunge | /aluo<br>20 5756<br>10 |
| Name BaseSlab                                                                                       |                                                                             | ~ (1)                                    | Name [BsseSlab 🗸                                                                                                    | 5 (1)                  |
|                                                                                                    | Close Can                                                                   | cel Apply Help                           | Close Cancel App                                                                                                    | aly Hdp                |

The mechanical and thermal properties for BaseSlab are as shown below.

Fig 141 Material Properties of BaseSlab for a 2D Axisymmetric Thermal Analysis Model

# **Support Conditions**

Pile Support is used as per user input, as discussed in [2D Axisymmetric Static Structural Analysis].

# Loadings

### **Thermal Analysis > Initial Conditions**

Initial Soil Temperature is defined and assigned as shown in [Fig 184].

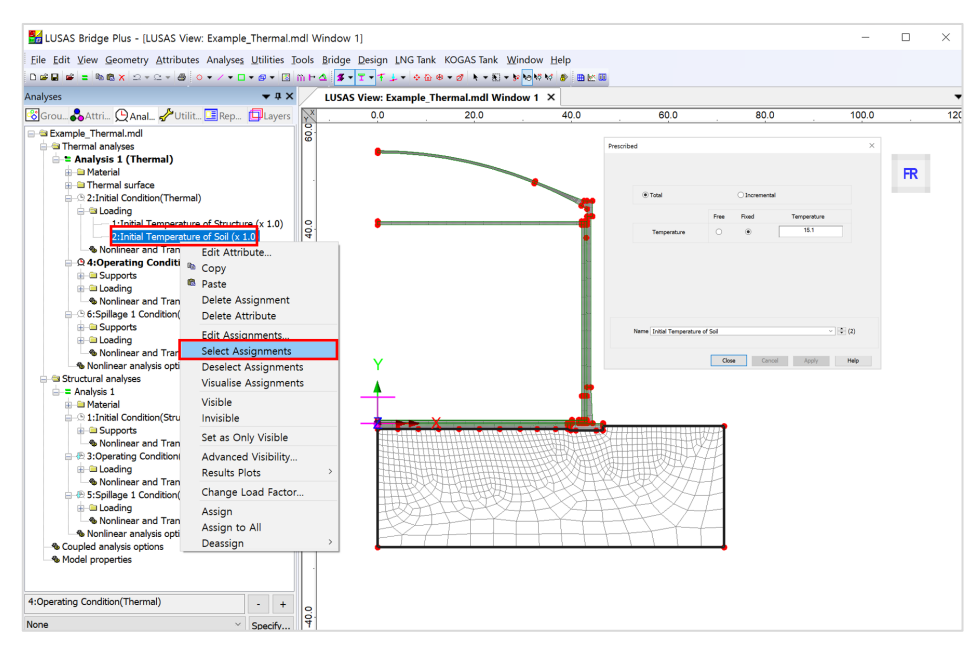

#### Fig 142 Initial Soil Temperature in a 2D Axisymmetric Thermal Analysis Model

Initial temperature of structure is defined and assigned as shown in [Fig 185].

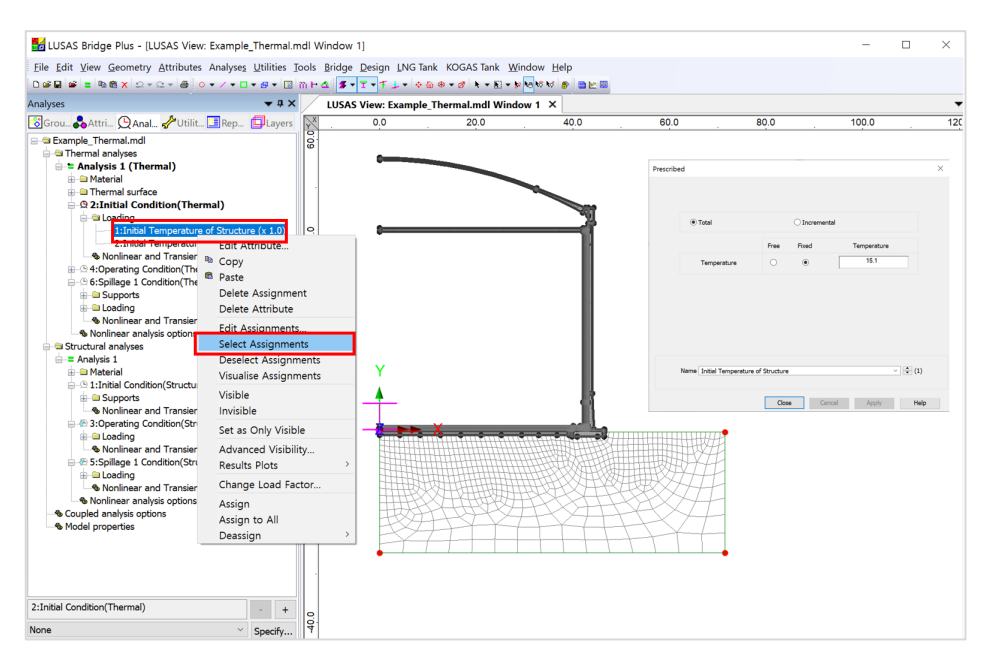

Fig 143 Initial Structure Temperature in a 2D Axisymmetric Thermal Analysis Model

### Thermal Analysis > Operating Conditions

Liquid temperature is defined as an Environmental Temperature and assigned to the inner face of the tank. The air temperature is also defined as an Environmental Temperature and is assigned to the outer face of the tank.

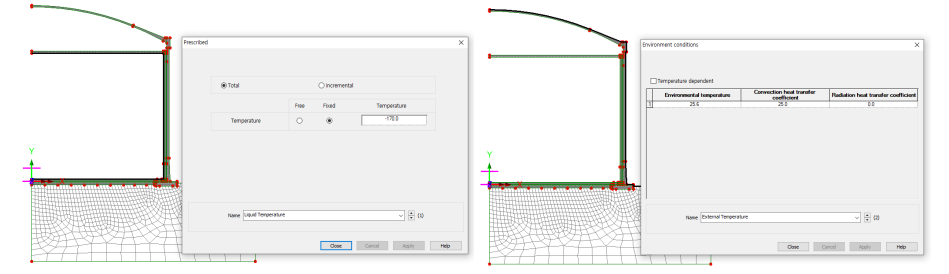

#### Fig 144 Operating Temperatures in a 2D Axisymmetric Thermal Analysis Model

Base heating is assumed from the User Input, which is assumed to be consistent all the time, hence it is defined as a Prescribed Temperature Loading, and assigned to the line inside base slab.

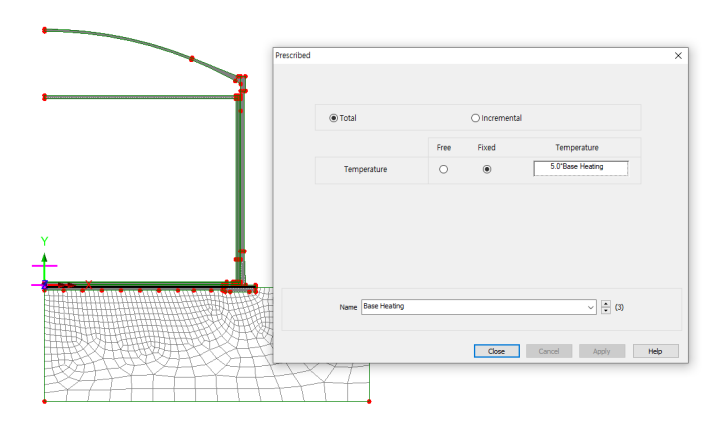

Fig 145 Base Heating Temperature in 2D Axisymmetric Thermal Analysis Model

The Base heating temperature is assigned to selected lines as shown in [Fig 187]. A separate line is defined according to length of base heating defined in Tank Definition.

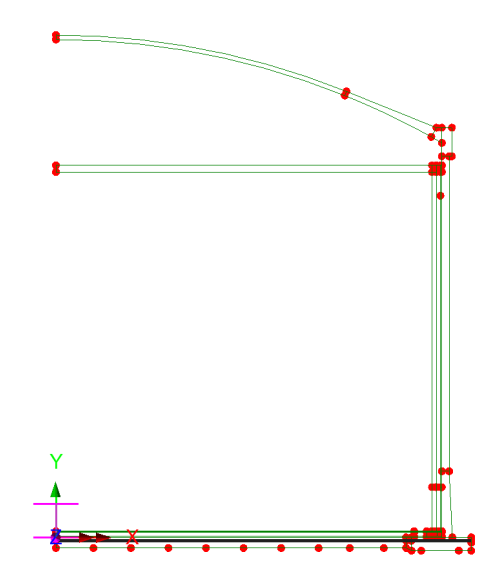

**Fig 146 Base Heating Temperature in 2D Axisymmetric Thermal Analysis Model** Refer to the section entitled *Examples – User Inputs* :

2D Axisymmetric Thermal Analysis for more information.

### Thermal Analysis > Spillage Conditions

Spillage temperature is defined as a Prescribed Temperature and assigned to the inner face of the corner protection up to the 'Corner protection end' and to the inner surface of the 1<sup>st</sup> layer of the wall insulation above the corner protection. The same temperature loadings are assigned as well in spillage conditions.

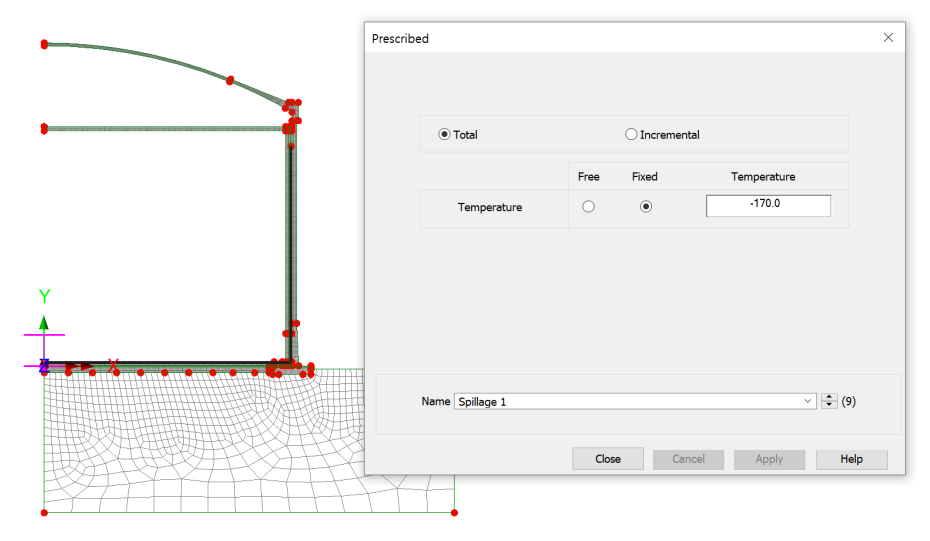

Fig 147 Spillage Temperature in 2D Axisymmetric Thermal Analysis Model

# **3D Shell Static Analysis**

This example is based on the user inputs described in the section titled *Examples* – *User Inputs* 

Refer to the heading titled 3D Shell Static Structural Analysis for more information.

## **User Inputs**

The required user inputs for this model are as marked in [Fig 190].

| ank Definition                                                                                                    |                                                                               |                                                                    |
|----------------------------------------------------------------------------------------------------|-------------------------------------------------------------------------------|--------------------------------------------------------------------|
| Tank type                                                                                                    | Target models to build                                                        |                                                                    |
| Material : Concrete Elevation : Aboveground                                                                                                    | ZD axisymmetric structural     2D beam-stick seismic                          | 2D axisymmetric coupled thermal/structural     3D shell structural |
| ank Definition Load Prestress Support (3)<br>asse Slab and Roof Wall and Ring beam Mi<br>Base slab (Units: m)<br>Circular part length (L_Inner)<br>Circular part depth (D_Inner)<br>Tapered section length (W_1)<br>Annular part length (L_outer)<br>Annular part depth (D_outer) | D)<br>aterials Support (2D)<br>39.8<br>1.2<br>0.6<br>6.7<br>1.5<br>Dinner     | Linner Louter<br>Desting GL<br>Desting Doute T                     |
| Base heating (D_heating)<br>Base heating (L_heating)<br>Ground level (D_ground)<br>Roof (Units: m)                                                                                                    | 0.386                                                                         | ↔ Dground<br>Wt                                                    |
| Radius of outer roof (R_rood_))<br>Radius of outer roof (R_rood_o)<br>Height from the top of the base siab to the<br>topmost of the roof (R_Height)<br>Distance of tapered section 1 (sl1)<br>Distance of tapered section 2 (sl2)                                                 | B6.406<br>B6.906<br>56.2545<br>10.079<br>0.6<br>Troot ↓<br>Rroot ↓<br>Rroot ↓ | Rroot,o                                                            |
| Set zero Set defaults                                                                                                    |                                                                               |                                                                    |
|                                                                                                    | Name Tnk1                                                                     | ~ (1)                                                              |
|                                                                                                    |                                                                               | OK Cancel Apply Help                                               |

Fig 148 User Inputs for a 3D Shell Model

| nk type        | 0                                  | Target models to build                         |                                            |  |
|----------------|------------------------------------|------------------------------------------------|--------------------------------------------|--|
| Material :     | Concrete                           | <ul> <li>2D axisymmetric structural</li> </ul> | 2D axisymmetric coupled thermal/structural |  |
| Elevation :    | Aboveground                        | ✓ 2D beam-stick seismic                        | ☑ 3D shell structural                      |  |
| Definition     | .oad Prestress Support (3D)        | ismic Ground                                   |                                            |  |
| er Tank Prope  | erties Non-Structural Masses Lum   | ped Foundation                                 |                                            |  |
| Roof Ring Be   | eam Wall Base Slab Inner Stee      | I Tank                                         |                                            |  |
| Descriptions   |                                    | Mass                                           | [kg]                                       |  |
| Roof Liner + s | steel Roof Structure               | 1.4E6                                          |                                            |  |
| Suspended d    | deck & insulation of the suspender | d ceiling 135.0                                | E3                                         |  |
| Roof nozzles   |                                    | 42.0E                                          | 3                                          |  |
| Roof platform  | 1                                  | 400.01                                         | E3                                         |  |
| Roof pump &    | crane                              | 30.0E                                          | 3                                          |  |
| Roof piping ar | ind support                        | 103.0                                          | E3                                         |  |
| Others         |                                    | 0.0                                            |                                            |  |
| Total          |                                    | 2.11E                                          | 6                                          |  |
|                |                                    |                                                |                                            |  |
|                |                                    |                                                |                                            |  |
|                |                                    |                                                |                                            |  |
| Set zero       | Set defaults                       |                                                |                                            |  |
|                |                                    |                                                |                                            |  |
|                |                                    |                                                |                                            |  |
|                |                                    |                                                |                                            |  |
|                |                                    |                                                |                                            |  |
|                |                                    |                                                |                                            |  |
|                |                                    |                                                |                                            |  |
|                |                                    | Name Tnk1                                      | ~ 🗘 (1)                                    |  |

#### Fig 149 User Inputs for a 3D Shell Model including non-structural masses to Eigenvalue Analysis

The user dialog is available from the LNG Tank>Create 3D Shell Model menu item.

- Enter the model file name, and set the element size to **2.0**, and the other values as shown in [Fig 192].
- Enter **10** for Number of Eigenvalues. Thick the 'Include non-structural masses' checkbox to include non-structural masses to eigenvalue analysis.
- Select 4 for Number of buttresses, input 1.0 (m) for Extruded thickness and 5.0(m) for Buttress width.

| LNG Tank - Base Model for Design Check                                                                                                    | ×                                                                                                    |
|----------------------------------------------------------------------------------------------------|----------------------------------------------------------------------------------------------------|
| Tank definition data     Tnk1       Model filename     Example       Saved model file path     C:\Users\ohsso       Modeling options     C:\Users\ohsso                                                                                                    | V<br>Documents\LUSAS200\Projects\Example.mdl                                                                                                    |
| Element size (m) 2.0<br>Number of eigenvalue 10                                                                                                    | <ul> <li>☐ Half symmetric model</li> <li>☐ Include temporary opening</li> <li>✓ Include non-structural masses in the eigenvalue analysis</li> </ul>                                                                                                 |
| Concrete Tank Options         Buttress         Number of buttress         Extruded thickness         Buttress width         5.0         Roof / Ringbeam         Roof construction plan         Single layered ro         Roof first stage thickness (ratio)         0.5         Initial prestress for ingbeam (ratio)         0.5 | Construction Scenario - Single layered roof 1  1 - Base / Wall / Ringbeam 2 - Ringbeam 1st PS 3 - Roof frame 1/ Inner work 4 - Roof frames 2,3 5 - Roof wet / Roof complete 6 - Ringbeam 2nd PS of 1  V 7 - Wall vertical PS 8 - Wall horizontal PS |
|                                                                                                    | OK Cancel Help                                                                                                    |

Fig 150 User Dialog for a 3D Shell Static Analysis Model

### Mesh

The elements and geometric properties are as shown below, with a maximum element size less than 2.0m as per user input. Quadratic shell elements (QTS8) are used.

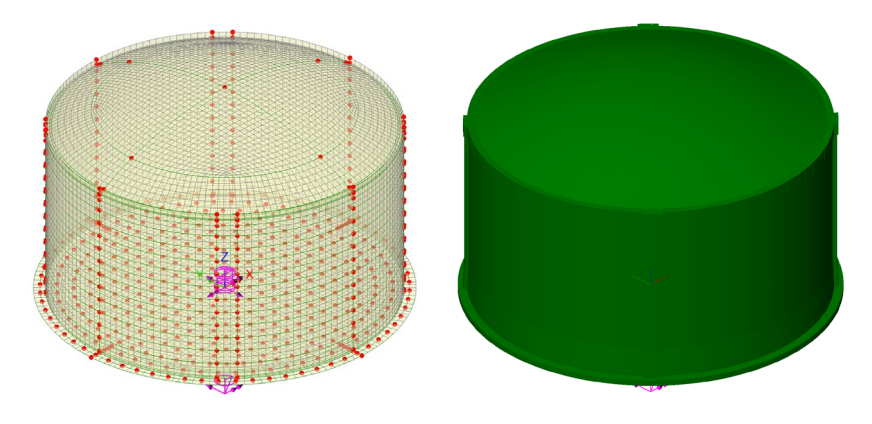

Fig 151 Mesh Arrangement and Geometric Properties for a 3D Shell Model

The element local axis can be displayed as shown below. The wizard produces elements having a local x axis in the horizontal direction for the Wall and Roof. The element shape in the Slab cannot be regular due to the variable pile arrangement hence the local axis of the elements for the Slab is not consistent.

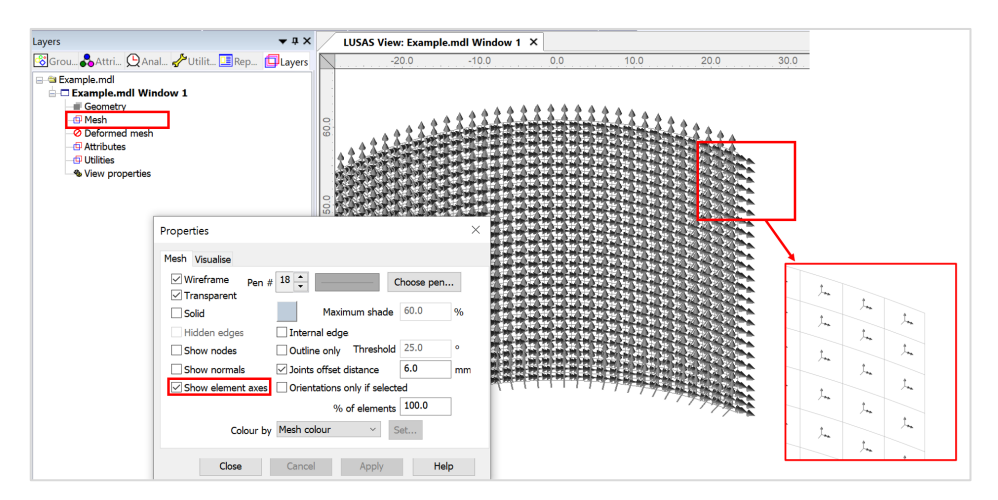

Fig 152 Element Local Axis in a 3D Shell Model

## **Geometric Properties**

Geometric properties are defined as per user inputs. [Fig 195] illustrates how properties were defined for varying sections at the edge of the roof. The **variation dataset** can be reviewed from the Utilities **d** treeview.

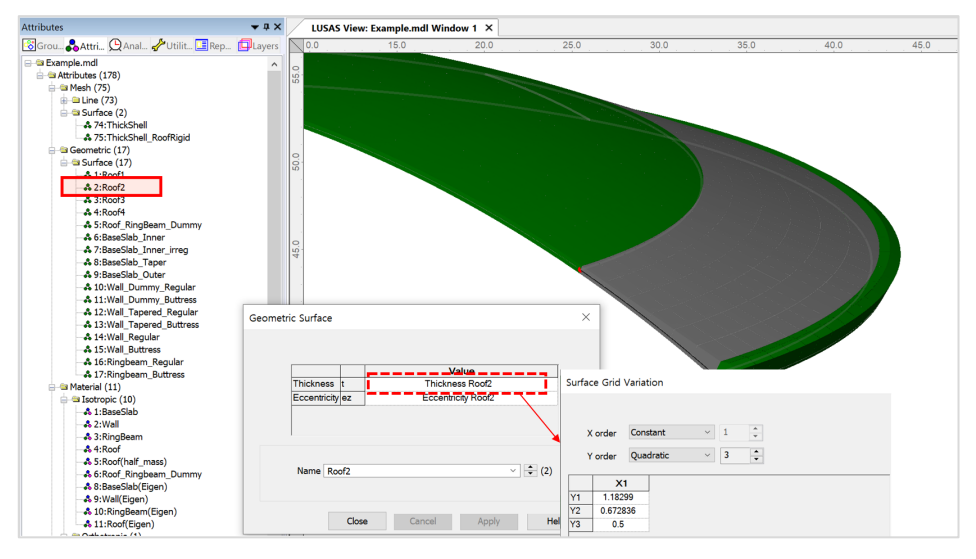

Fig 153 Geometric Properties for Roof in 3D Shell Model

### TEST CASE

If either the 'Extruded Thickness' or the 'Buttress Width' is set to 0 (zero), the mesh is defined as shown below.

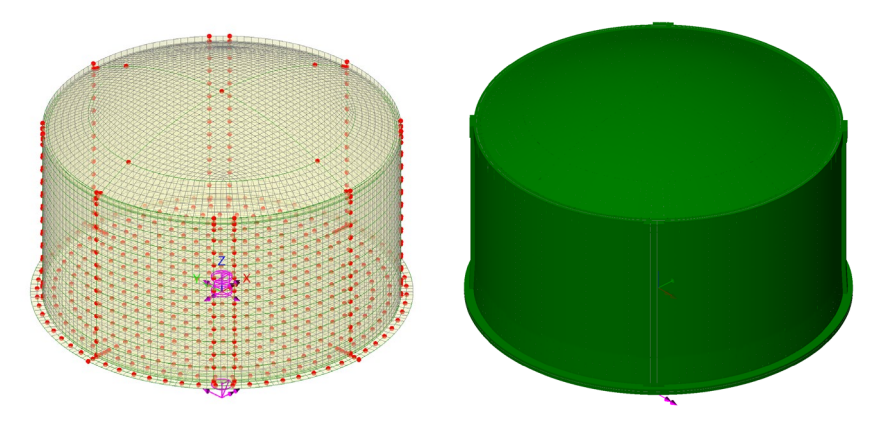

Fig 154 Mesh Arrangement and Geometric Properties for a 3D Shell Model with no Buttresses

## **Material Properties**

#### **Structural members**

Material properties are defined and assigned as shown in [Fig 197].

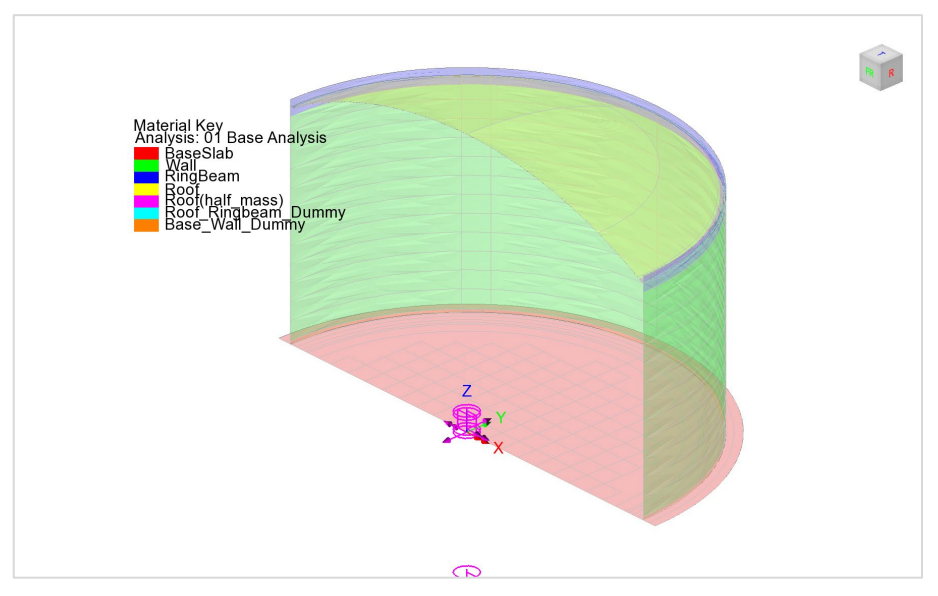

Fig 155 Material Properties in a 3D Shell Model

# **Support Conditions**

The spring stiffnesses are converted into N/m unit in LUSAS Modeller.

|                                                                                                    |                                                                                                    |                                            |                                                      | Та                                                                                                    | irget mod                                                  | dels to b        | uild                                                                                              |                                                                     |                                                                         |                                             |                                                                                                 |                                            |                                               |                                                                            |
|----------------------------------------------------------------------------------------------------|----------------------------------------------------------------------------------------------------|--------------------------------------------|------------------------------------------------------|----------------------------------------------------------------------------------------------------|------------------------------------------------------------|------------------|---------------------------------------------------------------------------------------------------|---------------------------------------------------------------------|-------------------------------------------------------------------------|---------------------------------------------|-------------------------------------------------------------------------------------------------|--------------------------------------------|-----------------------------------------------|----------------------------------------------------------------------------|
| aterial :                                                                                                    | Concrete                                                                                                    |                                            | ~                                                    |                                                                                                    |                                                            |                  |                                                                                                   |                                                                     | ixisymmetric coupled thermal/structural                                 |                                             |                                                                                                 |                                            |                                               |                                                                            |
| levation :                                                                                                    | Abovegrour                                                                                                    | ıd                                         | ~                                                    |                                                                                                    | ☑ 2D beam-stick seismic                                    |                  |                                                                                                   | ☑ 3D shell structural                                               |                                                                         |                                             |                                                                                                 |                                            |                                               |                                                                            |
| Definition L                                                                                                    | oad Prestress                                                                                                    | Support (3D)                               | Seismic                                              | Ground                                                                                                    |                                                            |                  |                                                                                                   |                                                                     |                                                                         |                                             |                                                                                                 |                                            |                                               |                                                                            |
| e Support                                                                                                    |                                                                                                    |                                            |                                                      |                                                                                                    |                                                            |                  |                                                                                                   |                                                                     |                                                                         |                                             |                                                                                                 |                                            |                                               |                                                                            |
| upport type                                                                                                    |                                                                                                    | с                                          | ircumferen                                           | itial Suppor                                                                                                    |                                                            |                  |                                                                                                   |                                                                     |                                                                         |                                             | 1                                                                                               |                                            |                                               |                                                                            |
| Simplified foundation ~                                                                                                    |                                                                                                    | ~                                          | ID                                                   | R [m]                                                                                                    | Initia<br>[de                                              | l theta<br>gree] | Number of<br>piles                                                                                | Vertical<br>stiffness<br>[kN/m]                                     |                                                                         | Horizont ^<br>stiffnes:<br>[kN/m]           | Add                                                                                             |                                            | Crosswi                                       | se piles                                                                   |
| lo. cir :                                                                                                    | 184                                                                                                    |                                            | 1                                                    | 36.7                                                                                                    | 0.0                                                        |                  | 56                                                                                                | 523.01                                                              | 8E3 4                                                                   | 2.297E3                                     | (                                                                                               | Del                                        |                                               | Circumferential piles                                                      |
| lo. cross :                                                                                                    | 213                                                                                                    |                                            | 2                                                    | 40.8                                                                                                    | 0.0                                                        |                  | 60                                                                                                | 523.01                                                              | 8E3 4                                                                   | 2.297E3                                     | Set zero                                                                                        |                                            |                                               |                                                                            |
| EX <sup>2</sup> Cir :<br>EX <sup>2</sup> Cross :                                                                                                    | 156.1965E3<br>63.7157E3                                                                                                    |                                            | 3                                                    | 44 9                                                                                                    | 0.0                                                        |                  | 68                                                                                                | 523 01                                                              | 8F3 4                                                                   | 2 297F3 ~                                   | Setd                                                                                            | efaults                                    | Fr                                            |                                                                            |
|                                                                                                    |                                                                                                    |                                            |                                                      |                                                                                                    |                                                            |                  |                                                                                                   |                                                                     |                                                                         |                                             |                                                                                                 |                                            |                                               |                                                                            |
| osswise sur                                                                                                    | nort stiffness                                                                                                    |                                            |                                                      |                                                                                                    |                                                            |                  |                                                                                                   |                                                                     |                                                                         |                                             | -                                                                                               |                                            |                                               |                                                                            |
| osswise sup<br>Grid v                                                                                                    | oport stiffness<br>vizard                                                                                                    |                                            | Vertical sti                                         | ffness (kN/n                                                                                                    | n] [                                                       | 523.018          | E3                                                                                                | Horizon                                                             | tal stiffnes                                                            | ss [kN/m]                                   | 42.297                                                                                          | 3                                          |                                               |                                                                            |
| osswise sup<br>Grid v<br>X coordinate                                                                                                    | oport stiffness<br>vizard<br>es (Units: m)                                                                                                    |                                            | Vertical sti                                         | ffness [kN/n                                                                                                    | n] [                                                       | 523.018          | E3<br>Y coordinate                                                                                | Horizon                                                             | tal stiffnes<br>m)                                                      | ss [kN/m]                                   | 42.297                                                                                          | E3                                         |                                               |                                                                            |
| Grid v<br>Grid v<br>X coordinate                                                                                                    | vizard<br>es (Units: m)<br>P2 P3                                                                                                    | P4                                         | Vertical sti                                         | ffness [kN/n<br>P6                                                                                                    | n] [                                                       | 523.018          | E3<br>Y coordinate                                                                                | Horizon<br>es (Units:<br>P2                                         | tal stiffnes<br>m)<br>P3                                                | ss [kN/m]<br>P4                             | 42.2971<br>P5                                                                                   | E3                                         | P7 ^                                          | Add column                                                                 |
| Grid v<br>Grid v<br>X coordinate<br>P1<br>0.0                                                                                                    | vizard<br>P2 P3<br>4.2 8.4                                                                                                    | P4<br>12.6                                 | P5<br>16.8                                           | P6<br>21.0                                                                                                    | n] [<br>P7<br>25.2                                         | 523.018          | E3<br>Y coordinate<br>P1<br>0.0                                                                   | Horizon<br>es (Units:<br>P2<br>0.0                                  | m)<br>P3<br>0.0                                                         | P4<br>0.0                                   | 42.2971<br>P5<br>0.0                                                                            | P6<br>0.0                                  | P7 ^<br>0.0                                   | Add column<br>Add row                                                      |
| Grid v<br>Grid v<br>X coordinate<br>P1<br>0.0<br>0.0                                                                                                    | vizard<br>P2 P3<br>4.2 8.4<br>4.2 8.4                                                                                                    | P4<br>12.6<br>12.6                         | P5<br>16.8<br>16.8                                   | P6<br>21.0<br>21.0                                                                                                    | n] P7<br>25.2<br>25.2                                      | 523.018          | Y coordinate<br>P1<br>0.0<br>-4.2                                                                 | Horizon<br>es (Units:<br>P2<br>0.0<br>-4.2                          | m)<br>P3<br>0.0<br>-4.2                                                 | P4<br>0.0<br>-4.2                           | 42.2971<br>P5<br>0.0<br>-4.2                                                                    | P6<br>0.0<br>-4.2                          | P7 ^<br>0.0<br>-4.2                           | Add column<br>Add row<br>Del column                                        |
| Grid v<br>Grid v<br>X coordinate<br>P1<br>0.0<br>0.0<br>0.0                                                                                                    | popot stiffness           vizard           es (Units: m)           P2         P3           4.2         8.4           4.2         8.4           4.2         8.4                              | P4<br>12.6<br>12.6<br>12.6                 | Vertical still<br>P5<br>16.8<br>16.8<br>16.8         | Ffness [kN/n<br>P6<br>21.0<br>21.0<br>21.0                                                                                                    | P7<br>25.2<br>25.2<br>25.2                                 | 523.018          | E3<br>Y coordinate<br>P1<br>0.0<br>-4.2<br>-8.4                                                   | Horizon<br>es (Units:<br>P2<br>0.0<br>-4.2<br>-8.4                  | m) P3 0.0 -4.2 -8.4                                                     | P4<br>0.0<br>-4.2<br>-8.4                   | 42.2971<br>P5<br>0.0<br>-4.2<br>-8.4                                                            | P6<br>0.0<br>-4.2<br>-8.4                  | P7 ^<br>0.0<br>-4.2<br>-8.4                   | Add column<br>Add row<br>Del column<br>Del row                             |
| Grid v<br>Grid v<br>X coordinate<br>P1<br>0.0<br>0.0<br>0.0<br>0.0<br>0.0                                                                                                    | P2         P3           4.2         8.4           4.2         8.4           4.2         8.4           4.2         8.4                                                                       | P4<br>12.6<br>12.6<br>12.6<br>12.6<br>12.6 | P5<br>16.8<br>16.8<br>16.8<br>16.8<br>16.8           | P6<br>21.0<br>21.0<br>21.0<br>21.0<br>21.0<br>21.0                                                                                                    | P7<br>25.2<br>25.2<br>25.2<br>25.2<br>25.2                 | 523.018          | E3<br>Y coordinate<br>P1<br>0.0<br>-4.2<br>-8.4<br>-12.6                                          | Horizon<br>P2<br>0.0<br>-4.2<br>-8.4<br>-12.6                       | m)<br>P3<br>0.0<br>-4.2<br>-8.4<br>-12.6                                | P4<br>0.0<br>-4.2<br>-8.4<br>-12.6          | 42.2971           P5           0.0           -4.2           -8.4           -12.6                | P6<br>0.0<br>-4.2<br>-8.4<br>-12.6         | P7 ^<br>0.0 -<br>-4.2 -<br>8.4 -<br>12.6      | Add column<br>Add row<br>Del column<br>Del row<br>Set zero                 |
| Grid v<br>Grid v<br>X coordinate<br>P1<br>0.0<br>0.0<br>0.0<br>0.0                                                                                                    | poport stiffness           vizard           P2         P3           4.2         8.4           4.2         8.4           4.2         8.4           4.2         8.4           4.2         8.4 | P4<br>12.6<br>12.6<br>12.6<br>12.6<br>12.6 | P5<br>16.8<br>16.8<br>16.8<br>16.8                   | P6<br>21.0<br>21.0<br>21.0<br>21.0<br>21.0                                                                                                    | P7<br>25.2<br>25.2<br>25.2<br>25.2<br>25.2<br>25.2         | 523.018          | E3<br>Y coordinate<br>P1<br>0.0<br>-4.2<br>-8.4<br>-12.6<br>+2.0<br>-12.6<br>+2.0<br>-2.4         | Horizon<br>P2<br>0.0<br>-4.2<br>-8.4<br>-12.6                       | m)<br>P3<br>0.0<br>-4.2<br>-8.4<br>-12.6                                | P4<br>0.0<br>-4.2<br>-8.4<br>-12.6<br>1e e  | 42.2971           P5           0.0           -4.2           -8.4           -12.6           16 % | P6<br>0.0<br>-4.2<br>-8.4<br>-12.6<br>1e o | P7<br>0.0<br>4.2<br>-8.4<br>-12.6<br>4 c o >  | Add column<br>Add row<br>Del column<br>Del row<br>Set zero<br>Set defaults |
| Grid v<br>Grid v<br>X coordinate<br>P1<br>0.0<br>0.0<br>0.0<br>0.0<br>0.0<br>0.0                                                                                                    | P2         P3           4.2         8.4           4.2         8.4           4.2         8.4           4.2         8.4           4.2         8.4                                             | P4<br>12.6<br>12.6<br>12.6<br>12.6         | P5<br>16.8<br>16.8<br>16.8<br>16.8<br>16.8           | P6         21.0         21.0         21.0         21.0         21.0         21.0         21.0         21.0         21.0         21.0         21.0         21.0         21.0         21.0         21.0         21.0         21.0         21.0         21.0         21.0         21.0         21.0         21.0         21.0         21.0         21.0         21.0         21.0         21.0         21.0         21.0         21.0         21.0         21.0         21.0         21.0         21.0         21.0         21.0         21.0         21.0         21.0         21.0         21.0         21.0         21.0         21.0         21.0         21.0         21.0         21.0         21.0         21.0         21.0         21.0         21.0         21.0         21.0         21.0         21.0         21.0         21.0         21.0         21.0         21.0         21.0         21.0         21.0         21.0         21.0         21.0         21.0         21.0         21.0         21.0         21.0         21.0         21.0         21.0         21.0         21.0         21.0         21.0         21.0         21.0         21.0         21.0         21.0         21.0         21.0         21.0         2 | P7<br>25.2<br>25.2<br>25.2<br>25.2<br>25.2<br>25.2<br>25.2 | 523.018          | T coordinate<br>P1<br>0.0<br>-4.2<br>-8.4<br>-12.6<br>-4.2<br>-8.4<br>-12.6<br>-4.2<br>-6<br>-4.2 | Horizon<br>es (Units:<br>P2<br>0.0<br>-4.2<br>-8.4<br>-12.6<br>40 0 | m)<br>P3<br>0.0<br>-4.2<br>-8.4<br>-12.6                                | P4<br>0.0<br>-4.2<br>-8.4<br>-12.6          | P5<br>0.0<br>-4.2<br>-8.4<br>-12.6<br>48.0                                                      | P6<br>0.0<br>-4.2<br>-8.4<br>-12.6<br>4e o | P7 ^<br>0.0<br>-4.2<br>-8.4<br>-12.6<br>*     | Add column<br>Add row<br>Del column<br>Del row<br>Set zero<br>Set defaults |
| Grid v<br>Grid v<br>P1<br>0.0<br>0.0<br>0.0<br>0.0<br>0.0                                                                                                    | vizard stiffless<br>es (Units: m)<br>P2 P3<br>4.2 8.4<br>4.2 8.4<br>4.2 8.4<br>4.2 8.4<br>4.2 8.4                                                                                           | P4<br>12.6<br>12.6<br>12.6<br>12.6         | P5<br>16.8<br>16.8<br>16.8<br>16.8<br>16.8           | P6         21.0           21.0         21.0           21.0         21.0                                                                                                    | P7<br>25.2<br>25.2<br>25.2<br>25.2<br>25.2<br>25.2<br>25.2 | 523.018          | T coordinate<br>P1<br>0.0<br>-4.2<br>-8.4<br>-12.6<br>-12.6<br>-12.6<br>-12.6                     | Horizon<br>es (Units:<br>P2<br>0.0<br>-4.2<br>-8.4<br>-12.6<br>4e o | m)<br>P3<br>0.0<br>-4.2<br>-8.4<br>-12.6<br>4e o                        | P4<br>0.0<br>-4.2<br>-8.4<br>-12.6<br>4e o  | 42.2971           P5           0.0           -4.2           -8.4           -12.6           16 ° | F6<br>0.0<br>-4.2<br>-8.4<br>-12.6<br>4€ 0 | P7 ∧<br>0.0<br>-4.2<br>-8.4<br>-12.6<br>      | Add column<br>Add row<br>Del column<br>Del row<br>Set zero<br>Set defaults |
| Coordinate<br>Coordinate<br>Coordi | yopt stiffres<br>es (Units: m)<br>P2 P3<br>4.2 8.4<br>4.2 8.4<br>4.2 8.4<br>4.2 8.4<br>4.2 8.4<br>4.2 0.1                                                                                   | P4<br>12.6<br>12.6<br>12.6<br>12.6         | Vertical still<br>P5<br>16.8<br>16.8<br>16.8<br>16.8 | P6         21.0         21.0         21.0         21.0         21.0         21.0         21.0         21.0         21.0         21.0         21.0         21.0         21.0         21.0         21.0         21.0         21.0         21.0         21.0         21.0         21.0         21.0         21.0         21.0         21.0         21.0         21.0         21.0         21.0         21.0         21.0         21.0         21.0         21.0         21.0         21.0         21.0         21.0         21.0         21.0         21.0         21.0         21.0         21.0         21.0         21.0         21.0         21.0         21.0         21.0         21.0         21.0         21.0         21.0         21.0         21.0         21.0         21.0         21.0         21.0         21.0         21.0         21.0         21.0         21.0         21.0         21.0         21.0         21.0         21.0         21.0         21.0         21.0         21.0         21.0         21.0         21.0         21.0         21.0         21.0         21.0         21.0         21.0         21.0         21.0         21.0         21.0         21.0         21.0         21.0         21.0         2 | P7<br>25.2<br>25.2<br>25.2<br>25.2<br>25.2<br>25.2<br>25.2 | 523.018          | E3<br>Y coordinate<br>P1<br>0.0<br>-4.2<br>-8.4<br>-12.6<br>-12.6<br><                            | Horizon<br>es (Units:<br>P2<br>0.0<br>-4.2<br>-8.4<br>-12.6<br>40 0 | P3         0.0           -4.2         -8.4           -12.6         10 ° | P4<br>0.0<br>-4.2<br>-8.4<br>-12.6<br>4.6 o | 42.2971           P5           0.0           -4.2           -8.4           -12.6           1e e | P6<br>0.0<br>-4.2<br>-8.4<br>-12.6<br>4¢ ° | P7<br>0.0<br>-4.2<br>-8.4<br>-12.6<br>4 c o v | Add column<br>Add row<br>Del column<br>Del row<br>Set zero<br>Set defaults |

#### Examples - User Inputs

| ributes 🗸 🗸 🖓 🗸 🗸                                                                                                    | Structural Supports                                                                                                    |     |            |            |    |                |
|----------------------------------------------------------------------------------------------------|----------------------------------------------------------------------------------------------------|-----|------------|------------|----|----------------|
| Grou Arttri UAnal Utilit IRep ULayers<br>Example.mdl<br>Arthoutes (178)<br>Head Mesh (75)                                                                                                    | Analysis category 3D                                                                                                    |     |            |            |    |                |
| 🗃 🖻 Geometric (17)                                                                                                    |                                                                                                    |     | Free       | Fixed      | 5. | ring stiffnoss |
| Material (11)                                                                                                    |                                                                                                    |     | Free       | Fixed      | Sp | nng sumness    |
| Supports (6)                                                                                                    |                                                                                                    | х   | $\bigcirc$ | $\bigcirc$ | •  | 42.297E6       |
| 2:Circumferential Base Support (R = 36.7)                                                                                                    | Translation in                                                                                                    | v   | $\bigcirc$ | $\bigcirc$ |    | 42 297E6       |
| 🚓 3:Circumferential Base Support(R = 40.8)                                                                                                    |                                                                                                    | · - | 0          | 0          |    | 42.20720       |
| • 4:Circumferential Base Support(R = 44.9)                                                                                                    |                                                                                                    | z   | $\bigcirc$ | $\bigcirc$ |    | 523.018E6      |
| 🔸 5:2 Fixed                                                                                                    |                                                                                                    | х   | ۲          | $\bigcirc$ | 0  |                |
| e-@ Loading (57)                                                                                                    | Rotation about                                                                                                    | Y   | ۲          | 0          | 0  |                |
| → Siscrete (2)                                                                                                    |                                                                                                    | -   |            | 0          |    |                |
| \$ 21:LiveLoad(Roof)                                                                                                    |                                                                                                    | 2   | •          | 0          |    |                |
| - & 23:SnowLoad(Roof)                                                                                                    | Hinge rotation                                                                                                    |     | ۲          | $^{\circ}$ |    |                |
|                                                                                                    | Torsional warping                                                                                                    |     | ۲          | 0          | 0  |                |
| - \$ 1:Steel Structure_q1                                                                                                    | Dava nyaasuwa                                                                                                    |     |            | 0          |    |                |
| & 2:Steel Structure_P                                                                                                    | Pore pressure                                                                                                    |     |            | 0          |    |                |
| <ul> <li>4:Liner_base1</li> <li>4:Liner_koof</li> <li>5:Liner_Roof</li> <li>6:Liner_Wall</li> <li>7:SteelStructureRoof</li> <li>8:Insul_q1</li> <li>4:Linsul_q2</li> <li>10:Insul_q3</li> <li>4:Linsul_q4</li> <li>12:Insul_q4</li> <li>4:2:Insul_qa</li> <li>4:Vall_piping loading</li> <li>4:5:Liquid_q1(Max)</li> <li>4:6:Liquid_q1(Max)</li> <li>4:3:CasPressure(Max)(Base_Roof)</li> <li>4:1:CasPressure(Max)(Base_Roof)</li> </ul> | Spring stiffness distributio<br>Stiffness<br>Stiffness/unit length<br>Stiffness/unit area<br>Lift-off >><br>Contact >><br>Name Crosswise | Dn  | Support    |            |    | × 🗘 (1)        |

➡

#### Fig 156 Support Definition in a 3D Shell Model

### **TEST CASE**

By ticking 'Half only model', a symmetric half model is built.

| LNG Tank - Base Model for D                                                         | Design Check                         |                                                                                                    | × |
|-------------------------------------------------------------------------------------|--------------------------------------|----------------------------------------------------------------------------------------------------|---|
| Tank definition data<br>Model filename<br>Saved model file path<br>Modeling options | Tnk1<br>Example<br>C:\Users\ohsso\Do | vcuments\LUSAS200\Projects\Example.mdl                                                                                                    |   |
| Element size (m)<br>Number of eigenvalue                                            | 2.0                                  | <ul> <li>✓ Half symmetric model</li> <li>Include temporary opening</li> <li>✓ Include non-structural masses in the eigenvalue analysis</li> </ul> |   |

#### Fig 157 Option for Half Model

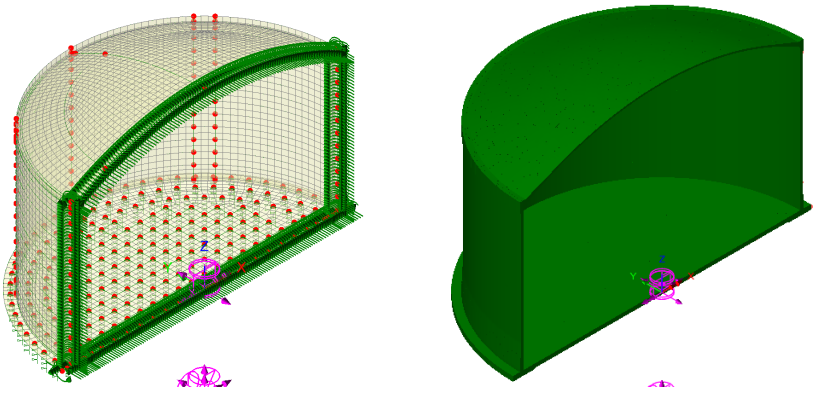

Fig 158 Half Symmetric Model

# Loadings

28 loadcases are defined in the model.

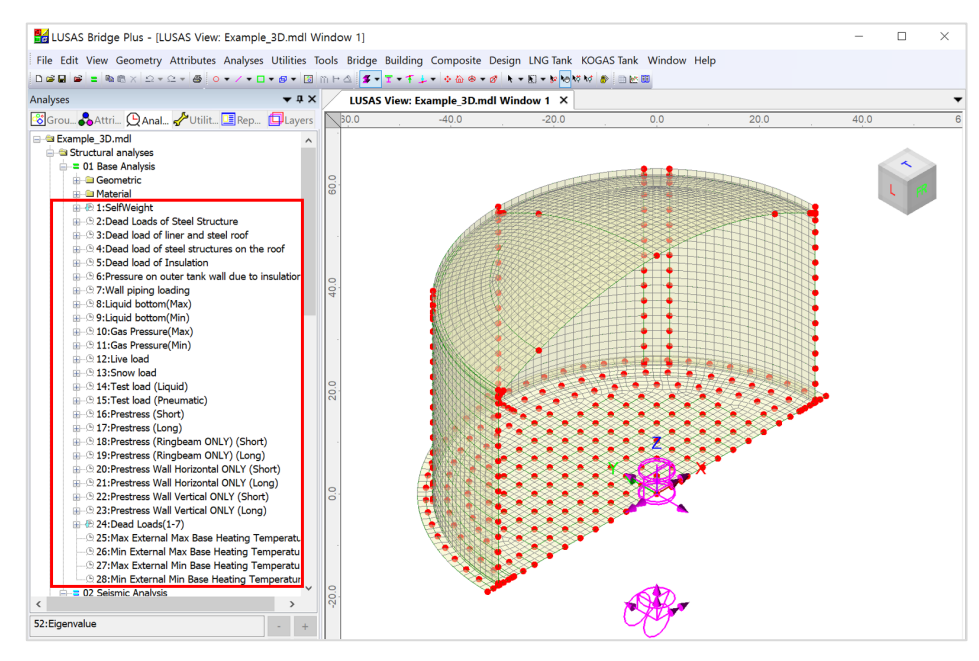

Fig 159 Loadcases Available in a 3D Shell Model

### Self Weight

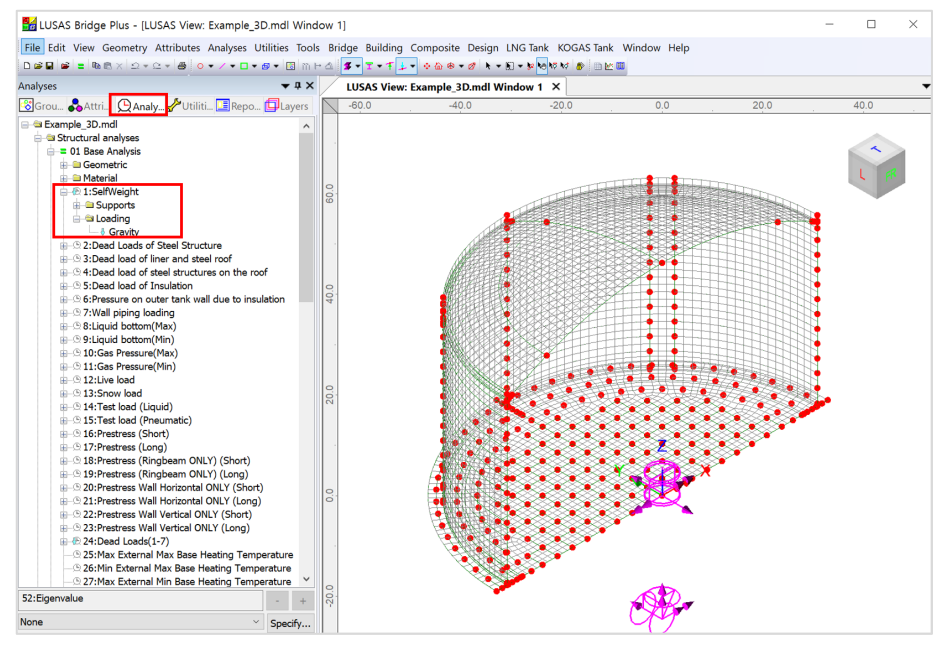

Fig 160 Self Weight in a 3D Shell Model

## **Dead Loads of Steel Structure**

The dead load of the steel inner tank is defined including wall plate, secondary bottom, bottom plate, annular plate and suspended deck.

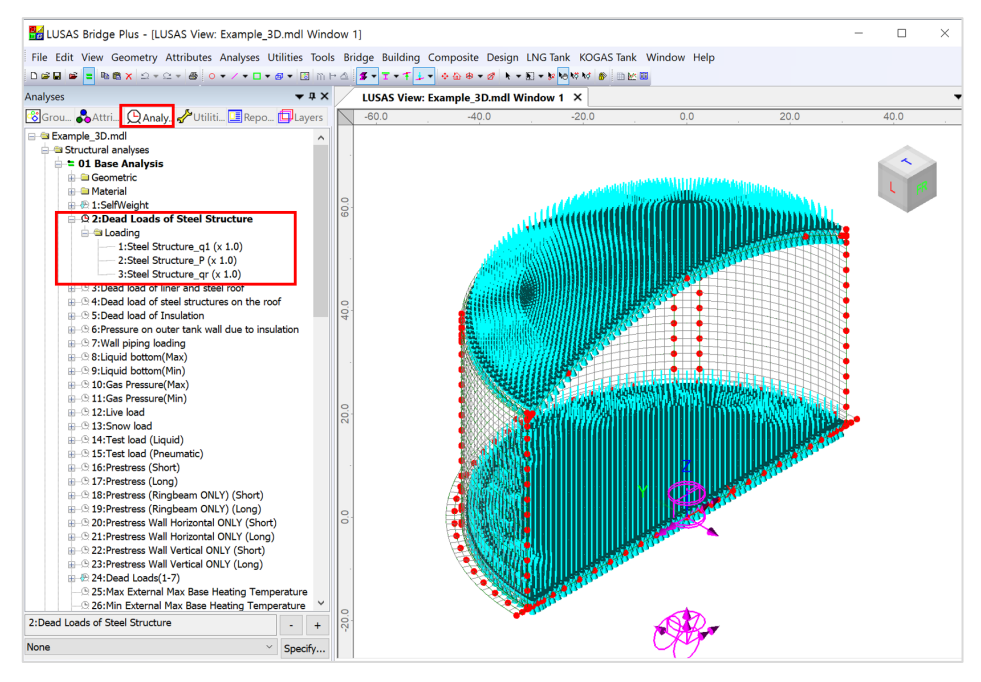

Fig 161 Dead Loads for Steel Structure in a 3D Shell Model

### Dead load of liner and steel roof

The total weight of the roof plate and frame need to be specified to design the roof.

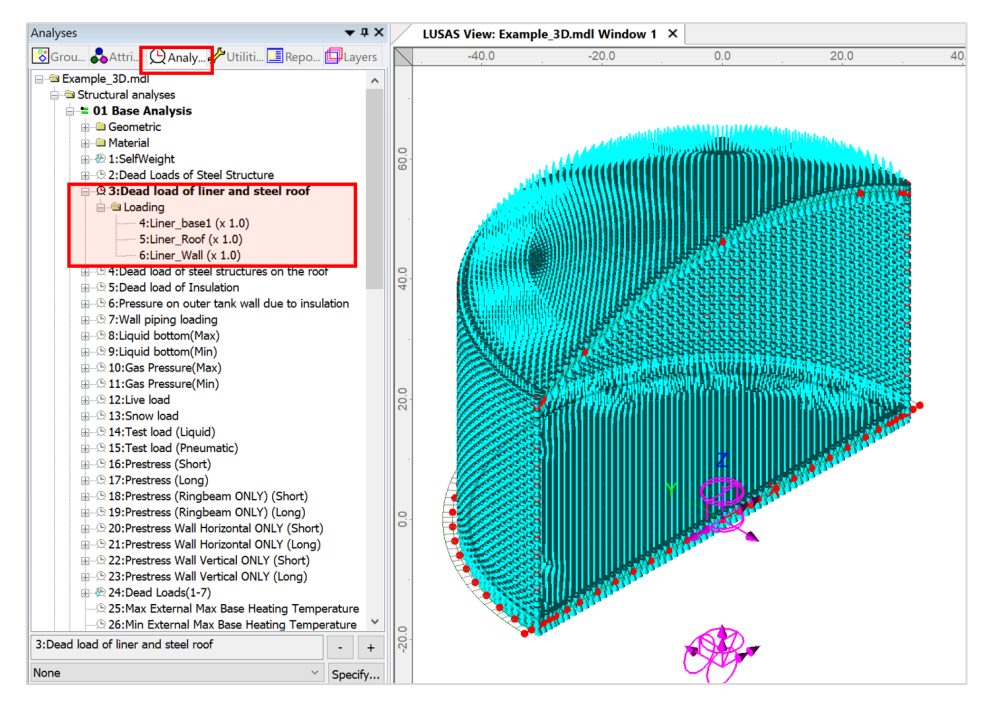

Fig 162 Dead Load of Liner and Steel Roof in a 3D Shell Model

### Dead load of steel structures on the roof

For the design of the outer tank, the loadings due to the steel structure on the roof as well as the pipe work on the roof should be considered as distributed load on the roof.

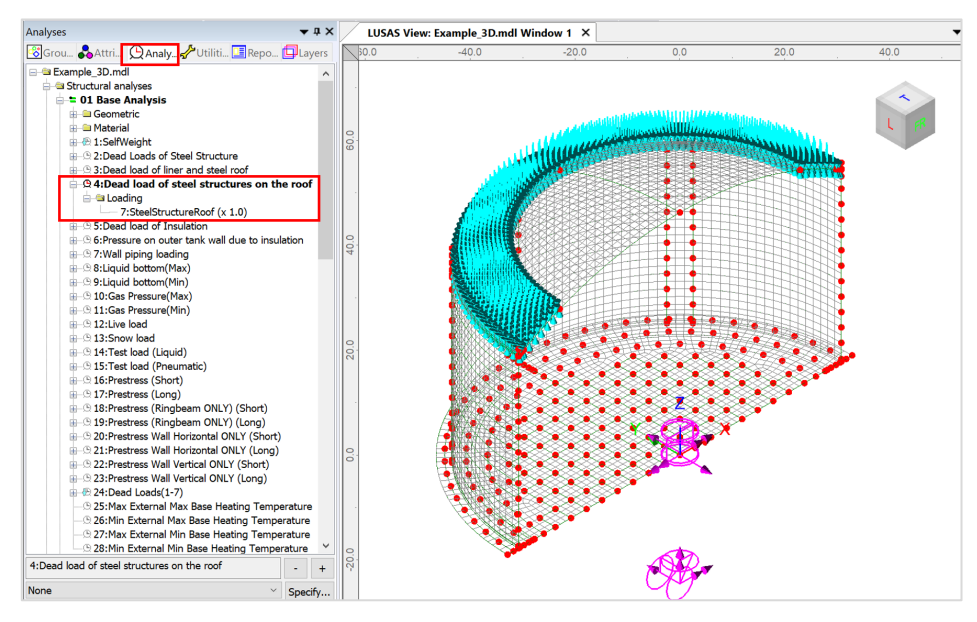

Fig 163 Dead Load of Steel Structures on the Roof in a 3D Shell Model

#### **Dead load of Insulation**

All insulation to the base, wall and suspended deck are defined.

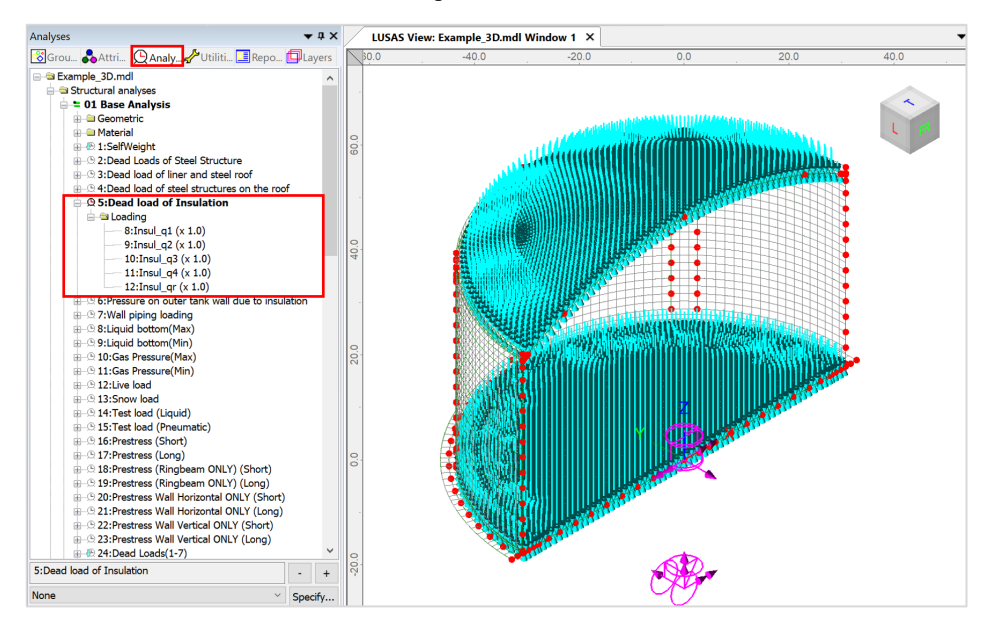

Fig 164 Dead Load of Insulation in a 3D Shell Model

#### Pressure on outer tank wall due to insulation

The insulation (e.g. loose fill perlite) in the region between the inner tank and outer tank is assumed to exert a horizontal loading on the outer tank.

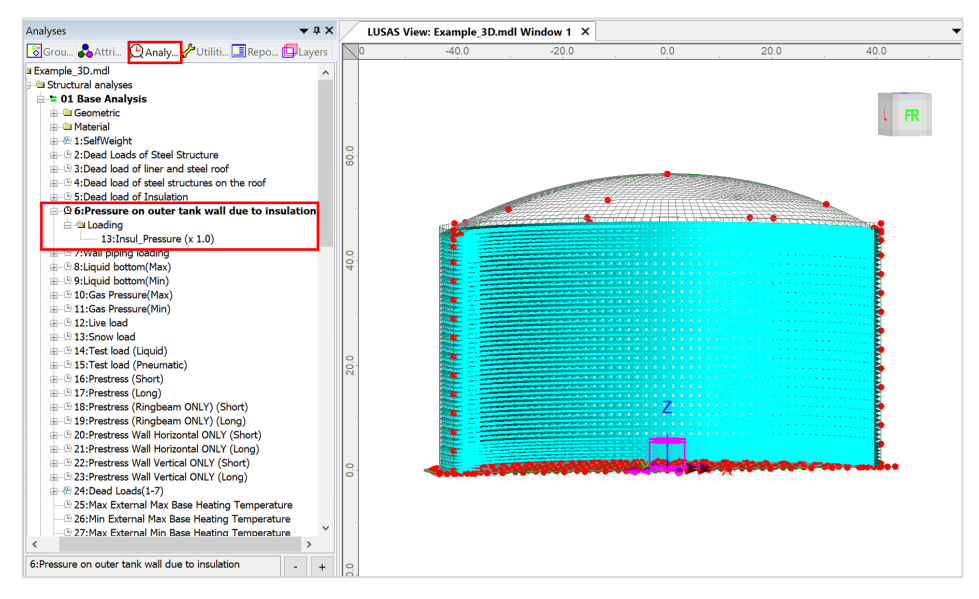

Fig 165 Insulation Pressure Load in a 3D Shell Model

### **Wall Piping Loading**

Wall piping loading acts on the outer surface of the ringbeam and wall.

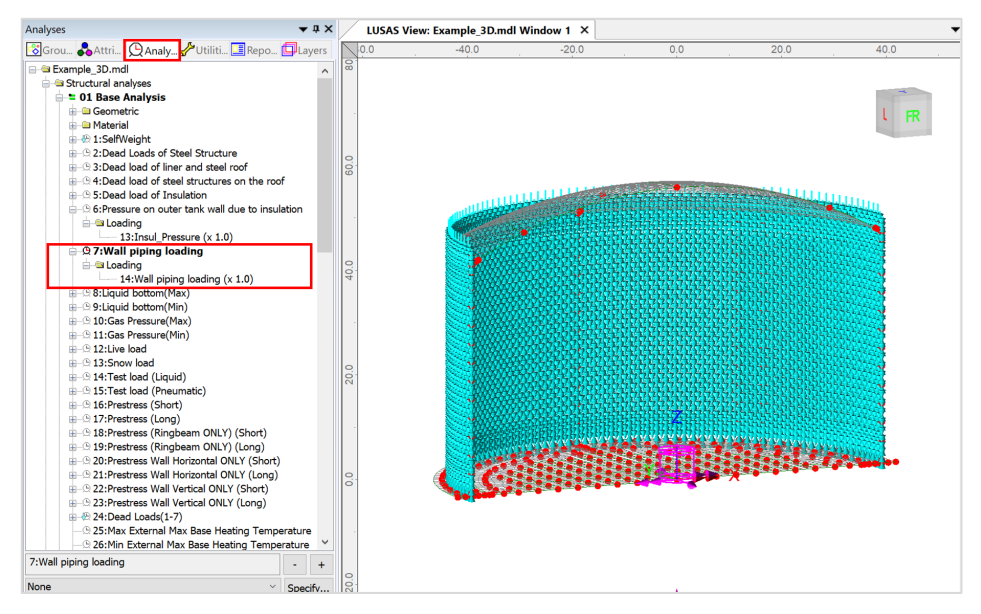

Fig 166 Wall piping loading in a 3D Shell Static Analysis Model

### Liquid bottom (Max/Min)

The Liquid weight acts on the top surface of the base slab.

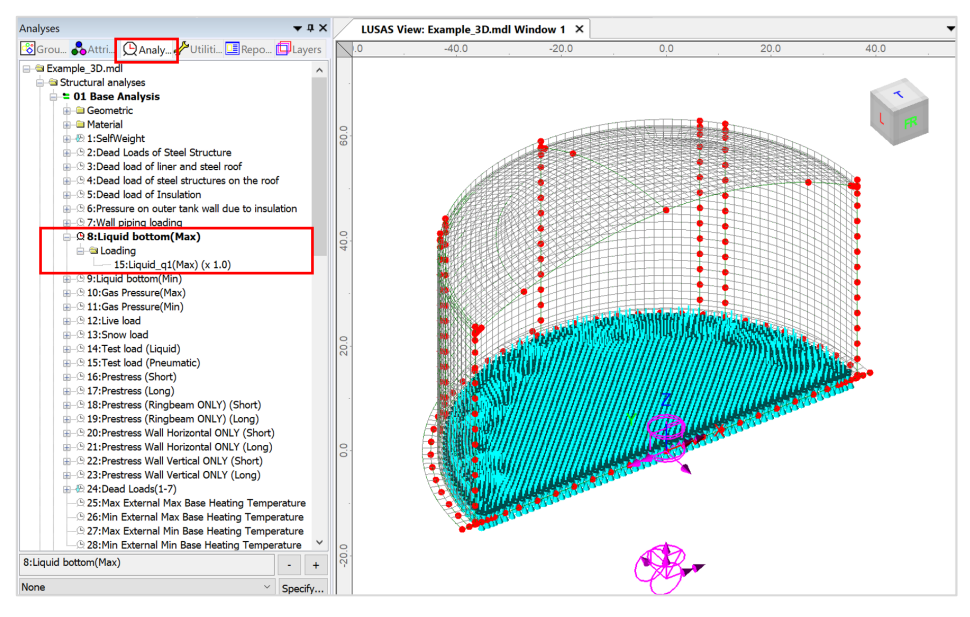

Fig 167 Liquid Bottom Loading in a 3D Shell Model
### **Gas Pressure(Max/Min)**

Design gas pressure acts on the inner surface of the concrete tank.

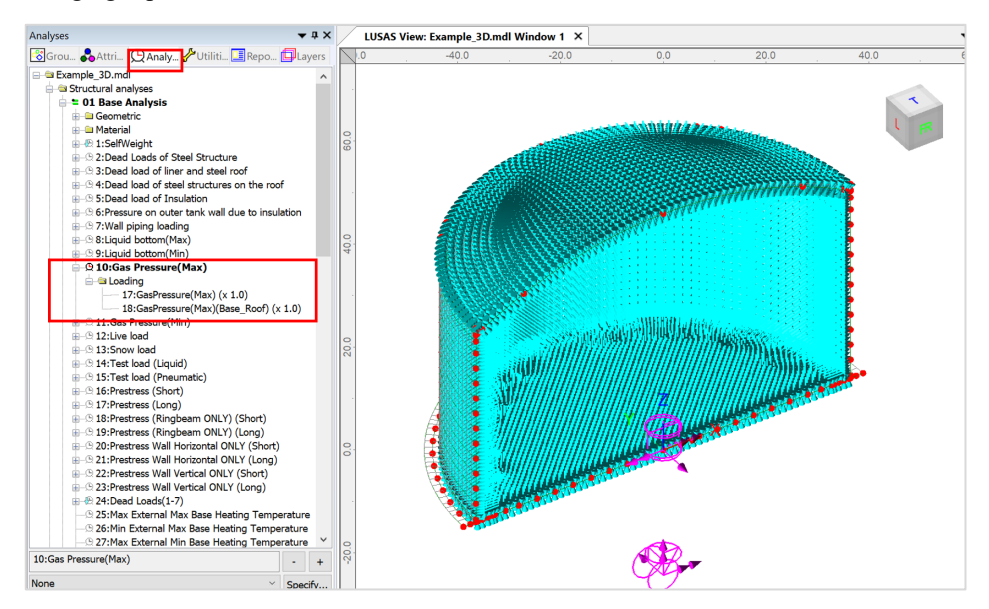

Fig 168 Gas Pressure Loading in a 3D Shell Static Analysis Model

### Live load (Imposed Load on the roof)

Live Load (Imposed Load on the roof, ref. EN 14620-1) is assigned on the top surface of the roof.

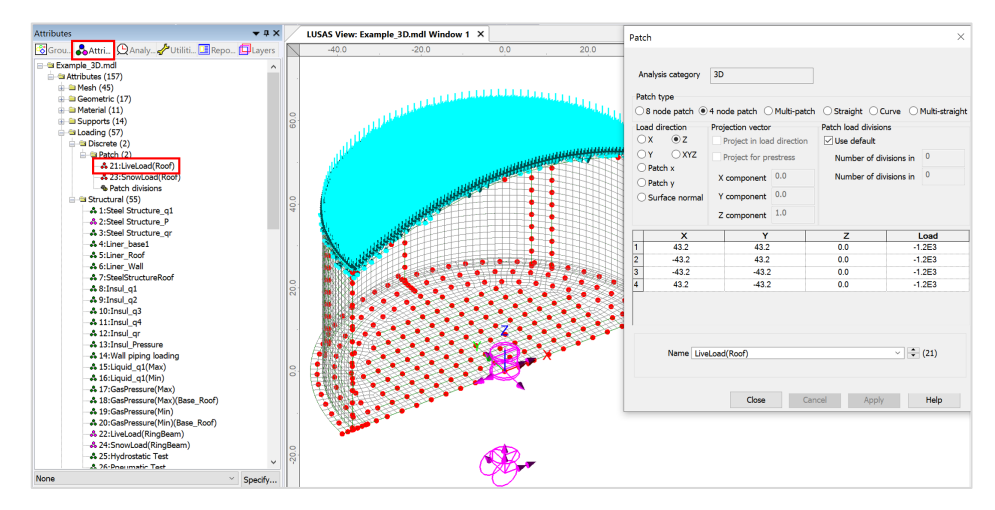

Fig 169 Live Load in a 3D Shell Static Analysis Model (Roof)

#### Snow load

The snow load is assigned on the top surface of the roof.

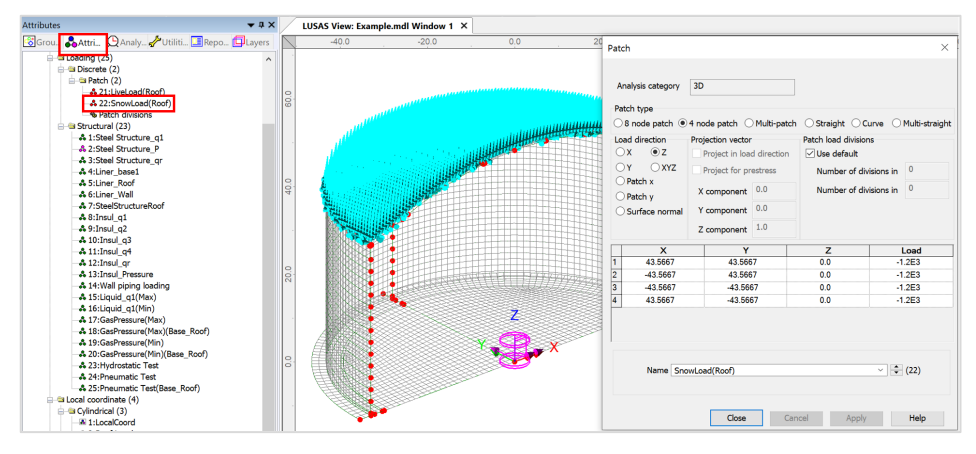

Fig 170 Snow Load in a 3D Shell Static Analysis Model (Roof)

# Test load (Liquid bottom)

The Test load (Liquid bottom) acts on the top surface of the base slab.

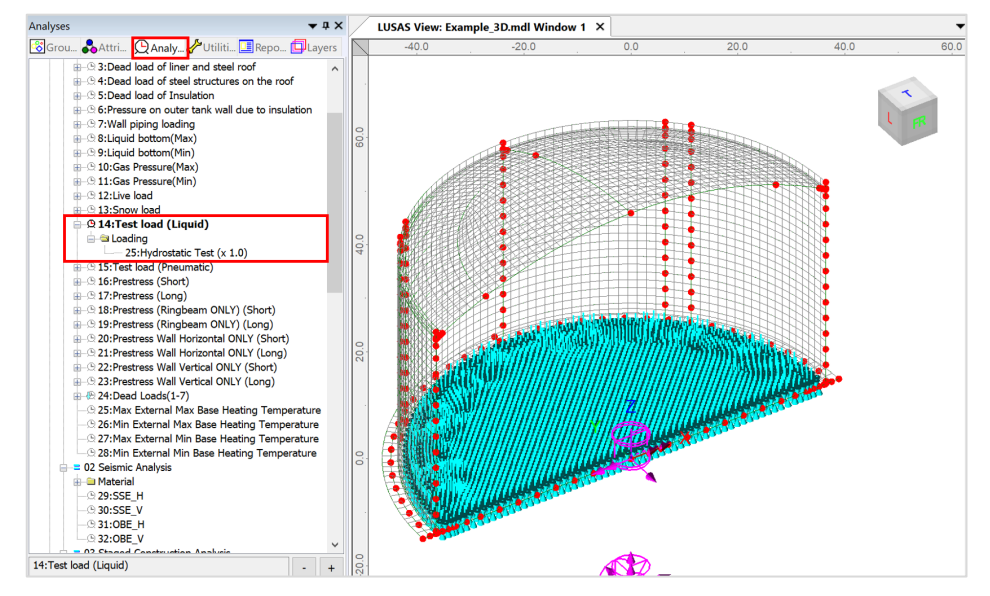

Fig 171 Test Load (Liquid Bottom) in a 3D Shell Model

# **Test load (Pneumatic)**

Test load (Pneumatic) acts on the inner surfaces of the concrete tank.

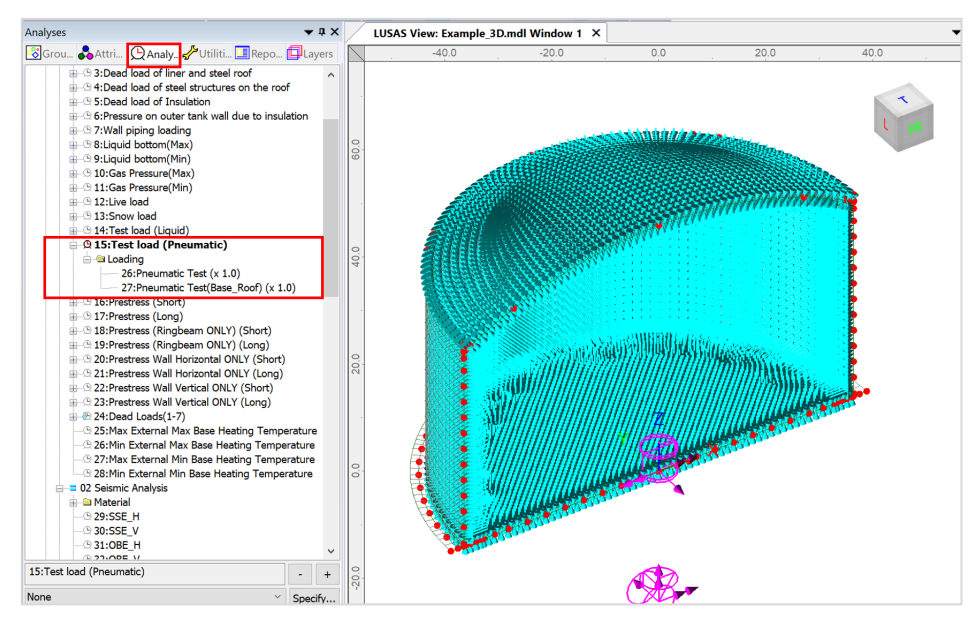

Fig 172 Test Load (Pneumatic) in a 3D Shell Model

### **Prestress Load**

The effect of the prestressing steel tendons needs to be converted to equivalent external load and used for the input in the Wizard.

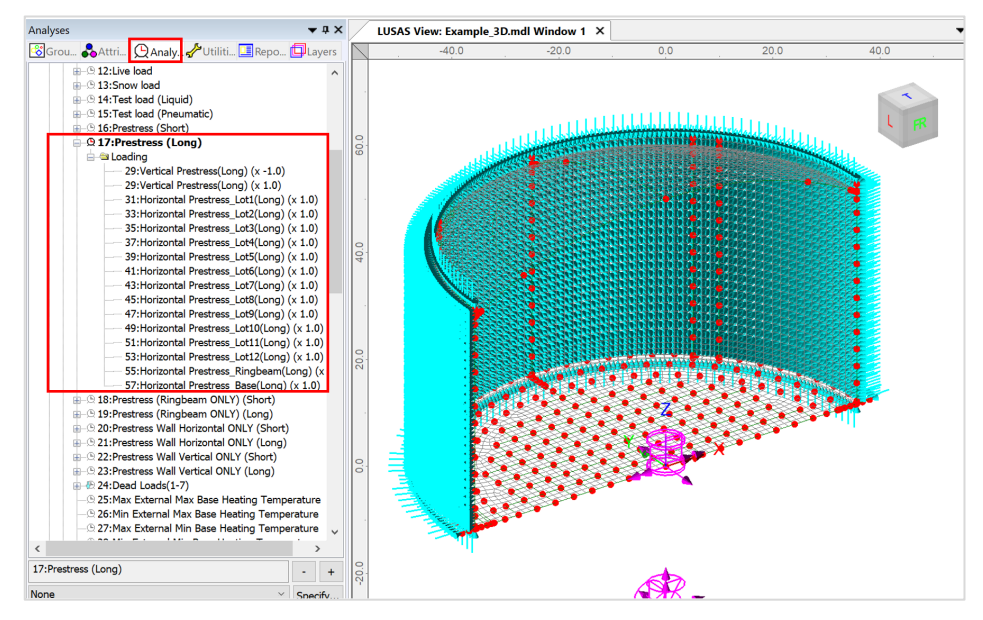

Fig 173 Prestress Load in a 3D Shell Model

# Wind Load

Wind loading can be added to 3D shell model using LNG Tank > Add Loading> Wind... The wall and roof is computed based on the selected design code. EN 1991-1-4 (2005), GB50009(2012) and ASCE 7-16 for design code are available. For the wall, separate loading datasets are defined for approximately each 1.0 m rise in height.

| LNG Tank - Add wind loading |          |                   | ×        |
|-----------------------------|----------|-------------------|----------|
| Design code                 |          | EN1991-1-4 (2005) | ~        |
| Design code parameters      |          |                   |          |
| Basic wind velocity         |          | 37.5              | [m/s]    |
| Roughness length            |          | 3.0E-3            | [m]      |
| Minimum height              |          | 1.0               | [m]      |
| Orography factor            |          | 1.0               |          |
| Terrain factor              |          | 0.156             |          |
| Turbulence factor           |          | 1.0               |          |
| Air density                 |          | 1.25              | [kg/m^3] |
|                             |          |                   |          |
|                             | Defaults | OK Cancel         | Help     |

Fig 174 Wind Load in a 3D Shell Model

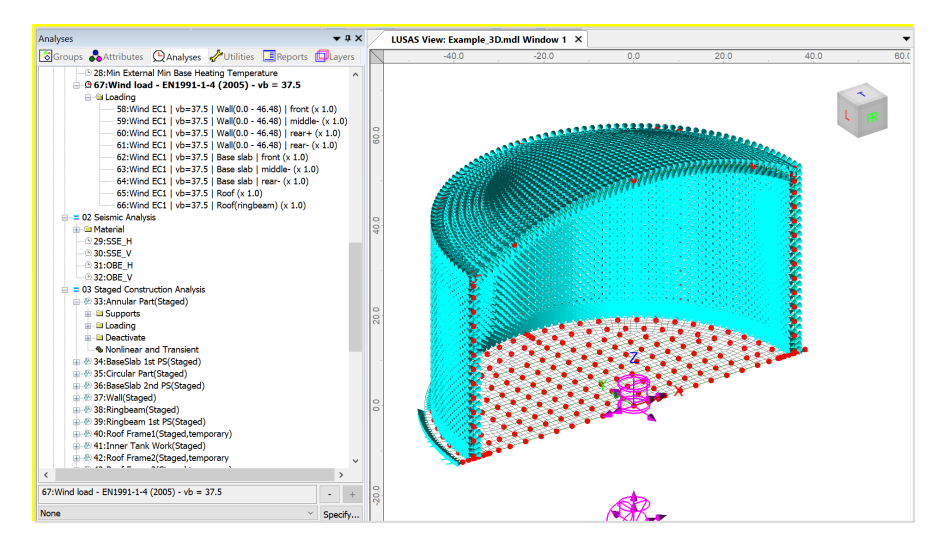

Fig 175 Wind Load in a 3D Shell Model

# **Viewing Results**

#### Contours

The Layers in the LUSAS Modeller user interface controls what is isplayed in the View window. Add **Contours** and choose '**Force/Moment-Thick Shell**' for Entity, '**Mx**' for Component, then the contour for Mx is displayed.

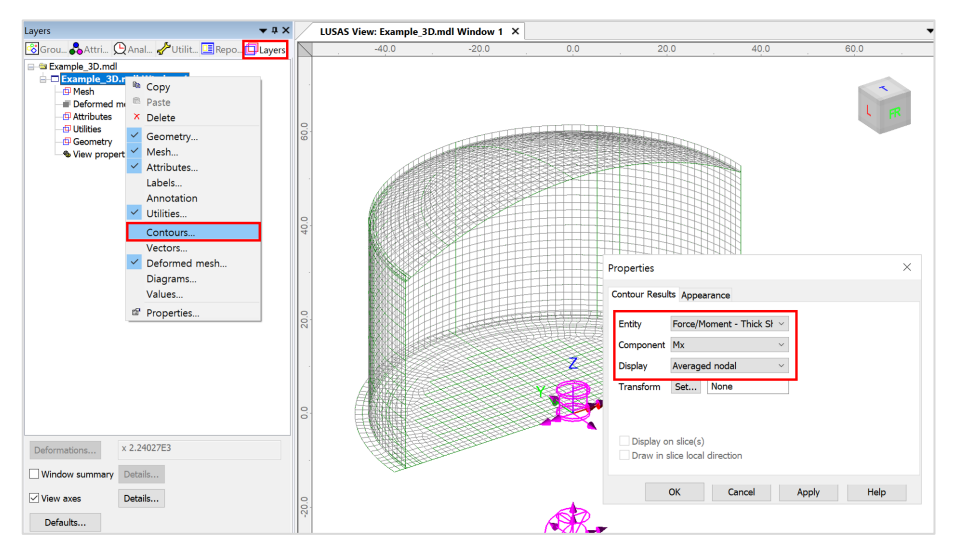

Fig 176 Selection for Contour Display in 3D Shell Model

| Layers 🗸 🕈 🗸                                                                                                    | LUSAS View: Example.mdl Wi                                                                                                    | indow 1 ×  |           |  |
|----------------------------------------------------------------------------------------------------|----------------------------------------------------------------------------------------------------|------------|-----------|--|
| 🕼 Grou 🚴 Attri 🕒 Anal 🥓 Utilit 🛄 Rep 🔲 Layers                                                                                                    | -20.0 -10.                                                                                                    | 0 0.0 10.0 | 20.0 30.0 |  |
| Cample mdl Cample mdl                                                                                                    | 0.0 000                                                                                                    |            |           |  |
| Properties                                                                                                    | ×                                                                                                    |            |           |  |
| Mesh Visualise<br>Viterfarme Pen # 18 ÷<br>Viterfarme Pen # 18 ÷<br>Viterfarme Pen # 10 ÷<br>Viterfarme Pen # 10 ÷<br>Viterf | Choose pen<br>Maximum shade 60.0 %<br>hal edge<br>e only Threshold 25.0 °<br>offset distance 6.0 mm<br>tations only if selected<br>% of elements 100.0<br>loar ✓ Set |            |           |  |
| Close Cance                                                                                                    | I Apply Help                                                                                                    |            |           |  |

Fig 177 Element Local Axis in a 3D Shell Model

With regard to the moment in the wall, as the element local x-axis is for horizontal direction in the model, the horizontal directional moment is displayed for the selected loadcase as shown below.

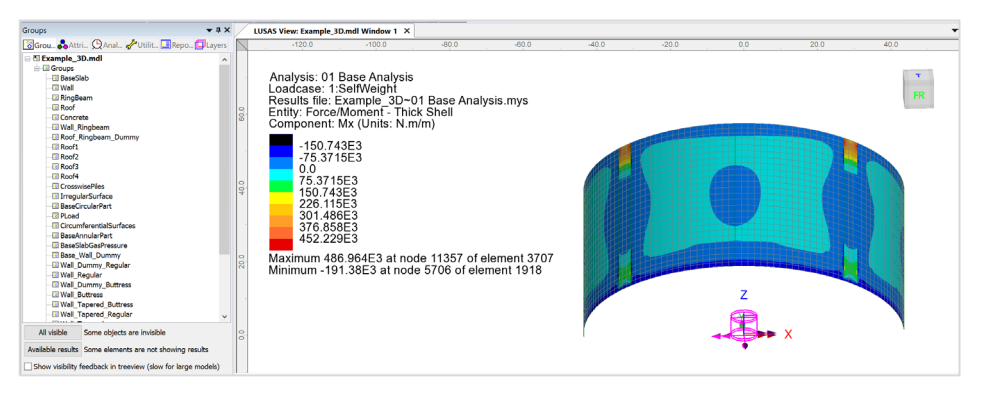

Fig 178 Mx Contour for Self Weight in a 3D Shell Model

The element local axes are not consistent in the structure as a whole, so it is recommended to use a local coordinate system for viewing results. In the Wizard-built model, a cylindrical local coordinate is already defined, with the name of **'LocalCoord'**, as shown below.

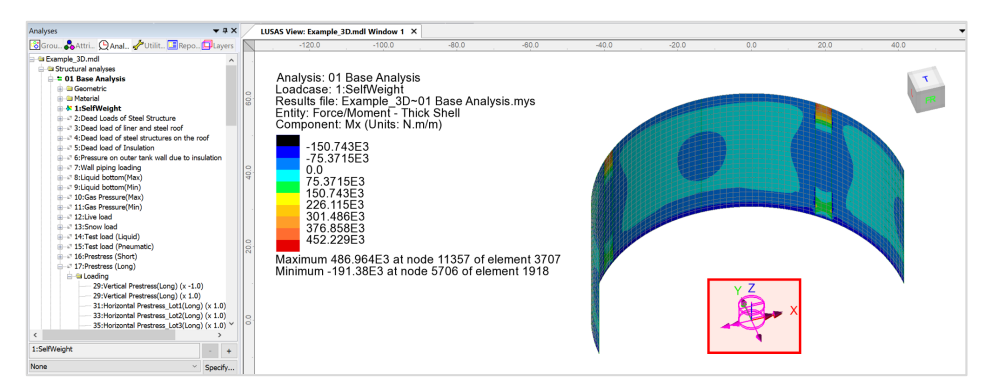

Fig 179 Local Coordinate in a 3D Shell Model

This local coordinate can be used for viewing results as shown below. Select **'LocalCoord'** for Specified local coordinate, and **'theta/z'** for Shell plane for resultants as the wall surface element axis have a theta and z direction.

| Layers 🗸 🗸 🗸                                                                                                    | LUSAS View: Example_3D.mdl Window 1 ×                                                                                                    |                                                                                                    |                                                                                                    |      |
|----------------------------------------------------------------------------------------------------|----------------------------------------------------------------------------------------------------|----------------------------------------------------------------------------------------------------|----------------------------------------------------------------------------------------------------|------|
| 😨 Grou 🗞 Attri 🚇 Anal 🥓 Utilit 🛄 Repo 📴 Layers 👔                                                                                                    | -120.0 -100.0 -80.0                                                                                                    | -60.0 -40.0                                                                                                    |                                                                                                    | 40.0 |
| Cample 3D.md     Comple 3D.md     Comple 3D.md     C | Analysis: 01 Base Analysis<br>Loadcase: 1:SelfWeight<br>Results file: Example: 3D-01 Base Ana<br>Entity: Fore/Moment - Thick Shell<br>Component: Mx (Units: N.m/m)                                                                | lysis.mys                                                                                                    | Benilis Transformation X                                                                                                    |      |
| view projekter     Labels.     Annotation     Villites.     Vectors.     Vectors.     Vectors.     Vectors.     Vectors.     Volues.     Villites.                                                                                                    | 175 3175E3           07           150 745E3           220 745E3           220 745E3           301 486E3           376 858E3           452 229E3           Maximum 486 964E3 at node 11357 of Minimum -191 38E3 at node 5706 of el | Contour Results Appearance Entity Farce/Moment - Thick SI  Compound Mix  Upplay Averaged model Transform Cetter Rome Dapping on disc(s) Dopain yos local direction | b to transformation applied (corouth Solver manual)     out ass of element/node     out coordinate of parent feature     obtain ass     default ass     default ass |      |
| Deformations No deformations drawn                                                                                                    | e.                                                                                                    | Close Cancel App                                                                                                    | No objects defined v (n) x = longitudinal v = transverse                                                                                                    |      |
| Window summary Details View axes Details Defaults                                                                                                    |                                                                                                    | ▼ # × Cyclable Items                                                                                                    | OK Cancel Help                                                                                                    |      |

Fig 180 Contour Display using Local Coordinate in a 3D Shell Model

If a local coordinate of 'LocalCoord' is chosen, the result component of 'Mt' can be displayed, where 't' represents tangent direction in the cylindrical local coordinate system.

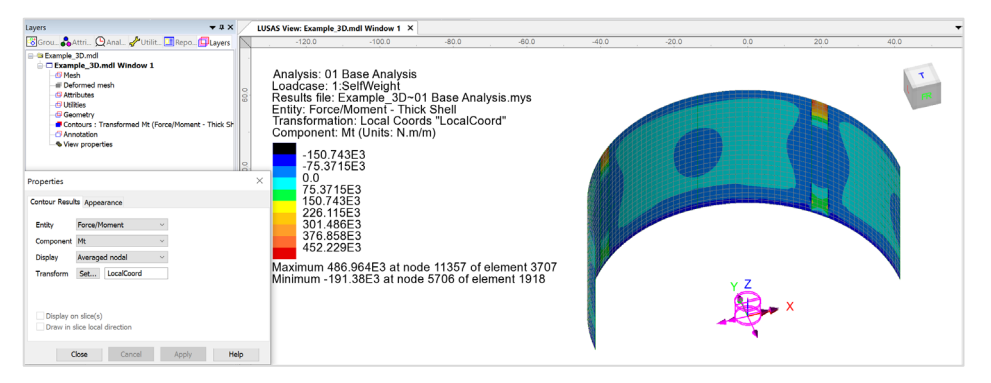

Fig 181 Mt Contour in a 3D Shell Model

In the Wizard-built model, a Results Transformation dataset is also defined and assigned to roof, wall, and base slab respectively, as shown below.

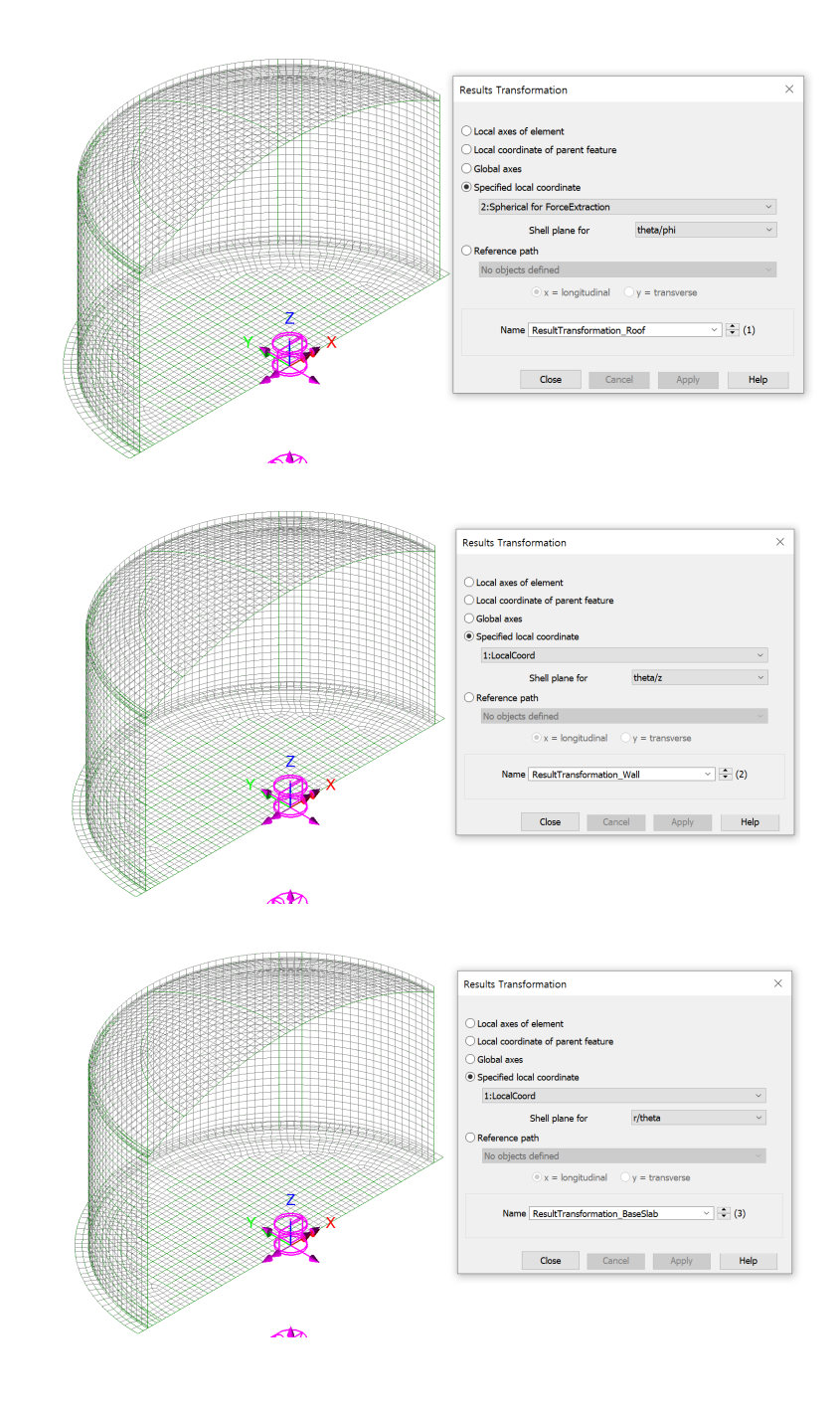

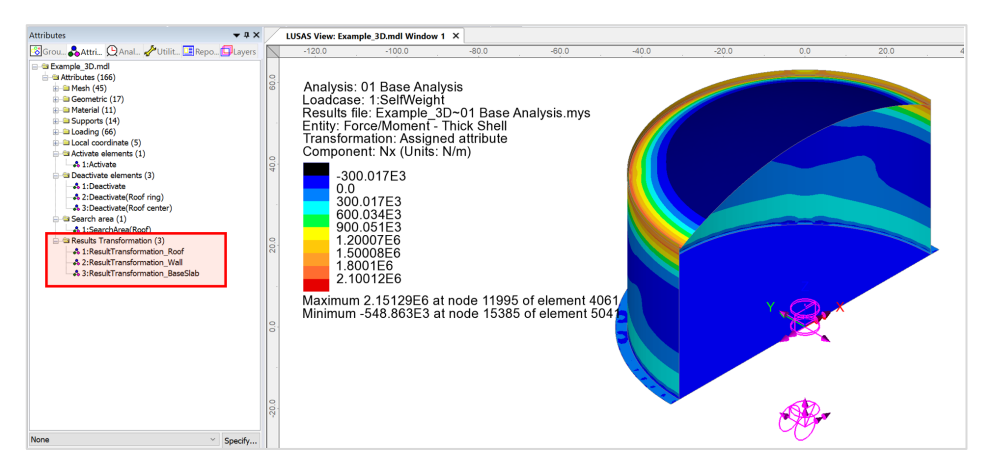

Fig 182 Results Transformation in a 3D Shell Model

This results transformation can be used for viewing results as shown below. Select **'Assigned results transformation attribute'**.

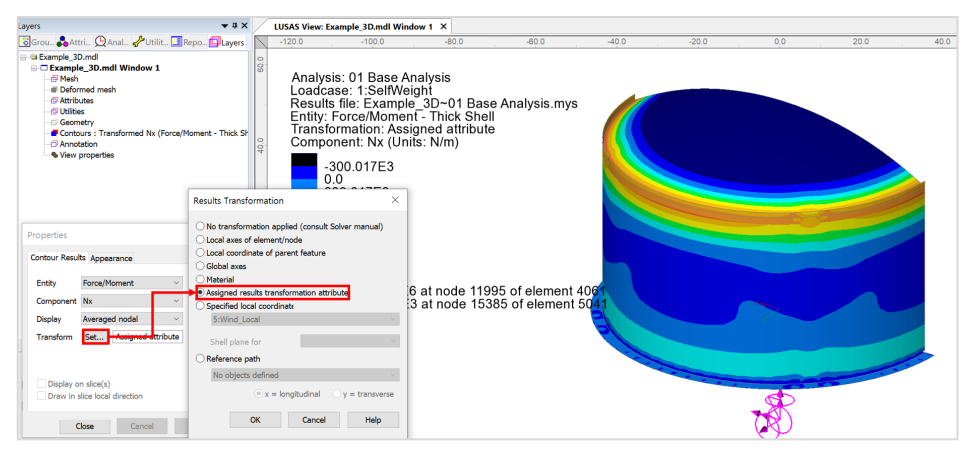

Fig 183 Contour Display using Results Transformation in a 3D Shell Model

If the 'Assigned results transformation attribute' option is chosen, results components of 'Nx' and 'Ny' can be displayed. Any components with 'x' represent the results of hoop direction (wall/roof) or radial (base slab), and those with 'y' represent results of radial (roof) or vertical (wall) direction or hoop (base slab) direction.

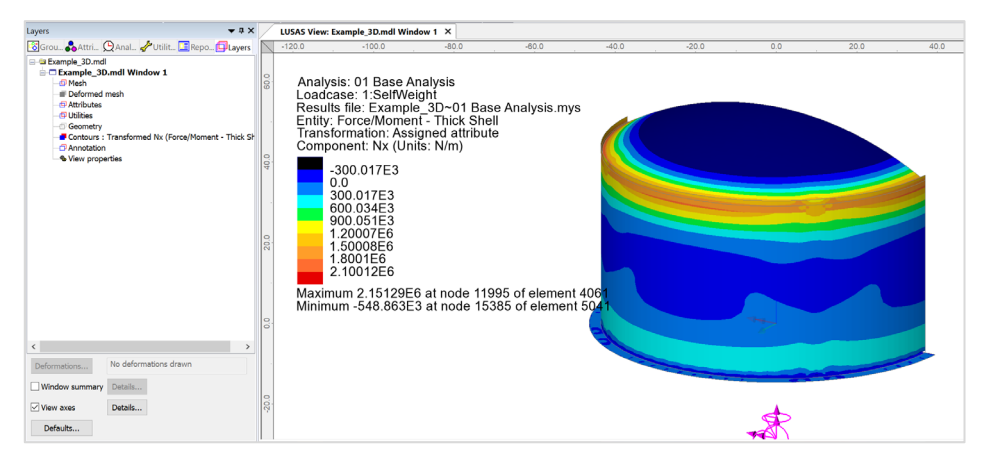

#### Fig 184 Nx Contours in a 3D Shell Model

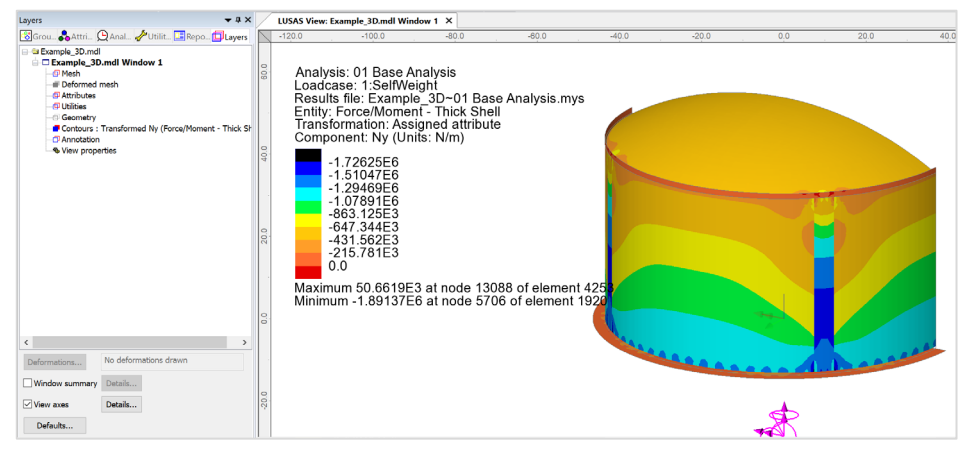

Fig 185 Ny Contours in a 3D Shell Model

### Values

Values can be displayed for chosen nodes by adding the Values layer to the Layers interview.

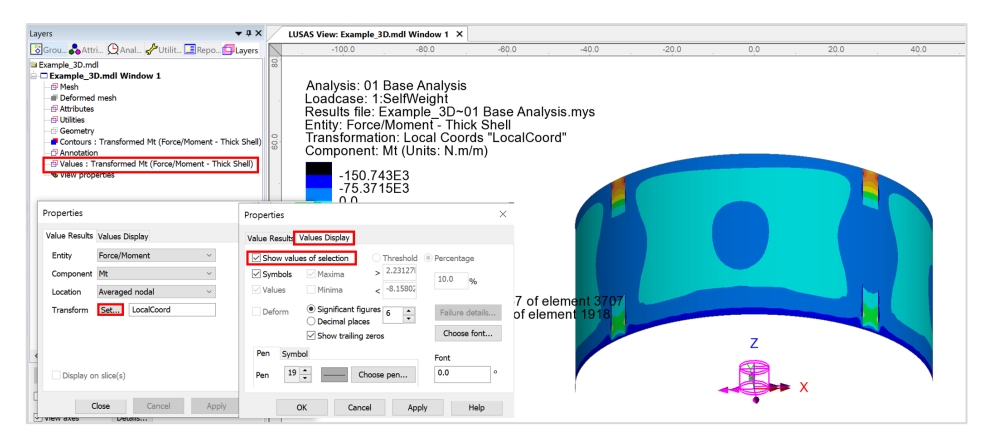

Fig 186 Value Display in a 3D Shell Model

Selecting nodes in the View window shows values for just those nodes.

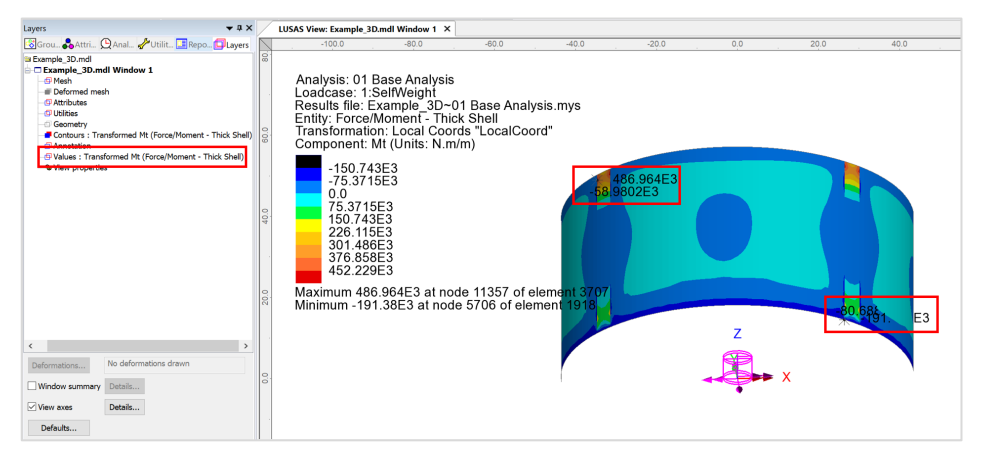

Fig 187 Values Displayed for Selected Nodes in a 3D Shell Model

# **Graph through 2D**

Define a line from Geometry>Line>By Coords...

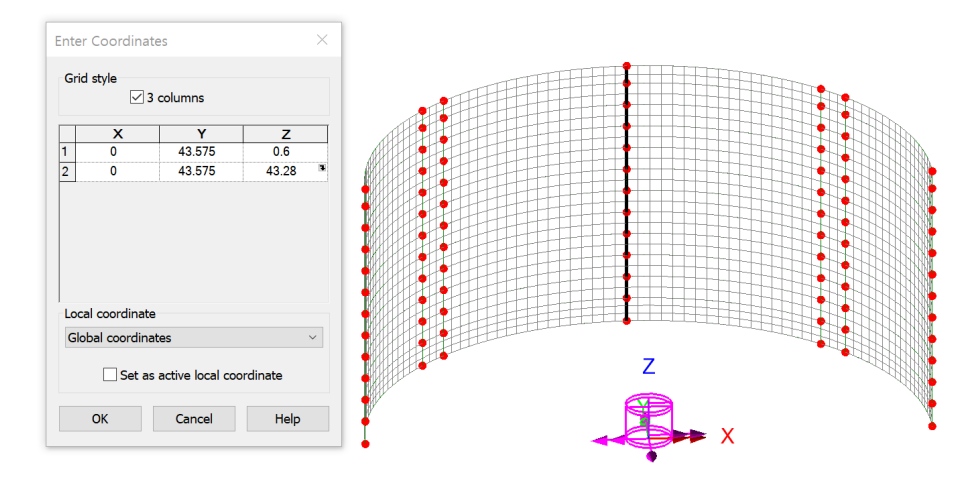

Fig 188 Line for Slicing Results in a 3D Shell Model

From Utilities > Graph Through 2D, select By selected line and Mt for result component.

| Graph Through 2D                                                                                                    | K Loadcases and Extent | $\times$ |
|----------------------------------------------------------------------------------------------------|------------------------|----------|
| By cursor     Snap to grid     Grid size     1.0     Grid offset     (0.0.0.0.0)     Generate new annotation line     By selected line     Straight line 1449     Project line     Normal to screen     By selected ourface     At location of existing graph | Loadcases              |          |
| OK Cancel Help                                                                                                    | < 뒤로(B) 다음(N) > 취소 도움말 |          |

Fig 189 Graph Through 2D in a 3D Shell Model (1)

| Slice Data             |                                                     |       | Resultant effects from 2D model                                   | Dis | isplay Graph                                                                                                    |
|------------------------|-----------------------------------------------------|-------|-------------------------------------------------------------------|-----|----------------------------------------------------------------------------------------------------|
| Results                | component                                           |       | Resultant effects from slice                                      |     | Tu Croch for Mt                                                                                                    |
| Entity                 | Force/Moment                                        | ~     | ✓Mean normal stress Sz     ✓     ✓     ✓     ✓     Bending stress |     | X Wall height Min 0.0 max 1.0                                                                                                    |
| Component<br>Transform | Nt Set LocalCoord late distance as angle X 0.0      | ~     | ⊠Normal stress Sz                                                 |     | v Mt     Use logarithmic scale       Show grid     Show symbols       Comer labels     Auto-update       Include existing graphs     Manual       min     0.0       max     1.0 |
| Width for              | Arc centre Y 0.0<br>Z 0.0<br>corridor averaging 0.0 |       | ~                                                                 |     | Use logarithmic scale           Scale factor           1.0           Name         Graph for Mt for Self Weight           ✓ Save in treeview         ✓ Display now               |
|                        | < 뒤로(B) 다음                                          | (N) > | 취소 도움말                                                            | -   | < 뒤로(B) 마침 취소 도용말                                                                                                    |

Fig 190 Graph Through 2D in a 3D Shell Model (2)

A graph showing the variation of Mx with wall height is generated. As the units of the model are N,m, the unit for moment force is N-m.

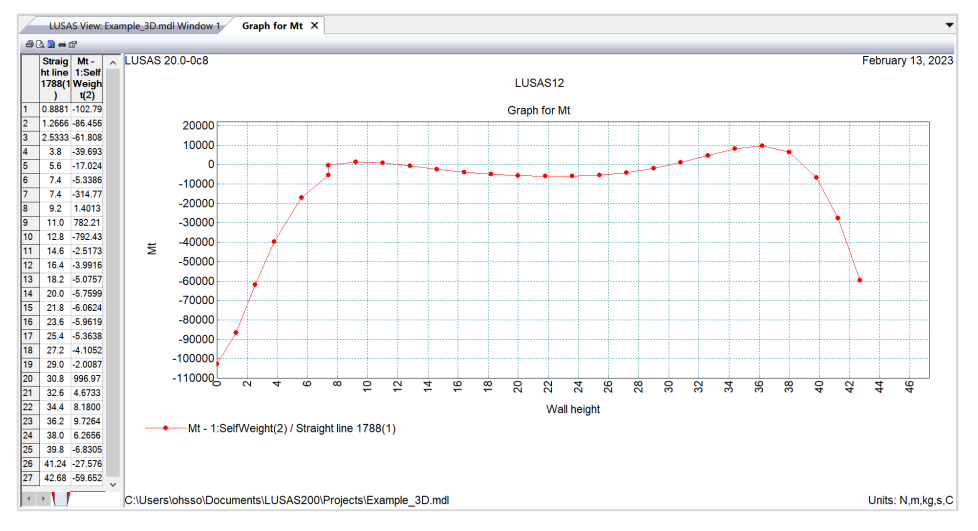

Fig 191 Mt Graph for Sliced Line in a 3D Shell Model

# Export Forces to Excel (3D)

The forces calculated for the sliced section can be exported to a spreadsheet by selecting the menu item LNG Tank > Excel Tools> Export Forces.

- **Output file name** is for the name of the result spreadsheet.
- **Target** is for selecting members from which the results will be exported.

- □ Angles defines where slices should be taken in the model. Multiple angles can be defined by using a semi-colon (;) as a separator. (e.g. 10;20;30)
- □ Interval defines the distance between each value.

With **Self Weight** selected from the list box for Loadcases, the inputs shown below will create a spreadsheet containing section forces including axial force, shear force and moment force for Wall & RingBeam at a slicing angle of 20 degrees.

| IS Tank - Export Forces/Moments to Excel (3D)<br>Duput filename Example<br>Vorking folder © Current User Defined<br>Save in C:USerSichasolDocuments/LUSAS200/Projects/Example_Wall_Ringbeam.xtex<br>Target Range<br>Results to extract<br>© Base slab @ Wall + Ringbeam @ Roof All<br>Results to extract<br>© Forces and Moments<br>© Design results<br>Utilisations<br>No design code is enabled<br>ULS © UtilPM © UtilShear © PM Capacity © Shear Capacity © UtilDecompression Depth<br>Leadcases<br>© Combinations only<br>TSelf/Veight<br>2:Dead Loads of Sheel Structure<br>3:Dead Loads of Sheel Structure<br>3 | IG Tank - Export Forces/Moments to Excel (3D)                                                                                                    |                                                            |
|----------------------------------------------------------------------------------------------------|----------------------------------------------------------------------------------------------------|------------------------------------------------------------|
| Dutput filename Example     Vorking folder <ul> <li>Current</li> <li>User Defined</li> </ul> Save in CiUsersiohssolDocuments/LUSAS200Projects/Example_Wall_Ringbeam.xtsx     Target <ul> <li>Range</li> <li>Angles:</li> <li>20</li> <li>degree (eg. 10; 20; 30)</li> <li>Interval:</li> <li>0.5</li> <li>m</li> </ul> Results to extract <ul> <li>Forces and Moments</li> <li>Orseign results</li> </ul> Utilisations   No design code is enabled   ULS   ULS   Combinations only     Image:   Combinations only     Image:   Combinations only     Image:   Combinations only     Image:   Combinations only     Image:   Combinations only     Image:   Combinations only     Image:   Combinations only   Image:   Combinations only     Image:   Combinations only     Image:   Combinations only     Image:   Combinations only   Image:   Image:   Combinations only   Image:   Combinations only   Image:   Combinations only   Image:   Combinations only   Image:   Combinations only   Image:   Combinations only   Image:   Combinatio                                                                                                    |                                                                                                    |                                                            |
| Vorking folder  Current User Defined  Save in  C:UsersiohssolDocuments/LUSAS200/Projects/Example_Wall_Ringbeam.xisx  Target Base slab Wall + Ringbeam Roof All Results to extract Forces and Moments Design results Utilisations No design code is enabled ULS UtiliSeat Combinations only  Combinations only  Combinations o                                                                                                    | Output filonomo                                                                                                    |                                                            |
| Working folder          • Current         • Currents         • Current         • Current                                                                                                    | Zuput mename Example                                                                                                    |                                                            |
| Save in C:UsersichssolDocuments/LUSAS200/Projects/Example_Wall_Ringbeam.xlsx     Target     Base slab     Wall + Ringbeam     Results to extract     ✓ Forces and Moments   ✓ Design results     Utilisations     No design code is enabled   ULS   ✓ Util/PM        Combinations only     1:SetWeight   2:Dead load of finer and steel roof   5:Dead load of finer and steel roof   6:Dead load of finer and steel roof   6:Dead load of finer and steel roof   6:Dead load of finer and steel roof   6:Dead load of finer and steel roof   8:Dead load of finer and steel roof   8:Dead load of finer and steel roof   8:Dead load of finer and steel roof   9:Dead load of finer and steel roof   9:Dead load of finer and steel roof                                                                                                    | Norking folder                                                                                                    |                                                            |
| Target   Base slab   Wall + Ringbeam   Roof   All     Angles:   20   degree (eg. 10; 20; 30)   Interval:   0.5   (m)     Exclude forces on the base slab at pile heads and wall   Diameter of crosswise piles:   0.7   (m)     Utilisations   No design code is enabled    ULS   ULS        Combinations only     12Deed Loads of Steel Structure   3Dead load of finer and steel roof   4Dead load of finer and steel roof   4Dead load of finer and steel roof <th>C:\Users\ohsso\Documents\LUSAS200\Project</th> <td>s\Example_Wall_Ringbeam.xlsx</td>                                                                                                    | C:\Users\ohsso\Documents\LUSAS200\Project                                                                                                    | s\Example_Wall_Ringbeam.xlsx                               |
| Base slab       ● Wall + Ringbeam       Roof       All         Angles:       20       degree (eg. 10; 20; 30)         Interval:       0.5       [m]         Results to extract       0.5       [m]         ✓ Forces and Moments       0.7       [m]         ✓ Design results       0.7       [m]         Utilisations       0.8       [m]         No design code is enabled       0.8       [m]         ULS       UtilShear       PM Capacity       Shear Capacity       UtilDecompression       Compression Depth         Loadcases       Combinations only       Image:       Image:       Slicing Line         12:Dead load of fiser and steel roof       Eload load of fiser and steel roof       Eloads of of fisulation         0:Dead coad of fiser and steel roof       Eloads of of fisulation       Pressure on outer tank wall due to insulation         ??/Wall piping loading       Slicing Line       Slicing Line         8.Liquid bottom(Min)       Slicing Line       Angle (Positive Direction         10:Gas Pressure(Max)       Xaxis (0 Degree)       Xaxis (0 Degree)         14:Test load       Image (Liquid)       Xaxis (0 Degree)                                                                                                    | Target                                                                                                    | Range                                                      |
| Results to extract      Exclude forces on the base slab at pile heads and wall      Design results  Utilisations  No design code is enabled  ULS UtilPM UtilShear PM Capacity Shear Capacity UtilDecompression Depth  Loadcases  Combinations only  ISeMVeight 2:Dead Loads of Steel Structure 3:Dead load of liner and steel roof 4:Dead load of steel structures on the roof 5:Dead load of steel structures on the roof 5:Dead load of steel structures on the roof 5:Dead load of steel structures on the roof 5:Dead load of steel structures on the roof 5:Dead load of steel structures on the roof 5:Dead load of steel structures on the roof 5:Dead load of steel structures on the roof 5:Dead load of steel structures on the roof 5:Dead load of steel structures on the roof 5:Dead load of Steel Structure 3:Iticias Pressure(Max) 11:Gas Pressure(Max) 11:Gas Pre                                                                                                    | -<br>◯ Base slab                                                                                                    | Angles : 20 degree (eg. 10; 20; 30 )<br>Interval : 0.5 [m] |
| ✓ Forces and Moments       Diameter of crosswise piles :       0.7 [m]         ✓ Design results       Diameter of crosswise piles :       0.8 [m]         Utilisations       No design code is enabled       0.8 [m]         ULS       ✓ UtilShear       > PM Capacity       ✓ Shear Capacity       ✓ UtilDecompression       Decompression Depth         Loadcases       ○ Combinations only       ○       ○       ○       ○       ○       ○       ○       ○       ○       ○       ○       ○       ○       ○       ○       ○       ○       ○       ○       ○       ○       ○       ○       ○       ○       ○       ○       ○       ○       ○       ○       ○       ○       ○       ○       ○       ○       ○       ○       ○       ○       ○       ○       ○       ○       ○       ○       ○       ○       ○       ○       ○       ○       ○       ○       ○       ○       ○       ○       ○       ○       ○       ○       ○       ○       ○       ○       ○       ○       ○       ○       ○       ○       ○       ○       ○       ○       ○       ○       ○       ○       ○       ○                                                                                                    | Results to extract                                                                                                    | Exclude forces on the base slab at pile heads and wall     |
| Diameter of circumferential piles : 0.8 [m] Utilisations No design code is enabled ULS VUtilPM VUtilShear VPM Capacity V Shear Capacity VUtilDecompression Depth Loadcases Combinations only ISelfWeight 2.Dead Load of Sheel Structure 3.Dead load of Insulation 8.Pressure (Max) 9.Liquid botom(Max) 9.Liquid botom(Max) 9.Liquid botom(Max) 11.Gas Pressure(Max) 11.Gas Pressure(Max) 11.Gas Pre                                                                                                    | ✓ Forces and Moments                                                                                                    | Diameter of crosswise piles : 0.7 [m]                      |
| Utilisations No design code is enabled ULS UtiliShear PM Capacity Shear Capacity UtiliDecompression Depth Loadcases Combinations only ISelWeight 2:Dead Loads of Steel Structure 3:Dead Loads of Steel Structure 3:Dead Loads of Steel Structure 3:Dead Loads of Steel Structures on the roof 5:Dead load of Inset and steel roof 4:Dead load of Steel Structures on the roof 5:Dead load of Inset and steel roof 5:Dead load of Inset and steel roof 5:Dead load of Inset and steel roof 5:Dead load of Inset and steel roof 5:Dead load of Inset Inst wall due to insulation 7:Wall piping loading 8:Liquid bottom(Max) 9:Liquid bottom(Max) 11:Gas Pressure(Max) 11:Gas Pressure(Min) 12:Live load 13:Snow load 13:Snow load 13:Snow load 13:Snow load 13:Snow load 13:Snow load 14:Test load (Liquid)                                                                                                    | └─ Design results                                                                                                    | Diameter of circumferential piles : 0.8 [m]                |
| 1:SelfWeight         2:Dead Load of Steel Structure         3:Dead Load of Steel Structure         3:Dead Load of Steel Structures on the roof         4:Dead load of Steel Structures on the roof         5:Pressure on outer tank wall due to insulation         7:Wall piping loading         8:Liquid bottom(Max)         9:Liquid bottom(Min)         10:Gas Pressure(Min)         12:Live load         13:Snow load         14:Test load (Liquid)                                                                                                    |                                                                                                    | Capacity VIIIDecompression Compression Depth               |
|                                                                                                    | ULS UtilPM UtilShear PM Capacity Shear                                                                                                    | Capacity 🗹 UtilDecompression 🔽 Compression Depth           |
|                                                                                                    | ULS UtilPM UtilShear PM Capacity Shear<br>Loadcases<br>Combinations only<br>ISelWaight<br>2:Dead Loads of Steel Structure<br>3:Dead loads of isel atructures on the roof<br>5:Dead ioad of iseluation<br>6:Pressure on outer tank wall due to insulation<br>6:Pressure on outer tank wall due to insulation<br>6:Pressure on outer tank wall due to insulation<br>6:Pressure on outer tank wall due to insulation<br>6:Pressure on outer tank wall due to insulation<br>6:Pressure on outer tank wall due to insulation<br>7:Wall piping loading<br>8:Liquid bottom(Max)<br>9:Liquid bottom(Min)<br>10:Gas Pressure(Max)<br>11:Gas Pressure(Max)<br>11:Gas Pressure(Max)<br>12:Live load<br>13:Snow load<br>14:Test load (Liquid) | Capacity UtilDecompression Compression Depth               |

Fig 192 Export Forces for 3D Shell Model (1)

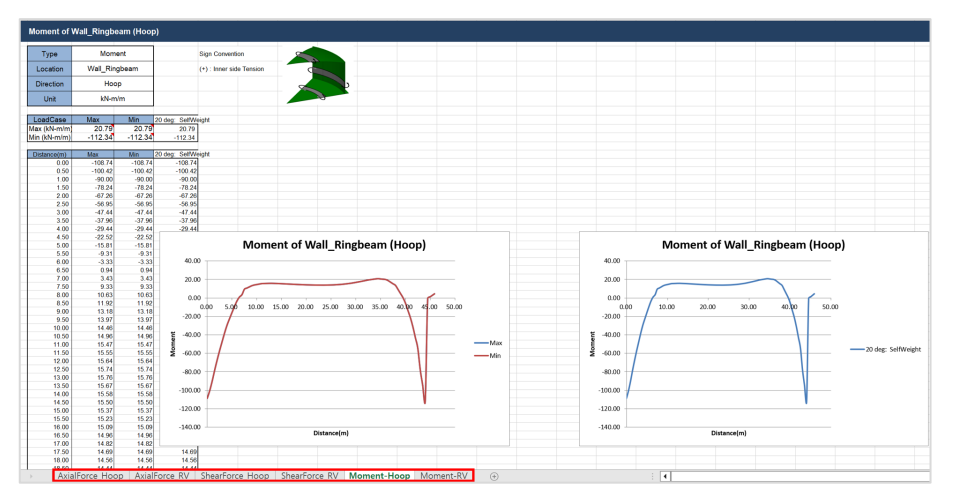

Fig 193 Section Force Spreadsheet for Self Weight

If **Angles** is defined as **0;45**, and all loadcases are selected from the list box for Loadcases, then the forces of all loadcases for the two different angles are exported and saved in the spreadsheet.

| NG Tank - Export Forces/Moments to Excel (3D)                                                                                                    |                                                                           |
|----------------------------------------------------------------------------------------------------|---------------------------------------------------------------------------|
|                                                                                                    | · · · · · · · · · · · · · · · · · · ·                                     |
| Outout flances                                                                                                    |                                                                           |
| Cutput filename Example                                                                                                    |                                                                           |
| Norking folder O Current O User Defined                                                                                                    |                                                                           |
| C:\Users\ohsso\Documents\LUSAS200\Projects\                                                                                                    | Example_Wall_Ringbeam.xlsx                                                |
| Target                                                                                                    | Range                                                                     |
|                                                                                                    | Angles · 0:45 degree (eg. 10: 20: 30.)                                    |
| ⊖ Base slab                                                                                                    | Interval : 0.5 [m]                                                        |
| Results to extract                                                                                                    | Exclude forces on the base slab at pile heads and wall                    |
| ✓ Forces and Moments                                                                                                    | Diameter of crosswise piles : 0.7 [m]                                     |
|                                                                                                    | Diameter of circumferential piles : 0.8 [m]                               |
| v boligi robulo                                                                                                    |                                                                           |
| Loadcases                                                                                                    |                                                                           |
|                                                                                                    |                                                                           |
| Seal Loads of Steel Structure      2:Dead Loads of Steel Structure      3:Dead load of liner and steel roof      4:Dead load of steel structures on the roof      5:Dead load of Insulation      6:Pressure on outer tank wall due to insulation      7:Wall piping loading      8:Liquid bottom(Max)      9:Liquid bottom(Min)      10:Gas Pressure(Max)      11:Gas Pressure(Min)      12:Live load | Y axis<br>Slicing Line<br>Angle (Positive Direction)                      |
| 1:SelWeight       ^         2:Dead Loads of Steel Structure                                                                                                    | Y axis<br>Slicing Line<br>Angle (Positive Direction)<br>X axis (0 Degree) |

Fig 194 Export Forces for a 3D Shell Model (2)

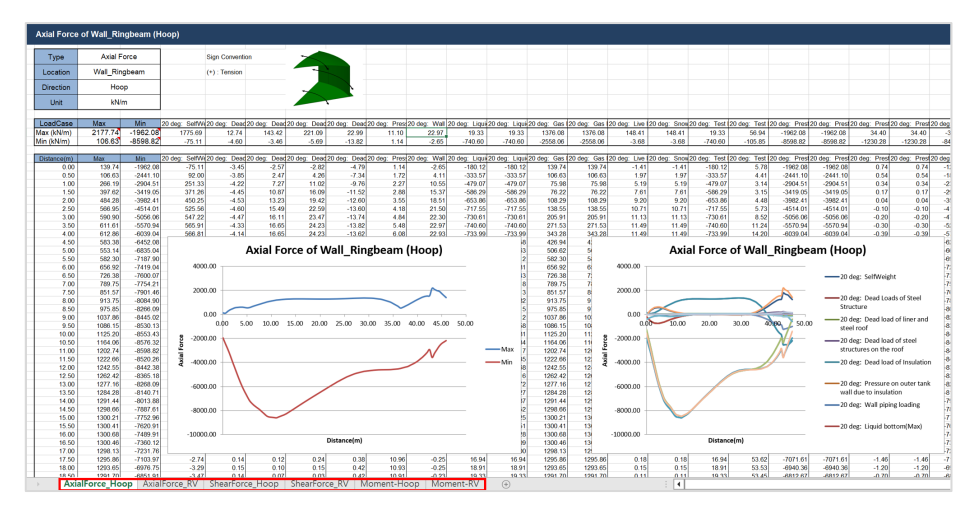

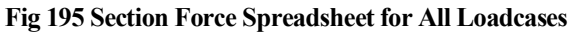

A cylindrical local coordinate system is used to obtain forces in the BaseSlab and Wall, and a Spherical local coordinate system is used to obtain forces in the Roof.

# Sign convention

Axial Force: (+) for Tension, (-) for Compression

Moment: (+) for Inner side tension, (-) for outer side tension

# **3D Shell Eigenvalue Analysis**

An Eigenvalue Analysis is created as a part of a creating a 3D Shell Model.

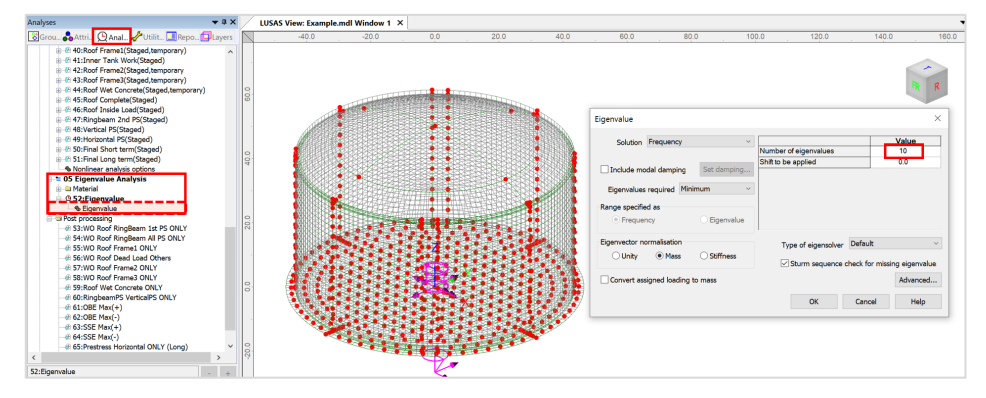

Fig 196 Eigenvalue Analysis in a 3D Shell Model

If the option to '**Include non-structural masses**' is checked, the equivalent mass is computed to include the non-structural masses, and the mass computation summary is provided in the working folder with the filename of **<model name>\_EigenvalueAnalysis.xlsx.** 

| ank delinition data                                        | Tnk1                      | ×                                                                                                    |
|------------------------------------------------------------|---------------------------|----------------------------------------------------------------------------------------------------|
| /lodel filename                                            |                           |                                                                                                    |
| Saved model file path                                      | C:\Users\ohsso\Documents\ | LUSAS200\Projects\.mdl                                                                                                    |
| Modeling options                                           |                           |                                                                                                    |
| Element size (m) 2.0                                       | F                         | lalf symmetric model                                                                                                    |
|                                                            | Ir                        | nclude temporary opening                                                                                                    |
| Number of eigenvalue 10                                    |                           | nclude non-structural masses in the eigenvalue analysis                                                                                   |
| Number of buttress<br>Extruded thickness<br>Buttress width | 4 ~ (m)<br>5.0 (m)        | 1 - Base / Wall / Ringbeam<br>2 - Ringbeam 1st PS<br>3 - Roof frame 1 / Inner work<br>4 - Roof frames 2,3<br>5 - Roof wet / Roof complete |
| Roof / Ringbeam                                            |                           | 6 - Ringbeam 2nd PS                                                                                                    |
| Roof construction plan                                     | Single layered roof 1 🛛 👻 | 7 - Wall vertical PS                                                                                                    |
| Roof first stage thickness (ratio)                         | 0.5                       | 5 - Wainforzontarr 5                                                                                                    |
| Initial prestress for ringbeam (rat                        | io) 0.5                   |                                                                                                    |
|                                                            | tio) 0.5                  |                                                                                                    |

Fig 197 Dialog for a 3D Shell Eigenvalue Analysis

| Summary of Mass C | Immary of Mass Calculation |                   |                 |             |                         |  |  |  |  |  |  |
|-------------------|----------------------------|-------------------|-----------------|-------------|-------------------------|--|--|--|--|--|--|
|                   |                            |                   |                 |             |                         |  |  |  |  |  |  |
| DIMENSION         |                            |                   |                 |             |                         |  |  |  |  |  |  |
| Component         | Dimension(m)               |                   |                 |             |                         |  |  |  |  |  |  |
| Inner Tank Radius | 42.1                       |                   |                 |             |                         |  |  |  |  |  |  |
| Tank Height       | 40.06                      |                   |                 |             |                         |  |  |  |  |  |  |
| LNG Height        | 38.92                      |                   |                 |             |                         |  |  |  |  |  |  |
|                   |                            |                   |                 |             |                         |  |  |  |  |  |  |
|                   |                            |                   |                 |             |                         |  |  |  |  |  |  |
| SUMMARY FOR M     | ASS                        |                   |                 |             |                         |  |  |  |  |  |  |
| Component         | Volume                     | Unit mass         | Structural mass | Total mass  | Equivalent unit<br>mass |  |  |  |  |  |  |
|                   | m³                         | kg/m <sup>3</sup> | kg              | kg          | kg/m <sup>3</sup>       |  |  |  |  |  |  |
| Roof              | 3,967                      | 2,500             | 9,917,753       | 12,027,753  | Not Used                |  |  |  |  |  |  |
| Ringbeam(upper)   | 524                        | 2,500             | 1,310,993       | 1,310,993   | 2,500                   |  |  |  |  |  |  |
| Ringbeam(lower)   | 463                        | 2,500             | 1,156,758       | 1,156,758   | 2,500                   |  |  |  |  |  |  |
| Wall & Buttress   | 9,976                      | 2,500             | 24,940,428      | 25,764,428  | 2,583                   |  |  |  |  |  |  |
| BaseSlab          | 8,719                      | 2,500             | 21,797,085      | 24,925,085  | 2,859                   |  |  |  |  |  |  |
| LNG               | 216,714                    | 480               | 104,022,703     | 104,022,703 | 480                     |  |  |  |  |  |  |
| Inner Tank        | 316                        | 7,850             | 2,479,105       | 2,799,105   | 8,863                   |  |  |  |  |  |  |

#### Fig 198 Mass Summary for an Eigenvalue Analysis

The computed equivalent unit mass (the density) for each component is defined separately and used for eigenvalue analysis.

| Analyses 👻                                                                                                    | φ×   | Isotropic X                                                                                                    |
|----------------------------------------------------------------------------------------------------|------|----------------------------------------------------------------------------------------------------|
| Image: State of the state of the state | vers | Plestic Creep Damage Shrinkage Viscous Two phase Ko Initialisation                                                                                                    |
| ⊕. # 45:Roof Complete(Staged)     ⊕. # 46:Roof Inside Load(Staged)     ⊕. # 47:Ringbeam 2nd PS(Staged)     ⊕. # 49:Vertical PS(Staged)     ⊕. # 49:Vertical PS(Staged)     ⊕. # 50:Final Short term(Staged)     ⊕. # 51:Final Long term(Staged)     ⊕. Monlinear analysis options                                                                                                    |      | □ Dynamic properties     Value       ☑ Thermal expansion     35.0E9       Poisson's ratio     0.2       Mass density     2.85876E3       Coefficient of thermal expansion     10.0E-6 |
|                                                                                                    |      |                                                                                                    |
|                                                                                                    |      |                                                                                                    |
|                                                                                                    | +    | Name BaseStab(Eigen) S (8)                                                                                                    |

Fig 199 Mass for Eigenvalue Analysis

# **Viewing Results**

### **Mode Shapes**

The Layers the treeview in the LUSAS Modeller user interface controls what is displayed in the View window. Mode shapes can be observed by adding the **Deformed mesh** layer to the Layers the TreeView.

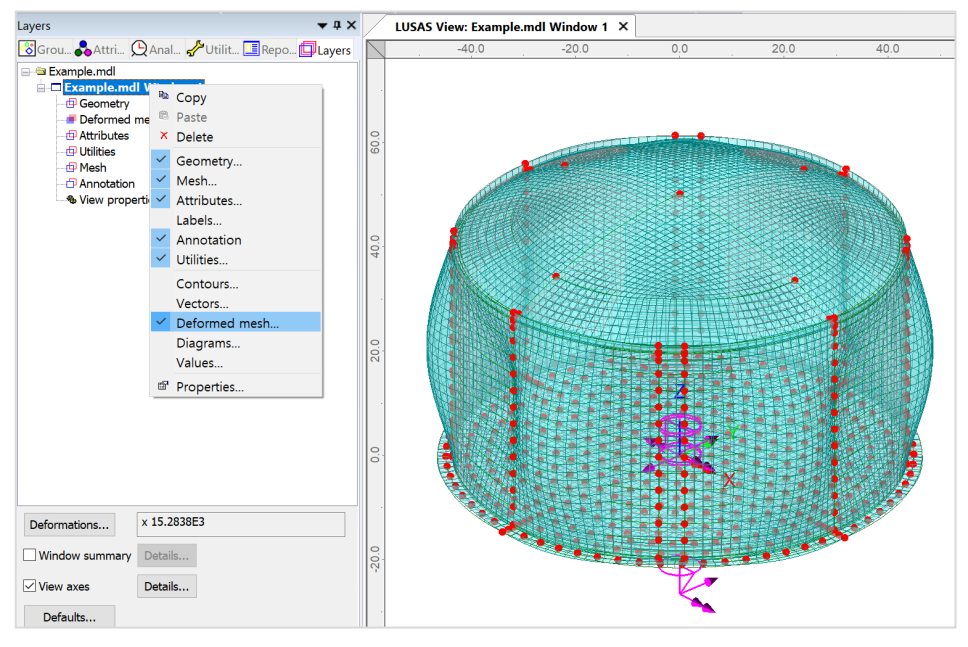

Fig 200 Mode Shape from an Eigenvalue Analysis

# **Natural Frequencies**

By selecting the menu item **Utilities>Print Results Wizard...** the Natural Frequencies and Participation Factors will be listed.

|                                                         |                                                                    |          | <ul> <li>Eigenvalues</li> </ul>                                                 |
|---------------------------------------------------------|--------------------------------------------------------------------|----------|---------------------------------------------------------------------------------|
| Results                                                 |                                                                    |          |                                                                                 |
| Units                                                   | Model units                                                        | ~        |                                                                                 |
| Loadcases                                               | 18:Eigenvalue                                                      | ~        |                                                                                 |
| Sum ma                                                  | auon nacuor s<br>articipation factors<br>iss participation factors | Defailts | Precision<br>(e) Significant figures<br>Decimal places<br>I show trailing zeros |
| ✓ Display                                               | reeview                                                            | berdarb  | Threshold value N/A                                                             |
| Save in                                                 |                                                                    |          |                                                                                 |
| Display     Save in     Loadcases     Available         |                                                                    |          | Included                                                                        |
| Display     Save in     Loadcases     Available     Eig | jenvalue                                                           | ^        | Induded Name                                                                    |

|    | LUSAS View: Example.mdl Window 1 Sum mass participation factors × |             |             |              |              |              |              |           |          |  |  |  |  |
|----|-------------------------------------------------------------------|-------------|-------------|--------------|--------------|--------------|--------------|-----------|----------|--|--|--|--|
| 8  | a] ∰ [b] am q q                                                   |             |             |              |              |              |              |           |          |  |  |  |  |
|    | Mode*                                                             | Sum Mass X  | Sum Mass Y  | Sum Mass Z   | Sum Mass THX | Sum Mass THY | Sum Mass THZ | Frequency | Period   |  |  |  |  |
| 1  | 1                                                                 | 0.487244E-9 | 0.780641E-9 | 0.26361E-18  | 5.75525E-12  | 3.59156E-12  | 0.108516     | 2.17985   | 0.458747 |  |  |  |  |
| 2  | 2                                                                 | 0.606336    | 0.306421    | 0.856113E-15 | 2.29076E-3   | 4.53287E-3   | 0.108516     | 2.18599   | 0.457459 |  |  |  |  |
| 3  | 3                                                                 | 0.912758    | 0.912757    | 1.0427E-15   | 6.82365E-3   | 6.82363E-3   | 0.108516     | 2.18599   | 0.457459 |  |  |  |  |
| 4  | 4                                                                 | 0.912758    | 0.912757    | 35.8402E-12  | 6.82365E-3   | 6.82363E-3   | 0.108516     | 4.50674   | 0.22189  |  |  |  |  |
| 5  | 5                                                                 | 0.913092    | 0.938632    | 36.4364E-12  | 0.0224938    | 7.02617E-3   | 0.108516     | 4.50793   | 0.221831 |  |  |  |  |
| 6  | 6                                                                 | 0.938965    | 0.938966    | 40.1325E-12  | 0.0226963    | 0.0226955    | 0.108516     | 4.50793   | 0.221831 |  |  |  |  |
| 7  | 7                                                                 | 0.938965    | 0.938966    | 0.104454E-9  | 0.0226963    | 0.0226955    | 0.108516     | 4.53905   | 0.22031  |  |  |  |  |
| 8  | 8                                                                 | 0.938965    | 0.938966    | 0.487768     | 0.0226963    | 0.0226955    | 0.108516     | 4.56403   | 0.219105 |  |  |  |  |
| 9  | 9                                                                 | 0.945443    | 0.987015    | 0.487768     | 0.0621274    | 0.0280112    | 0.108516     | 4.58906   | 0.21791  |  |  |  |  |
| 10 | 10                                                                | 0.993492    | 0.993492    | 0.487768     | 0.067443     | 0.0674431    | 0.108516     | 4.58906   | 0.217909 |  |  |  |  |

Fig 201 Natural Frequencies from an Eigenvalue Analysis

# **2D Beam-Stick FSSI Seismic Analysis for Horizontal** Actions

This example is based on the user inputs discussed in the section titled *Examples* – *User Inputs : 2D Beam-Stick FSSI Seismic Analysis for Horizontal Actions* 

# **User Inputs**

The required user inputs for this model are shown below. In addition to Structural Definition and Material Properties, **Seismic** and **Ground** should be defined.

# **Insulation Data**

The thicknesses of the wall insulation and of the base insulation are used to create the 'Connection Part' - a beam element which connects the concrete tank and the inner tank.

# **Inner Tank Properties**

Thickness variation, material properties, unit mass and inner side radius of inner tank must be defined.

| nk Definition     |                  |              |              |             |                                                            |               |                       |           |       |         |             |          |  |
|-------------------|------------------|--------------|--------------|-------------|------------------------------------------------------------|---------------|-----------------------|-----------|-------|---------|-------------|----------|--|
| ank type          |                  |              |              | Tarc        | et models                                                  | to build      |                       |           |       |         |             |          |  |
| Material :        | Concrete         |              | ~            |             | 2D axisymmetric structural     2D axisymmetric coupled the |               |                       |           |       |         | tructural   |          |  |
| Elevation :       | Aboutogroupd     |              |              |             |                                                            |               |                       |           | tural |         |             |          |  |
| Elevation .       | Aboveground      |              |              |             |                                                            |               |                       |           |       |         |             |          |  |
| nk Definition Loa | d Prestress S    | upport (3D)  | Seismic G    | iround      |                                                            |               |                       |           |       |         |             |          |  |
| ier Tank Properti | es Non-Structur  | al Masses Lu | mped Fou     | Indation    |                                                            |               |                       |           |       |         |             |          |  |
| Liquid            |                  |              |              |             |                                                            |               |                       |           |       |         |             |          |  |
| Liquid density    | 480.0            | 1 (          | ka/m³l       |             |                                                            | Liquid height | 38.92                 | ſn        | h     |         |             |          |  |
| Eiquid denoity    |                  |              |              |             |                                                            | Elquid Holgin |                       |           | 4     |         |             |          |  |
| Inner tank dimer  | nsion            |              |              |             |                                                            |               |                       |           |       |         |             |          |  |
| Inside radius     | 42.1             |              |              |             |                                                            |               |                       |           |       |         |             |          |  |
| monae radida      |                  |              | [m]          |             |                                                            |               |                       |           |       |         |             |          |  |
| nner tank geom    | etric properties |              |              |             |                                                            |               |                       |           |       |         | . Т         | 1        |  |
|                   | 1                | 2            | 3            | 4           |                                                            | 5             | 6                     | 7         | 8     | ^       | Thickness 6 | Height 6 |  |
| Thickness(m)      | 0.0361           | 0.0361       | 0.012        | 0.01        | 1                                                          | 0.01          | 0.0                   | 0.0       | 0.0   |         | Thickness 5 | Height 5 |  |
| Height(m)         | 3.08             | 27.0         | 3.86         | 6.12        | ,                                                          | 0.0           | 0.0                   | 0.0       | 0.0   |         | Thickness 4 | Height 4 |  |
| <                 |                  |              |              |             |                                                            |               |                       |           |       | , ×     | -           | *        |  |
|                   |                  |              |              |             |                                                            |               |                       |           |       |         | Thickness 3 | Height 3 |  |
| nner tank mater   | rial properties  |              |              |             | Coefficient                                                |               |                       |           | -     |         | Thickness 2 | Height 2 |  |
|                   | Elastic modul    | lus Poisson' | 's Ma<br>den | ss<br>isity | of thermal                                                 | Conductiv     | vity capacity         | Descripti | on    |         | Thickness 1 | Height 1 |  |
|                   | (E, [wiii ])     | 1000 (*)     | [kg          | (m³]        | [/C]                                                       | [J/m.s.C]     | [J/m <sup>3</sup> .C] |           | _     |         |             |          |  |
| Inner Tank        | 200.0E9          | 0.3          | 7.85         | E3          | 10.0E-6                                                    | 2.0           | 1.968E6               | Inner Tar | ik    |         |             |          |  |
|                   |                  |              |              |             |                                                            |               |                       |           |       |         |             |          |  |
|                   |                  |              |              |             |                                                            |               |                       |           |       |         |             |          |  |
| Set zero          | Set defaults     |              |              |             |                                                            |               |                       |           |       |         |             |          |  |
|                   |                  |              |              |             |                                                            |               |                       |           |       |         |             |          |  |
|                   |                  |              |              |             |                                                            |               |                       |           |       |         |             |          |  |
|                   |                  |              |              |             |                                                            |               |                       |           |       |         |             |          |  |
|                   |                  |              | N            | ame Tnk?    |                                                            |               |                       |           |       | × = (ne | (v)         |          |  |
|                   |                  |              |              | unie TTIKZ  |                                                            |               |                       |           |       | (iie    | ,           |          |  |
|                   |                  |              |              |             |                                                            |               |                       |           |       |         |             |          |  |

Fig 202 User Inputs 1 for Seismic Analysis

# **Non-Structural Masses**

Loadings other than self weight can be considered as additional masses in the seismic analysis.

| nk type                                           | Target models to build     |                                         |      |  |
|---------------------------------------------------|----------------------------|-----------------------------------------|------|--|
| Material : Concrete ~                             | 2D axisymmetric structural | 2D axisymmetric coupled thermal/structu | ural |  |
|                                                   | ✓ 2D beam-stick seismic    | ✓ 3D shell structural                   |      |  |
| elevation : Aboveground ~                         |                            |                                         |      |  |
| Definition Load Prestress Support (3D) Seismic    | Ground                     |                                         |      |  |
| er Tank Properties Non-Structural Masses Lumped I | oundation                  |                                         |      |  |
|                                                   |                            |                                         |      |  |
| Roof Ring Beam Wall Base Slab Inner Steel Tan     |                            |                                         |      |  |
| Descriptions                                      | Mass                       | [kg]                                    |      |  |
| Roof Liner + steel Roof Structure                 | 1.4E6                      |                                         |      |  |
| Suspended deck & insulation of the suspended ceil | ng 135.0E                  | 3                                       |      |  |
|                                                   |                            |                                         |      |  |
| Roof nozzles                                      | 42.0E3                     | 1                                       |      |  |
| Roof platform                                     | 400.0E                     | 3                                       |      |  |
|                                                   |                            |                                         |      |  |
| Roof pump & crane                                 | 30.0E3                     |                                         |      |  |
| Roof piping and support                           | 103.0E                     | 3                                       |      |  |
| Oth                                               |                            |                                         |      |  |
| Others                                            | 0.0                        |                                         |      |  |
| Total                                             | 2.11E6                     | i                                       |      |  |
|                                                   |                            |                                         |      |  |
|                                                   |                            |                                         |      |  |
|                                                   |                            |                                         |      |  |
|                                                   |                            |                                         | ]    |  |
| Set zero Set defaults                             |                            |                                         |      |  |
|                                                   |                            |                                         |      |  |
|                                                   |                            |                                         |      |  |
|                                                   |                            |                                         |      |  |
|                                                   |                            |                                         |      |  |
|                                                   |                            |                                         |      |  |
|                                                   |                            |                                         |      |  |

Fig 203 User Inputs 2 for Seismic Analysis

### **Lumped Properties**

The piles are modelled using a series of beam elements, and the geometric and material properties of the pile group as a whole need to be defined.

| ank Definition    |                                       |                    |                       |                              |                                     |                   |       | >    |
|-------------------|---------------------------------------|--------------------|-----------------------|------------------------------|-------------------------------------|-------------------|-------|------|
| Tank type         |                                       | T                  | arget models to build |                              |                                     |                   |       |      |
| Material :        | Concrete                              | ~                  | 2D axisymmetric       | structural 2D axisym         | metric coupled thermal/struct       | ural              |       |      |
| Elevetien (       | Abovernmed                            |                    | 2D beam-stick se      | eismic 🔡 3D shell st         | tructural                           |                   |       |      |
| Elevation :       | Aboveground                           | ×                  |                       |                              |                                     |                   |       |      |
| ank Definition Lo | ad Prestress Support (3D) Seisr       | nic Ground         |                       |                              |                                     |                   |       |      |
| nner Tank Propert | ies Non-Structural Masses Lumpe       | d Foundation       | <b>1</b>              |                              |                                     |                   |       |      |
|                   |                                       |                    |                       |                              |                                     |                   |       |      |
|                   |                                       |                    |                       |                              |                                     | Use 3D support in | iputs |      |
| Geometric pro     | perties                               |                    |                       |                              |                                     |                   |       | -    |
| Name              |                                       | Exist              | Area [m²]             | Shear area [m <sup>2</sup> ] | Moment of inertia [m <sup>4</sup> ] | Length [m]        | _     |      |
| Pile (Lumped)     |                                       | $\checkmark$       | 617.23                | 540.14                       | 297.064E3                           | NA                |       |      |
| Total ma:         | ss of lumped isolator [kg] = isolator | mass x numb        | er of base support =  | 158.8E3                      |                                     |                   |       |      |
| Lumped pile s     | tiffnesses                            |                    |                       |                              |                                     |                   |       |      |
| [Vertical b       | eam stick model] Vertical stiffne     | ss of pile/soil [f | /IN/m]                | 225.9233E3                   |                                     |                   |       |      |
|                   |                                       |                    |                       | 225 022252                   |                                     |                   |       |      |
| [Horizont         | al beam stick model] Rotational stif  | ffness of pile h   | ead [MNm/rad]         | 220.020020                   |                                     |                   |       |      |
|                   |                                       |                    |                       |                              |                                     |                   |       |      |
| Catalan           | Catilation                            |                    |                       |                              |                                     |                   |       |      |
| Set Zero          | Set defaults                          |                    |                       |                              |                                     |                   |       |      |
|                   |                                       |                    |                       |                              |                                     |                   |       |      |
|                   |                                       |                    |                       |                              |                                     |                   |       |      |
|                   |                                       |                    |                       |                              |                                     |                   |       |      |
|                   |                                       | Name Tn            | k2                    |                              | <ul> <li>(new)</li> </ul>           |                   |       |      |
|                   |                                       |                    |                       |                              |                                     |                   |       |      |
|                   |                                       |                    |                       |                              | ОК                                  | Cancel            | Apply | Help |

Fig 204 User Inputs 3 for Seismic Analysis

### **Soil Properties**

The soil properties for lumped horizontal stiffness are used as the boundary condition for pile.

| Material : Con<br>Elevation : Abo<br>nk Definition   Load   Pre-<br>oil Properties<br>Stiffness distribution: C<br>Layer Soil depth<br>0.0 00 | cretee voveground vestress Support (3D) Constant value Thickness Static k (MN/m/ 0.0 0.0 | Seismic Groun              | d Dynamic kh    | ymmetric struct                                                                                                    | tural         | ] 2D axisymmetric cc<br>] 3D shell structural | upled thermal/str | uctural      |                 |
|----------------------------------------------------------------------------------------------------|------------------------------------------------------------------------------------------|----------------------------|-----------------|----------------------------------------------------------------------------------------------------|---------------|-----------------------------------------------|-------------------|--------------|-----------------|
| Elevation : Abo<br>nk Definition Load Pre-<br>oil Properties Stiffness distribution: Layer Soil depth No. Soil depth O 0.0 C                  | Constant value Thickness Static k of layer [m] 0.0 0.0 0.0                               | Seismic Groun              | d Dynamic kh    | n-stick seismic                                                                                                    |               | ☑ 3D shell structural                         |                   |              |                 |
| ank Definition Load Pro-<br>tiol Properties Stiffness distribution: Layer Soil depth No. (m) 0 0 0 0 0 0 0 0 0 0 0 0 0 0 0 0 0 0 0            | restress Support (3D)<br>Constant value<br>Thickness Static k<br>of layer [m] 0.0        | Seismic Groun              | d<br>Dynamic kh |                                                                                                    |               |                                               |                   |              |                 |
| Ank Definition Load Pro-<br>coll Properties Stiffness distribution: C Layer Soil depth No. 0 0 0 0 0 0 0 0 0 0 0 0 0 0 0 0 0 0 0              | Constant value Thickness Static k of layer [m] 0.0 0.0                                   | h Static kv<br>m [MN/m/m]  | d<br>Dynamic kh |                                                                                                    |               |                                               |                   |              |                 |
| Soil Properties                                                                                                    | Constant value<br>Thickness Static k<br>of layer [m] [MN/m/<br>0.0 0.0                   | h Static kv<br>m] [MN/m/m] | Dynamic kh      |                                                                                                    |               |                                               |                   |              |                 |
| Stiffness distribution:                                                                                                    | Constant value Thickness Static k of layer [m] 0.0 0.0                                   | h Static kv<br>m] [MN/m/m] | Dynamic kh      |                                                                                                    |               |                                               |                   |              |                 |
| Layer Soil depth No. [m] 0 0.0 0                                                                                                    | Thickness Static k<br>of layer [m] [MN/m/<br>0.0 0.0                                     | h Static kv<br>m] [MN/m/m] | Dynamic kh      |                                                                                                    |               |                                               |                   |              |                 |
| Layer         Soil depth           No.         [m]           0         0.0         0           1         -2.0         2                       | of layer [m] [MN/m/<br>0.0 0.0                                                           | m] [MN/m/m]                | Dynamic kn      | Description in the second second seco | Louis and the |                                               |                   |              |                 |
| 0 0.0 0                                                                                                    | 0.0 0.0                                                                                  |                            | [MN/m/m]        | [MN/m/m]                                                                                                    | [MN/m/m]      | Description(                                  |                   | CL I         |                 |
| 1 -20 2                                                                                                    |                                                                                          | 0.0                        | 0.0             | 0.0                                                                                                    | 0.0           | Start of soil p                               |                   |              |                 |
| 1 _20 2                                                                                                    |                                                                                          |                            |                 |                                                                                                    |               |                                               |                   |              | G.L.            |
|                                                                                                    | 2.0 19.0793                                                                              | 0.0382                     | 38.1586         | 0.0763                                                                                                    | 14.92E3       | Backfill                                      | Layer 1           |              |                 |
| 2 -4.0 2                                                                                                    | 2.0 32.9527                                                                              | 0.0659                     | 65.9054         | 0.1318                                                                                                    | 25.769E3      | Backfill                                      |                   |              | Plies           |
|                                                                                                    |                                                                                          |                            |                 |                                                                                                    |               |                                               | Layer 2           |              | +               |
| 3 -6.0 2                                                                                                    | 2.0 28.6317                                                                              | 0.0573                     | 57.2634         | 0.1145                                                                                                    | 22.39E3       | Backfill                                      | Layer 3           |              | Layer thickness |
| 4 -8.0 2                                                                                                    | 2.0 27.5563                                                                              | 0.0551                     | 55.1125         | 0.1102                                                                                                    | 21.549E3      | Backfill                                      | Layer 4           |              |                 |
| F 40.0 (                                                                                                    | 2.0 20.207                                                                               | 0.0004                     | 60.4440         | 0.4000                                                                                                    | 22 62252      | Dealifi                                       |                   |              |                 |
| 5 -10.0 2                                                                                                    | 2.0 30.2072                                                                              | 0.0004                     | 00.4143         | 0.1208                                                                                                    | 23.022E3      | Backmi                                        | Layer n           |              |                 |
| 6 -12.0 2                                                                                                    | 2.0 41.3977                                                                              | 0.0828                     | 82.7954         | 0.1656                                                                                                    | 32.373E3      | Silty Sand1                                   |                   |              |                 |
| 7 -14.0 2                                                                                                    | 2.0 34.5307                                                                              | 0.0691                     | 69.0614         | 0.1381                                                                                                    | 27.003E3      | Silty Sand1                                   | Add               | Set zero     |                 |
|                                                                                                    |                                                                                          |                            |                 |                                                                                                    |               | ×                                             | Remove            | Set defaults |                 |

Fig 205 User Inputs 4 for Seismic Analysis

# **Seismic Analysis Wizard**

The user dialog is available from LNG Tank> Create 2D Model> Seismic... as shown in [Fig 272].

- Enter the model file name and select Design Code to EN1998-4, model type of Beam-Stick Horizontal.
- Set the number of buttresses to 0 (zero).
- The required damping ratio for the design code can be defined for each of members.
- The 1<sup>st</sup> and 2<sup>nd</sup> mode frequency of the tank can be obtained from a separate eigenvalue analysis. This is used together with the damping ratio for computing damping coefficients for material properties of each member.

#### Examples - User Inputs

| ank definition data                                           | Tnk1                                                     |                                                                         | ~                        |  |  |  |  |  |  |
|---------------------------------------------------------------|----------------------------------------------------------|-------------------------------------------------------------------------|--------------------------|--|--|--|--|--|--|
| lodel filename                                                | Example                                                  | Example                                                                 |                          |  |  |  |  |  |  |
| aved model file path                                          | C:\Users\ohss                                            | NDocuments\Lusas191\Projects\Example                                    | e_EN1998_H               |  |  |  |  |  |  |
| nalysis type                                                  |                                                          |                                                                         |                          |  |  |  |  |  |  |
| esign code                                                    | EN 1998-4                                                | $\sim$                                                                  |                          |  |  |  |  |  |  |
| <ul> <li>Beam-stick horizo<br/>(Excluding base pre</li> </ul> | ntal<br>ssure)                                           | <ul> <li>Beam-stick horizontal<br/>(Including base pressure)</li> </ul> | O Beam-stick vertical    |  |  |  |  |  |  |
| (Beam-Stick Horizonta<br>EN1998-4:2006 A3.2.2                 | al model and Vertical mode<br>Simplified procedure for f | el is created according to<br>ixed base cylindrical tanks)              |                          |  |  |  |  |  |  |
| ritical damping / frequer                                     | ncy                                                      |                                                                         |                          |  |  |  |  |  |  |
|                                                               | Critical damping (%)                                     | Frequency (1st mode, Hz)                                                | Frequency (2nd mode, Hz) |  |  |  |  |  |  |
| Base slab                                                     | 4.0                                                      | 1.25                                                                    | 5.44                     |  |  |  |  |  |  |
| Roof                                                          | 4.0                                                      |                                                                         |                          |  |  |  |  |  |  |
| Wall                                                          | 2.0                                                      |                                                                         |                          |  |  |  |  |  |  |
| Inner tank                                                    | 2.0                                                      |                                                                         |                          |  |  |  |  |  |  |
| Foundation                                                    | 4.0                                                      |                                                                         |                          |  |  |  |  |  |  |
| LNG impulsive                                                 | 3.0                                                      |                                                                         |                          |  |  |  |  |  |  |
| I NG convective                                               | 0.5                                                      |                                                                         |                          |  |  |  |  |  |  |
| Ground                                                        | 5.0                                                      |                                                                         |                          |  |  |  |  |  |  |
| ittress                                                       |                                                          |                                                                         |                          |  |  |  |  |  |  |
| Number of buttress                                            | 0                                                        | ~                                                                       |                          |  |  |  |  |  |  |
|                                                               | -                                                        | Puttross width                                                          | 5.0 (m)                  |  |  |  |  |  |  |
| Extruded thickness                                            | 1.0                                                      | (m) Dulless width                                                       | 0.0 (iii)                |  |  |  |  |  |  |
|                                                               |                                                          |                                                                         |                          |  |  |  |  |  |  |

Fig 206 User Dialog for Seismic Analysis Wizard

# Mesh

For modelling details see the section titled 2D Beam-Stick FSSI Seismic Analysis.

The properties used for the beam-stick model are summarized in the spreadsheet **Example\_Seismic\_Report(HorizontalIBP).xlsx** located in the current working folder.

The locations of convective and impulsive masses are defined as shown below. A computation summary is presented in the saved spreadsheet. The height of **convective mass** is at **32.77m** above the inner tank bottom (Y coordinate = 0.6915), and the **impulsive mass** is at **30.88m.** (Hence the Y coordinate in the model is 33.4583 and 31.575 respectively)

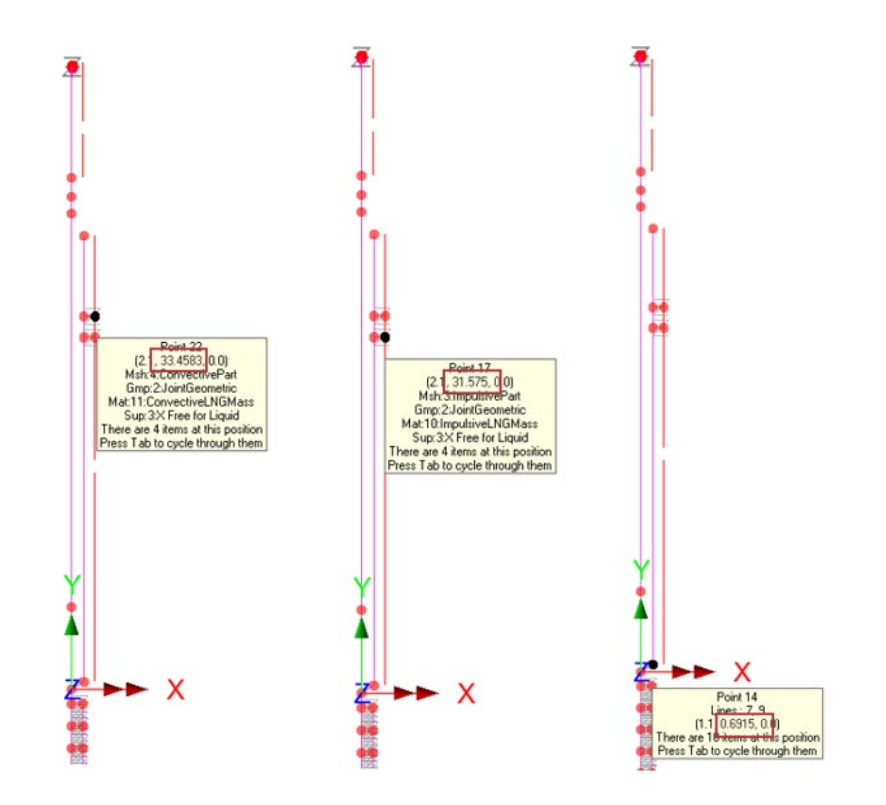

| CALCULATED PRO                | PERTIES FOR HO | RIZON           |                    | IODEL                  |            |                     |  |  |  |  |
|-------------------------------|----------------|-----------------|--------------------|------------------------|------------|---------------------|--|--|--|--|
| 1) LNG Mass & Heigh           | nt             |                 |                    |                        |            |                     |  |  |  |  |
| IBP (Including Base Pressure) |                |                 |                    |                        |            |                     |  |  |  |  |
| Component                     | H/R            | m <sub>(c</sub> | <sub>:.i)</sub> /m | h' <sub>(c.ī)</sub> /H | mass       | Lever arm<br>height |  |  |  |  |
|                               |                |                 |                    |                        | mc(mi), Kg | hc(hi), m           |  |  |  |  |
| LNG Convective                | 0.924          |                 | 0.49               | 0.84                   | 50,527,854 | 32.77               |  |  |  |  |
| LNG Impulsive                 | 0.924          |                 | 0.51               | 0.79                   | 53,494,849 | 30.88               |  |  |  |  |
| EBP (Exluding Base Pressure)  |                |                 |                    |                        |            |                     |  |  |  |  |
| Component                     | H/R            | m <sub>(c</sub> | <sub>:.i)</sub> /m | h <sub>(c,i)</sub> /H  | mass       | Lever arm<br>height |  |  |  |  |
|                               |                |                 |                    |                        | mc(mi), Kg | hc(hi), m           |  |  |  |  |
| LNG Convective                | 0.924          |                 | 0.49               | 0.60                   | 50,527,854 | 23.53               |  |  |  |  |
| LNG Impulsive                 | 0.924          |                 | 0.51               | 0.41                   | 53,494,849 | 16.13               |  |  |  |  |
| Summary Verifications-ACI35   |                |                 | Verifi             | cations-EN1998-        | 4 (+)      |                     |  |  |  |  |

Fig 207 Location of liquid masses in a Beam-Stick Model

# Tip

A reference path was used to define the varying sections. These can be hidden as illustrated below.

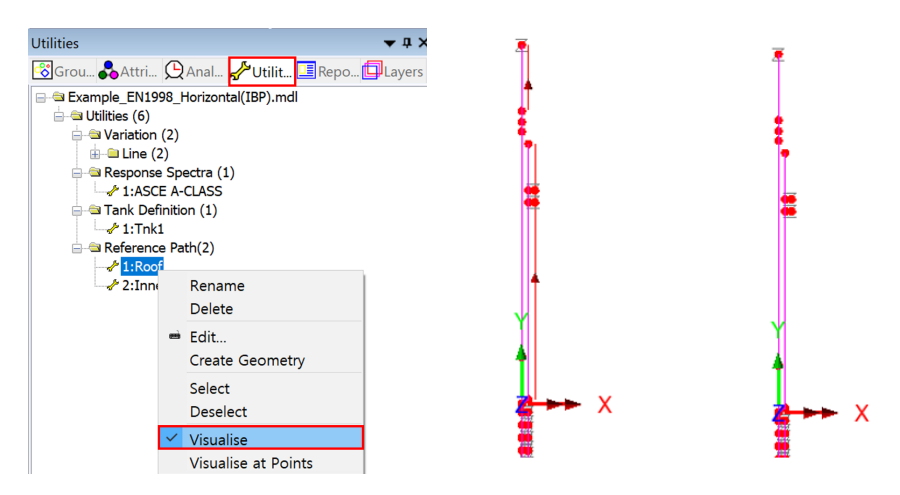

Fig 208 Hide reference path in Beam-Stick Model

# **Geometric Properties**

# Roof

The elements defined for the roof represent the region of the tank as shown below.

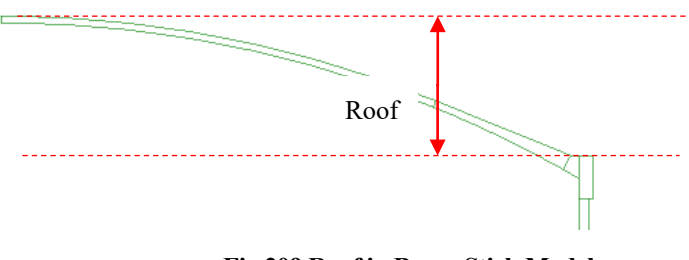

Fig 209 Roof in Beam-Stick Model

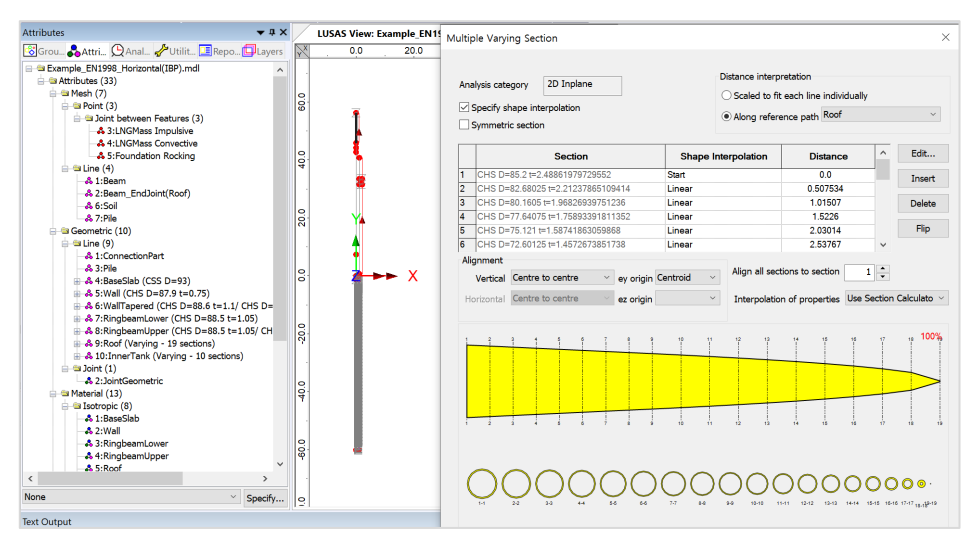

Varying Section properties are defined as shown below.

Fig 210 Geometric Properties for the Roof in a Beam-Stick Model

# **RingBeam Upper**

The elements for RingBeam Upper represent the region of the tank as shown below.

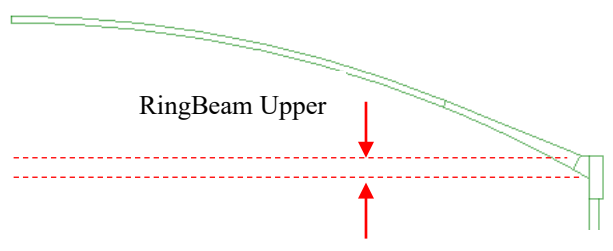

Fig 211 RingBeam Upper in Beam-Stick Model

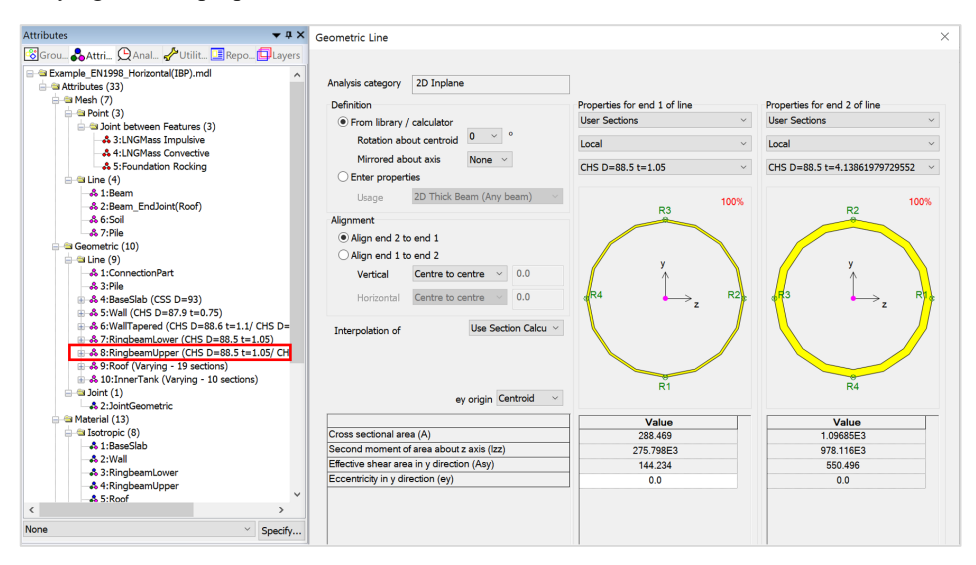

Varying Section properties are defined as shown below.

Fig 212 Geometric Properties for RingBeam Upper in a Beam-Stick Model

### **RingBeam Lower**

The elements for RingBeam Lower represent the region shown below.

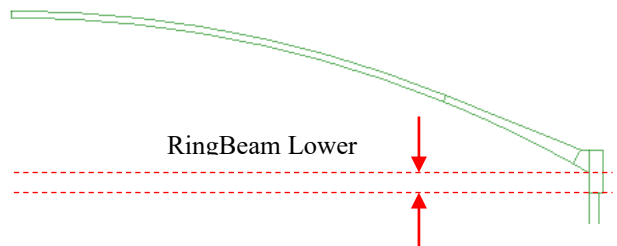

Fig 213 RingBeam Lower in a Beam-Stick Model

Section properties are defined as shown below, with an outer diameter of (43.2 + 1.05) \* 2 = 88.5m, and a thickness of 1.05m.

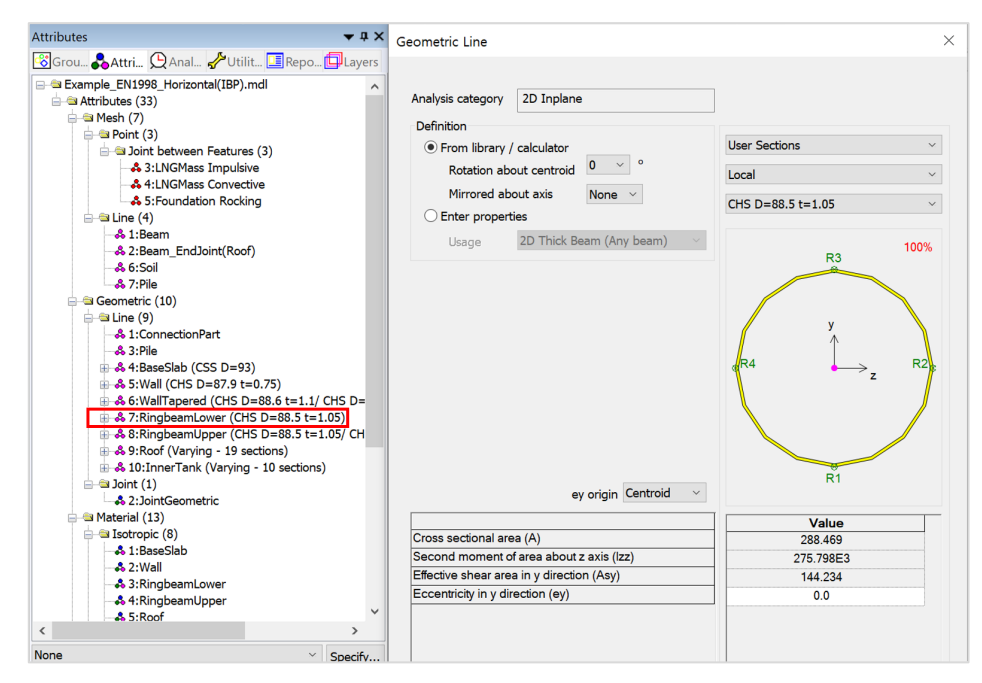

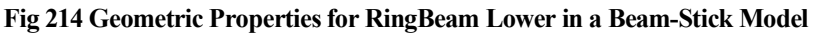

### Wall

The elements for the Wall represent the extent of the wall with a constant thickness.

Section properties are defined as below, with outer diameter of (43.2 + 0.75) \* 2 = **87.9m** and wall thickness of **0.75m**.

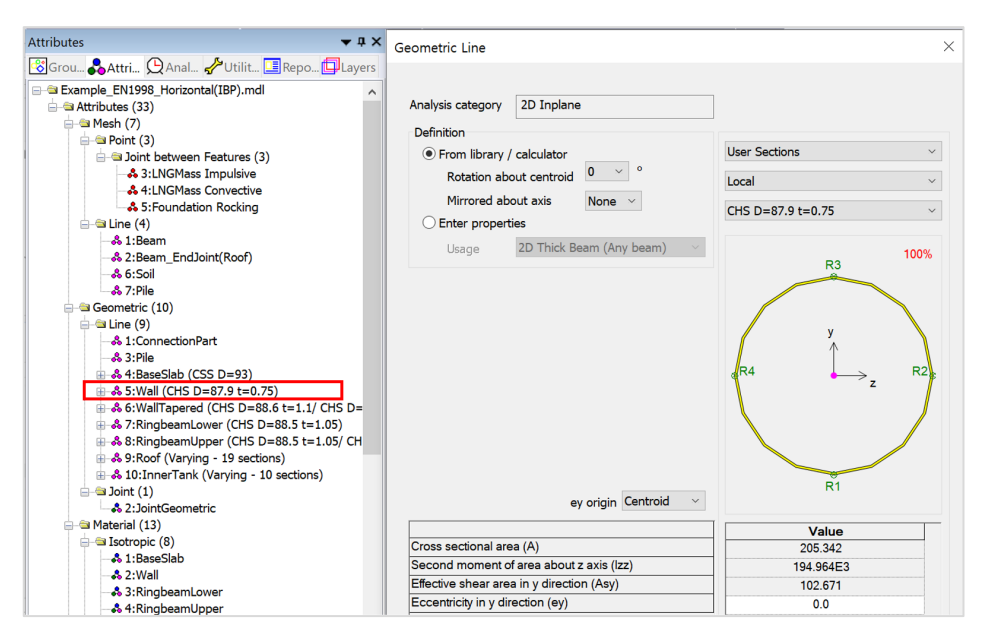

Fig 215 Geometric Properties for Wall in a Beam-Stick Model

### Wall Tapered

The elements for Wall Tapered represent the extent of the wall having a varying thickness. Varying section properties are defined as shown below.

| Attributes 🗸 🕈 🗙                                       | Geometric Line                           |                              | ×                            |
|--------------------------------------------------------|------------------------------------------|------------------------------|------------------------------|
| 😨 Grou 🗞 Attri 😧 Anal 🥜 Utilit 🛄 Repo 🔂 Layers         |                                          |                              |                              |
| Attributes (33)                                        | Analysis category 2D Inplane             |                              |                              |
| ⊟ = Mesh (7)                                           | Definition                               | Properties for end 1 of line | Properties for end 2 of line |
| Point (3)                                              | From library / calculator                | User Sections                | User Sections                |
| 3:1 NGMass Impulsive                                   | Potation about controld 0 ~ °            |                              |                              |
| 4:LNGMass Convective                                   |                                          | Local                        | Local                        |
| 4 5: Foundation Rocking                                | Mirrored about axis None ~               | CHS D=88.6 t=1.1             | CHS D=87.9 t=0.75            |
| 😑 🔤 Line (4)                                           | <ul> <li>Enter properties</li> </ul>     |                              |                              |
|                                                        | Usage 2D Thick Beam (Any beam)           | 100%                         | 100%                         |
| - & 2:Beam_EndJoint(Roof)                              |                                          | R3                           | R2                           |
|                                                        | Alignment                                |                              |                              |
| Geometric (10)                                         | Align end 2 to end 1                     |                              |                              |
| 🖨 🛳 Line (9)                                           | Align end 1 to end 2                     |                              | · · · ·                      |
|                                                        | Vertical Centre to centre v 0.0          | ,<br>,                       | · ( ^ )                      |
| -& 3:Pile                                              |                                          | P4 . P2                      | P3 . P1                      |
| 4:BaseSlab (CSS D=93)     6 F-W-H (CUC D= 07.0 + 0.75) | Horizontal Centre to centre V            |                              | $\rightarrow_z$              |
|                                                        |                                          |                              | 1                            |
| # & 7:RingbeamLower (CHS D=88.5 t=1.05)                | Interpolation of Use Section Calcu V     |                              |                              |
| & 8:RingbeamUpper (CHS D=88.5 t=1.05/ CH               |                                          |                              |                              |
| # & 9:Roof (Varying - 19 sections)                     |                                          |                              |                              |
| # 4 10:InnerTank (Varying - 10 sections)               |                                          | P1                           | P4                           |
| 😑 🔤 Joint (1)                                          | ev origin Centroid ~                     | N1                           | 134                          |
| - S 2:JointGeometric                                   | -,                                       | 1                            |                              |
| E-G Patenia (13)                                       | 0                                        | Value                        | Value                        |
| - 1:BaseSlab                                           | Cross sectional area (A)                 | 302.378                      | 205.342                      |
|                                                        | Second moment of area about 2 axis (izz) | 289.431E3                    | 194.964E3                    |
|                                                        | Elective shear area in y ulrection (Asy) | 151.189                      | 102.681                      |
| A 4:RindbeamUnder                                      | Eccentricity in y direction (ey)         | 0.0                          | 0.0                          |

Fig 216 Geometric Properties for Wall Tapered in Beam-Stick Model

#### Buttresses

Buttresses can be added as structural members by specifying the number of buttresses and their dimensions in the dialog.

| Buttress           |   |        |                |   |     |
|--------------------|---|--------|----------------|---|-----|
| Number of buttress | 0 | $\sim$ |                |   |     |
| Extruded Thickness | 0 | (m)    | Buttress Width | 0 | (m) |

As the inclusion of buttresses makes the model non-axisymmetric, this is considered in the model by increasing the thickness of wall and ringbeam to the equivalent thickness.

# BaseSlab

The length of the line modelling the slab is equal to the slab thickness. If the annual part of slab has different thickness, an average thickness is computed and used.

From calculations the slab is modelled with vertical beam elements, having a circular section with diameter of 93m (section area of  $6,792.91 \text{ m}^2$ ), and total length of 1.2835 m.

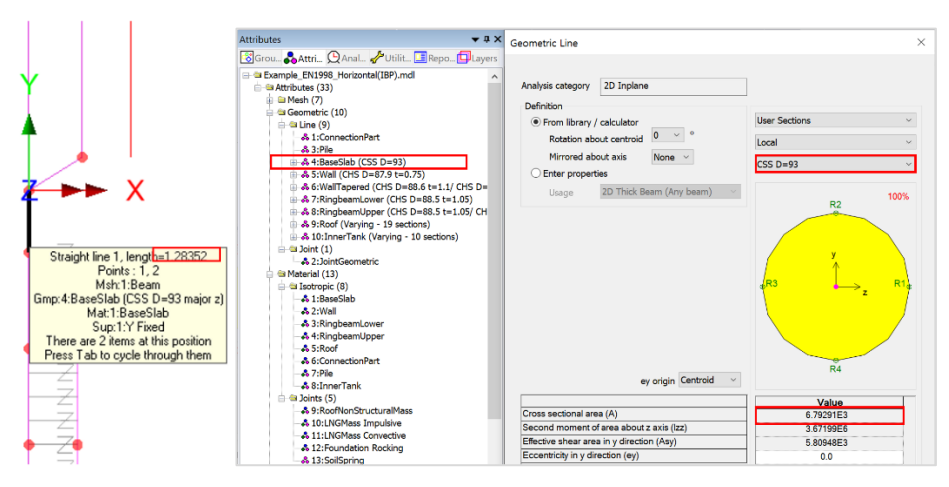

Fig 217 Section Properties for Base Slab in a Beam-Stick Model
#### Pile

| Attributes 🗸 🗘 X                                                                                |                                           |                  |
|-------------------------------------------------------------------------------------------------|-------------------------------------------|------------------|
| Gorou GAttrin. QAnal. Vullit. Arepo. Layers     Attributes (33)     Mesh (7)     Geometric (10) |                                           | y<br>↓<br>→<br>z |
|                                                                                                 | ey origin Centrola 🗸                      | Value            |
|                                                                                                 | Cross sectional area (A)                  | 617.23           |
| B & 5:Wall (CHS D=87.9 t=0.75)                                                                  | Second moment of area about z axis (lzz)  | 297.064E3        |
| 🕀 🐣 6:WallTapered (CHS D=88.6 t=1.1/ CHS D=                                                     | Effective shear area in y direction (Asy) | 540.14           |
|                                                                                                 | Eccentricity in y direction (ey)          | 0.0              |

Fig 218 Section Properties for Pile in a Beam-Stick Model

#### **Inner Tank**

The varying thickness of the inner tank is defined as follows:

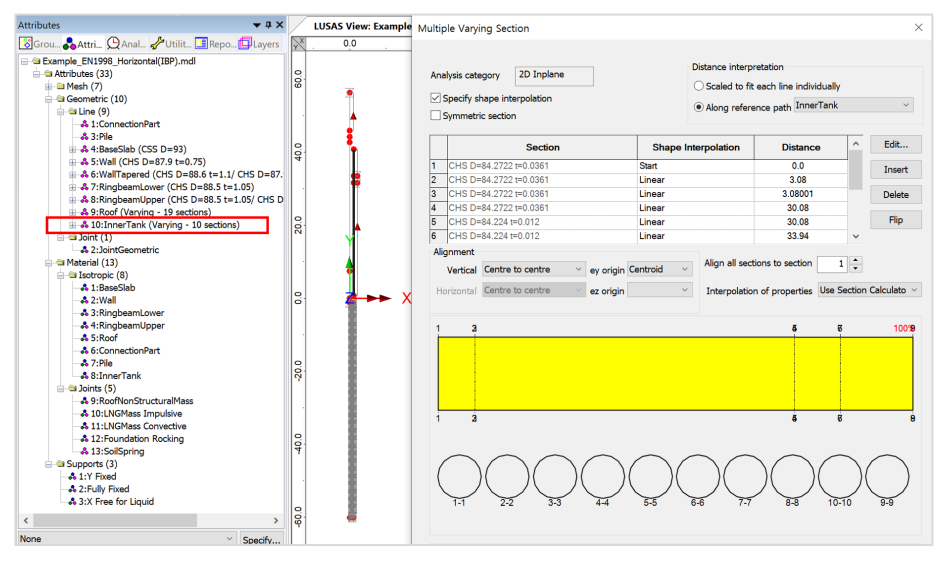

Fig 219 Section Properties for 'Inner Tank' in a Beam-Stick Model

The inner tank is modelled at X=1.1 (not in the centre, but at a distance equal to the thickness of the wall insulation), hence an eccentricity in the y direction (ey) of -1.1 was used in the geometric property definition. The properties for the bottom of the inner tank are as shown below.

| Aultiple Varying Sec<br>Analysis category                            | 2D Inplane                                                    | Distance interp                                   | pretation                                                                                                    | ×                        |                                                 |          |
|----------------------------------------------------------------------|---------------------------------------------------------------|---------------------------------------------------|----------------------------------------------------------------------------------------------------|--------------------------|-------------------------------------------------|----------|
| Specify shape in                                                     | terpolation<br>on                                             | Along refer                                       | Enter Section - Row 2<br>Definition                                                                                                |                          | Harr Cashing                                    | ×        |
| 1 CHS D=84.272                                                       | Section<br>2 t=0.0361                                         | Shape Interpolation<br>Start                      | O From Library<br>Rotation about centroid                                                                                          | 0 × °                    | Local                                           |          |
| 2 CHS D=84.272<br>3 CHS D=84.272<br>4 CHS D=84.272<br>5 CHS D=84.224 | 2 t=0.0361<br>2 t=0.0361<br>2 t=0.0361                        | Linear<br>Linear                                  | Mirrored about axis                                                                                                    | None ~                   | Error: Not found                                | 100%     |
| 6 CHS D=84.224 Alignment Vertical Centre Horizontal Centre 1 3       | t=0.012<br>e to centre ✓ ey origin<br>e to centre ✓ ez origin | Linear<br>Centroid ~ Align all sec<br>Interpolati |                                                                                                    |                          | R4 z                                            | R2<br>R1 |
|                                                                      | 2 33 44                                                       | )                                                 | Cross sectional area (A)<br>Second moment of area about<br>Effective shear area in y direction<br>Eccentricity in y direction (ey) | z axis (lzz)<br>on (Asy) | Value<br>9.5534<br>8.47348E3<br>4.77667<br>-1.1 |          |
| Nar                                                                  | ne InnerTank                                                  |                                                   | Visualise                                                                                                    |                          | Section                                         | details  |
|                                                                      |                                                               | <b>Close</b> Ca                                   |                                                                                                    |                          | OK Cancel                                       | Help     |

Fig 220 Section Properties for Inner Tank in a Beam-Stick Model

## **Material Properties**

## Roof

The Input data was used for elastic modulus, Poisson's ratio, and mass density.

Rayleigh damping constants are computed and assigned as below.

| Attributes 🗸 🕈 🗙                                                                                                    | sotronic                                                                                                    | ×                                                                                                    |
|----------------------------------------------------------------------------------------------------|----------------------------------------------------------------------------------------------------|----------------------------------------------------------------------------------------------------|
| Grou.       ♣ Attri.       ♀ Anal.       ♀ Utilt.       ■ Repo.       ♀ Layers         ♥ ■ Kample.       FN1998.       Horizotal(IBP).mdl       ♥ Horizotal(IBP).mdl         ♥ ■ Keht (7)       ⊕ ■ Generic (10)         ● ■ Metrial (13)       ● ■ Schopic (8)         ● ■ Schopic (8)       ● ▲ 2:Wall         ● ■ Schopic (8)       ● ▲ 3:RingbeamUpper         ● ▲ 3:RingbeamUpper       ● 3:Sindof         ● ■ Schopic (7)       ● ■ Schopic (7)         ● ■ Schopic (8)       ● ■ Schopic (8)         ● ■ Schopic (8)       ● ■ Schopic (8)         ● ■ Schopic (8) <td>□ Plastic       □ Creep       □ Demage       □ Shrinkage       □ Viscous         Elastic       □       □ Oynamic properties       □       □         □ Thermal expansion       □ Poisson's ratio       □       □         ■ Mass Rayleigh damping constant       Stiffness Rayleigh damping constant</td> <td>☐ Two phase         Ko Initialisation           35.0E9         0.2           0.2E3         0.51092           1.9032E-3         0.51092</td> | □ Plastic       □ Creep       □ Demage       □ Shrinkage       □ Viscous         Elastic       □       □ Oynamic properties       □       □         □ Thermal expansion       □ Poisson's ratio       □       □         ■ Mass Rayleigh damping constant       Stiffness Rayleigh damping constant | ☐ Two phase         Ko Initialisation           35.0E9         0.2           0.2E3         0.51092           1.9032E-3         0.51092 |
|                                                                                                    | Name Roof                                                                                                    | ~ <b>*</b> (5)                                                                                                    |
|                                                                                                    | Close Cance                                                                                                    | Apply Help                                                                                                    |

Fig 221 Material Properties for Roof in Beam-Stick Model

The wizard adds a joint element to the end of the line modelling the top of the roof, as shown below. The amount of additional mass is as per user input. (see [Fig 269].)

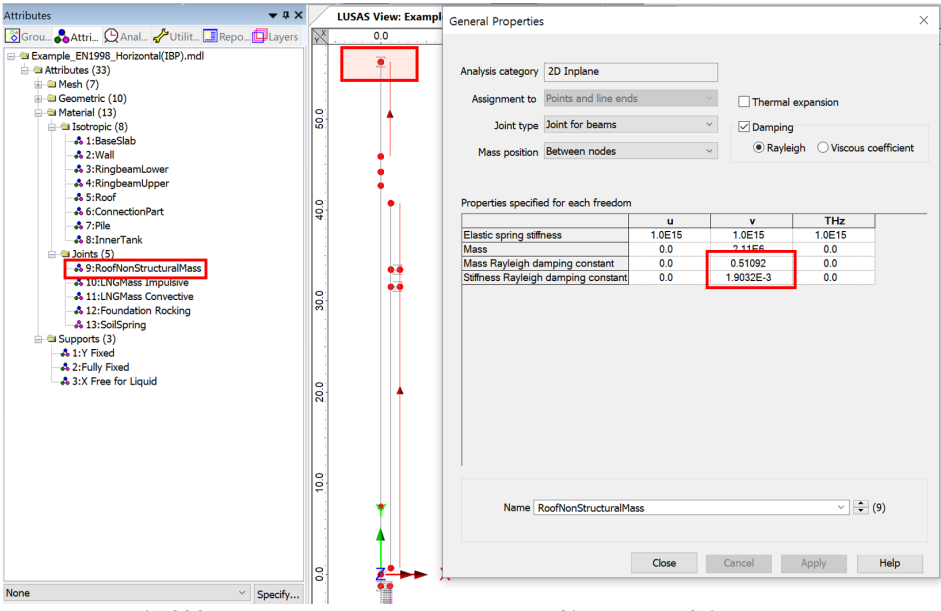

Fig 222 Non-structural mass on the Roof in a Beam-Stick Model

## RingBeam Upper / RingBeam Lower

The Input data was used for elastic modulus, Poisson's ratio.

| otropic                                  |                                     | ×                                                                                                    |
|------------------------------------------|-------------------------------------|----------------------------------------------------------------------------------------------------|
| Plastic Creep I                          | Damage Shrinkage Viscous            | Two phase Ko Initialisation                                                                                                    |
| Dynamic properties     Thermal symposium | Young's modulus                     | Value<br>35.0E9                                                                                                    |
|                                          | Poisson's ratio                     | 0.2                                                                                                    |
|                                          | Mass Rayleigh damping constant      | 0.25546                                                                                                    |
|                                          | Stiffness Rayleigh damping constant | 0.951599E-3                                                                                                    |
|                                          | Plastic Creep I                     | Plastic       Creep       Damage       Shrinkage       Viscous         Elastic       Voung's modulus         Dynamic properties       Young's modulus         Thermal expansion       Poisson's ratio         Mass density       Mass Reyleigh damping constant         Stiffness Rayleigh damping constant |

Fig 223 Material Properties for Ringbeam in a Beam-Stick Model

#### Wall

The Input data was used for elastic modulus and Poisson's ratio. The Rayleigh damping constants are computed as below.

| Attributes 🗸 🗘 🗸                    | Isotropic                                                            |                                                                                                    | ×                           |
|-------------------------------------|----------------------------------------------------------------------|----------------------------------------------------------------------------------------------------|-----------------------------|
| ConnectionPart         Attri_QAnal_ | Plastic Creep Elastic<br>✓ Dynamic properties<br>☐ Thermal expansion | Damage Shrinkage Viscous<br>Young's modulus<br>Poisson's rato<br>Mass density<br>Mass Rayleigh damping constant<br>Stiffness Rayleigh damping constant | Two phase Ko Initialisation |

Fig 224 Material Properties for 'Wall' in a Beam-Stick Model

## Base slab

The Input data was used for elastic modulus and Poisson's ratio. Rayleigh damping constants need to be calculated.

| Attributes 🗸 🕈 🛪                                                                                                    | Isotropic           |             |                                                                                                    | ×                                                                                              |
|----------------------------------------------------------------------------------------------------|---------------------|-------------|----------------------------------------------------------------------------------------------------|------------------------------------------------------------------------------------------------|
| Grou. ♣Attri. QAnal. ✤Utilit. ■Repo. □Layers<br>■ Example_EN1998_Horizontal(IBP).mdl<br>⊕ Attributes (33)<br>⊕ ■ Wesh (7)<br>⊕ ■ Geometric (10)                                                                                        | Plastic Cree        | ep 🗌 Damage | Shrinkage Viscous                                                                                                    | Two phase Ko Initialisation                                                                    |
| → a Material (13)     → a Material (13)     → A 118aesSlab     → & 2:Wall     → & 3:RingbeamLower     → & 4:RingbeamLower     → & 4:RingbeamUpper     → & 5:Roof     → & 5:ConnectionPart     → & 5:ConnectionPart     → & 5:InnerTank | ✓ Dynamic propertie | S           | Young's modulus<br>Poisson's ratio<br>Mass density<br>Mass Rayleigh damping constant<br>Stiffness Rayleigh damping constant | Value           35.0E9           0.2           2.85876E3           0.51092           1.9032E-3 |

Fig 225 Material Properties for BaseSlab in Beam-Stick Model

## Pile & Soil

The Input data was used for elastic modulus, Poisson's ratio, and mass density. Damping constants are computed and added.

| Tank type                    |                                |                        |                         |                       |                                      |                           |                    |  |
|------------------------------|--------------------------------|------------------------|-------------------------|-----------------------|--------------------------------------|---------------------------|--------------------|--|
|                              |                                |                        | Target models t         | o build               |                                      |                           |                    |  |
| Material :                   | Concrete                       | ~                      | 🖂 2D axisym             | metric structural     | 🗹 2D axis                            | symmetric coupled t       | thermal/structural |  |
| Elevation :                  | Aboveground                    | ~                      | ✓ 2D beam-              | stick seismic         | ☑ 3D she                             | ell structural            |                    |  |
| ank Definition Lo            | ad Prestress Insulations       | Support (3D) Seis      | mic Ground              |                       |                                      |                           |                    |  |
| Base Slab and Roo            | of Wall and Ring beam Ma       | terials Support (2D    | ))                      |                       |                                      |                           |                    |  |
| Material ID                  | Elastic modulus<br>(E, [N/m²]) | Poisson's ratio<br>(v) | Mass density<br>[kg/m²] | CTE (alpha,<br>[1/C]) | Thermal<br>conductivity<br>[J/m.s.C] | Heat capacity<br>[J/m²/C] | Description        |  |
| Concrete (Base)              | 35.0E9                         | 0.2                    | 2.5E3                   | 10.0E-6               | 2.0                                  | 2.257E6                   | BaseSlab           |  |
| Concrete (Wall)              | 35.0E9                         | 0.2                    | 2.5E3                   | 10.0E-6               | 2.0                                  | 2.257E6                   | Wall               |  |
| Concrete (Ringbe             | am) 35.0E9                     | 0.2                    | 2.5E3                   | 10.0E-6               | 2.0                                  | 2.257E6                   | RingBeam           |  |
| Concrete (Roof)              | 35.0E9                         | 0.2                    | 2.5E3                   | 10.0E-6               | 2.0                                  | 2.257E6                   | Roof               |  |
| Pile (Cir)                   | 35.0E9                         | 0.2                    | 2.5E3                   | 10.0E-6               | 0.0                                  | 0.0                       | Pile (Cir)         |  |
| Pile (Cross)                 | 35.0E9                         | 0.2                    | 2.5E3                   | 10.0E-6               | 0.0                                  | 0.0                       | Pile (Cross)       |  |
|                              |                                |                        |                         |                       |                                      |                           |                    |  |
|                              |                                |                        |                         |                       |                                      |                           |                    |  |
| * Isolator propr             | erties can be defined for va   | rious types from m     | nodeler and shoul       | d be defined and :    | assigned manually                    |                           |                    |  |
| * Isolator propr<br>Set zero | erties can be defined for va   | rious types from m     | nodeler and shoul       | d be defined and a    | assigned manually                    | ٨.                        |                    |  |
| * Isolator propr             | erties can be defined for va   | rious types from m     | hodeler and shoul       | d be defined and a    | assigned manually                    | <i>.</i>                  | C (new)            |  |

| Isotropic            |                                                                                                    | ×                                                       |
|----------------------|----------------------------------------------------------------------------------------------------|---------------------------------------------------------|
| Plastic Creep Damage | e Shrinkage Viscous                                                                                                    | Two phase Ko Initialisation                             |
| Dynamic properties   | Young's modulus<br>Poisson's ratio<br>Mass density<br>Mass Rayleigh damping constant<br>Stiffness Rayleigh damping constant | Value<br>35.0E9<br>0.2<br>2.5E3<br>0.51092<br>1.9032E-3 |
| Name Pile            |                                                                                                    | ~ ) 🗢 (7)                                               |
|                      | Close Cance                                                                                                    | el Apply <b>Help</b>                                    |

Fig 226 Material Properties for 'Pile' in a Beam-Stick Model

| Analysis category 2D Inplane Cylindrical Assignment to Ines Thermal expansion Joint type Joint no rotational stiffness Damping Rayleigh Oviscous coefficient Properties specified for each freedom Elastic spring stiffness Soil_kh 0.0 Mass 0.0 0.0 Viscosity coefficient Viscous coefficient 0.0 Name SoilSpring (13)                                                                                                    |                      |                              |     |              |                                       |
|----------------------------------------------------------------------------------------------------|----------------------|------------------------------|-----|--------------|---------------------------------------|
| Analysis category 2D Inplane Cylindrical Cylindrical Thermal expansion Joint type Joint no rotational stiffness Category Analysis position At first node Category Rayleigh Viscous coefficient Coefficient Viscous coefficient Viscous coefficient Viscous coefficient Viscous coefficient Viscous coefficient Category Category (13)                                                                                                    | eneral Properties    |                              |     |              |                                       |
| Analysis category 2D Inplane Cylindrical Cylindrical Thermal expansion Joint type Joint no rotational stiffness Category Reyleigh OViscous coefficient Reyleigh OViscous coefficient Specified for each freedom Elastic spring stiffness O.0 0.0 Viscous coefficient Viscous coefficient Viscous coefficient O.0 Viscous coefficient Viscous coefficient O.0 Viscous coefficient Viscous coefficient O.0 Viscous coefficient Viscous coefficient Viscous coefficient Viscous coefficient Viscous coefficient Viscous coefficient Viscous coefficient Viscous coefficient Viscous coefficient Viscous coefficient Viscous coefficient Viscous coefficient Viscous coefficient Viscous Coefficient Viscous Coeff |                      |                              |     |              |                                       |
| Analysis category 2D Inplane Cylindrical Cylindrical Cylindrical Internal expansion Joint type Joint no rotational stiffness Damping Rayleigh Oviscous coefficient Rayleigh Viscous coefficient Society coefficient Viscous coefficient Viscous Coefficient Viscous Coefficient Viscous Coeffi |                      |                              |     |              |                                       |
| Assignment to Lines  Joint type Joint no rotational stiffness  Mass position At first node  Properties specified for each freedom Elastic spring stiffness Soil_kh 0.0 Mass 0.0 0.0 Viscosity coefficient Viscous coefficient 0.0  Name SoilSpring  Close Cancel Apply Help                                                                                                    | Analysis category    | 2D Inplane                   |     | Cylindrical  |                                       |
| Joint type       Joint no rotational stiffness          ✓ Damping          Mass position       At first node          ✓ Damping          Properties specified for each freedom         Elastic spring stiffness       Soil kh       0.0         Viscosity coefficient       Viscous coefficient       0.0         Viscosity coefficient       Viscous coefficient       0.0         Name       SoilSpring          ✓           Close       Cancel       Apply       Help                                                                                                    | Assignment to        | Lines                        | ~   |              |                                       |
| Joint type Joint no rotational stiffness                                                                                                    | Assignment to        | LINGS                        |     | I hermal exp | ansion                                |
| Mass position       At first node       Rayleigh       Viscous coefficient         Properties specified for each freedom         Elastic spring stiffness       Soil kh       0.0         Viscosity coefficient       Viscous coefficient       0.0         Viscosity coefficient       Viscous coefficient       0.0         Name       SoilSpring       Image: Close       Cancel       Apply       Help                                                                                                    | Joint type           | Joint no rotational stiffnes | s ~ | ✓ Damping    |                                       |
| Mass     O     O       Viscosity coefficient     Viscosity coefficient     0.0       Name     SoilSpring     Image: Close     Cancel     Apply       Help                                                                                                    |                      |                              |     |              | Viscous coefficient                   |
| Properties specified for each freedom       u     v       Elastic spring stiffness     Soil_kh     0.0       Mass     0.0     0.0       Viscosity coefficient     Viscous coefficient     0.0         Name     SoilSpring     Image: SoilSpring         Close     Cancel     Apply                                                                                                    | Mass position        | At first node                | ~   |              | Viscous coefficient                   |
| Properties specified for each freedom          u       v         Elastic spring stiffness       Soil kh       0.0         Mass       0.0       0.0         Viscosity coefficient       Viscous coefficient       0.0         Name       SoilSpring <ul> <li>Close</li> <li>Cancel</li> <li>Apply</li> <li>Help</li> </ul>                                                                                                    |                      |                              |     |              |                                       |
| Properties specified for each freedom           u         v           Elastic spring stiffness         Soil kh         0.0           Viscosity coefficient         Viscous coefficient         0.0                                                                                                    |                      |                              |     |              |                                       |
| u     v       Elastic spring stiffness     Soil kh     0.0       Mass     0.0     0.0       Viscosity coefficient     Viscous coefficient     0.0         Name     SoilSpring     Image: SoilSpring         Close     Cancel     Apply                                                                                                    | Properties specifie  | d for each freedom           |     |              |                                       |
| Elastic spring stiffness Soil_kh 0.0<br>Mass 0.0 0.0<br>Viscosity coefficient Viscous coefficient 0.0<br>Name SoilSpring Viscous Coefficient (13)                                                                                                    |                      | u                            | v   |              |                                       |
| Mass     0.0     0.0       Viscosity coefficient     Viscous coefficient     0.0         Name     SoilSpring <ul> <li></li></ul>                                                                                                    | Elastic spring stiff | ness Soil_kh                 | 0.0 |              |                                       |
| Viscosity coefficient 0.0<br>Name SoilSpring                                                                                                    | Mass                 | 0.0                          | 0.0 |              |                                       |
| Name SoilSpring                                                                                                    | Viscosity coefficie  | nt Viscous coefficient       | 0.0 |              |                                       |
| Name SoilSpring  V  (13) Close Cancel Apply Help                                                                                                    |                      |                              |     |              |                                       |
| Name SoilSpring                                                                                                    |                      |                              |     |              |                                       |
| Name SoilSpring  V  (13) Close Cancel Apply Help                                                                                                    |                      |                              |     |              |                                       |
| Name SoilSpring                                                                                                    |                      |                              |     |              |                                       |
| Name SoilSpring V 🗘 (13)                                                                                                    |                      |                              |     |              |                                       |
| Name SoilSpring  (13) Close Cancel Apply Help                                                                                                    |                      |                              |     |              |                                       |
| Name SoilSpring V 🗘 (13)                                                                                                    |                      |                              |     |              |                                       |
| Name SoilSpring  (13) Close Cancel Apply Help                                                                                                    |                      |                              |     |              |                                       |
| Name SoilSpring  V  (13) Close Cancel Apply Help                                                                                                    |                      |                              |     |              |                                       |
| Name SoilSpring  (13) Close Cancel Apply Help                                                                                                    |                      |                              |     |              |                                       |
| Name SoilSpring  (13) Close Cancel Apply Help                                                                                                    |                      |                              |     |              |                                       |
| Name SoilSpring  (13) Close Cancel Apply Help                                                                                                    |                      |                              |     |              |                                       |
| Name SoilSpring                                                                                                    |                      |                              |     |              |                                       |
| Name SoilSpring  V  (13) Close Cancel Apply Help                                                                                                    |                      |                              |     |              |                                       |
| Name SoilSpring  (13) Close Cancel Apply Help                                                                                                    |                      |                              |     |              |                                       |
| Name SoilSpring V (13)                                                                                                    |                      |                              |     |              |                                       |
| Name SoilSpring  (13) Close Cancel Apply Help                                                                                                    |                      |                              |     |              |                                       |
| Name SoilSpring  (13) Close Cancel Apply Help                                                                                                    |                      |                              |     |              |                                       |
| Name SoilSpring                                                                                                    |                      |                              |     |              |                                       |
| Name SoilSpring V (13)                                                                                                    |                      |                              |     |              |                                       |
| Close Cancel Apply Help                                                                                                    | Nama                 | oilSpring                    |     |              | × (12)                                |
| Close Cancel Apply Help                                                                                                    |                      | olisping                     |     |              | · · · · · · · · · · · · · · · · · · · |
| Close Cancel Apply Help                                                                                                    | Name S               |                              |     |              |                                       |
| Close Cancel Apply Help                                                                                                    | Name S               |                              |     |              |                                       |
| Close Cancel Apply Help                                                                                                    | Name S               |                              |     |              |                                       |
|                                                                                                    | Name S               |                              |     |              |                                       |

|      | Distance | Malua    |         |          | Distance         | Value     |         |
|------|----------|----------|---------|----------|------------------|-----------|---------|
| 1    | Distance | 14 92E9  | ^       | 1        | O                | 20 7517E6 | - î     |
| 2    | 1 999    | 14.92E9  |         | 2        | 1 999            | 20.7517E6 |         |
| 3    | 2        | 25 769E9 | -       | 3        | 2                | 27.272E6  |         |
| 4    | 3 999    | 25.769E9 |         | 4        | 3.999            | 27.272E6  |         |
| 5    | 4        | 22.39E9  |         | 5        | 4                | 25.4212E6 |         |
| 6    | 5,999    | 22.39E9  |         | 6        | 5,999            | 25.4212E6 |         |
| 7    | 6        | 21.549E9 |         | 7        | 6                | 24.9392E6 |         |
| 8    | 7.999    | 21.549E9 |         | 8        | 7.999            | 24.9392E6 |         |
| 9    | 8        | 23.622E9 |         | 9        | 8                | 26.1112E6 |         |
| 10   | 9.999    | 23.622E9 |         | 10       | 9.999            | 26.1112E6 |         |
| 11   | 10       | 32.373E9 |         | 11       | 10               | 30.5675E6 |         |
| 12   | 11.999   | 32.373E9 | ~       | 12       | 11.999           | 30.5675E6 | ~       |
| <    |          |          | >       | <        |                  |           | >       |
| Name | Soil_kh  |          | × 🗘 (1) | Name Vis | cous_coefficient |           | ~ 🗘 (2) |
|      |          |          |         |          |                  |           |         |

Fig 227 Material Properties for Soil Boundary in a Beam-Stick Model

## Impulsive liquid mass & Stiffness

Following the code-based computation as summarized in the spreadsheet, the impulsive liquid mass and stiffness are applied to the model.

| IBP (Including Base Pressure) |                           |      |                        |            |                     |  |  |
|-------------------------------|---------------------------|------|------------------------|------------|---------------------|--|--|
| Component                     | H/R m <sub>(c,i)</sub> /m |      | h' <sub>(c,i)</sub> /H | mass       | Lever arm<br>height |  |  |
|                               |                           |      |                        | mc(mi), Kg | hc(hi), m           |  |  |
| LNG Convective                | 0.924                     | 0.49 | 0.84                   | 50,527,854 | 32.77               |  |  |
| LNG Impulsive                 | 0.924                     | 0.51 | 0.79                   | 53,494,849 | 30.88               |  |  |

| 3) Stiffness for Impu | sive Mass      |                   |                                                           |
|-----------------------|----------------|-------------------|-----------------------------------------------------------|
| Component             | Value          | Unit              | Remark                                                    |
| H/R                   | 0.92447        |                   | LNG height divided by inner tank radius                   |
| ρι                    | 480.0000       | kg/m <sup>3</sup> | mass density of LNG                                       |
| Es                    | 2.00E+11       | N/m <sup>2</sup>  | modulus of elasticity of inner tank material              |
| S                     | 0.0348         | m                 | equivalent uniform thickness of inner tank wall           |
| G                     | 6.51359        |                   | coefficients for determining the fundamental frequency    |
| T <sub>imp</sub>      | 0.43182        | s                 | fundamental period of oscillation of the tank (plus the i |
| ki                    | 11,325,839,357 | N/m               |                                                           |

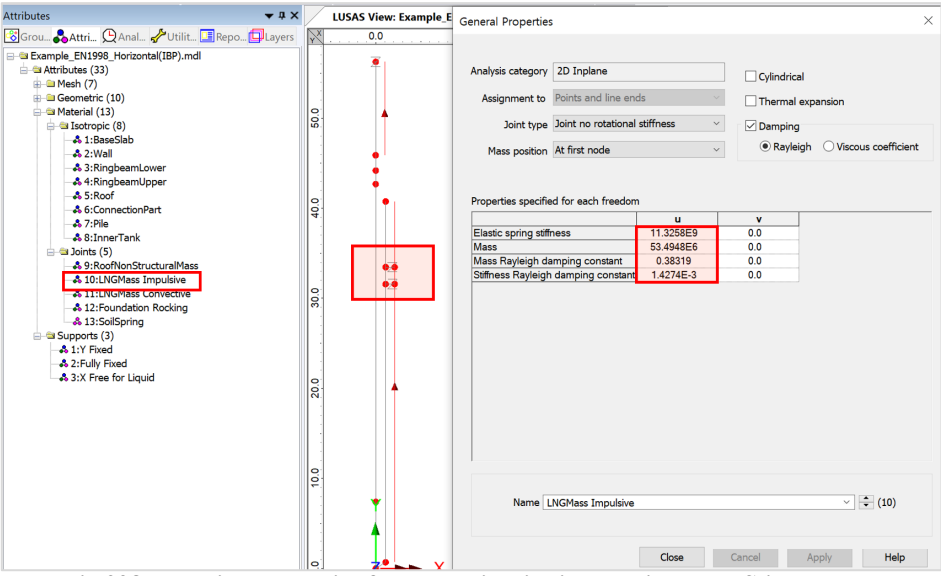

Fig 228 Material Properties for Impulsive liquid mass in Beam-Stick Model

## **Convective liquid mass & Stiffness**

Following the code-based computation as summarized in the spreadsheet, the impulsive liquid mass and stiffness are applied to the model.

| IBP (Including Base Pressure) |                           |      |                        |            |                     |  |  |  |  |  |
|-------------------------------|---------------------------|------|------------------------|------------|---------------------|--|--|--|--|--|
| Component                     | H/R m <sub>(c,i)</sub> /m |      | h' <sub>(c,i)</sub> /H | mass       | Lever arm<br>height |  |  |  |  |  |
|                               |                           |      |                        | mc(mi), Kg | hc(hi), m           |  |  |  |  |  |
| LNG Convective                | 0.924                     | 0.49 | 0.84                   | 50,527,854 | 32.77               |  |  |  |  |  |
| LNG Impulsive                 | 0.924                     | 0.51 | 0.79                   | 53,494,849 | 30.88               |  |  |  |  |  |

#### 2) Convective stiffness for Liquid

| ,                 | •          |                      |                                                           |  |  |  |  |
|-------------------|------------|----------------------|-----------------------------------------------------------|--|--|--|--|
| Component         | Value      | Unit                 | Remark                                                    |  |  |  |  |
| H/R               | 0.924      |                      | Liquid height divided by inner tank radius                |  |  |  |  |
| Cc                | 1.54       | s/m <sup>(1/2)</sup> | coefficients for determining the fundamentalfrequency     |  |  |  |  |
| T <sub>conv</sub> | 9.993      | s                    | natural period of the first (convective) mode of sloshing |  |  |  |  |
| kc                | 19,974,995 | N/m                  |                                                           |  |  |  |  |

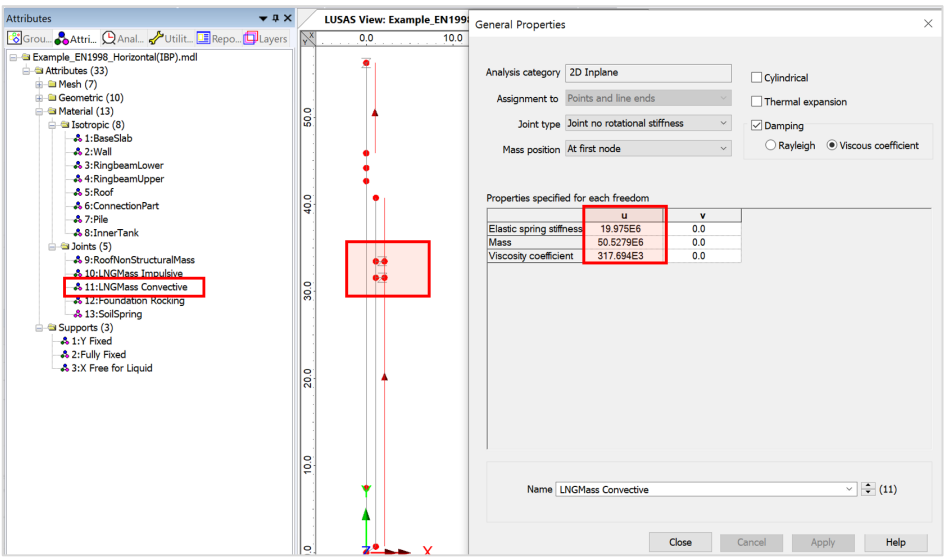

Fig 229 Material Properties for Convective Liquid Mass in a Beam-Stick Model

## Inner Tank

The Input data is used for elastic modulus and Poisson's ratio. The Rayleigh damping constants are computed as follows:

| Attributes 🗸 🕈 Attributes                                                                                                    |      | LUSAS View: Example_E | sotropic ×                                                                    |
|----------------------------------------------------------------------------------------------------|------|-----------------------|-------------------------------------------------------------------------------|
| 🔞 Grou 💑 Attri 🚇 Anal 🦨 Utilit 🛄 Repo 🗊 Layers                                                                                                    | X    | 0.0                   |                                                                               |
|                                                                                                    | 0    |                       | Plastic Creep Damage Shrinkage Viscous Two phase Ko Initialisation<br>Elastic |
| 🖨 🔤 Isotropic (8)                                                                                                    | 8    |                       | Dynamic properties     Value                                                  |
| 1:BaseSlab                                                                                                    |      |                       | Thermal expansion Young's modulus 2.0E15                                      |
| - 3:RingbeamLower                                                                                                    |      | I I                   | Poisson's ratio 0.3                                                           |
| - 4:RingbeamUpper                                                                                                    |      |                       | Mass density 8.86327E3                                                        |
| - 5:Roof<br>- 5:ConnectionPart                                                                                                    | 0    | <b>†</b> 1            | Stiffness Ravielich damping constant 0.25040                                  |
| -\$ 7:Pile                                                                                                    | 4    |                       |                                                                               |
| A SilmerTank     A SilmerTank     A SiRcoffloorStucturalMass     A UNKMass Impublie     A 111.NKMass Convective     A 111.NKMass Convective     A 113.SolSpring     G Support (3) | 30.0 | 0.0<br>0.0            |                                                                               |
| - & 11 Flow<br>- & 2:Ully Fixed<br>- & 3:X Free for Liquid                                                                                                    | 20.0 | •                     |                                                                               |
|                                                                                                    | 0.0  |                       | Name InnerTank                                                                |
|                                                                                                    |      |                       | Close Cancel Apply Help                                                       |
|                                                                                                    |      |                       |                                                                               |
| None × Sport/                                                                                                    | 0    |                       |                                                                               |
| speciry                                                                                                    | -    |                       | A 7                                                                           |

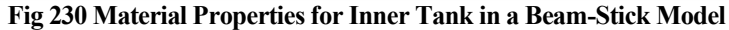

## **Viewing Results**

## **Mode Shapes**

The Layers panel in the LUSAS Modeller user interface controls what is displayed in the View window. Mode shapes can be observed by adding the **Deformed mesh** layer to the Layers treeview.

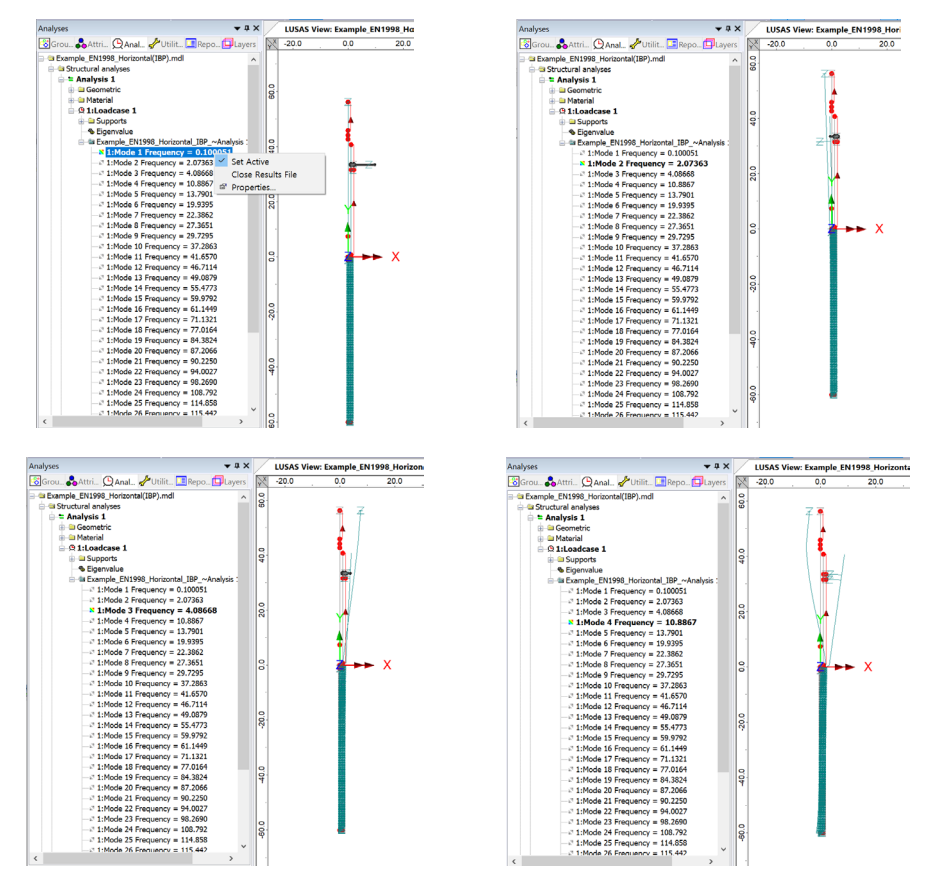

Fig 231 Mode Shapes from Eigenvalue Analysis with a Beam-Stick Model

## **Natural Frequencies**

By selecting the menu item **Utilities>Print Results Wizard...**Natural Frequencies and Participation Factors can be displayed.

Looking at the mode shape and the mass participation factor, the  $1^{st}$  mode is for convective liquid mass, and the subsequent modes are mixed modes. From this it would be reasonable to use the  $2^{nd}$  and  $3^{rd}$  frequencies as the frequency range for

computing damping constants. (e.g. f1=1.25, f2=5.44 for the 1<sup>st</sup> and 2<sup>nd</sup> frequencies in the Seismic Analysis Wizard dialog.)

| Print Results Wizard        |            |                                            | ×            |    | LUSAS    | View: Example | EN1998_Horiz | ontal(IBP).mdl | Window 1    | Mass participat | ion factors × |           |            |
|-----------------------------|------------|--------------------------------------------|--------------|----|----------|---------------|--------------|----------------|-------------|-----------------|---------------|-----------|------------|
|                             |            |                                            |              | 80 | D. 🖬 🖬 🕬 | 1.0.          |              |                |             |                 |               |           |            |
| Results type                |            |                                            |              |    | Mode+    | Mass PF X     | Mass PF Y    | Mass PF Z      | Mass PF THX | Mass PF THY     | Mass PF THZ   | Frequency | Period     |
|                             | Components | (e) Eigenvalues                            |              | 1  | 1        | 0.194371      | 17.2536E-21  | 0.0            | 0.0         | 0.0             | 53.6568E-9    | 0.100051  | 9.99495    |
| Regits                      |            |                                            |              | 2  | 2        | 0.290259      | 3.2177E-15   | 0.0            | 0.0         | 0.0             | 0.0160486     | 2.07363   | 0.482246   |
| Londrated 1247 million      |            |                                            |              | 3  | 3        | 0.0725154     | 2.45524E-15  | 0.0            | 0.0         | 0.0             | 0.141923      | 4.08668   | 0.244698   |
| Colocases 12.Liganatie      |            |                                            |              | 4  | 4        | 3.58657E-3    | 0.315943E-15 | 0.0            | 0.0         | 0.0             | 0.681718      | 10.8867   | 0.0918548  |
| REgenvalues (Frequency)     |            |                                            |              | 5  | 5        | 0.169641      | 1.72135E-15  | 0.0            | 0.0         | 0.0             | 0.049142      | 13.7901   | 0.0725155  |
| PiPertidgetion factors      |            |                                            |              | 6  | 6        | 0.108578      | 9.14245E-15  | 0.0            | 0.0         | 0.0             | 0.0624865     | 19.9395   | 0.0501518  |
| PMass pertidipation factors |            |                                            |              | 7  | 7        | 0.0278198     | 0.804232E-15 | 0.0            | 0.0         | 0.0             | 1.53814E-3    | 22.3862   | 0.0446703  |
| PSum mass perticipation for | actors     |                                            |              | 8  | 8        | 0.0162034     | 76.581E-15   | 0.0            | 0.0         | 0.0             | 7.50148E-3    | 27.3651   | 0.0365429  |
|                             |            |                                            |              | 9  | 9        | 0.115143      | 0.199296E-15 | 0.0            | 0.0         | 0.0             | 0.0179757     | 29.7295   | 0.0336367  |
|                             |            |                                            |              | 10 | 10       | 0.413503E-3   | 7.74788E-15  | 0.0            | 0.0         | 0.0             | 24.3827E-6    | 37.2863   | 0.0268195  |
|                             |            |                                            |              | 11 | 11       | 0.416238E-3   | 71.7832E-15  | 0.0            | 0.0         | 0.0             | 2.74973E-3    | 41.657    | 0.0240056  |
|                             |            |                                            |              | 12 | 12       | 0.140707E-3   | 8.81287E-15  | 0.0            | 0.0         | 0.0             | 8.45088E-6    | 46.7114   | 0.0214081  |
|                             |            |                                            |              | 13 | 13       | 0.600295E-3   | 0.387079E-12 | 0.0            | 0.0         | 0.0             | 4.95306E-3    | 49.0879   | 0.0203716  |
|                             |            |                                            |              | 14 | 14       | 0.189727E-3   | 0.386277E-12 | 0.0            | 0.0         | 0.0             | 0.935939E-3   | 55.4773   | 0.0180254  |
|                             |            |                                            |              | 15 | 15       | 39.2056E-6    | 0.269117E-12 | 0.0            | 0.0         | 0.0             | 0.898221E-6   | 59.9792   | 0.0166725  |
|                             |            |                                            |              | 16 | 16       | 59.7483E-6    | 22.967E-15   | 0.0            | 0.0         | 0.0             | 0.108925E-3   | 61.1449   | 0.0163546  |
|                             |            | Precision                                  |              | 17 | 17       | 0.130119E-6   | 1.13367E-12  | 0.0            | 0.0         | 0.0             | 27.3847E-6    | 71.1321   | 0.0140584  |
|                             |            | <ul> <li>Significant figures   </li> </ul> | 0            | 18 | 18       | 76.1365E-9    | 0.556294E-12 | 0.0            | 0.0         | 0.0             | 25.7855E-6    | 77.0164   | 0.0129842  |
|                             |            | O Decimal places                           |              | 19 | 19       | 47.2121E-9    | 0.194314E-12 | 0.0            | 0.0         | 0.0             | 38.852E-6     | 84.3824   | 0.0118508  |
| Display may                 |            | Show trailing zeros                        |              | 20 | 20       | 0.558889E-6   | 11.7431E-15  | 0.0            | 0.0         | 0.0             | 20.7343E-6    | 87.2066   | 0.011467   |
| See in Inerview             | Defaults   | Liberholdunhus N/A                         |              | 21 | 21       | 19.3758E-6    | 1.7538E-12   | 0.0            | 0.0         | 0.0             | 0.528207E-3   | 90.225    | 0.0110834  |
|                             |            |                                            | _            | 22 | 22       | 13.9621E-9    | 1.74934E-12  | 0.0            | 0.0         | 0.0             | 79.3538E-6    | 94.0027   | 0.010638   |
|                             |            |                                            |              | 23 | 23       | 46.4415E-9    | 0.751571E-12 | 0.0            | 0.0         | 0.0             | 1.91462E-6    | 98.269    | 0.0101761  |
| Name PRV                    | V1         |                                            | ✓ 1⇒1 (new)  | 24 | 24       | 0.597419E-8   | 1.80782E-12  | 0.0            | 0.0         | 0.0             | 7.78848E-6    | 108.792   | 9.19181E-3 |
|                             |            |                                            | (I) to any   | 25 | 25       | 8.12575E-9    | 2.5335E-12   | 0.0            | 0.0         | 0.0             | 57.67E-6      | 114.858   | 8.70637E-3 |
|                             |            |                                            |              | 28 | 28       | 2.18508E-9    | 1.19262E-12  | 0.0            | 0.0         | 0.0             | 0.193103E-6   | 115.442   | 8.66235E-3 |
|                             |            |                                            |              | 27 | 27       | 0.776573E-8   | 2.96268E-12  | 0.0            | 0.0         | 0.0             | 0.121335E-3   | 127.681   | 7.83203E-3 |
|                             |            |                                            |              | 28 | 28       | 11.5958E-9    | 2.34128E-12  | 0.0            | 0.0         | 0.0             | 9.90965E-6    | 131.634   | 7.59683E-3 |
|                             |            | CM                                         | d Analy Inda | 29 | 29       | 5.26511E-9    | 1.40053E-12  | 0.0            | 0.0         | 0.0             | 10.8671E-6    | 133.151   | 7.51025E-3 |
|                             |            | OK Galo                                    | a Short Den  | 30 | 30       | 3.52335E-9    | 9.13505E-12  | 0.0            | 0.0         | 0.0             | 15.32E-8      | 144.489   | 6.92097E-3 |

Fig 232 Natural Frequencies from Eigenvalue Analysis

#### Diagram

The Layers panel in the LUSAS Modeller user interface controls what is displayed in the View window.

• Add the **Diagrams** layer and choose **Force/Moment – Thick 2D Beam** for **Entity**, **Fy** for **Component**, then the Shear Force Diagram is displayed.

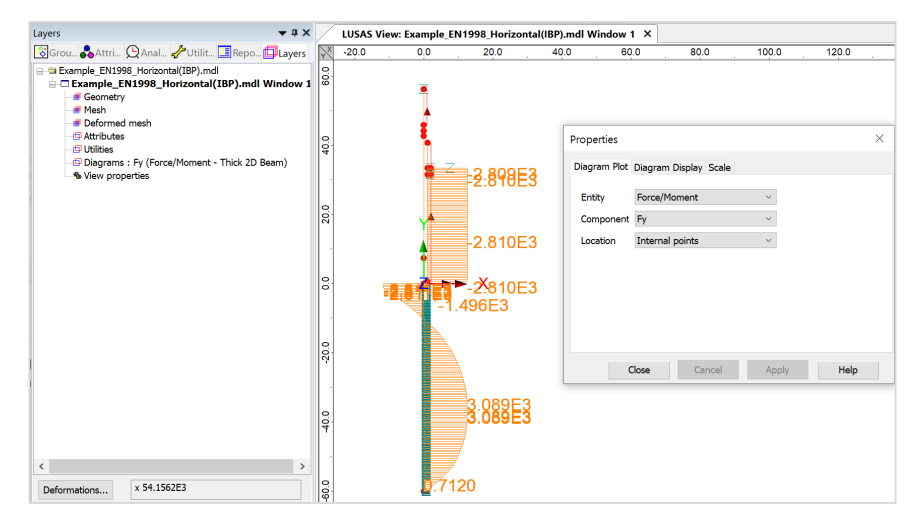

#### Fig 233 Shear Force Diagram from a Beam-Stick Model

The results combined with the given response spectrum is displayed by 'Setting Active' the Post Processing loadcases as shown below.

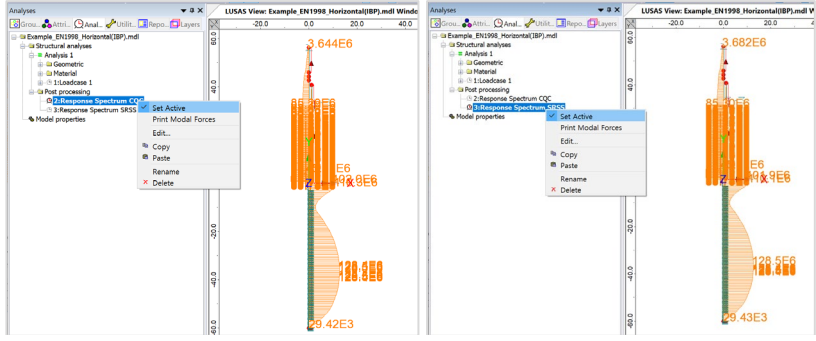

Fig 234 Shear Force Diagram for CQC & SRSS from a Beam-Stick Model

## Damping applied to each mode

Because **Include modal damping** is checked in the **Eigenvalue control**, the modal damping factors computed for each mode are printed in the output file.

| Analyses                                                                             | ¥ II X                                           |              | Evampla EN1009 Harizanta                                                                                     | I/IRD) mdl \\/indow   | 1 Y      |
|--------------------------------------------------------------------------------------|--------------------------------------------------|--------------|----------------------------------------------------------------------------------------------------|-----------------------|----------|
| 😵 Grou 🖧 Attri 🕒 Anal 🖌                                                              | Eigenvalue                                       |              |                                                                                                    |                       | $\times$ |
| Example_EN1998_Horizontal(                                                           | Solution Frequency                               | ~            | Number of eigenvalues                                                                                        | Value<br>30           |          |
| Geometric     Geometrial     Geometrial     Geometrial     Geometrial     Geometrial | ✓ Include modal damping Eigenvalues required Mi  | Set damping  | Modal Damping                                                                                                | 0.0                   |          |
| Eigenvalue<br>⊕ ■ Example_EN1998<br>⊟ − ■ Post processing                            | Range specified as <ul> <li>Frequency</li> </ul> | O Eigenvalue | Viscous                                                                                                    | ◯ Structural          |          |
|                                                                                      | Eigenvector normalisation                        |              | Use distributed damping                                                                                      | All modes             | ~        |
| Model properties                                                                     | O Unity   Mass                                   | ◯ Stiffness  | Modes using distributed                                                                                      |                       |          |
|                                                                                      | Convert assigned loading                         | to mass      | Eigenvalue 1<br>Eigenvalue 2<br>Eigenvalue 3<br>Eigenvalue 3<br>Eigenvalue 4<br>Eigenvalue 6<br>Eigenvalue 7 |                       | ^        |
|                                                                                      |                                                  | -20.0        | Eigenvalue 8<br>Eigenvalue 9<br>Eigenvalue 10<br>Eigenvalue 11                                               |                       | ~        |
|                                                                                      |                                                  |              | Damping ratio for modes 0.05                                                                                 | not using distributed |          |
|                                                                                      |                                                  | 40.0         | OK Cano                                                                                                    | el Help               |          |

Fig 235 Eigenvalue Control for a Beam-Stick Model

The output file will have a file extension of '\*.out' and can be found in this location: <Current working folder> \ Associated Modal Data \ Example\_EN1998\_HorizontalBeamStick(IBP)

| Section 2012 - Associated Model Data > example_EN1998_Horizontall                                              | MODAL DAMPING FACTORS                                                                                                    |
|----------------------------------------------------------------------------------------------------|----------------------------------------------------------------------------------------------------|
| 이름 ^                                                                                                    |                                                                                                    |
| Backups<br>Sessions                                                                                            | MODE         EIGENVALUE         FREQUENCY         VISCOUS         DAMPING           1         0.395184         0.100051         0.499755E-02         2         169.755         2.07363         0.240787E-01           2         169.755         2.07363         0.240787E-01         2         2         2 |
| Example_EN1998_HorizontalBeamStick_IBP_~Analysis 1.dat                                                         | 3 659.327 4.08668 0.238845E-01<br>4 4679.03 10.8867 0.437176E-01                                                                                                    |
| Example_EN1998_HorizontalBeamStick_IBP_~Analysis 1.log Example_EN1998_HorizontalBeamStick_IBP_~Analysis 1.mys  | 6 15695.9 19.3901 0.556754E-01<br>7 19784.3 22.3862 0.873847E-01                                                                                                    |
| Example_EN1998_HorizontalBeamStick_IBP_~Analysis 1.out     Shortcut to Example_EN1998_HorizontalBeamStick(IBP) | 8 29563.4 27.3651 0.112492<br>9 34892.6 29.7295 0.106041<br>10 54885.5 37.2863 0.150798                                                                                                    |

Fig 236 Modal damping factors from Beam-Stick Model

## **Design Response Spectrum**

By default, the Wizard uses the response spectrum based on ASCE7-10 (2010).

| Utilities 🗸 🕈 🗙                        | Response Spectrum - Design Code                       |              |                                                            |                |     |  |  |  |  |
|----------------------------------------|-------------------------------------------------------|--------------|------------------------------------------------------------|----------------|-----|--|--|--|--|
| 💷 La 🖄 An 🍱 Re 🖄 Gr 📌 Ut Å At          |                                                       |              |                                                            |                |     |  |  |  |  |
| Example2_EN1998_HorizontalBeamStick(4) | Design code ASCE-7-10                                 | Show graph   |                                                            |                |     |  |  |  |  |
| LING TARK (1)                          | Incremental period                                    | 0.02 s       | Maximum period                                             | 6.0            | s   |  |  |  |  |
| a Reference Path(2)                    | Spectra definition                                    |              |                                                            |                |     |  |  |  |  |
| 2:InnerTank                            | Code defined                                          | User defined | Scale factor                                               | 1.0            |     |  |  |  |  |
|                                        | Parameters                                            |              |                                                            |                |     |  |  |  |  |
|                                        | Site class                                            | A ~          | Long transition period (TL)                                | 4.0            | s   |  |  |  |  |
|                                        | Mapped spectral acceleration at<br>short periods (Ss) | 0.25         | Mapped spectral acceleration at<br>one second period (S1)  | 0.1            |     |  |  |  |  |
|                                        | Spectral data                                         |              |                                                            |                |     |  |  |  |  |
|                                        | Site coefficient (Fa)                                 | 0.8          | Site coefficient (Fv)                                      | 0.8            |     |  |  |  |  |
|                                        | Short period response<br>acceleration parameter (Sds) | 0.133333     | One second period response<br>acceleration parameter (Sd1) | 0.0533333      |     |  |  |  |  |
|                                        | Period (T0)                                           | 0.08 s       | Period (TS)                                                | 0.4            | s   |  |  |  |  |
|                                        | Name ASCE                                             | A-CLASS      | V Close Cancel                                             | (1)<br>Apply H | elp |  |  |  |  |
|                                        | L                                                     |              | Cancer                                                     | rippit 11      | cip |  |  |  |  |

Fig 237 Design Response Spectrum used in Beam-Stick Model by default

Design spectrums can be defined by selecting the menu item Utilities> Response Spectrum...

| Response Spectra                       | Χ. | esponse Spectrum - User defined                                                                                                    | ×                                                                                |
|----------------------------------------|----|----------------------------------------------------------------------------------------------------|----------------------------------------------------------------------------------|
|                                        |    | Frequency     Oisplacement     Spe     Ovelocity     Ovelocity     Ovelocity     Ovelocity     Ovelocity     Ovelocity     Ovelocity                                                                                                    | schal curve 0.0 %                                                                |
|                                        |    | 0         0         0         0         0         0         0         0         0         0         0         0         0         0         0         0         0         0         0         0         0         0         0         0         0         0         0         0         0         0         0         0         0         0         0         0         0         0         0         0         0         0         0         0         0         0         0         0         0         0         0         0         0         0         0         0         0         0         0         0         0         0         0         0         0         0         0         0         0         0         0         0         0         0         0         0         0         0         0         0         0         0         0         0         0         0         0         0         0         0         0         0         0         0         0         0         0         0         0         0         0         0         0         0         0         0         0 | 012<br>014<br>016<br>000<br>000<br>000<br>000<br>000<br>000<br>000<br>000<br>000 |
|                                        |    | Response spectrum<br>Name Stew/Spistrum                                                                                                    | v 💽 (new)                                                                        |
| < Back Next > Finish Cascel Apply Help |    | < Back                                                                                                    | Next > Finish Cancel Apply Help                                                  |

Fig 238 User-defined Response Spectrum

This can be used for post-processing by changing the **IMD loadcase** attribute as illustrated below.

| 🔀 LUSAS Bridge Plus - Example_EN1998_HorizontalBeamStick(IBP                                                                                                    | ).mdl                                                                                                    |
|----------------------------------------------------------------------------------------------------|----------------------------------------------------------------------------------------------------|
| File Edit View Geometry Attributes Analyses Utilities T                                                                                                    | ools Bridge Design LNG Tank Window Help                                                                             |
| : D 🖆 🖶 🖆 😑 👒 🔞 🗙 🖸 - 🗠 - 🚳 i 🔿                                                                                                    | / - 🗋 - 😥 - 🔞   ííí   - 🍐 : 🌋 - 🌾 🎍 -   💠 🏠 🐵 - 🎢   📐 - 😥 - 😥 😽 🕸 🐼 🐼   👔 - 🔛                                       |
| Analyses 👻 🕈 🗙                                                                                                    | LUSAS View: Example_EN1998_HorizontalBeamStick(IBP).mdl Window 1 x                                                  |
| 🔁 Layers 🔣 Groups 歳 Attrib 🕒 Analy 🥓 Utiliti 💶 Repo                                                                                                    | X5.0 0,0 5,0 10.0 15,0 20,0                                                                                         |
| Example EN1993_HorizontaBeamStok(BP).md     Garden Stok(BP).md     Garden Stok(BP).md  | A STAR                                                                                                    |
| B Supports     Supports     Supports     Supports     Supports     Supports     Supports     Supports     Support     Support     Sup | Excitation Support Motion Set                                                                                       |
|                                                                                                    | Spectral Response X                                                                                                 |
|                                                                                                    | Type of spectral response SRSS combination ∨                                                                        |
|                                                                                                    | Set damping     Set damping     Select modes     Damping variation correction     to response spectrum     Eurocode |
|                                                                                                    | Response 1:ASCE A-CLASS V                                                                                           |
|                                                                                                    | Name Response Spectrum SRSS V + (3)                                                                                 |
|                                                                                                    | 0<br>97<br>Close Cancel Apply Heb                                                                                   |

Fig 239 Change of Response Spectrum for Post-Processing

# **2D Beam-Stick FSSI Seismic Analysis for Vertical Actions**

## **User Inputs**

The required user inputs are the same with those for Horizontal Actions.

## **Seismic Analysis Wizard**

The user dialog is obtained by selecting the menu item LNG Tank> Create 2D Model>Seismic...

• Enter the model filename and select a Design Code of EN1998-4, and a model type of Beam-Stick Vertical.

The required damping ratio for the design code can be defined for each of members.

The **1**<sup>st</sup> **mode frequency** for the roof can be obtained from a separate eigenvalue analysis. This is used for computing the stiffness of roof joint element.

| ank definition data                                       |                         | Tnk1                                                                            |                       |                 |                                           | $\sim$ |        |              |  |
|-----------------------------------------------------------|-------------------------|---------------------------------------------------------------------------------|-----------------------|-----------------|-------------------------------------------|--------|--------|--------------|--|
| lodel filename                                            |                         | Example_Vertic                                                                  | al                    |                 |                                           |        |        |              |  |
| Saved model file path                                     |                         | C:\Users\ohsso\Documents\LUSAS200\Projects\Example_Vertical_EN1998_Vertical.mdl |                       |                 |                                           |        |        |              |  |
| nalysis type                                              |                         |                                                                                 |                       |                 |                                           |        |        |              |  |
| )esign code                                               |                         | EN 1998-4                                                                       | ~                     | ·               |                                           |        |        |              |  |
| <ul> <li>Beam-stick hori<br/>(Excluding base p</li> </ul> | izontal<br>pressure)    |                                                                                 |                       | O Bea<br>(Inclu | m-stick horizontal<br>ding base pressure) |        | eam-st | ick vertical |  |
| (Beam-Stick Horizon<br>EN1998-4:2006 A3.                  | ntal mode<br>2.2 Simpli | I and Vertical mo<br>fied procedure for                                         | del is c<br>r fixed b | reated a        | ccording to<br>drical tanks)              |        |        |              |  |
| ritical damping / frequ                                   | uency                   |                                                                                 |                       |                 |                                           |        |        |              |  |
|                                                           | Critical o              | damping (%)                                                                     |                       | Freque          | ncy (1st mode, Hz)                        |        |        |              |  |
| Roof                                                      | 5.0                     |                                                                                 |                       | 5.0             |                                           |        |        |              |  |
| Pile / Foundation                                         | 5.0                     |                                                                                 |                       |                 |                                           |        |        |              |  |
| LNG flexible                                              | 5.0                     |                                                                                 |                       |                 |                                           |        |        |              |  |
| LNG Rigid                                                 | 5.0                     |                                                                                 |                       |                 |                                           |        |        |              |  |
|                                                           |                         |                                                                                 |                       |                 |                                           |        |        |              |  |
|                                                           |                         |                                                                                 |                       |                 |                                           |        |        |              |  |
|                                                           |                         |                                                                                 |                       |                 |                                           |        |        |              |  |
|                                                           |                         |                                                                                 |                       |                 |                                           |        |        |              |  |
| uttress                                                   |                         |                                                                                 |                       |                 |                                           |        |        |              |  |
| Number of buttress                                        | 0                       |                                                                                 | ~                     |                 |                                           |        |        |              |  |
| Extruded thickness                                        | 1.                      | 0                                                                               |                       | (m)             | Buttress width                            | 5.0    | )      | (m)          |  |
|                                                           |                         |                                                                                 |                       |                 |                                           |        |        |              |  |

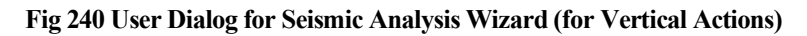

## Mesh

Modelling details are discussed at 2D Beam-Stick FSSI Seismic Analysis.

The properties used for this beam-stick model are summarized in the spreadsheet named **Example\_Seismic\_Report(Vertical).xlsx** which can be found in the current working folder.

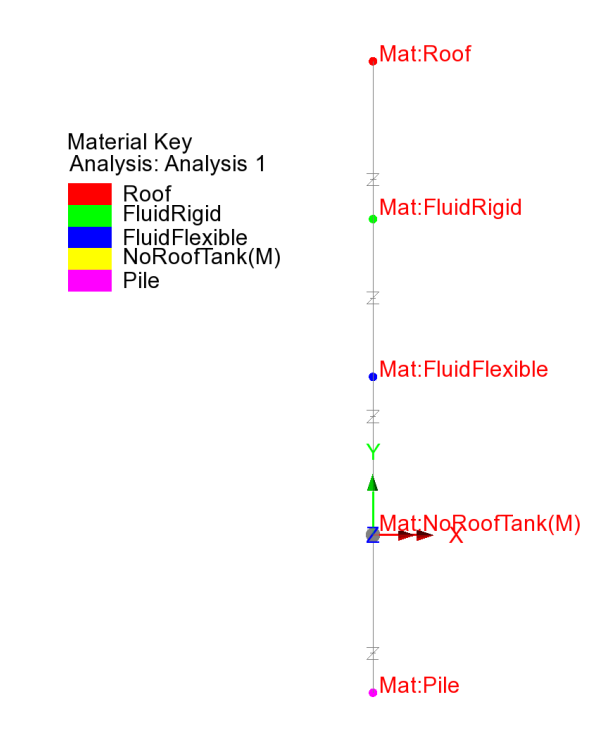

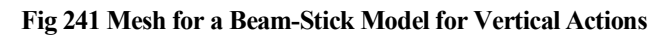

# **Material Properties**

The details for computing properties are summarized in the spreadsheet.

#### Roof

| 1) Roof Mass & Stiffn | less           |      |                                                  |
|-----------------------|----------------|------|--------------------------------------------------|
| Component             | Value          | Unit | Remark                                           |
| m_ <sub>roof</sub>    | 12,027,753     | kg   | mass of roof                                     |
| f                     | 5.0000         | Hz   | fundamental frequency of oscillation of the roof |
| Т                     | 0.2000         | s    | fundamental period of oscillation of the roof    |
| k_ <sub>roof</sub>    | 11,870,916,725 | N/m  |                                                  |

Fig 242 Roof Properties for Beam-Stick Model for Vertical Actions

| And the second second se                                                                                                    |                                                                                                    |                                                                   |                                                                                     |                                                                     |                           |
|----------------------------------------------------------------------------------------------------|----------------------------------------------------------------------------------------------------|-------------------------------------------------------------------|-------------------------------------------------------------------------------------|---------------------------------------------------------------------|---------------------------|
| Attributes                                                                                                    | <b>₩</b> # X                                                                                                    | General Properties                                                |                                                                                     |                                                                     | ×                         |
| Grou. Attri (Anal Utilit Repo Layers<br>Example. Vertical_EN1998_Vertical.mdl<br>Attributes (13)<br>Attributes (13)<br>Attributes (13)<br>Attributes (13)<br>Attributes (13)<br>Attributes (13)<br>Attributes (14)<br>Attributes (14)<br>At |                                                                                                    | Analysis category<br>Assignment to<br>Joint type<br>Mass position | 2D Inplane<br>Points and line ends<br>Joint no rotational stiff<br>At first node    | Cylindrical Thermal expansion Damping Rayleigh OViscous coefficient |                           |
| → S:Pile<br>Geometric (1)<br>→ Joint (1)<br>→ Joints (4)<br>→ 1:Roof<br>→ 2:FluidRigid<br>→ 3:FluidRigid<br>→ 3:FluidRigid<br>→ 4:NoRoofTank(M)<br>⊖ Supports (2)<br>→ 4:NiRoof                                                                                                    | <ul> <li>Joint Between Features (4)</li> <li>JiRoof</li> <li>JiRoof</li> <li>Semetric (1)</li> <li>Joint Commercic</li> <li>Geometric (1)</li> <li>Joints (4)</li> <li>A: FluidRigid</li> <li>J:Roof</li> <li>A: Roof</li> <li>A: Roof</li> <li>A: Sindi Rigid</li> <li>A: Sindi Rigid</li></ul> |                                                                   | d for each freedom<br>u<br>uess<br>11.8709E9<br>12.0278E6<br>nt<br>37.7863E6<br>005 | v<br>1.0E15<br>0.0<br>0.0                                           | <ul> <li>✓ (1)</li> </ul> |
| None ~                                                                                                    | Specify                                                                                                    |                                                                   |                                                                                     |                                                                     |                           |

#### Fig 243 Roof Properties in a Beam-Stick Model for Vertical Actions

## **Fluid-Flexible**

| m_ <sub>LNG_f</sub> | 89,566,808             | kg  | mass of LNG (radial breathing), ref. A.40. |  |  |  |
|---------------------|------------------------|-----|--------------------------------------------|--|--|--|
| · ·                 | 1                      |     |                                            |  |  |  |
| k_ <sub>LNG_r</sub> | 21,631,229,542,194,300 | N/m |                                            |  |  |  |

| Attributes 🗸 🗸                                                                                                    | • × General Propertie                                                        | s                                                                               |                           |                              | ×                             |
|----------------------------------------------------------------------------------------------------|------------------------------------------------------------------------------|---------------------------------------------------------------------------------|---------------------------|------------------------------|-------------------------------|
| Grout       Antri QAnal Utilit Repo         Attributes       EN1998_Vertical.mdl         Attributes (13)       Mesh (5)         Point (5)       Attributes (13)         Doint between Features (4)       AttRoof         AttRoof       AttRoof         Science       Science         Science       Science         AttRoof       Science         Science       Science                                                                                                    | Analysis category<br>Assignment to<br>Joint type<br>Mass position            | 2D Inplane<br>Points and line ends<br>Joint no rotational stif<br>At first node | ∽<br>fness ∽<br>∽         | Cylindrical<br>Thermal expan | sion<br>• Viscous coefficient |
| Geometric (1)<br>Geometric (1)<br>Material (5)<br>Geometric (1)<br>Material (5)<br>Geometric (1)<br>Material (1)<br>Material (1) | Properties specific<br>Elastic spring stiff<br>Mass<br>Viscosity coefficient | ed for each freedom<br>u<br>hess 21.6312E9<br>89.5668E6<br>ant 139.192E6        | v<br>1.0E15<br>0.0<br>0.0 |                              |                               |
| None Y Spec                                                                                                    | tify                                                                         |                                                                                 |                           |                              | • (3)                         |

Fig 244 Material Properties for Fluid-Flexible in a Beam-Stick Model for Vertical Actions

## Fluid-Rigid

k\_lng\_r

| m_ <sub>LNG_r</sub> (1) | 52,900,941  | kg                | mass of LNG (rigidly moving) = $sqrt(m_{\_UNS\_total}^2 - m_{\_UNS\_f}^2)$ |
|-------------------------|-------------|-------------------|----------------------------------------------------------------------------|
| $m_{LNG_r}$ (2)         | 14,455,895  | kg                | mass of LNG (rigidly moving) = $m_{\_LNG\_total}$ - $m_{\_LNG\_f}$         |
| Pur                     | 18,681,6000 | ka/m <sup>2</sup> | hydrodynamic pressure on the wall, from A.17                               |
| 1.10                    | ,           | 149/111           |                                                                            |
| m_ <sub>LNG_r</sub> (3) | 104,022,703 | kg                | mass of LNG (rigidly moving), ref. A.17.                                   |

N/m

21,631,229,542,194,300

| Attributes 🗸 🕈 🗙                                                                                                    | General Properties                                                                       | s                                                                                    |                                                               |  | ×       |
|----------------------------------------------------------------------------------------------------|------------------------------------------------------------------------------------------|--------------------------------------------------------------------------------------|---------------------------------------------------------------|--|---------|
| Grou. Attri QAnal. Vulit Repo. Layer<br>Example. Vertical. EN1998. Vertical.mdl<br>Attributes (13)<br>Point (5)<br>Point (5)<br>A 1:NoofTank(M)<br>Joint between Features (4)<br>A 1:Roof<br>A 2:FluidRajd<br>A 3:FluidRaid<br>A 3:FluidRaid<br>A 3:FluidRaid<br>A 3:FluidRaid | Analysis category<br>Assignment to<br>Joint type<br>Mass position<br>Properties specifie | 2D Inplane<br>Points and line ends<br>Joint no rotational stiffness<br>At first node | Cylindrical<br>☐ Thermal expansion<br>☑ Damping<br>○ Rayleigh |  |         |
| Soint (1)     A 1: Joint Cemetric     Material (5)     Joints (4)     A 1: Roof     A 2: FluidRigid     A 3: Fluid Rigid     A 4: NokooFrank(M)     Supports (2)     A 1: Fully Fixed     A 2: Y Free                                                                          | Elastic spring stiff<br>Mass<br>Viscosity coefficie                                      | u<br>hess 21.6312E15<br>104.023E6<br>ant 150.005E9                                   | v<br>1.0E15<br>0.0<br>0.0                                     |  | × 🗘 (2) |
| None ~ Specify                                                                                                    |                                                                                          |                                                                                      |                                                               |  |         |

Fig 245 Fluid-Rigid Properties in a Beam-Stick Model for Vertical Actions

## Pile(k)\_NoRoofTank(M)

| 3) Mass for Outer&Inner Tank |                 |      |                                               |  |  |  |
|------------------------------|-----------------|------|-----------------------------------------------|--|--|--|
| Component                    | Value           | Unit | Remark                                        |  |  |  |
| m_ <sub>OuterInnerTank</sub> | 53,662,366      | kg   | mass at top of pile = total mass - LNG - roof |  |  |  |
|                              |                 |      |                                               |  |  |  |
| 4) Mass & Stiffness for Pile |                 |      |                                               |  |  |  |
| Component                    | Value           | Unit | Remark                                        |  |  |  |
| k_pile                       | 225,923,300,000 | N/m  |                                               |  |  |  |

| Attributes 🗸 🕈 🗸                                   | General Properties                        | ×                            |
|----------------------------------------------------|-------------------------------------------|------------------------------|
| 🐻 Grou 💑 Attri 🕒 Anal 🦨 Utilit 🛄 Repo 🗊 Layers     |                                           |                              |
| Example_Vertical_EN1998_Vertical.mdl               | Analysis category 2D Inplane              | Cylindrical                  |
| Ba Mesh (5)<br>Ba Point (5)                        | Assignment to Points and line ends        | Thermal expansion            |
| 4:NoRoofTank(M)                                    | laint trans loint no rotational stiffness |                              |
| ial joint between Features (4)                     | Joint type Joint no rotational sumess     |                              |
| -& 2:FluidRigid                                    | Mass position Between nodes               | Rayleigh Viscous coefficient |
| - ♣ 3:FluidFlexible                                |                                           |                              |
|                                                    | Properties specified for each freedom     |                              |
| in a literation                                    |                                           | /                            |
| → A 1:JointGeometric                               | Elastic spring stiffness 225.923E9 1.0E   | 15                           |
| ⊨⊜ Joints (4)                                      | Mass 0.0 0.0                              |                              |
| - \$ 1:Roof                                        |                                           |                              |
| - 3:FluidFlexible                                  |                                           |                              |
| S:Pile                                             |                                           |                              |
|                                                    |                                           |                              |
| B Supports (2)                                     |                                           |                              |
| -\$ 1:Fully Fixed                                  |                                           |                              |
| - A 2:Y Free                                       |                                           |                              |
|                                                    |                                           |                              |
|                                                    |                                           |                              |
|                                                    |                                           |                              |
|                                                    | ]                                         |                              |
|                                                    |                                           |                              |
|                                                    | Name Pile                                 | ~ 🗧 (5)                      |
| None   Specify                                     |                                           |                              |
|                                                    |                                           |                              |
| Attributes                                         | → ↓ × Mass                                | ×                            |
| 🕼 Grou, , 🖧 Attri., 🕒 Anal., 🖉 Utilit., 🛄 Repo., 🗖 | Lavers                                    |                              |
| Evample Vertical EN1998 Vertical mdl               |                                           |                              |
| Attributes (13)                                    | Analysis category 2D Inplane              |                              |
| ⊕                                                  | Туре                                      |                              |
| 🕀 🚍 Geometric (1)                                  | Point                                     | Line Surface                 |
| 🖨 🖾 Material (5)                                   |                                           |                              |
| ia Joints (4)                                      | X                                         | Y                            |
|                                                    | 0.0                                       | 53.6624E6                    |
|                                                    |                                           |                              |
| \$ 5:Pile                                          |                                           |                              |
| 🖃 📾 Mass (1)                                       | Name NoRoofTank(M)                        | ~ (4)                        |
| 4:NoRoofTank(M)                                    |                                           |                              |
| ⊟⊜ Supports (2)                                    |                                           |                              |
| 3 1:Fully Fixed                                    |                                           |                              |
| +++ 2:T Free                                       | Close                                     | Cancel Apply Help            |

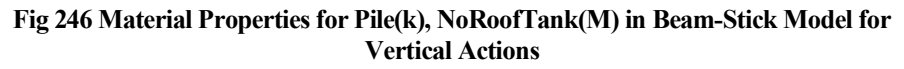

## **Viewing Results**

#### Value

The Layers panel in the LUSAS Modeller user interface controls what is displayed in the View window.

• Select the Values layer and choose Force/Moment – Thick 2D Beam for Entity, Fx for Component to display the Axial Forces.

| Layers 🗸 🕈 🗙                                                                                                    |      | LUSAS View: Example_Vertical_EN19 | 98_Vertical.mdl                                               | Window 1 ×                                             |             |      |
|----------------------------------------------------------------------------------------------------|------|-----------------------------------|---------------------------------------------------------------|--------------------------------------------------------|-------------|------|
| 🐼 Grou 🗞 Attri 🚇 Anal 🦨 Utilit 💷 Repo 🗊 Layers                                                                               | YX   | 0.0 1.0                           | 2.0                                                           | 3.0                                                    | 4.0         | 5.0  |
| Stample_Vertical_EN1998_Vertical.mdl     Geometry     Mesh                                                                   | 3.0  | <sup>≭</sup> 35.9508E3            | Properties                                                    | _                                                      |             | ×    |
| Beformed mesh     Cathering     Annotation     Initiase     Values : Fx (Force/Moment - 2D Joint (JNT3))     view properties | 2.0  | ≆<br><sup>≭</sup> -242.675E3<br>≆ | Value Results<br>Entity<br>Component<br>Location<br>Transform | Values Display Force/Moment Fx Averaged nodal Set None | <b>&gt;</b> |      |
|                                                                                                    | 1.0  | ¥<br>X                            | Display o                                                     | n slice(s)                                             |             |      |
|                                                                                                    | 0.0  | -2522608E3<br>★ ►► X              |                                                               | Close Cancel                                           | Apply       | Help |
| <pre>&gt; Deformations x 3.01588E3</pre>                                                                                     | -1.0 | z                                 |                                                               |                                                        |             |      |

Fig 247 Axial Forces from Beam-Stick Model for Vertical Actions

• Set the Values Display to show all values (i.e. set 100% for both maximum and minimum), and set the **Response Spectrum CQC** active.

The axial forces for each joint element are displayed as shown below. The axial forces effectively represent the forces of each member (roof, liquid) acting on the slab.

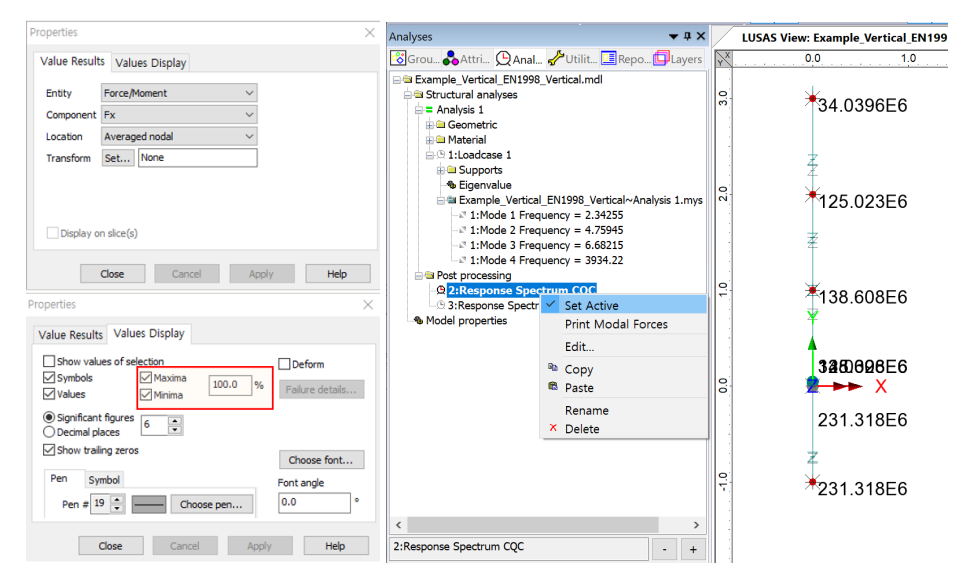

Fig 248 Axial Forces for CQC combination from Beam-Stick Model for Vertical Actions

# LUSAS

TITI

LUSAS, Forge House, 66 High Street, Kingston upon Thames, Surrey, KT1 1HN, UK Tel: +44 (0)20 8541 1999 | Fax: +44 (0)20 8549 9399 | info@lusas.com | www.lusas.com